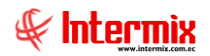

# **Talento Humano**

# Nómina de empleados

| Co           | ntenido                                                               | Pag.     |
|--------------|-----------------------------------------------------------------------|----------|
| $\checkmark$ | Ingreso al módulo                                                     | 3        |
| $\checkmark$ | Relación entre los módulos                                            | 4        |
| $\checkmark$ | Procesos y opciones del módulo                                        | 5        |
| Pro          | ceso: Definición y mantenimiento de novedades del rol                 | 6        |
| $\checkmark$ | Procesos de pago                                                      | 7        |
| $\checkmark$ | Valores permanentes                                                   | 10       |
| ✓            | Valores del período (Ind.)                                            | 13       |
| ✓            | Valores del período (Grp.)                                            | 20       |
| ✓            | Valores del período (Trip.)                                           | 23       |
| ~            | Préstamos                                                             | 25       |
| Pro          | ceso: Procesos de pago                                                | 32       |
| •            | Rol de pagos                                                          | 33       |
| •            | Rol de provisiones                                                    | 40       |
| •            | Reparto de utilidades                                                 | 44       |
| √<br>Due     |                                                                       | 48       |
| Pro          | ceso: Consultas y tareas                                              | 54       |
| •            | Impuesto a la renta retenido                                          | 55       |
| •            | Autorizar pago – Documentos                                           | 00<br>50 |
| •            | Autorizal pago – Conceptos                                            | 59       |
| •<br>./      |                                                                       | 60<br>61 |
| •            | Asignar contros de distribución                                       | 62       |
|              | Distribuir la nómina                                                  | 63       |
|              | Distribución de la nómina                                             | 64       |
| ✓            | Modifica proceso de rol cerrado                                       | 65       |
| Ren          | ortes Modulo Nómina de Empleados                                      | 66       |
| V            | Reporte Aviso de Variación de sueldo - IESS                           | 67       |
| $\checkmark$ | Pre-Nómina de Sueldos                                                 | 68       |
| ✓            | Impuesto a la Renta Retenido                                          | 69       |
| ✓            | Aporte Personal y Patronal                                            | 70       |
| $\checkmark$ | Empleados que ingresaron durante el mes                               | 71       |
| $\checkmark$ | Empleados liquidados durante el mes                                   | 72       |
| $\checkmark$ | Planilla de fondo de reserva mensual                                  | 73       |
| $\checkmark$ | Información individual sobre el pago de decima tercera remuneración   | 74       |
| $\checkmark$ | Información individual sobre el pago del 15% de utilidades            | 75       |
| $\checkmark$ | Información individual sobre el pago de la decimo cuarta remuneración | 76       |
| $\checkmark$ | Bono Navideño                                                         | 77       |
| $\checkmark$ | Cálculo actuarial – Valores del último mes                            | 78       |
| $\checkmark$ | Salario digno mensual – Valores provisionales                         | 79       |
| $\checkmark$ | Salario digno anual – Valores provisionales                           | 80       |
| $\checkmark$ | Salario digno anual – Valores pagados                                 | 81       |
| $\checkmark$ | Planilla de sueldos                                                   | 82       |
| $\checkmark$ | Resumen de nómina por centro de costo                                 | 83       |
| ✓            | Resumen de acreditación de pagos                                      | 84       |
| ✓            | Resumen de Ingresos, Egresos y Provisiones                            | 85       |
| ✓            | Comparativo de nómina por mes                                         | 86       |
| ✓            | Valor de horas extras – Por departamento                              | 87       |
| •            | Detaile de sueldos e incremento salarial                              | 88       |
| •            | Historico en entrada y salida de cada empleado                        | 89       |
| V            | Detaile de provisiones por pagar                                      | 90       |

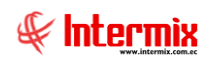

| $\checkmark$ | Detalle de personal sobregirado                      | 91  |
|--------------|------------------------------------------------------|-----|
| $\checkmark$ | Detalle de vacaciones y las provisiones por pagar    | 92  |
| $\checkmark$ | Detalle de contabilización Rol                       | 93  |
| $\checkmark$ | Cuadre de planilla – IESS                            | 94  |
| $\checkmark$ | Reporte para el INEC                                 | 95  |
| $\checkmark$ | Resumen de pagos por área y tipo de contrato         | 96  |
| $\checkmark$ | Detalle de ingresos por empleado y concepto          | 97  |
| $\checkmark$ | Valor neto de sueldo a pagar por canal               | 98  |
| $\checkmark$ | Periodos de vacaciones con las provisiones por pagar | 99  |
| $\checkmark$ | Lista de empleados por supervisor                    | 100 |
| $\checkmark$ | Ley de solidaridad                                   | 101 |
| $\checkmark$ | Valor de horas extras - Individual                   | 102 |
| $\checkmark$ | Cálcula actuarial - valores promedio                 | 103 |
| $\checkmark$ | Detalle de personal                                  | 104 |
| $\checkmark$ | Resumen de personal por área y departamento          | 105 |
| $\checkmark$ | Resumen de personal por área                         | 106 |
| $\checkmark$ | Actuarial CIS                                        | 107 |
| $\checkmark$ | Resumen de ingresos liquidados por proyecto          | 107 |
| $\checkmark$ | Liquidaciones                                        | 108 |
| $\checkmark$ | Verificación de roles de pagos                       | 108 |
| $\checkmark$ | Reporte para el INEC Empleados obrero                | 109 |
| $\checkmark$ | Reporte total por conceptos y por empleado           | 109 |
| ✓            | Ingresos liquidados a recibir por empleado           | 110 |

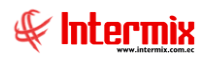

# **Talento Humano**

# Nómina de empleados

# Ingreso al módulo

El módulo de **Nómina de empleados** permite determinar el valor a pagar a cada uno de los empleados de la empresa, considerando los ingresos, los descuentos, los préstamos, las multas, las horas trabajadas y las provisiones respectivas.

Para ingresar a las opciones de este módulo se tiene tres alternativas, las cuales pueden ser seleccionadas desde la barra superior:

- Seleccione la opción **Árbol** en el menú **Ver** de la barra superior, luego "**haga clic**" en el aplicación **Talento Humano** y seleccione el módulo **Nómina de empleados**. En la parte derecha puede encontrar desplegadas las opciones que dicho módulo contiene.

- Seleccione la opción **Barra de Navegación** en el menú **Ver** de la barra superior, luego seleccione la aplicación **Talento Humano** y "haga clic" en el módulo **Nómina de empleados** que se encuentra en la parte inferior. En el segmento superior puede encontrar desplegadas las opciones que dicho módulo contiene.

- Seleccione **Talento Humano** en el menú **Aplicación** de la barra superior, luego "haga clic" en la opción **Módulo** y seleccione **Nómina de empleados.** En la parte derecha puede encontrar desplegadas las opciones que dicho módulo contiene.

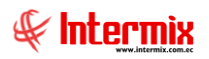

# Relación entre los módulos

El módulo *Nómina de empleados* está relacionado con los demás módulos del Sistema de Talento Humano de la siguiente manera:

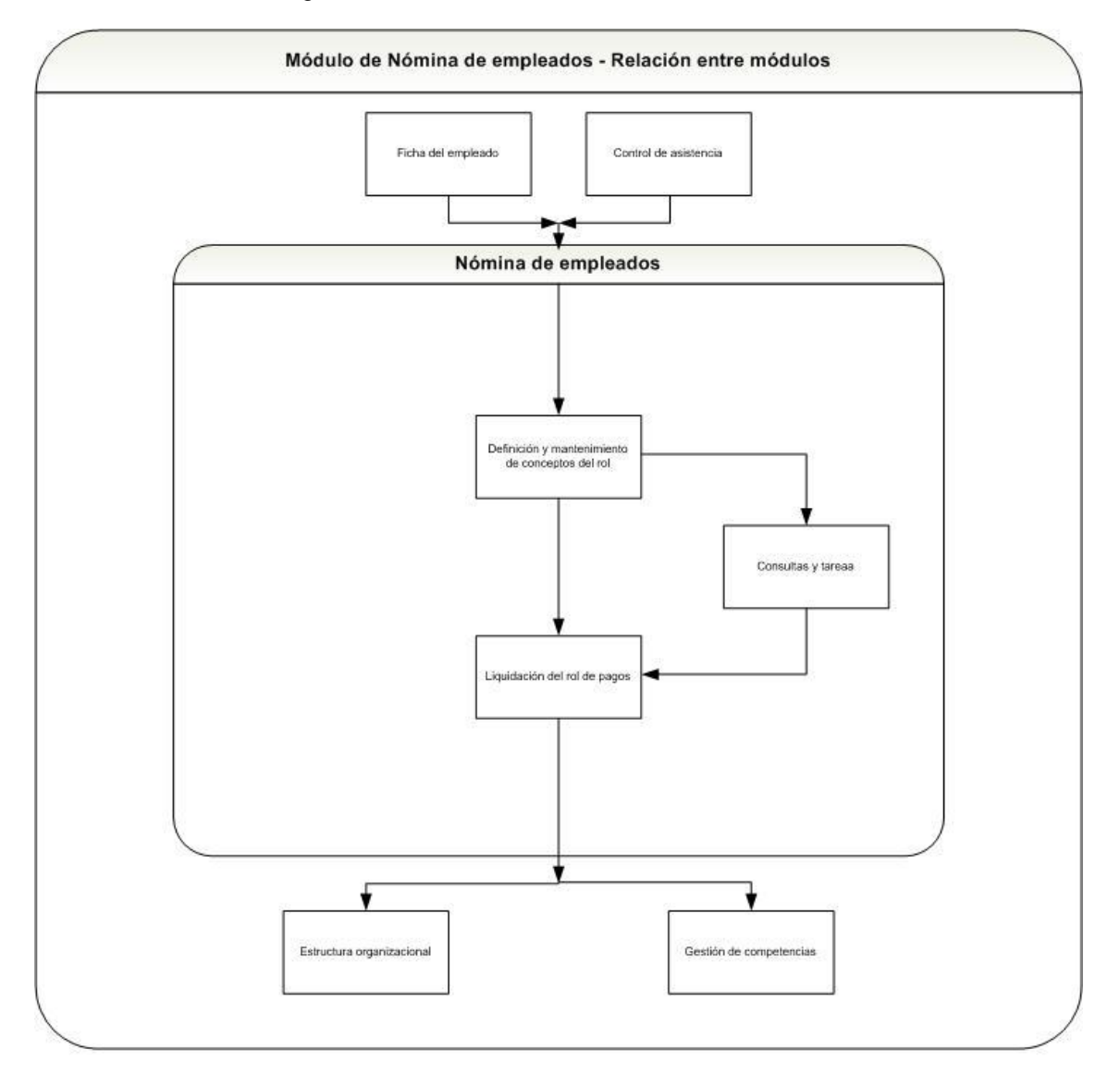

Nombre: Nómina-1

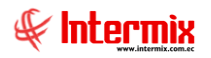

# Procesos y opciones del módulo

El módulo *Nómina de empleados* tiene las siguientes opciones, las cuales deben ser ejecutadas en la secuencia que se define a continuación:

- Procesos de pago
- Modifica proceso de rol cerrado
- Archivo IESS
- Cuentas de acreditación
- Valores permanentes
- Valores del período (Ind.)
- Valores del período (Grp.)
- Préstamos
- Rol de pagos
- Rol de provisiones
- Reparto de utilidades
- Liquidaciones
- Impuesto a la renta retenido
- Autorizar pago Documentos
- Autorizar pago Conceptos
- Asignar centros de distribución
- Distribuir la nómina
- Reportes

Estas opciones permiten realizar los diferentes procesos de la nómina de empleados, los cuales son los siguientes:

#### - Definición y mantenimiento de valores de la nómina

Por medio de este proceso se define y administra los valores para el pago en el rol de pagos de los empleados de la empresa.

#### - Procesos de pago

Por medio de este proceso se determina el valor a pagar a cada uno de los empleados que trabaja de la empresa en los diferentes procesos de pago

#### - Consultas y tareas

Por medio de este proceso se define y administra las tareas como el impuesto a la renta retenido y la autorización de diferentes pagos.

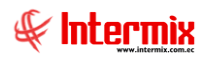

# Proceso: Definición y mantenimiento de novedades del rol

Este proceso permite administrar y registrar cada una de los valores que se debe pagar en los procesos de pago a los diferentes empleados de la empresa.

- Procesos de pago
- Valores permanentes
- Valores del período (Ind.)
- Valores del período (Grp.)
- Préstamos

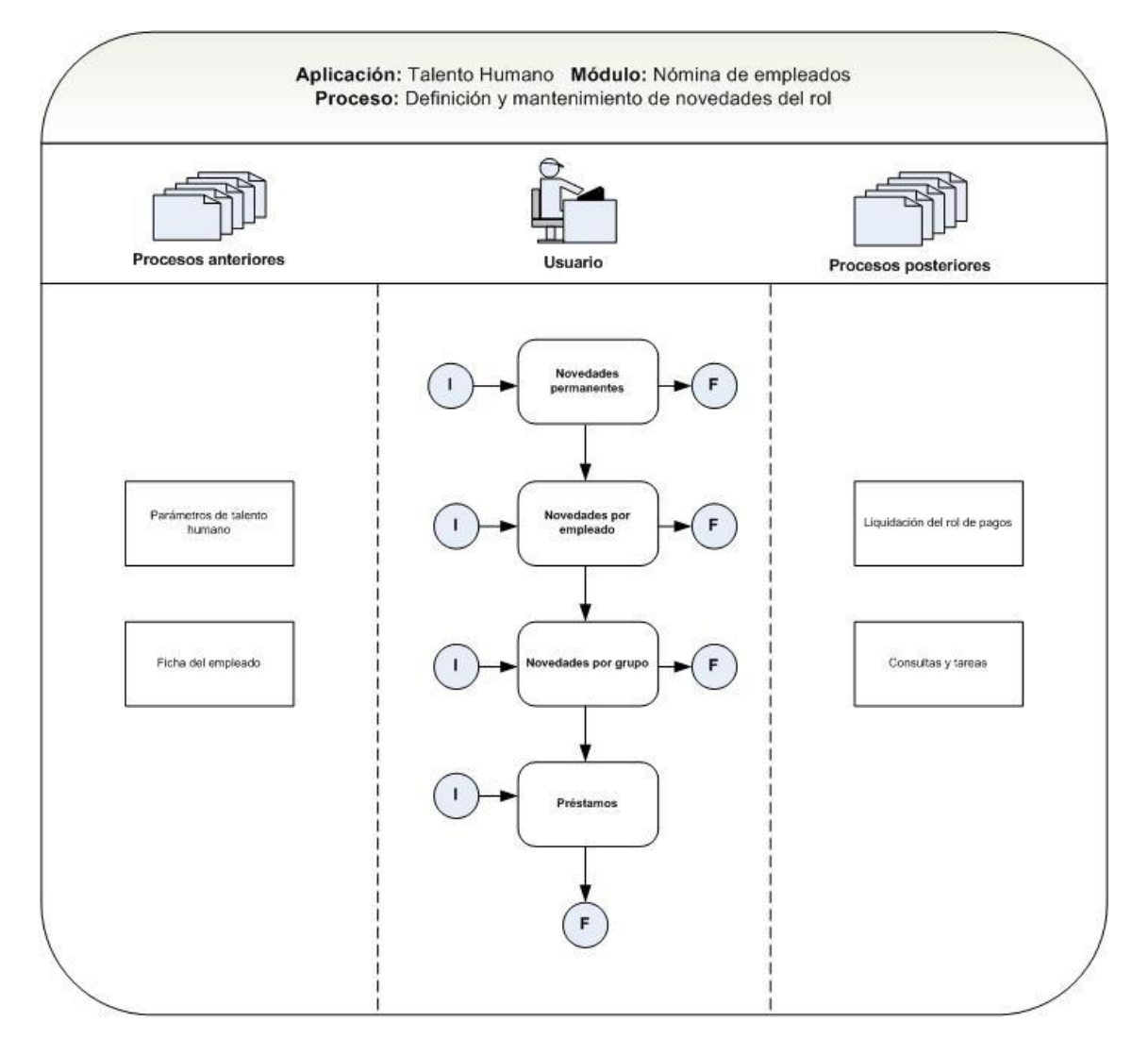

Nombre : Nomina-2

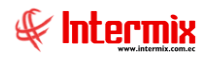

# Procesos de pago

Esta opción permite registrar en el sistema los diferentes procesos de pago que tiene la empresa. Ej. sueldo mensual, quincena, utilidades, décimos, etc.

Para poder realizar un pago de cualquier tipo de la nómina, es necesario crear un proceso de pago y no puede tener dos procesos del mismo tipo abiertos, antes debe cerrar el proceso anterior para abrir un nuevo proceso del mismo tipo.

Se ingresa a esta opción seleccionando el menú *Talento Humano* módulo *Nómina de empleados* y "haciendo clic" en la opción *Procesos de pago*.

#### Filtro

Debido a la cantidad de datos que puede contener el visor múltiple, el sistema primero presenta el siguiente filtro para delimitar la búsqueda:

| Definición de procesos c | le pago      |     |             |            |          |
|--------------------------|--------------|-----|-------------|------------|----------|
| A 🕐 🚺                    |              |     |             |            |          |
| Definición de pro        | cesos de     | pag | 0           | INTE       | RMIX S.A |
|                          |              |     |             |            |          |
| Datos                    |              |     |             |            |          |
|                          |              |     |             |            |          |
| Empresa :                | INTERMIX S.A | 4   |             |            |          |
| Tipo :                   |              |     |             |            |          |
| Fecha inicio :           | 01/01/2018   |     | Fecha fin : | 31/12/2018 |          |
| Mes :                    |              |     | Año :       |            |          |
| Contabilizado :          |              |     | Estado :    |            |          |

- Empresa: permite seleccionar la empresa de la que quiere presentar los procesos de pago.
- Tipo: permite seleccionar el tipo de proceso de pago que se quiere visualizar.
- Fecha Inicio / Fin: permite definir el rango de fechas de los procesos.
- Mes: permite definir el mes de los procesos que se quiere visualizar.
- Año: permite definir el año de los procesos que se quiere visualizar.
- Contabilizado: permite definir el estado de contabilización.
- Estado: permite definir el estado del proceso de pago En proceso, Actualizado -

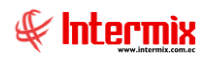

### Visor múltiple

El visor múltiple a través del cual el sistema presenta los datos de los procesos de pago de la empresa es el siguiente:

| Archivo + | /er • Empresa:      | INTER    | RMIX S.A                       |     | <b>%</b> 0      | Aplicación:    | Ionsola | Módulo + Favoritos +                        | Ventana 🕶 | Ayuda 🕶      |            |        |      |                 | 4               | E        |
|-----------|---------------------|----------|--------------------------------|-----|-----------------|----------------|---------|---------------------------------------------|-----------|--------------|------------|--------|------|-----------------|-----------------|----------|
| V Apro    | bar requerimiento   | ;        |                                |     |                 | ,              |         |                                             |           |              |            |        |      |                 |                 | 6        |
| Menú      |                     |          | Į X                            |     | ो 🛒 🛛           | × 🖻            |         | 🖬 - 🔃 - 👪 🔗 👩                               |           |              |            |        |      |                 |                 |          |
| Talento H | lumano              | <        | Nómina de empleados            | 1 - | _ <b>_ A</b> >  | ~ / @          |         |                                             |           |              |            | _      | _    |                 | INTERM          | IV C     |
| ará Pará  | metros Talento Hu   | •        | Procesos de pago               |     | TUCESU U        | e pago         |         |                                             |           |              |            |        |      |                 |                 | 123.     |
| BO Ekh    | a del empleado      |          | 🛃 Modifica proceso de rol cerr | A   | rrastre una col | umna para agru | bar     |                                             |           |              |            |        |      |                 |                 |          |
| Mark Turk | a dei empieado      |          | - 👔 Archivos IESS              |     | Empresa         | Fer Emisión    | Tipo    | tino rol anlica                             | Concento  | Fecha inicio | Ferba fin  | Mec    | 460  | Días laborables | Días trabajados | Com      |
| Tripu     | ilantes y cuadrilla |          | - 🙀 Cuentas de acreditación    | •   | INTERMIX        | 31/03/2016     | Utilid  | Todos                                       | concepto  | 01/01/2015   | 31/12/2015 | Abril  | 2016 | 010010000       | bias a abajados | 0 555    |
| 🚇 Cont    | rol de asistencia   |          | Valores permanentes            |     | INTERMIX        | 14/04/2016     | Quin    | Todos                                       |           | 01/04/2016   | 15/04/2016 | Abril  | 2016 | 15              | i 1             | 15       |
| Cont      | rol de comedor      |          | Valores del período (Ind.)     |     | INTERMIX        | 14/04/2016     | Roles   | Todos                                       |           | 01/04/2016   | 30/04/2016 | Abril  | 2016 | 30              |                 | 30 de pr |
|           |                     |          | Valores del período (Grp.)     |     | INTERMIX        | 13/06/2016     | Roles   | Todos                                       |           | 01/06/2016   | 30/06/2016 | Junio  | 2016 | 30              | 3               | 30       |
| Nóm       | ina de empleados    |          | Valores del período (Trip.)    |     | INTERMIX        | 22/09/2016     | Roles   | Todos                                       |           | 01/07/2016   | 31/07/2016 | Agosto | 2016 | 30              | 1 3             | 30       |
| 🛜 Estru   | uctura organizacio  | al 🚽     |                                |     | INTERMIX        | 22/09/2016     | Roles   | Empleado                                    |           | 01/09/2016   | 30/09/2016 | Septi  | 2016 | 30              |                 | 30       |
| Color     |                     | _        | Pol de pages                   |     | INTERMIX        | 08/04/2017     | Quin    | Todos                                       |           | 01/04/2017   | 15/04/2017 | Abril  | 2017 | 15              | i 1             | 15       |
| Or Delet  | contracació         | "        |                                |     | INTERMIX        | 13/05/2017     | Roles   | Todos                                       |           | 01/05/2017   | 31/05/2017 | Mayo   | 2017 | 30              | 1 3             | 30       |
| 🔐 Prue    | bas de evaluación   | _        | Rol de provisiones             |     | INTERMIX        | 26/05/2017     | Roles   | Todos                                       |           | 01/06/2017   | 30/06/2017 | Junio  | 2017 | 30              | 1 3             | 30 5555  |
| -         |                     | ⊻        | - 🕎 Reparto de utilidades      |     | INTERMIX        | 11/10/2017     | Quin    | Empleado                                    |           | 01/09/2017   | 15/09/2017 | Septi  | 2017 | 15              | i 1             | 15       |
|           |                     |          | -🕵 Liquidaciones               |     | INTERMIX        | 11/10/2017     | Roles   | Empleado                                    |           | 01/09/2017   | 30/09/2017 | Septi  | 2017 | 30              | 1 3             | 30 Prueł |
| Co        | nsola               |          |                                |     | INTERMIX        | 11/10/2017     | Roles   | Todos                                       |           | 01/10/2017   | 31/10/2017 | Octu   | 2017 | 30              | 1 3             | 30       |
|           |                     | -        |                                |     | INTERMIX        | 11/10/2017     | Roles   | Todos                                       |           | 01/11/2017   | 30/11/2017 | Novi   | 2017 | 30              | 1 3             | 30       |
| Ac        | m. Financiero       |          | Autorizar pago - Documentos    |     | INTERMIX        | 21/10/2017     | Roles   | Todos                                       |           | 01/12/2017   | 31/12/2017 | Dicie  | 2017 | 30              | 1 3             | 30       |
|           |                     | _        | - Autorizar pago - Conceptos   |     | INTERMIX        | 27/01/2018     | Roles   | Todos                                       |           | 01/01/2018   | 31/01/2018 | Enero  | 2018 | 30              | 1 3             | 30       |
| 🥵 Ta      | lento Humano        |          |                                |     | INTERMIX        | 31/01/2018     | Utilid  | Prospecto, Servicios Profesionales, Pasante |           | 01/01/2017   | 31/12/2017 | Abril  | 2018 | 360             | 36              | 60       |
|           |                     |          | - 📰 Distribuir la nómina       |     |                 |                |         |                                             |           |              |            |        |      |                 |                 |          |
| Ge Ge     | stión de Documen    | :05      | Reportes                       |     |                 |                |         |                                             |           |              |            |        |      |                 |                 |          |
|           | [                   | »]       |                                |     |                 |                |         |                                             |           |              |            |        |      |                 |                 |          |
|           |                     | <b>*</b> |                                | Hel | Reco            | ord 1 of 17 💽  | -       |                                             |           |              |            |        |      |                 |                 | >        |

- Empresa: contiene el nombre de la empresa que ha ejecutado los procesos de pago.

*Fec. Emisión:* contiene la fecha de emisión del proceso de pago.

- *Tipo:* presenta el tipo del proceso de pago.

- Décimo cuarto costa: Rol exclusivo de provisiones (permite descontar únicamente retención judicial).

- Décimo cuarto sierra: Rol exclusivo de provisiones (permite descontar únicamente retención judicial).

- Décimo tercero: Rol exclusivo de provisiones (permite descontar únicamente retención judicial).

- Quincenas: Rol de pagos quincenal (permite registrar varios descuentos pero no ingresos adicionales).

- *Roles:* Roles normales que se paga cada mes con ingresos y egresos adicionales de acuerdo a la necesidad de la empresa.

- Utilidades: Rol exclusivo de utilidades (permite descontar únicamente retención judicial).
- Tipo rol aplica: contiene el detalle del personal al que aplica el rol.
- Concepto: contiene el nombre del concepto de la nómina que se está pagando.
- Fecha Inicio / Fin: define el rango de fechas que cubre el proceso de pago.
- Mes: contiene el mes que se realiza el pago del proceso.
- Año: contiene el año que se realiza el pago del proceso.
- Días laborables: contiene el número de días que corresponden al proceso de pago.
- Días trabajados: contiene el número de días que se trabajó realmente.
- Comentario: contiene información adicional sobre el proceso de pago.
- Contabilizado: define si el proceso esta o no contabilizado.
- Estado: define si el proceso esta ejecutándose o ya está cerrado.

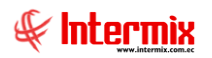

### Visor simple

El visor simple a través del cual se consulta, edita e ingresa los datos de los procesos de pago de la empresa contiene los siguientes datos:

| Proceso de pag    | D                        |                   |                             |              |
|-------------------|--------------------------|-------------------|-----------------------------|--------------|
| 1                 | BitEnviarMail 😢 🔟        |                   |                             |              |
| Proceso d         | e pago                   |                   |                             | INTERMIX S.A |
| Datos             |                          |                   |                             |              |
| Secuencial :      | 115                      | Usuario :         | Ximena Manrique             |              |
| Empresa :         | INTERMIX S.A             | Fec. Emisión :    | 11/05/2019 🖂 Estado Ctb. :  | NO           |
| Tipo :            | Roles                    | Fec. Inicio :     | 01/04/2018 🖂 🛛 Fec. Fin :   | 30/04/201 🖂  |
| Concepto :        | Ninguno                  | Mes:              | Abril 🖂 Año                 | 2018         |
| Estado :          | Cerrado Valor Ref.: 0,00 | Días laborables : | 30 Días trab.               | 30           |
| Tipo rol aplica : |                          | Fec.Corte Ini :   | 01/04/2018 🗹 ec.Corte Fin : | 30/04/201 🖂  |
| Comentario :      |                          |                   |                             | <u>^</u>     |

- Secuencial: contiene el número asignado de forma automática por el sistema.
- Usuario: contiene el nombre del usuario que creó el proceso de pago.
- *Empresa:* contiene el nombre de la empresa que ha ejecutado los procesos de pago.
- Fec. Emisión: contiene la fecha de emisión del proceso de pago.
- Estado Ctb.: define si el proceso está o no contabilizado.
- *Tipo:* presenta el tipo del proceso de pago.
- Fecha Inicio / Fin: define el rango de fechas que cubre el proceso de pago.
- Concepto: contiene el nombre del concepto de la nómina que se está pagando.
- Mes: contiene el mes que se realiza el pago del proceso.
- Año: contiene el año que se realiza el pago del proceso.
- Estado: define si el proceso está ejecutándose o ya está cerrado.
- Valor Ref.: contiene el valor de referencia del proceso de pago.
- Días laborables: contiene el número de días que corresponden al proceso de pago.
- Días trabajados: contiene el número de días que se trabajó realmente.
- Tipo rol aplica: contiene el tipo de rol al que aplica el proceso de pago.
- Comentario: contiene información adicional sobre el proceso de pago.

## Valores permanentes

Esta opción permite registrar y visualizar en el sistema los conceptos permanentes que tiene cada uno de los empleados de la empresa con los valores respectivos.

Se ingresa a esta opción seleccionando el menú **Talento Humano** módulo **Nómina de** *empleados* y "haciendo clic" en la opción **Valores permanentes**.

### Filtro

Debido a la cantidad de datos que puede contener el visor múltiple, el sistema presenta el siguiente filtro para delimitar la búsqueda:

| Empleados FL    |                  |
|-----------------|------------------|
| M 🕐 🚺           |                  |
| Empleados FL    | INTERMIX S.A     |
| Empleado        |                  |
|                 |                  |
| Todos           |                  |
| 🔘 Empresa       |                  |
| 🔘 Agencia       |                  |
| 🔘 Canal         |                  |
| 🔵 Empleado      |                  |
| 🔘 Rango         |                  |
|                 |                  |
|                 | 0:               |
| Tercerizador    | a:               |
| Profesió        | n:               |
| Tipo R          | ol : Empleado, 💟 |
| Estado empleado | >: Activo        |

- Todos: define que presente todos los empleados registrados en el sistema.
- *Empresa:* permite seleccionar la empresa de la que quiere presentar los empleados.
- Agencia: permite seleccionar la agencia de la que quiere presentar los empleados.
- Canal: permite definir el canal del cual desea presentar los empleados.
- Empleado: permite definir el empleado del que quiere visualizar los datos.
- Cargo: permite seleccionar el cargo de los empleados cuyos datos quiere visualizar.
- *Tercerizadora:* permite seleccionar la tercerizadora a la que pertenecen los empleados de los que quiere visualizar los datos.
- Profesión: permite seleccionar la profesión de los empleados cuyos datos quiere visualizar.
- Tipo empleado: define el tipo de los empleados cuyos datos quiere visualizar.
- Propios / Pasantes / Por Honorarios / Aspirantes.
- Estado: permite definir el estado de los empleados que se quiere visualizar.

Si estos datos no son suficientes para delimitar la búsqueda, entonces puede ingresar los siguientes datos adicionales para que la búsqueda sea más precisa.

- *Ingreso después de:* define la fecha inicial a partir de la que se quiere visualizar los empleados que han ingresado a la empresa.
- *Ingreso antes de:* define la fecha final hasta la que se quiere visualizar los empleados que han ingresado a la empresa.
- Condicionante: permite seleccionar una de las condicionantes definidas.
- Edad: define la edad de los empleados que se quiere visualizar.
- Género: define el género de los empleados que se quiere visualizar.

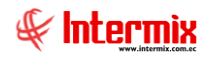

- Masculino / Femenino
- *Estado civil:* permite ingresar el estado civil de los empleados que se quiere visualizar.
- Casado / Divorciado / Soltero / Unión libre / Viudo
- *Tipo de contrato:* permite ingresar el tipo de contrato de los empleados que se quiere visualizar.
  - Indefinido / Nombramiento / Contrato fijo / Contrato temporal / Horas
- Instrucción: permite definir el nivel de instrucción de los empleados que se quiere visualizar.
  - Ninguna / Primaria / Secundaria / Egresado / Tercer nivel / Master / PHD
- Sueldo Mayor a: permite definir el sueldo a partir del cual ganan los empleados que se quiere visualizar.
- *Sueldo Menor a:* permite definir el sueldo hasta el que ganan los empleados que se quiere visualizar.
- *Cumpleaños:* permite seleccionar el mes en el que nacieron los empleados que se quiere visualizar.
- Estado: permite definir el estado de los empleados que se quiere visualizar.
   Activo / Pendiente / No Activo / Todos

## Visor múltiple

El visor múltiple a través del cual el sistema presenta los datos de los valores permanentes que tienen los empleados de la empresa es el siguiente:

| 😳 e-Bizness 🖲 - [Valores per          | rmanentes]                              |                      |                                             |                      |         |            |                    | _ 8 ×            |
|---------------------------------------|-----------------------------------------|----------------------|---------------------------------------------|----------------------|---------|------------|--------------------|------------------|
| Archivo + Ver + Empresa:              | INTERMIX S.A                            | 🔄 🎊 🛛 Aplica         | ción: Consola 🕑 Módulo - Favoritos - Ventar | na • <u>A</u> yuda • |         |            |                    | Æ                |
| 🗸 Aprobar requerimientos              |                                         |                      |                                             |                      |         |            |                    |                  |
| Menú                                  | Ф×                                      | 1 🖬 🖻 🔪              | < 📰 🖽 🗉 - 🕃 - 🔚 🛤 😗 🔟                       |                      |         |            |                    |                  |
| Talento Humano                        | Nómina de empleados                     | Valoros porm         |                                             |                      |         |            |                    |                  |
| arámetros Talento Hu                  | . Procesos de pago                      | valores perma        |                                             |                      |         |            |                    |                  |
| 🕵 Ficha del empleado                  | 🛃 Modifica proceso de rol cerr          | Arrastre una columna | para agrupar                                |                      |         |            |                    |                  |
|                                       | - 🔏 Archivos IESS                       | Empresa              | Lugar trabajo                               | Tipo Rol             | Tipo ID | Nro, ID,   | Apelidos           | Nombres          |
| Tripulantes y cuadrilla               | - 🔂 Cuentas de acreditación             | ▶ INTERMIX Cia Ltda  | SUMINISTROS-GUAYAQUIL                       | Empleado             | Cédula  | 1714859623 | Santana Ruiz       | Byron Alejandro  |
| 🚇 Control de asistencia               | Valores permanentes                     | INTERMIX Cia Ltda    | IBARRA-Bodega Archivo 3-PINZON              | Empleado             | Cédula  | 1714899623 | Pardo Suarez       | Ana Maria        |
|                                       | Valores del período (Ind.)              | INTERMIX Cia Ltda    | IBARRA-Bodega Archivo 3-PINZON              | Empleado             | Cédula  | 1714863807 | Vanegas Lopez      | Juan Jose        |
| Control de comedor                    |                                         | INTERMIX Cia Ltda    | IBARRA-Bodega Archivo 3-PINZON              | Empleado             | Cédula  | 1789562333 | DAVILA ANDRADE     | JOSE ANTONIO     |
| Nómina de empleados                   | Valores del periodo (Grp.)              | INTERMIX Cia Ltda    | IBARRA-Bodega Archivo 3-PINZON              | Empleado             | Cédula  | 1714862893 | Rivadeneira Dias   | Daniel Alejandro |
| _                                     | Valores del período (Trip.)             | INTERMIX Cia Ltda    | IBARRA-Bodega Archivo 3-PINZON              | Empleado             | Cédula  | 1714862956 | Santamaria Alvarez | Juan David       |
| Estructura organizacional             | Préstamos                               | INTERMIX Cia Ltda    | IBARRA-Bodega Archivo 3-PINZON              | Empleado             | Cédula  | 040110441  | Lopez Davila       | Cristian Estebar |
| . 🤗 Selección y contratación          | Rol de pagos                            | INTERMIX Cia Ltda    | OTRA EMPRESA 5-OTRA EMPRESA 5               | Empleado             | Cédula  | 0401100441 | CHANGUAN           | SUSANA LUCIA     |
| Seleccion y conducación               |                                         | INTERMIX S.A         | IBARRA-Bodega Archivo 3-PINZON              | Empleado             | Cédula  | 1714862933 | Borja León         | Tania Del Pilar  |
| Pruebas de evaluación                 | Rol de provisiones                      | INTERMIX S.A         | IBARRA-Bodega Archivo 3-PINZON              | Empleado             | Cédula  | 1714862989 | LUCAS PINTO        | ANA PAOLA        |
| Ľ                                     | 🖉 - 🕎 Reparto de utilidades             | INTERMIX Cia Ltda    | STA CLARA                                   | Empleado             | Cédula  | 1714862932 | Poveda Lopez       | Richard David    |
| · · · · · · · · · · · · · · · · · · · | -🕵 Liquidaciones                        | INTERMIX Cia Ltda    | IBARRA-Bodega Archivo 3-PINZON              | Empleado             | Cédula  | 1720748530 | Arias Ludeña       | Sandra Lucia     |
| Consola                               | Imp. a la renta retenido                | INTERMIX Cia Ltda    | Mariana de Jesús-Ulloa                      | Empleado             | Cédula  | 0502547623 | Vargas Lopez       | Veronica Esther  |
|                                       |                                         | INTERMIX Cia Ltda    | Mariana de Jesús-Ulloa                      | Empleado             | Cédula  | 1722194972 | Edison             | Cayambe          |
| Adm. Financiero                       | Autorizar pago - Documentos             | INTERMIX Cia Ltda    | ROSE HOME-Nombre                            | Empleado             | Cédula  | 1111111111 | Balseca Pinos      | Juan Jose        |
|                                       | Autorizar pago - Conceptos              | INTERMIX Cia Ltda    | STA CLARA                                   | Empleado             | Cédula  | 1714862934 | Arias Santana      | Juan David       |
| Real Talento Humano                   | - Asignar centros de distribu           | INTERMIX S.A         | Mariana de Jesús-Ulloa                      | Empleado             | Cédula  | 1712074382 | Alvarez            | Natalia          |
|                                       |                                         | INTERMIX Cia Ltda    | IBARRA-Bodega Archivo 3-PINZON-Canal Saldos | Empleado             | Cédula  | 0601554801 | Coello Patricio    | sd               |
| Gestión de Documentos                 |                                         | INTERMIX S.A         | SUMINISTROS-STO DOMINGO                     | Empleado             | Cédula  | 1718825704 | Chuquimarca Simba  | Cristian Xavier  |
|                                       | Reportes                                | INTERMIX Cia Ltda    | BODEGA DE ACTIVOS - VILLAFLORA              | Empleado             | Cédula  | 1719679472 | Amanta Piedad      | Evelyn Cristina  |
| *                                     |                                         |                      |                                             |                      |         |            |                    | $\checkmark$     |
| Ľ                                     |                                         | Record 1 o           | f60 🕨 🗰 🛩 < 💷                               |                      |         |            |                    | >                |
| Intermix // Intermix 10/03/20         | 018 11:24 Servidor: SERVIDOR\INTERMIX08 | / eBiznessIMXPIC     |                                             |                      |         |            |                    |                  |
|                                       |                                         | ( ] ]                |                                             |                      |         |            |                    |                  |

- Empresa: contiene el nombre de la empresa en la que trabaja el empleado.
- Lugar de trabajo: contiene el lugar de trabajo del empleado.
- Tipo Rol: define el tipo de empleado.
- Propios / Pasantes / Por Honorarios / Aspirantes.
- Tipo ID: contiene el detalle si el empleado tiene RUC o CI.
- Nro. ID.: contiene la identificación del empleado.
- Apellidos: presenta los apellidos del empleado.
- Nombres: contiene los nombres del empleado.
- Cargo: presenta el cargo que desempeña el empleado.
- *Tipo contrato:* presenta el tipo de contrato que tiene el empleado.
- Indefinido / Nombramiento / Contrato fijo / Contrato temporal / Por Horas
- Fecha Ult. Ing.: contiene la fecha del último ingreso del empleado.
- Quincena: contiene el valor recibido en la quincena.
- Tipo Valor Quincena: contiene el tipo de pago que se recibe en la quincena.

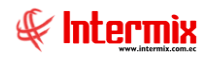

- Valor Absoluto / Porcentaje / ninguno.
- Comisiones: contiene el monto de la comisión a recibir el empleado.
- Tipo-Concepto: contiene el concepto de las comisiones.
- Comisiones Extras: contiene el monto de comisiones extras.
- Tipo-Concepto: contiene el concepto de las comisiones.
- Horas Extras 50%: contiene el detalle de horas extras al 50%.
- Tipo Concepto: contiene el detalle del tipo de concepto.
- Horas Extras 100%: contiene el detalle de horas extras al 100%.
- Tipo Concepto: contiene el detalle del tipo de concepto.
- Horas Extras 25%: contiene el detalle de horas extras al 25%.
- Tipo Concepto: contiene el detalle del tipo de concepto.
- Retroactivo: contiene el detalle si el valor es retroactivo o no.
- Tipo Concepto: contiene el detalle del tipo de concepto.
- Ing. Devoluciones: contiene el detalle de las devoluciones.
- Tipo Concepto: contiene el detalle del tipo de concepto.
- F. Reserva: contiene el tipo de pago que se recibe.
- Valor Absoluto / Porcentaje / ninguno.
- Bono de Transporte: contiene el monto que tiene el empleado como bono de trabajo.
- Tipo Concepto: contiene el detalle del tipo de concepto.
- Estado Emp.: presenta el estado del empleado (Activo / Pendiente / Inactivo).

### Visor simple

El visor simple a través del cual se consulta, edita e ingresa los datos de los beneficios permanentes de los empleados de la empresa contiene los siguientes datos:

| llo | pres permanente                         | es Vs               |                 |             | I              | NTERMI>       |
|-----|-----------------------------------------|---------------------|-----------------|-------------|----------------|---------------|
| os  |                                         |                     |                 |             |                |               |
|     |                                         | Byron Alejand       | lro Santana Rui | z           |                |               |
| Т   | ipo valor (Quincena) : 🛛                | √alor Absoluto (\$) |                 | Va          | ilor :         | 150,00        |
|     | Período de pago : 👖                     | Mensual             | Fc Fc           | orma de pag | go : Cuenta Ba | incaria 🖂     |
|     | Banco:                                  | Banco Pichicncha    |                 |             |                | ~             |
|     | Tipo de Cta. : 🗍                        | Ahorros             |                 | Nro. Cuer   | nta : 11111111 | 1111111111111 |
|     | Forma de cálculo IR : 🛛                 | Provección anual    |                 | Descuer     | nto: la accora |               |
|     | I <sup>r</sup>                          | royection andar     |                 | -           |                |               |
|     | Cupo: (                                 | ),000000            |                 | Lupo usa    | ao: [0,000000  |               |
|     |                                         |                     |                 |             |                |               |
|     | Concepto                                | Tipo concepto       | Tipo Monto      | Monto       | Período Pago   | L L           |
| Þ   | Sueldo Básico                           | Ingreso             | Fórmula         | 3500,00     | Mensual        |               |
|     | Ing. Devoluciones                       | Ingreso             | Valor Absoluto  | 7711,00     | Mensual        | =             |
|     | Horas Extras 100%                       | Ingreso             | Fórmula         | 777,00      | Mensual        |               |
|     | Horas Extras 50%                        | Ingreso             | Fórmula         | 77,00       | Mensual        |               |
|     | F.RESERVA                               | Ingreso             | Fórmula         | 0,00        | Mensual        |               |
|     | Desc. IEES Personal                     | Egreso              | Fórmula         | 0,00        | Mensual        |               |
|     | 100000000000000000000000000000000000000 |                     |                 |             |                |               |

#### Cabecera:

Tipo valor: contiene el tipo de pago que va a recibir el empleado.
 Valor Absoluto / Porcentaje / ninguno.

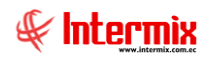

- Valor: contiene el valor que le corresponde al empleado.
- Periodo de pago: corresponde al periodo de pago.
- Forma de pago: define la forma de pago al empleado.
   Efectivo / Cheque / Cuenta bancaria.
- Tipo de cuenta: si el pago es por cuenta bancaria, permite definir el tipo de cuenta bancaria que tiene el empleado.
   Ahorros / Corriente
- Número de cuenta: si el pago es por cuenta bancaria, permite definir el número de cuenta bancaria que tiene el empleado.
- Forma de cálculo IR: contiene el detalle de la formula realizada al empleado.
- Descuento: contiene el valor del descuento que se le realiza al empleado.
- Cupo: contiene el valor del cupo asignado al empleado.
- Cupo usado: contiene el valor del cupo usado.

#### Detalle:

- Concepto: contiene el concepto definido como permanente para el empleado.
- Tipo concepto: define si el concepto es un ingreso, egreso o provisión.
- Tipo monto: define si el concepto es un valor fijo o resultado del cálculo de una fórmula.
- Monto: contiene el valor del concepto o novedad.
- Período de pago: define la periodicidad con la que se paga el concepto.

# Valores del período (Ind.)

Esta opción permite en forma individual registrar y administrar los ingresos, egresos y provisiones que tiene cada uno de los empleados de la empresa.

Se ingresr a esta opción seleccionando el menú **Talento Humano** módulo **Nómina de** empleados y "haciendo clic" en la opción Valores del período (Ind.).

#### Filtro

Debido a la cantidad de datos que puede contener el visor múltiple, el sistema presenta el siguiente filtro para delimitar la búsqueda:

| Empleados  | FL                |                                       |
|------------|-------------------|---------------------------------------|
| <b>M</b> 🕐 |                   |                                       |
| Emplead    | dos FL            | INTERMIXSA                            |
| Empleado   | Otros filtros     |                                       |
|            | Todos             |                                       |
|            | Empresa           |                                       |
|            | O Agencia         |                                       |
|            | Canal             |                                       |
|            | C Empleado        | ···                                   |
|            | Rango             |                                       |
|            |                   |                                       |
|            | Largo :           | · · · · · · · · · · · · · · · · · · · |
|            | I ercenzadora :   |                                       |
|            | Profesión :       |                                       |
|            | Tipo Rol :        | Empleado,                             |
|            | Estado empleado : | Activo                                |
|            |                   |                                       |

- Todos: presenta todos los empleados registrados en el sistema.
- *Empresa:* permite seleccionar la empresa de la que se quiere presentar los empleados.
- Agencia: permite seleccionar la agencia de la que quiere presentar los empleados.
- Canal: permite definir el canal del cual desea presentar los empleados.

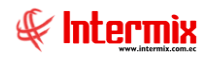

- *Empleado:* permite definir el empleado del que quiere visualizar los datos.
- Cargo: permite seleccionar el cargo de los empleados cuyos datos quiere visualizar.
- *Tercerizadora:* permite seleccionar la tercerizadora a la que pertenecen los empleados de los que quiere visualizar los datos.
- Profesión: permite seleccionar la profesión de los empleados cuyos datos quiere visualizar.
- Tipo empleado: define el tipo de los empleados cuyos datos quiere visualizar.
- Propios / Pasantes / Por Honorarios / Aspirantes.

Si estos datos no son suficientes para delimitar la búsqueda, entonces puede ingresar los siguientes datos adicionales para que la búsqueda sea más precisa.

- *Ingreso después de:* define la fecha inicial a partir de la que se quiere visualizar los empleados que han ingresado a la empresa.
- *Ingreso antes de:* define la fecha final hasta la que se quiere visualizar los empleados que han ingresado a la empresa.
- Condicionante: permite seleccionar alguna de las condicionantes definidas.
- Edad: define la edad de los empleados que se quiere visualizar.
- Género: define el género de los empleados que se quiere visualizar.
- Masculino / Femenino
- Estado civil: permite ingresar el estado civil de los empleados que se quiere visualizar.
   Casado / Divorciado / Soltero / Unión libre / Viudo.
- *Tipo de contrato:* permite ingresar el tipo de contrato de los empleados que se quiere visualizar.
  - Indefinido / Nombramiento / Contrato fijo / Contrato temporal / Por Horas.
- Instrucción: permite definir el nivel de instrucción de los empleados que se quiere visualizar - Ninguna / Primaria / Secundaria / Egresado / Tercer nivel / Master / PHD.
- Sueldo Mayor a: permite definir el sueldo a partir del cual ganan los empleados que se quiere visualizar.
- Sueldo Menor a: permite definir el sueldo hasta el que ganan los empleados que se quiere visualizar.
- *Cumpleaños:* permite seleccionar el mes en el que nacieron los empleados que se quiere visualizar.
- Estado: permite definir el estado de los empleados que se quiere visualizar.
   Activo / Pendiente / No Activo / Todos

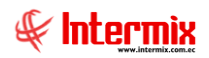

## Visor múltiple

El visor múltiple a través del cual el sistema presenta los ingresos, egresos y provisiones de cada uno de los empleados de la empresa es el siguiente:

| 🍓 e-Bizness 🖲 - [Valores de  | l período - Individual]                 |                      |                                                   |                 |                    |                  | _ 8 >      |
|------------------------------|-----------------------------------------|----------------------|---------------------------------------------------|-----------------|--------------------|------------------|------------|
| Archivo • Ver • Empresa:     | INTERMIX S.A                            | 🔄 🎲 O Aplica         | ición: Consola 💟 Módulo • Favoritos • Ven         | itana 🔹 Ayuda 🕶 |                    |                  | A          |
| Aprobar requerimientos       |                                         |                      |                                                   |                 |                    |                  | 4          |
| Menú                         | ‡χ                                      |                      | 📰 📰 🖬 • 🕄 • 🚴 • 👪 🔗 🕅                             |                 |                    |                  |            |
| Talento Humano               | < Nómina de empleados                   | Valaras dal po       |                                                   |                 |                    |                  | NTEDMIXO   |
| arámetros Talento Hu.        | Procesos de pago                        | valores dei pe       |                                                   |                 |                    |                  |            |
| C Ficha del empleado         | 🛃 Modifica proceso de rol cerr          | Arrastre una columna | para agrupar                                      |                 |                    |                  |            |
|                              | - 🥂 Archivos IESS                       | Empresa              | Lugar de trabajo                                  | Tipo Rol        | Apelidos           | Nombres          | Tipo de co |
| i ripulances y cuadrilla     | - 🔂 Cuentas de acreditación             | INTERMIX Cia Ltda    | SUMINISTROS / GUAYAQUIL                           | Empleado        | Santana Ruiz       | Byron Alejandro  | Indefinido |
| 🚇 Control de asistencia      | - 🔠 Valores permanentes                 | INTERMIX Cia Ltda    | IBARRA / Bodega Archivo 3 / PINZON                | Empleado        | Pardo Suarez       | Ana Maria        | Prueba     |
| ee                           | Valores del período (Ind.)              | INTERMIX Cia Ltda    | IBARRA / Bodega Archivo 3 / PINZON                | Empleado        | Vanegas Lopez      | Juan Jose        | Indefinido |
| Control de comedor           |                                         | INTERMIX Cia Ltda    | IBARRA / Bodega Archivo 3 / PINZON                | Empleado        | DAVILA ANDRADE     | JOSE ANTONIO     | Indefinido |
| Nómina de empleados          | valores del periodo (arp.)              | INTERMIX Cia Ltda    | IBARRA / Bodega Archivo 3 / PINZON                | Empleado        | Rivadeneira Dias   | Daniel Alejandro | Indefinido |
| -                            | Valores del período (Trip.)             | INTERMIX Cia Ltda    | IBARRA / Bodega Archivo 3 / PINZON                | Empleado        | Santamaria Alvarez | Juan David       | Indefinido |
| Estructura organizacion      | al Préstamos                            | INTERMIX Cia Ltda    | IBARRA / Bodega Archivo 3 / PINZON                | Empleado        | Lopez Davila       | Cristian Esteban | Nombramie  |
| A Selección y contratación   | Rol de pagos                            | INTERMIX Cia Ltda    | OTRA EMPRESA 5 / OTRA EMPRESA 5                   | Empleado        | CHANGUAN           | SUSANA LUCIA     | Indefinido |
| <b>9</b> 10                  |                                         | INTERMIX S.A         | IBARRA / Bodega Archivo 3 / PINZON                | Empleado        | Borja León         | Tania Del Pilar  | Indefinido |
| 🔐 Pruebas de evaluación      | Roi de provisiones                      | INTERMIX S.A         | IBARRA / Bodega Archivo 3 / PINZON                | Empleado        | LUCAS PINTO        | ANA PAOLA        | Indefinido |
|                              | 🕘 🔤 😴 Reparto de utilidades             | INTERMIX Cia Ltda    | STA CLARA                                         | Empleado        | Poveda Lopez       | Richard David    | Indefinido |
| <b>R</b>                     | -🕵 Liquidaciones                        | INTERMIX Cia Ltda    | IBARRA / Bodega Archivo 3 / PINZON                | Empleado        | Arias Ludeña       | Sandra Lucia     | Indefinido |
| Consola                      | Imp. a la renta retenido                | INTERMIX Cia Ltda    | Mariana de Jesús / Ulloa                          | Empleado        | Vargas Lopez       | Veronica Esther  | Indefinido |
| -                            |                                         | INTERMIX Cia Ltda    | Mariana de Jesús / Ulioa                          | Empleado        | Edison             | Cayambe          | Indefinido |
| Adm. Financiero              | Autorizar pago - Documentos             | INTERMIX Cia Ltda    | ROSE HOME / Nombre                                | Empleado        | Balseca Pinos      | Juan Jose        | Indefinido |
|                              | Autorizar pago - Conceptos              | INTERMIX Cia Ltda    | STA CLARA                                         | Empleado        | Arias Santana      | Juan David       | Indefinido |
| C Talento Humano             | Asignar centros de distribu             | INTERMIX S.A         | Mariana de Jesús / Ulloa                          | Empleado        | Alvarez            | Natalia          | Indefinido |
|                              |                                         | INTERMIX Cia Ltda    | IBARRA / Bodega Archivo 3 / PINZON / Canal Saldos | Empleado        | Coello Patricio    | sd               | Indefinido |
| Gestión de Documente         | Distribuir la nómina                    | INTERMIX S.A         | SUMINISTROS / STO DOMINGO                         | Empleado        | Chuquimarca Simba  | Cristian Xavier  | Indefinido |
|                              | Reportes                                | INTERMIX Cia Ltda    | BODEGA DE ACTIVOS - VILLAFLORA                    | Empleado        | Amanta Piedad      | Evelyn Cristina  | Indefinido |
|                              | ,                                       | Total=62             |                                                   |                 |                    |                  | ~          |
|                              |                                         | Record 1 o           | f62 ▶₩₩√<                                         |                 |                    |                  | >          |
| Intermix // Intermix 10/03/2 | 018 15:16 Servidor: SERVIDOR\INTERMIX08 | / eBiznessIMXPIC     |                                                   |                 |                    |                  |            |

- Empresa: contiene el nombre de la empresa en la que trabaja el empleado.
- Lugar de trabajo: contiene el lugar de trabajo del empleado.
- Tipo Rol: contiene el tipo de rol que aplica para el empleado.
- Apellidos: presenta los apellidos del empleado.
- Nombres: presenta los nombres del empleado.
- *Tipo contrato:* permite ingresar el tipo de contrato de los empleados que se quiere visualizar.

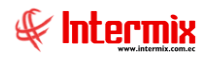

- Indefinido / Nombramiento Contrato fijo / Contrato temporal.
- Fecha desde: contiene la fecha desde se emite el registro.
- Suelto: contiene el valor a recibir el empleado
- Tipo quincena: contiene el tipo de pago que se recibe.
- Valor Absoluto / Porcentaje / ninguno.
- Valor quincena: contiene el monto de la quincena que recibe el empleado.
- Estado: permite definir el estado de los empleados que se quiere visualizar.
  - Activo / Pendiente / No Activo / Todos.

### **Botones principales**

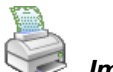

#### Imprimir

Si usted *"hace clic"* en este botón puede visualizar los valores ingresados como novedades para cada uno de los conceptos de la nómina.

#### - Datos de la pre - nómina

Presenta los valores ingresados para el cálculo de la nómina y el filtro solicita los siguientes datos:

- Todos / Individual: permite definir los conceptos que desea presentar
- Tipo de rol: define el o los tipos de rol que desea presentar.
- Proceso pago: define el proceso de pago del cual desea presentar los datos.
- Totales / Detalle por empleado / Detalle por concepto: define el formato del reporte.

| Reportes                               |                |                        |                   |                               |                     |
|----------------------------------------|----------------|------------------------|-------------------|-------------------------------|---------------------|
| <b>② ①</b>                             |                |                        |                   |                               |                     |
| Reportes                               |                |                        |                   |                               | INTERMIX S.A        |
| Datos                                  |                |                        |                   |                               |                     |
| 📥 🕮 🎘 💺 🕐 🗄                            | 4 <b>F H 1</b> | /5 🏦 🔍                 | -                 | SAP                           | CRYSTAL REPORTS * 🗵 |
| Informe principal                      |                |                        |                   |                               |                     |
|                                        |                |                        |                   |                               |                     |
|                                        | ,              | /alores de Pre         | ∍-Nomina          | 1 C                           |                     |
|                                        | Desde          | e:01/05/2017 H         | asta : 29/03/2018 | H                             |                     |
| C                                      | Fee            | <u>cha emisión</u> 19, | /04/201816:40:55  | INTERMIX 5.A<br>1791753291001 |                     |
| Concepto                               | Fecha Valor    | Doc.                   | Comentario        |                               |                     |
| INTERMIX S.A                           |                |                        |                   |                               |                     |
| Intermix                               |                |                        |                   |                               |                     |
| Tacuri Silva Alexis Javier<br>Ingresos |                |                        |                   |                               |                     |
| Sueldo Básico                          | 28/02/2018     | 450,00                 |                   |                               |                     |
| Horas Extras 50%                       | 28/02/2018     | 0,00                   |                   |                               |                     |
| Horas Extras 100%                      | 28/02/2018     | 0,00                   |                   |                               |                     |
| Iotal :                                |                | 450.00                 |                   |                               |                     |
| Benavides Nelson Javier                |                |                        |                   |                               |                     |
| Ingresos                               |                |                        |                   |                               |                     |
| Sueldo Básico                          | 28/02/2018     | 450,00                 |                   |                               |                     |
| Horas Extras 50%                       | 28/02/2018     | 0,00                   |                   |                               |                     |
| Horas Extras 100%                      | 28/02/2018     | 0,00                   |                   |                               |                     |
| IOTAL:                                 |                | 450.00                 |                   |                               |                     |
| perez JOSE                             |                |                        |                   |                               |                     |
| Ingresos                               |                |                        |                   |                               |                     |
| Sueldo Básico                          | 28/02/2018     | 500,00                 |                   |                               |                     |
| Horas Extras 50%                       | 28/02/2018     | 0.00                   |                   |                               |                     |
| Nº de página actual: 1                 | Nº total de p  | áginas: 5              |                   | Factor de zoom: 100%          |                     |
| C:\e-bizness\Reportes\INTERMIX\CryRIr  | ngEgrRHWs.rpt  |                        |                   |                               |                     |

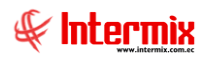

### Visor simple

El visor simple a través del cual se consulta, edita y registra los ingresos y egresos de los empleados de la empresa contiene las siguientes pestañas de datos:

| Valores del período - Individual              |          |       |            |                          |          |           |            |  |  |
|-----------------------------------------------|----------|-------|------------|--------------------------|----------|-----------|------------|--|--|
| 🔦 🔛 🥑 🚺                                       |          |       |            |                          |          |           |            |  |  |
| Valores del período - Individual INTERMIX S.A |          |       |            |                          |          |           |            |  |  |
| Secuencial : 12 Nombre : CHANGUAN             | I SUSANA | LUCIA | Fech       | ia: 14/03/2020           |          |           |            |  |  |
| Ingresos Egresos Provisiones                  |          |       |            |                          |          |           | 1          |  |  |
| Concepto                                      | Fecha    | Monto | Permanente | Fecha hasta (permanente) | Afecta a | Documento | Comentario |  |  |
| *                                             |          |       |            |                          |          |           |            |  |  |
|                                               |          |       |            |                          |          |           |            |  |  |
|                                               |          |       |            |                          |          |           |            |  |  |
|                                               |          |       |            |                          |          |           |            |  |  |
|                                               |          |       |            |                          |          |           |            |  |  |
|                                               |          |       |            |                          |          |           |            |  |  |
|                                               |          |       |            |                          |          |           |            |  |  |
|                                               |          |       |            |                          |          |           |            |  |  |
|                                               |          |       |            |                          |          |           |            |  |  |
|                                               |          |       |            |                          |          |           |            |  |  |
|                                               |          |       |            |                          |          |           |            |  |  |
|                                               |          |       |            |                          |          |           |            |  |  |
| ₩ ≪                                           |          |       |            | Ш                        |          |           | >          |  |  |

#### Cabecera:

- Secuencial: contiene el número asignado de forma automática por el sistema.
- *Nombre:* presenta el nombre del empleado.
- Fecha: contiene la fecha de ingreso del empleado.

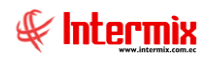

#### Pestaña: Ingresos

La pestaña de "Ingresos" contiene información básica sobre cada uno de los ingresos del empleado.

| Valores del período - Individual   |              |        |            |                          |             |           |        |
|------------------------------------|--------------|--------|------------|--------------------------|-------------|-----------|--------|
| ▲ 🗋 🥑 🚺                            |              |        |            |                          |             |           |        |
| Valores del período - Individual   |              |        |            |                          |             | INTERM    | IX S.A |
|                                    |              |        |            |                          |             |           |        |
| Secuencial : 15 Nombre : LUCAS PIN | ITO ANA PAOI | LA     | Fecha:     | 10/03/2018               |             |           |        |
| Ingresos Egresos Provisiones       |              |        |            |                          |             |           |        |
| Concepto                           | Fecha        | Monto  | Permanente | Fecha hasta (permanente) | Afecta a    | Documento | Coment |
| Sueldo Básico                      | 31/01/2018   | 455,85 |            | 31/01/2018               | Rol mensual |           |        |
| Horas Extras 50%                   | 31/01/2018   | 0,00   |            | 31/01/2018               | Rol mensual |           |        |
| Horas Extras 100%                  | 31/01/2018   | 0,00   |            | 31/01/2018               | Rol mensual |           |        |
| *                                  |              |        |            |                          |             |           |        |
|                                    |              |        |            |                          |             |           |        |
|                                    |              |        |            |                          |             |           |        |
|                                    |              |        |            |                          |             |           |        |
|                                    |              |        |            |                          |             |           |        |
|                                    |              |        |            |                          |             |           |        |
|                                    |              |        |            |                          |             |           |        |
|                                    |              |        |            |                          |             |           |        |
|                                    |              |        |            |                          |             |           |        |
|                                    |              |        |            |                          |             |           |        |
|                                    |              |        |            |                          |             |           |        |
| ₩ ◀ ◀ Record 1 of 3 ▶ ₩ ₩ <        |              |        |            | ш                        |             |           | >      |
|                                    |              |        |            |                          |             |           |        |

- Concepto: contiene el nombre del concepto de ingreso del empleado.
- Fecha: presenta la fecha a partir de la cual entra en vigencia el ingreso del empleado.
- Monto: contiene el valor del ingreso del empleado.
- Permanente: define si el concepto de ingreso del empleado es permanente o no.
- Fecha hasta: contiene la fecha hasta donde aplica.
- Afecta a: define los pagos en los cuales debe tomarse en cuenta este concepto.
- Quincena / Rol mensual / Todos los pagos
- Documento: contiene el documento a través del cual se asignó el concepto de ingreso.
- Comentario: presenta información adicional sobre el concepto de ingreso.

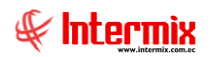

#### Pestaña: Egresos

La pestaña de "*Egresos*" contiene información básica sobre cada uno de los egresos o descuentos del empleado.

| TERMIXS     |           |
|-------------|-----------|
| ITERMIXS    |           |
| TERMIX O.   | 6.A       |
|             |           |
| Documento C | Coi       |
|             |           |
|             |           |
|             |           |
|             |           |
|             |           |
|             |           |
|             |           |
|             |           |
|             |           |
|             |           |
|             |           |
|             |           |
|             | >         |
|             | Documento |

- Concepto: contiene el nombre del concepto de egreso del empleado.
- Fecha: presenta la fecha a partir de la cual entra en vigencia el egreso del empleado.
- Monto: contiene el valor del egreso del empleado.
- Permanente: define si el concepto de egreso del empleado es permanente o no.
- Fecha hasta: contiene la fecha hasta donde aplica.
- Saldo: contiene el valor pendiente.
- Afecta a: define los pagos en los cuales debe tomarse en cuenta este concepto.
   Quincena / Rol mensual / Todos los pagos.
- Documento: contiene el documento a través del cual se asignó el concepto de egreso.
- Comentario: presenta información adicional sobre el concepto de egreso.

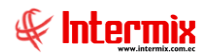

#### Pestaña: Provisiones

La pestaña de *"Provisiones"* contiene información básica sobre cada una de las provisiones del empleado.

| ۷al | ores del períod | lo - Individual |                   |             |                          |             |           |              |
|-----|-----------------|-----------------|-------------------|-------------|--------------------------|-------------|-----------|--------------|
| 4   | ۱ 🗌 🕐           |                 |                   |             |                          |             |           |              |
|     | /alores del     | período-        | Individual        |             |                          |             |           | INTERMIX S.A |
|     |                 |                 |                   |             |                          |             |           | ,            |
| Se  | ecuencial : 15  | Nor             | mbre : LUCAS PINT | O ANA PAOLA | Fecha : 10/03/201        | 8           |           |              |
| Ing | gresos Egresos  | Provisiones     |                   |             |                          |             |           |              |
|     | Concepto        | Fecha           | Monto             | Permanente  | Fecha hasta (permanente) | Afecta a    | Documento | Comentario   |
| Þ   | IESS Patronal   | 31/08/2015      | 297670,05         |             | 30/04/2012               | Rol mensual |           | prueba       |
|     | Vacaciones      | 31/08/2015      | 18,99             |             | 30/04/2012               | Rol mensual |           | prueba       |
|     | Décimo Tercero  | 31/08/2015      | 37,99             |             | 30/04/2012               | Rol mensual |           | prueba       |
|     | Décimo Cuarto   | 31/08/2015      | 20,00             |             | 30/04/2012               | Rol mensual |           | prueba       |
|     | DECIMO CU       | 26/08/2017      | 0,00              |             | 31/07/2012               | Rol mensual |           | prueba       |
|     |                 |                 |                   |             |                          |             |           |              |
|     |                 |                 |                   |             |                          |             |           |              |
|     |                 |                 |                   |             |                          |             |           |              |
|     |                 |                 |                   |             |                          |             |           |              |
|     |                 |                 |                   |             |                          |             |           |              |
|     |                 |                 |                   |             |                          |             |           |              |
|     |                 |                 |                   |             |                          |             |           |              |
|     |                 |                 |                   |             |                          |             |           |              |
|     |                 |                 |                   |             |                          |             |           |              |
| H   | Record          | 1 of 5 🕨 🍽      | H <               |             |                          |             |           | >            |
| _   |                 |                 |                   |             |                          |             |           |              |

- Concepto: contiene el nombre del concepto de provisión del empleado.
- Fecha: presenta la fecha a partir de la cual entra en vigencia la provisión del empleado.
- Monto: contiene el valor de la provisión del empleado.
- Permanente: define si la provisión del empleado es permanente o no.
- Fecha hasta: presenta la fecha de duración de la provisión.
- Afecta a: define los pagos en los cuales debe tomarse en cuenta este concepto.
- Quincena / Rol mensual / Todos los pagos
- Documento: contiene el documento a través del cual se asignó el concepto de provisión.
- Comentario: presenta información adicional sobre el concepto de provisión.

# Valores del período (Grp.)

Esta opción permite en forma global registrar, cargar y administrar los conceptos de ingresos y egresos que tienen un grupo de empleados de la empresa.

Se ingresa a esta opción seleccionando el menú **Talento Humano** módulo **Nómina de** empleados y "haciendo clic" en la opción Valores del período (Grp.).

#### Visor básico

El visor básico a través del cual se consulta, corrige y registra los ingresos y egresos de los empleados de la empresa contiene las siguientes pestañas de datos:

En la cabecera del visor básico, se define los empleados a los que se va a asignar los ingresos y egresos a través de los siguientes datos:

| √al | ores del peri | íodo - Grupo |              |           | INTERMIXS. |
|-----|---------------|--------------|--------------|-----------|------------|
| ſ   | Por Empresa   | INTERMIX S.A | Tipo Rol :   | Empleado, |            |
|     | Por Agencia   |              | <br>Estado : | Activo    |            |
|     | Por Canal     |              |              |           |            |

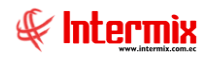

- *Por Empresa:* define que se aplica a los empleados de la empresa seleccionada.
- Por Agencia: define que se aplica a los empleados de la agencia seleccionada.
- Canal: define que se aplica a los empleados del canal o lugar de trabajo seleccionado.
- *Tipo de rol:* define el tipo de rol que aplica a los empleados.
- Estado: se define el tipo de estado .

#### Pestaña: Ingresos

La pestaña de *"Ingresos"* contiene información básica sobre cada uno de los ingresos de los empleados.

| Concepto            | Fecha      | Documento | Valor | Comentario | Es permanente | Tipo cálculo   | Ineg.Período | Asignar |  |
|---------------------|------------|-----------|-------|------------|---------------|----------------|--------------|---------|--|
| Ing. Devoluciones   |            |           |       |            |               |                |              |         |  |
| Nro. Horas del 100% | 10/03/2018 |           |       |            |               | Valor Absoluto | Rol mensual  |         |  |
| Nro. Horas del 50%  | 10/03/2018 |           |       |            |               | Valor Absoluto | Rol mensual  |         |  |
| Nro. Horas del 25%  | 10/03/2018 |           |       |            |               | Valor Absoluto | Rol mensual  |         |  |
| Retroactivo         | 10/03/2018 |           |       |            |               | Valor Absoluto | Rol mensual  |         |  |
| BONO TRANSPORTE     | 10/03/2018 |           |       |            |               | Valor Absoluto | Rol mensual  |         |  |
| COMISIONES          | 10/03/2018 |           |       |            |               | Valor Absoluto | Rol mensual  |         |  |
| PERMISO\FALTA       | 10/03/2018 |           |       |            |               | Valor Absoluto | Rol mensual  |         |  |
| COMIISIONES EXTRAS  | 10/03/2018 |           |       |            |               | Valor Absoluto | Rol mensual  |         |  |
| sdasd               | 10/03/2018 |           |       |            |               | Valor Absoluto | Rol mensual  |         |  |
| Prestamos empleados | 10/03/2018 |           |       |            |               | Valor Absoluto | Rol mensual  |         |  |
| VACACION(ING)       | 10/03/2018 |           |       |            |               | Valor Absoluto | Rol mensual  |         |  |
| F.RESERVA           | 10/03/2018 |           |       |            |               | Fórmula        | Rol mensual  |         |  |
| Otros ingresos      | 10/03/2018 |           |       |            |               | Valor Absoluto | Rol mensual  |         |  |
| Subcidio enformedad | 10/03/2018 |           |       |            |               | Valor Abcoluto | Dol mencual  |         |  |

- Concepto: contiene el nombre del concepto o novedad de ingreso del empleado.
- Fecha: presenta la fecha a partir de la cual entra en vigencia el ingreso del empleado.
- Documento: contiene el documento a través del cual se asignó el concepto de ingreso.
- Valor: contiene el valor del ingreso del empleado.
- Comentario: presenta información adicional sobre el concepto de ingreso.
- Es Permanente: define si el concepto de ingreso del empleado es permanente o no.
- *Tipo cálculo:* define el tipo de calculo que aplica al rol.
- Ineg. Período: define los pagos en los cuales debe tomarse en cuenta este concepto. - Quincena / Rol mensual / Todos los pagos.
- Asignar: define si se aplica o no dicho concepto.

#### Pestaña: Egresos

La pestaña de "*Egresos*" contiene información básica sobre cada uno de los egresos o descuentos del empleado.

| Otros descuentos                           | 10/03/2018 | Decomoneo | - alor |  | Valor Absoluto | Rol mensual |  |
|--------------------------------------------|------------|-----------|--------|--|----------------|-------------|--|
| Desc. Ptmp Quirografario                   | 10/03/2018 |           |        |  | Valor Absoluto | Rol mensual |  |
| Desc. Atrasos                              | 10/03/2018 |           |        |  | Valor Absoluto | Rol mensual |  |
| Desc. Ptmo Hipotecario                     | 10/03/2018 |           |        |  | Valor Absoluto | Rol mensual |  |
| Desc. Multas                               | 10/03/2018 |           |        |  | Valor Absoluto | Rol mensual |  |
| Desc. Reten. Jud. Décimo Cuarto            | 10/03/2018 |           |        |  | Valor Absoluto | Rol mensual |  |
| Desc. Reten. Jud. Décimo Tercer            | 10/03/2018 |           |        |  | Valor Absoluto | Rol mensual |  |
| Descuento Cumpleaños                       | 10/03/2018 |           |        |  | Valor Absoluto | Rol mensual |  |
| COMISIONES                                 | 10/03/2018 |           |        |  | Valor Absoluto | Rol mensual |  |
| IESS sin variables para Impuesto Compuesto | 10/03/2018 |           |        |  | Valor Absoluto | Rol mensual |  |
| Desc. IEES Personal                        | 10/03/2018 |           |        |  | Fórmula        | Rol mensual |  |
| Subsidio Maternidad                        | 10/03/2018 |           |        |  | Valor Absoluto | Rol mensual |  |

- Concepto: contiene el nombre del concepto o novedad de ingreso del empleado.
- Fecha: presenta la fecha a partir de la cual entra en vigencia el ingreso del empleado.
- Documento: contiene el documento a través del cual se asignó el concepto de ingreso.
- Valor: contiene el valor del ingreso del empleado.
- Comentario: presenta información adicional sobre el concepto de egreso.
- Es Permanente: define si el concepto de egreso del empleado es permanente o no.
- Tipo cálculo: define el tipo de calculo que aplica al rol.
- Ineg. Período: define los pagos en los cuales debe tomarse en cuenta este concepto.

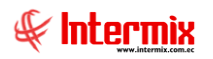

- Quincena / Rol mensual / Todos los pagos
- Asignar: define si se aplica o no dicho concepto.

### **Botones principales**

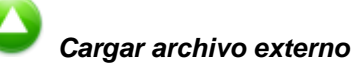

Cargar archivo externo

Si usted *"hace clic"* en este botón puede cargar desde un archivo de MS Excel o texto, las novedades que tienen los empleados en cada uno de los conceptos de la nómina.

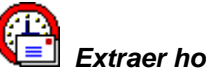

### Extraer horas trabajadas

Si usted *"hace clic"* en este botón puede y si tiene el módulo de control de asistencia, puede extraer las horas trabajadas por cada uno de los empleados.

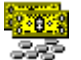

#### Cargar sobregiros

Si usted "hace clic" en este botón puede cargar valores adicionales por cada uno de los empleados.

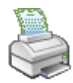

# Datos de pre-nomina

Si usted *"hace clic"* en este botón puede visualizar los valores ingresados como novedades para cada uno de los conceptos de la nómina.

| Reportes                             |                 |                 |                      |                      |                       |
|--------------------------------------|-----------------|-----------------|----------------------|----------------------|-----------------------|
| <b>② ③</b>                           |                 |                 |                      |                      |                       |
| Reportes                             |                 |                 |                      |                      | INTERMIX S.A          |
| Datos                                |                 |                 |                      |                      |                       |
| 占 🍜 🍣 🔓 😰 🔓 🗵                        | ↓ ▶ ▶   1       | /5 👫            | €, -                 |                      | SAP CRYSTAL REPORTS • |
| Informe principal                    |                 |                 |                      |                      |                       |
|                                      |                 |                 |                      |                      | <b>_</b>              |
|                                      |                 |                 |                      |                      |                       |
|                                      |                 | Valores de      | Pre-Nomina           | I.                   |                       |
|                                      | D               | esde:01/02/2015 | 7 Hasta : 29/03/2018 | H                    |                       |
|                                      |                 |                 | 19/04/201816:50:30   | 1NTER:<br>1791753:   | VIX S.A.<br>291001    |
| Concepto                             | Fecha Valor     | Doc.            | Comentario           |                      |                       |
| INTERMIX S.A                         |                 |                 |                      |                      |                       |
| Intermix                             |                 |                 |                      |                      |                       |
| Tacuri Silva Alexis Javi<br>Ingresos | er              |                 |                      |                      |                       |
| Sueldo Básico                        | 28/02/201       | 8 450,00        |                      |                      |                       |
| Horas Ectras 50%                     | 28/02/201       | 8 0,00          |                      |                      |                       |
| Horas Extras 100%                    | 28/02/201       | 8 0,00          |                      |                      |                       |
| lotal :                              |                 | 450.00          |                      |                      |                       |
| Benavides Nelson Javie               | a               |                 |                      |                      |                       |
| Ingresos                             |                 |                 |                      |                      |                       |
| Sueldo Básico                        | 28/02/201       | 8 450.00        |                      |                      |                       |
| Horas Extras 50%                     | 28/02/201       | 8 0,00          |                      |                      |                       |
| Horas Ectras 100%                    | 28/02/201       | 8 0,00          |                      |                      |                       |
| Total :                              |                 | 4.50.00         |                      |                      |                       |
| nerez.IOSE                           |                 | 100.00          |                      |                      |                       |
| Ingresos                             |                 |                 |                      |                      |                       |
| Sueldo Básico                        | 28/02/201       | 8 500.00        |                      |                      |                       |
| Horas Extras 50%                     | 28/02/201       | 8 0.00          |                      |                      | <b>•</b>              |
| Nº de página actual: 1               | Nº tota         | l de náginas: 5 |                      | Eactor de zoom: 100% |                       |
| C:\e-bizness\Reportes\INTERMIX\Cry   | RingEgrRHWs.rpt |                 |                      |                      |                       |
|                                      |                 |                 |                      |                      |                       |

# Valores del período (Trip.)

Esta opción permite en forma global registrar, cargar y administrar los conceptos de ingresos y egresos que tiene una tripulación.

Se ingresa a esta opción seleccionando el menú **Talento Humano** módulo **Nómina de** empleados y "haciendo clic" en la opción Valores del período (Trip.).

### Filtro

Debido a la cantidad de datos que puede contener el visor múltiple, el sistema primero presenta el siguiente filtro para delimitar la búsqueda:

| Viajes FL |                                |            |           |            |        |         |
|-----------|--------------------------------|------------|-----------|------------|--------|---------|
| M         | 0                              |            |           |            |        |         |
| Viajes    | FL                             |            |           |            | INTERI | MIX S.A |
| Datos     |                                |            |           |            |        |         |
|           | O 5                            |            |           |            |        |         |
|           | Empresa                        |            |           |            |        |         |
|           | Embarque                       |            |           |            |        |         |
|           | 🔘 Cargo                        |            |           |            |        |         |
|           | <ul> <li>Tripulante</li> </ul> |            |           |            |        |         |
|           | Fecha Lqda. De :               | 01/03/2020 | Lqda. A : | 14/03/2020 |        |         |
|           | Estado :                       | En Proceso |           |            |        |         |

- *Por Empresa:* define que se aplica a los empleados de la empresa seleccionada.
- Por Embarque: define que se aplica a los empleados por embarque.
- Por Cargo: define que se aplica a los empleados por cargo.
- Por Tripulante: define que se aplica a los empleados por tripulante.
- Fecha liquidada de: filtro para colocar la fecha de liquidación desde.
- Liquidada a: filtro para colocar la fecha liquidada.
- Estado: se define el tipo de estado.

### Visor múltiple

El visor múltiple a través del cual el sistema presenta los préstamos otorgados a los empleados de la empresa es el siguiente:

| alores de       | el período    | o (Trip.)  |             |            |            |        |           |             |            |            |                                  |              |        |
|-----------------|---------------|------------|-------------|------------|------------|--------|-----------|-------------|------------|------------|----------------------------------|--------------|--------|
| rastre una coli | umna para agi | rupar      |             |            |            |        |           |             |            |            |                                  |              |        |
| Secuencial      | Barco         | Nro. Viaje | Fec. Inicio | Fec. Fin   | Fec. Lqda. | Ciudad | Toneladas | Precio Ton. | Estado     | Nro. ID.   | Nombre                           | Cargo        | Precio |
| 45              | BUCANERO      |            | 16/05/2018  | 31/07/2018 | 31/07/2018 |        | 112345,00 | 12,33       | En proceso | 1714862934 | Arias Santana Juan David         | tripulante 1 | 4,00   |
| 46              | BUCANERO      |            | 16/05/2018  | 31/07/2018 | 31/07/2018 |        | 112345,00 | 12,33       | En proceso | 1714863809 | Endara Luzuriaga Jose de la Cruz | tripulante 1 | 4,00   |
| 47              | BUCANERO      |            | 16/05/2018  | 31/07/2018 | 31/07/2018 |        | 112345,00 | 12,33       | En proceso | 1714892369 | Luna Vega Cecilia                | tripulante 1 | 4,00   |
| 48              | BUCANERO      |            | 16/05/2018  | 31/07/2018 | 31/07/2018 |        | 112345,00 | 12,33       | En proceso | 1307511681 | Maldonado Andy                   | marinero     | 2,10   |
| 49              | BUCANERO      |            | 16/05/2018  | 31/07/2018 | 31/07/2018 |        | 112345,00 | 12,33       | En proceso | 1304117987 | GONZALEZ DAZA RAUL EDUARDO       | marinero     | 2,10   |
| 50              | BUCANERO      |            | 16/05/2018  | 31/07/2018 | 31/07/2018 |        | 112345.00 | 12.33       | En proceso | 1001717188 | Harry Davila Andrade             | marinero     | 2,10   |

- Secuencial: número automático generado por el sistema.
- Barco: nombre del barco.
- Nro. viaje: define el número de viaje.
- Fecha Ínicio: fecha de inicio del viaje.

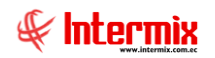

- Fecha Fin: fecha fin del viaje.
- Fecha Liquidada: fecha de liquidación del rol.
- Ciudad: indica la ciudad del barco.
- *Toneladas*: peso en toneladas del barco.
- Precio Tonelada: precio por tonelada.
- Estado: estado de la liquidación (en proceso Finalizada).
- Nro. ID: número de cédula del empleado.
- Nombre: nombre del empleado.
- Cargo: cargo del empleado.

#### **Visor simple**

El visor simple a través del cual se consulta, edita y registra los préstamos a los empleados de tripulación contiene las siguientes pestañas de datos:

| Viaje            | BUCANERO -        |            |            |          |       |                       |
|------------------|-------------------|------------|------------|----------|-------|-----------------------|
| Barco :          | BUCANERO          |            |            |          |       |                       |
| Fec. Inicial :   | 16/05/2018 0:00   | 🖂          | Fe         | c. Fin : | 31/07 | /2018 0:00:00         |
| Fec. Lqda. :     | 31/07/2018 0:00   | 🖂          | Ciudad     | Des.:    |       |                       |
| Nro. Toneladas : | 112345            | ,0000      | Precio     | o Ton.:  |       | 12,330                |
| Estado           | En proceso        |            | Nro.       | Viaje :  |       |                       |
| Empleado :       | Arias Santana Jua | an David   |            |          |       |                       |
| Cargo :          | tripulante 1      |            |            |          |       |                       |
| Precio :         | ,<br>             | 4,00       |            |          |       |                       |
| Concepto         |                   | Fecha      | Valor      | Coment   | tario | Destino               |
| COMIISIONES EXT  | RAS :             | 16/05/2018 | 500,000000 | 1        |       | Roles - Liquidación d |
|                  |                   |            |            |          |       |                       |

- Viaje: nombre del viaje.
- Barco: nombre del barco.
- Fecha Inicial: fecha inicial del viaje.
- Fecha Final: fecha final del viaje.
- Fecha Liquidada: fecha de liquidación del rol.
- Ciudad descuento:ciudad a la que pertenece el empleado.
- Nro. Toneladas: n[umero de toneladas del barco.
- Precio Tonelada: precio por tonelada.
- Estado:estado de la liquidación (en proceso finalizado).
- Nro. Viaje: número del viaje.
- Empleado: nombre del empleado.

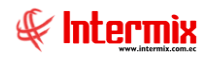

- Cargo: cargo que desempeña el empleado.
- Concepto: detalle del porqué se realiza el pago.
- Fecha: fecha en que se realiza el pago.
- Valor: contiene el valor del ingreso del empleado.
- Comentario: presenta información adicional sobre el concepto de egreso.

# Préstamos

Esta opción permite registrar, controlar y administrar los préstamos otorgados por la empresa a los empleados en el plazo acordado mutuamente.

Se ingresa a esta opción seleccionando el menú *Talento Humano* módulo *Nómina de empleados* y "haciendo clic" en la opción *Préstamos*.

#### Filtro

Debido a la cantidad de datos que puede contener el visor múltiple, el sistema presenta el siguiente filtro para delimitar la búsqueda:

| Emplea   | dos FL          |              |
|----------|-----------------|--------------|
| <b>M</b> | 2 🖸             |              |
| Emple    | eados FL        | INTERMIX S.A |
| Datos    | Adicional       |              |
|          | Todos           |              |
|          | 🔘 Empresa       |              |
|          | 🔘 Agencia       |              |
|          | 🔘 Canal         |              |
|          | C Empleado      |              |
|          | Cargo :         |              |
|          | Tercerizadora : |              |
|          | Estado Empl. :  | Activo       |
|          | Estado :        | Por Pagar 🖂  |

- Todos: define que presente todos los empleados registrados en el sistema.
- *Empresa:* permite seleccionar la empresa de la que quiere presentar los empleados.
- Agencia: permite seleccionar la agencia de la que quiere presentar los empleados.
- Canal: permite definir el canal del cual desea presentar los empleados.
- Empleado: permite definir el empleado del que quiere visualizar los datos.
- Cargo: permite seleccionar el cargo de los empleados cuyos datos quiere visualizar.
- *Tercerizadora:* permite seleccionar la tercerizadora a la que pertenecen los empleados de los que quiere visualizar los datos.
- Profesión: permite seleccionar la profesión de los empleados cuyos datos quiere visualizar.
- *Tipo empleado:* define el tipo de los empleados cuyos datos quiere visualizar.
- Propios/ Pasantes / Por Honorarios / Aspirantes

Si estos datos no son suficientes para delimitar la búsqueda, entonces puede ingresar los siguientes datos adicionales para que la búsqueda sea más precisa.

- *Ingreso después de:* define la fecha inicial a partir de la que se quiere visualizar los empleados que han ingresado a la empresa.

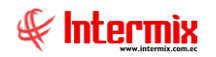

- *Ingreso antes de:* define la fecha final hasta la que se quiere visualizar los empleados que han ingresado a la empresa.
- Condicionante: define el tipo de condicionante que desea consultar.
- Edad: define la edad de los empleados que se quiere visualizar.
- Género: define el género de los empleados que se quiere visualizar.
- Masculino / Femenino
- *Estado civil:* permite ingresar el estado civil de los empleados que se quiere visualizar. - Casado / Divorciado / Soltero / Unión libre / Viudo
- *Tipo de contrato:* permite ingresar el tipo de contrato de los empleados que se quiere visualizar.
  - Indefinido / Nombramiento / Contrato Fijo / Temporal / Por Horas
- Instrucción: permite definir el nivel de instrucción de los empleados que se quiere visualizar.
- Ninguna / Primaria / Secundaria / Egresado / Tercer nivel / Master / PHD
- Sueldo Mayor a: permite definir el sueldo a partir del cual ganan los empleados que se quiere visualizar.
- *Sueldo Menor a:* permite definir el sueldo hasta el que ganan los empleados que se quiere visualizar.
- *Cumpleaños:* permite seleccionar el mes en el que nacieron los empleados que se quiere visualizar.
- *Estado:* permite definir el estado de los empleados que se quiere visualizar.
  - Activo / Pendiente / No Activo / Todos

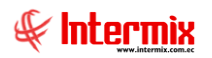

### Visor múltiple

El visor múltiple a través del cual el sistema presenta los préstamos otorgados a los empleados de la empresa es el siguiente:

| vo • vei • Linpresa.          |                                 | Ster O white                     | don. Consold      | inidddo • 1        | avoincos • venica | ina · Ayuua ·                      |                | 8         |
|-------------------------------|---------------------------------|----------------------------------|-------------------|--------------------|-------------------|------------------------------------|----------------|-----------|
| Aprobar requerimientos        |                                 |                                  |                   |                    |                   |                                    |                |           |
| ıú                            | τ×                              | 1 🛪 🖬 🕽                          | × 🕅 📅 🖬 -         | 🖲 - 🌰 👪            | 20                |                                    |                |           |
| alento Humano 🔣 🗌             | Nómina de empleados             |                                  |                   |                    |                   |                                    |                |           |
| Parámetros Talento Hu         | - 🍪 Procesos de pago            | FIEStanios                       |                   |                    |                   |                                    |                |           |
| 🗧 Eicha del amplaada          | 🛃 Modifica proceso de rol cerr  | Arrastre una columna             | Data actupat      |                    |                   |                                    |                |           |
| 9 Ficha del empleado          | - 🙍 Archivos IESS               | Emoreco                          | Securatial No. TD | Apolido            | Nombro            | Lucar de trabaio                   | Tino prórtamo  | Documento |
| Tripulantes y cuadrilla       | - 🔂 Cuentas de acreditación     | INTERMIX S.A.                    | 32 1714862956     | Santamaria Alvarez | Juan David        | IBARRA / Bodega Archivo 3 / PINZON | Desc. Préstamo | Documento |
| Control de asistencia         | Valores permanentes             | INTERMIX S.A                     | 34 1722194978     | Suarez Quintana    | Luis Eduardo      | IBARRA / Bodega Archivo 3 / PINZON | Desc. Préstamo |           |
|                               | 2 Valence del poríodo (ted )    | INTERMIX S.A                     | 35 1714862989     | LUCAS PINTO        | ANA PAOLA         | IBARRA / Bodega Archivo 3 / PINZON | Desc. Préstamo |           |
| Control de comedor            | valures del periodo (Ind.)      | INTERMIX S.A                     | 36 1714862933     | Borja León         | Tania Del Pilar   | IBARRA / Bodega Archivo 3 / PINZON | Desc. Préstamo |           |
| Nómina de empleados           | Valores del período (Grp.)      | INTERMIX S.A                     | 39 1714899623     | Pardo Suarez       | Ana Maria         | IBARRA / Bodega Archivo 3 / PINZON | MERCADERIA     |           |
|                               | - 🔠 Valores del período (Trip.) | INTERMIX S.A                     | 40 1722194978     | Suarez Quintana    | Luis Eduardo      | IBARRA / Bodega Archivo 3 / PINZON | Desc. Préstamo |           |
| 👔 Estructura organizacional 🦷 | 😎 Préstamos                     | <ul> <li>INTERMIX S.A</li> </ul> | 41 1714862979     | Cayambe            | Edison            | IBARRA / Bodega Archivo 3 / PINZON | Desc. Préstamo |           |
| a character and a starter     |                                 | INTERMIX S.A                     | 42 1714862979     | Cayambe            | Edison            | IBARRA / Bodega Archivo 3 / PINZON | MERCADERIA     |           |
| Seleccion y contratacion      |                                 | INTERMIX S.A                     | 43 1714862933     | Borja León         | Tania Del Pilar   | IBARRA / Bodega Archivo 3 / PINZON | Desc. Préstamo |           |
| Pruebas de evaluación         | - 😴 Rol de provisiones          | INTERMIX S.A                     | 44 1712074382     | Alvarez            | Natalia           | Mariana de Jesús / Ulloa           | Desc. Préstamo | 1234567   |
|                               | - 😴 Reparto de utilidades       | INTERMIX S.A                     | 45 1717886541     | Rosas              | Edwin             | IBARRA / Bodega Archivo 3 / PINZON | Desc. Préstamo |           |
|                               | G Liquidacionar                 | INTERMIX S.A                     | 47 1714862989     | LUCAS PINTO        | ANA PAOLA         | IBARRA / Bodega Archivo 3 / PINZON |                |           |
| Consola —                     | Liquidaciones                   | INTERMIX S.A                     | 48 1712074382     | Alvarez            | Natalia           | Mariana de Jesús / Ulloa           |                |           |
| 042                           | 💭 Imp. a la renta retenido      | INTERMIX S.A                     | 49 1712074382     | Alvarez            | Natalia           | Mariana de Jesús / Ulioa           |                |           |
| Adm. Einanciero               | - Autorizar pago - Documentos   | INTERMIX S.A                     | 50 1714862933     | Borja León         | Tania Del Pilar   | IBARRA / Bodega Archivo 3 / PINZON | Desc. Anticipo |           |
|                               | Autorizar pago - Conceptos      | INTERMIX CI                      | 51 1722194978     | Suarez Quintana    | Luis Eduardo      | IBARRA / Bodega Archivo 3 / PINZON | Desc. Préstamo | 4         |
| Tabata Marras                 |                                 | INTERMIX Ci                      | 52 1722194978     | Suarez Quintana    | Luis Eduardo      | IBARRA / Bodega Archivo 3 / PINZON | Desc. Préstamo |           |
|                               |                                 | INTERMIX CI                      | 53 1722194978     | Suarez Quintana    | Luis Eduardo      | IBARRA / Bodega Archivo 3 / PINZON | Desc. Préstamo |           |
|                               | 📰 Distribuir la nómina          | INTERMIX CI                      | 54 1722194978     | Suarez Quintana    | Luis Eduardo      | IBARRA / Bodega Archivo 3 / PINZON | Desc. Anticipo |           |
| Gestión de Documentos         | Reportes                        | INTERMIX CI                      | 55 1722194978     | Suarez Quintana    | Luis Eduardo      | IBARRA / Bodega Archivo 3 / PINZON | MERCADERIA     |           |
|                               |                                 | _                                | Total=40          |                    |                   |                                    |                |           |

- *Empresa:* contiene el nombre de la empresa en la que trabaja el empleado.
- Secuencial: contiene el número asignado de forma automática por el sistema.
- Nro. ID: contiene el número de identidad del empleado.
- Nombres: presenta los nombres del empleado.
- Apellidos: presenta los apellidos del empleado.
- Lugar de trabajo: contiene la ubicación física del empleado.
- Tipo préstamo: define el tipo de préstamo otorgado al empleado.
- Préstamo empresa / Préstamo óptica
- Documento: contiene el número de documento con el que se otorga el préstamo.
- Fecha: contiene la fecha en la que se concede el préstamo al empleado.
- Plazo: define el plazo del préstamo.
- Monto: contiene el monto del préstamo concedido al empleado.
- Saldo: presenta el saldo del préstamo otorgado al empleado.
- Comentario: contiene información adicional sobre el préstamo concedido al empleado.
- Estado: define el estado del préstamo.
  - Por Pagar / Pagado

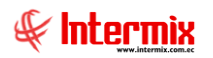

### Visor simple

El visor simple a través del cual se consulta, edita y registra los préstamos a los empleados de la empresa contiene las siguientes pestañas de datos:

#### Pestaña: Empleado

La pestaña de "*Empleado*" contiene información general sobre el empleado y el préstamo concedido al empleado.

| Préstamo                             |            |                    |          |          |  |  |  |  |  |
|--------------------------------------|------------|--------------------|----------|----------|--|--|--|--|--|
| 🔦 🔚 🗐 📵 🧿                            |            |                    |          |          |  |  |  |  |  |
| Préstamo INTERMIX S.A                |            |                    |          |          |  |  |  |  |  |
|                                      |            |                    |          |          |  |  |  |  |  |
| Empleado Cuotas Préstamos Pendientes |            |                    |          |          |  |  |  |  |  |
|                                      |            |                    |          |          |  |  |  |  |  |
| Secuencial :                         |            | Usuario :          | Intermix |          |  |  |  |  |  |
| Empleado :                           |            |                    | -        |          |  |  |  |  |  |
| Emploado .                           | J          |                    |          | <u> </u> |  |  |  |  |  |
| Empresa :                            |            |                    |          |          |  |  |  |  |  |
| Tipo :                               |            | Tipo Proc.Desc. :  | Roles    |          |  |  |  |  |  |
| Fecha :                              | 17/03/2018 | Nro. Documento :   |          |          |  |  |  |  |  |
| Total                                |            | General Ch /Emply  | ·        |          |  |  |  |  |  |
| rotar.                               | J          | deneral crivenipr. | Isi      |          |  |  |  |  |  |
| Plazo (Meses) :                      | 1          | Saldo:             |          |          |  |  |  |  |  |
| Estado :                             | Por Pagar  |                    |          |          |  |  |  |  |  |
| - · · ·                              |            |                    |          |          |  |  |  |  |  |
| Comentario :                         |            |                    |          | <u>^</u> |  |  |  |  |  |
|                                      |            |                    |          |          |  |  |  |  |  |
|                                      |            |                    |          |          |  |  |  |  |  |

- Secuencial: contiene el número asignado de forma automática por el sistema.
- Usuario: contiene el nombre del usuario que hizo la asignación.
- Empleado: contiene el nombre del empleado.
- Empresa: contiene la empresa a la que pertenece el empleado.
- Tipo: contiene el detalle de:

-

- Desc. Anticipo de sueldo / Desc. Préstamo empresa / Mercadería
- Tipo Proc. Desc.: contiene el detalle del rol al que aplica el descuento.
- Roles / Utilidades / Proceso liquidación pesca
- Fecha: contiene la fecha en la que se concede el préstamo al empleado.
- Documento: contiene el número de documento con el que se otorga el préstamo.
- Total: contiene el monto del préstamo concedido al empleado.
- Generar Ch / Empl: indica si se debe generar el cheque al empleado.
- Plazo (meses): define el plazo del préstamo por meses.
- Saldo: presenta el saldo del préstamo otorgado al empleado.
- Estado: define el estado del préstamo.
- Por Pagar / Pagado
- Comentario: contiene información adicional sobre el préstamo concedido al empleado.

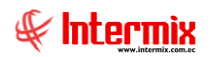

#### Pestaña: Cuotas

La pestaña de "Cuotas" contiene el detalle de las cuotas, o forma en la que debe pagar el préstamo el empleado.

| Préstamo                      |         |        |                    |              |
|-------------------------------|---------|--------|--------------------|--------------|
| 🔦 🗖 🗗 🚺 📀 🕻                   | D       |        |                    |              |
| Préstamo                      |         |        |                    | INTERMIX S.A |
| Empleado Cuotas Préstamos Pen | dientes |        |                    |              |
| Mes de Desc.                  | Monto   | Estado | Sec. Proceso Desc. |              |
|                               |         |        |                    |              |
|                               |         |        |                    |              |
|                               |         |        |                    |              |
|                               |         |        |                    |              |
|                               |         |        |                    |              |
|                               |         |        |                    |              |
|                               |         |        |                    |              |
|                               |         |        |                    |              |
|                               |         |        |                    |              |
|                               |         |        |                    |              |
|                               |         |        |                    |              |
|                               |         |        |                    |              |
| ₩ ◀ ◀ Record 0 of 0 ► ₩ ₩     | <       |        |                    | >            |

- *Mes de Desc:* indica el mes en el que se realizó o debe realizarse el descuento de la cuota del préstamo.
- Monto: presenta el monto del descuento o cuota del préstamo.
- Estado: define el estado de la cuota del préstamo.
- Por Pagar / Pagado
- Sec. Proceso Desc.:: contiene el número asignado de forma automática por el sistema a las cuotas.

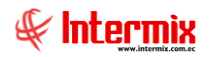

#### Pestaña: Préstamos Pendientes

La pestaña de *"Préstamos Pendientes"* contiene el detalle de los préstamos pendientes que tiene el empleado.

| Pr | Préstamo             |                              |             |       |    |       |                                   |               |  |  |
|----|----------------------|------------------------------|-------------|-------|----|-------|-----------------------------------|---------------|--|--|
| 4  | 🔨 🔜 🕮 📕 📀 🧿          |                              |             |       |    |       |                                   |               |  |  |
|    | Préstamo INTERMIXS.A |                              |             |       |    |       |                                   |               |  |  |
|    |                      |                              |             |       |    |       |                                   |               |  |  |
| E  | : m                  | pleado   Cuotas <u>Erres</u> | tamos Fendi | entes |    |       |                                   |               |  |  |
|    |                      | Préstamo                     | Fecha       | Мо    | Pl | S     | Documento                         | Coment        |  |  |
|    | Þ                    | Desc. Préstamo Em            | 21/10/2     | 50,00 |    | 50,00 | Carga excel                       | quirografario |  |  |
|    |                      | Desc. Préstamo Em            | 21/10/2     | 50,00 | 1  | 50,00 | D:\Xime\DEGFER\pruebasCargaPresta | quirografario |  |  |
|    |                      | Desc. Préstamo Em            | 21/10/2     | 50,00 | 1  | 50,00 | D:\Xime\DEGFER\pruebasCargaPresta | quirografario |  |  |
|    |                      |                              |             |       |    |       |                                   |               |  |  |
|    | H                    | Record 1 of 3                | ••••        | (     |    |       |                                   | >             |  |  |

- Préstamo: contiene el detalle del préstamo.
- Fecha: contiene la fecha en la que se concede el préstamo al empleado.
- Monto: presenta el monto del descuento o cuota del préstamo.
- Plazo (meses): define el plazo del préstamo por meses.
- Documento: contiene detalle de documentos relacionados con el préstamo del empleado.
- Comentario: contiene información adicional sobre el préstamo concedido al empleado.

#### **Botones principales**

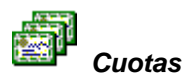

Si usted *"hace clic"* en este botón cuando está ingresando un préstamo, genera automáticamente las cuotas de pago de acuerdo a las características definidas para el préstamo.

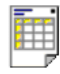

#### Ver Documento

Si usted "hace clic" en este botón se visualiza el documento del préstamo donde se visualizan todos los datos del préstamo como plazos, cuotas y fechas.

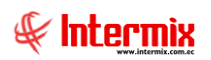

| Reportes                                                    |                                                                     |                                  |                             |                         |                             |                   |
|-------------------------------------------------------------|---------------------------------------------------------------------|----------------------------------|-----------------------------|-------------------------|-----------------------------|-------------------|
| 0                                                           |                                                                     |                                  |                             |                         |                             |                   |
| Repo <mark></mark><br>Salir (Ctrl+X)                        |                                                                     |                                  |                             |                         |                             | INTERMIX S.A      |
| Datos                                                       |                                                                     |                                  |                             |                         |                             |                   |
| 🖆 🖧 🗞 📳 🕐 📴                                                 | н • • н [                                                           | 1 /1 👫                           | ۹                           |                         | SAP                         | CRYSTAL REPORTS * |
| Informe principal                                           |                                                                     |                                  |                             |                         |                             |                   |
|                                                             |                                                                     | Pre                              | éstamo                      |                         | HIERMIZ 5.<br>1991755229100 | A 1               |
| Detes Genera                                                | lec:                                                                |                                  |                             |                         |                             |                   |
| Secuencial :<br>Nombre :<br>Empresa :<br>Fecha :<br>Total : | 35<br>LUCAS PINTO ANA PAG<br>INTERMIX SA<br>30/junio/2012<br>630.00 | DLA                              | Cédula Id.<br>Estado :      | 1714862989<br>Por Pagar |                             | -                 |
| Saldo :                                                     | 225,00                                                              |                                  | Plazo(Meses)<br>Nro. Doc. : | : 14                    |                             |                   |
|                                                             | 152615271728 Redit                                                  | ribución de 14a 141827           |                             |                         |                             |                   |
| Detalle Présta                                              | ma                                                                  |                                  |                             |                         |                             |                   |
|                                                             |                                                                     |                                  |                             |                         |                             |                   |
|                                                             | Mes de Desc.                                                        | Monto                            | Rol Descontado              | Estado                  |                             |                   |
|                                                             | 6/2012                                                              | 45,00                            | 155                         | ragado                  |                             |                   |
| INº de página actual: 1<br>C:\e-bizness\Reportes\\INTERMIX  | \CryRPresIndividualRH\\                                             | Nº total de páginas: 1<br>/s.rpt |                             | Fa                      | ctor de zoom: 100%          |                   |

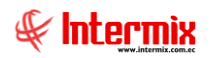

# Proceso: Procesos de pago

Este proceso permite determinar el valor a pagar a cada uno de los empleados que trabaja en la empresa, el valor de los roles especiales o provisiones, el valor que le corresponde por utilidades y el valor de la liquidación de los empleados que renuncian.

- Rol de pagos
- Rol de provisiones
- Reparto de utilidades
- Liquidaciones

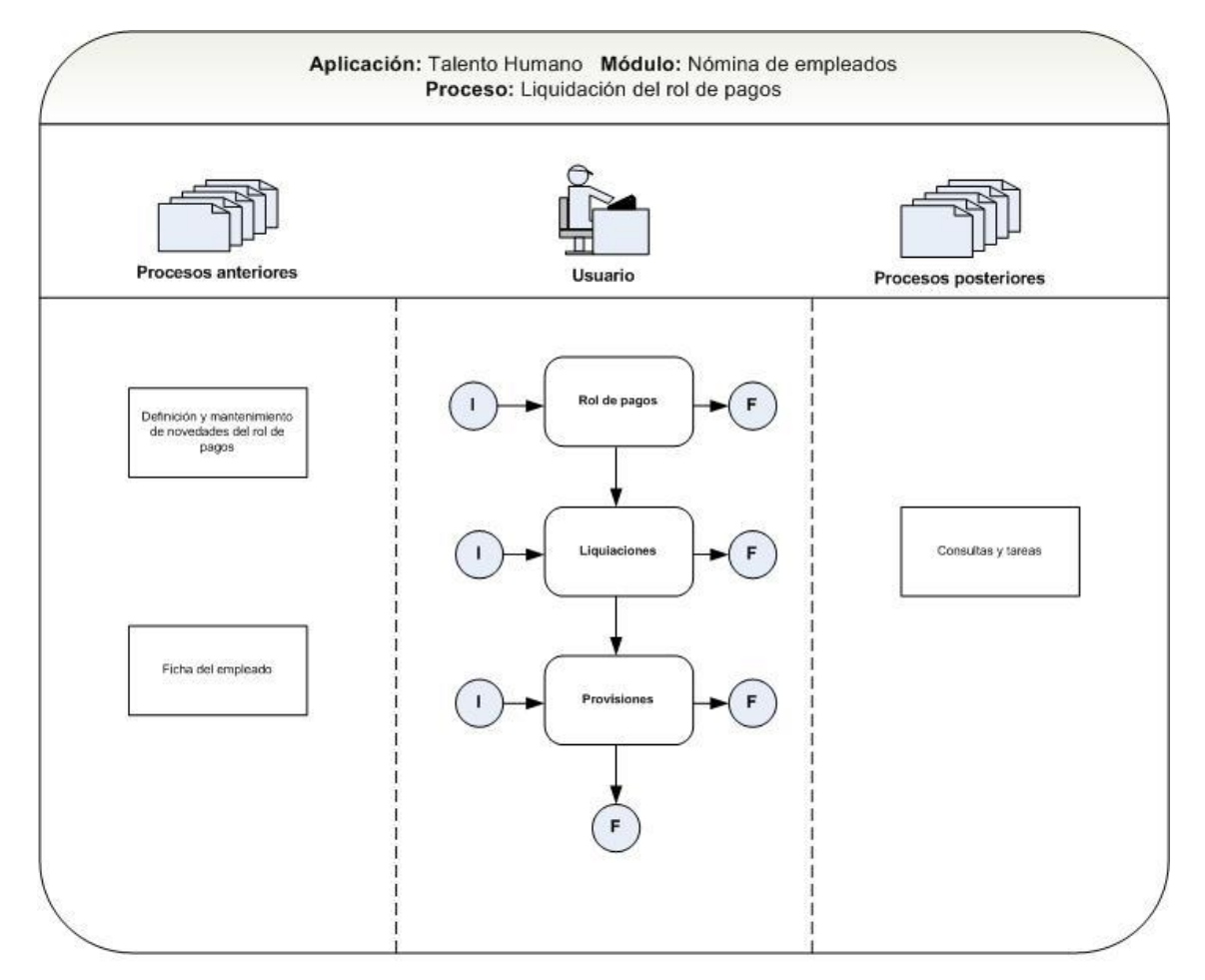

Nombre : Nomina-3

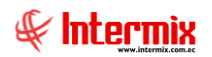

# Rol de pagos

Esta opción permite generar la nómina o rol de pagos mensual o quincenal de los empleados de la empresa.

Se ingresa a esta opción seleccionando el menú **Talento Humano** módulo **Nómina de** *empleados* y "haciendo clic" en la opción **Rol de pagos**.

### Filtro

Debido a la cantidad de datos que puede contener el visor múltiple, el sistema presenta el siguiente filtro para delimitar la búsqueda:

| Empleado:          | s FL                                                                                                    |                      |   |                  |     |           |
|--------------------|----------------------------------------------------------------------------------------------------|----------------------|---|------------------|-----|-----------|
| <b>M</b> ?         | 0                                                                                                    |                      |   |                  |     |           |
| Emplea             | dos FL                                                                                                    |                      |   |                  | INT | ERMIX S.A |
| Datos Ad           | licional                                                                                                    |                      |   |                  |     |           |
|                    | <ul> <li>Todos</li> <li>Empresa</li> <li>Agencia</li> <li>Canal</li> <li>Empleado</li> <li>Cargos<br/>Tipo Rol :</li> <li>Estado Empl. :</li> </ul> | Empleado,<br>Activo, |   |                  |     | Todos     |
| Pago:<br>Est. Rol: | Proceso pago :<br>Rol Mensual,                                                                                                    | Desde :<br>Mes :     |   | Hasta :<br>Año : |     |           |
|                    | ,                                                                                                    |                      | , |                  | ,   |           |

- Todos: define que presente todos los empleados registrados en el sistema.
- *Empresa:* permite seleccionar la empresa de la que quiere presentar los empleados.
- Agencia: permite seleccionar la agencia de la que quiere presentar los empleados.
- Canal: permite definir el canal del cual desea presentar los empleados.
- Empleado: permite definir el empleado del que quiere visualizar los datos.
- Cargo: permite seleccionar el cargo de los empleados cuyos datos quiere visualizar.
- *Rol:* define el tipo de rol que desea visualizar:
- Rol mensual / Rol quincenal
- Estado Empleado: define el estado del empleado (Inactivo / activo / pendiente / temporalmente inactivo).
- Proceso pago: proceso de pago que se está ejecutando.
- Pago: tipo de rol de pago.
- Estado rol: indica si el rol de pagos está en proceso o cerrado.
- Desde: define la fecha de inicio del rol que desea visualizar.
- Hasta: define la fecha final del rol que desea visualizar.
- Mes: define el mes del rol que desea visualizar.
- Año: define el año del rol que desea visualizar.

Si estos datos no son suficientes para delimitar la búsqueda, entonces puede ingresar los siguientes datos adicionales para que la búsqueda sea más precisa.

- Condicionante: permite seleccionar alguna de las condiciones especiales definidas.
- Forma de pago: define la forma de pago que quiere visualizar.
- Fecha emisión: define la fecha de emisión del rol de pagos.

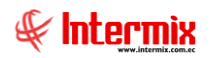

- *Tipo concepto:* define el tipo de concepto que desea visualizar.
- Comentario: observaciones adicionales que se desea agregar.

### Visor múltiple

El visor múltiple a través del cual el sistema presenta el rol de pagos entre los empleados de la empresa es el siguiente:

| 🗿 e-Biz    | eness 🖲 - [Rol de pa    | gos]                             |              |                 |            |                   |                                         |         |               | /      |            | _ 8        |
|------------|-------------------------|----------------------------------|--------------|-----------------|------------|-------------------|-----------------------------------------|---------|---------------|--------|------------|------------|
| Archivo    | • Ver • Empresa:        | INTERMIX S.A                     | 🖸 🎲 🖸        | Aplicación:     | Consola    | Móduk             | • Favoritos • Ventana • <u>A</u> yuda • |         |               |        |            | Æ          |
| <b>√</b>   | Aprobar requerimiento   | 5                                |              |                 |            |                   |                                         |         |               |        |            | 4          |
| Menú       |                         | ŧ ×                              | 1            |                 | 2 FP       | 🖩 • 🚯 • 🎘 •       | R R S A 0 0                             |         |               |        |            |            |
| Talen      | ito Humano              | Nómina de empleados              |              |                 |            |                   |                                         |         |               |        | 1.6170     | EDWING     |
| -          | Parámetros Talento Hu   | Procesos de pago                 | Roimen       | suai: 1720      |            |                   |                                         |         |               |        |            | ERMIX 5.   |
| 00         | Ficha del empleado      | - 🛃 Modifica proceso de rol cerr | Arrastre una | columna para ar | rupar      |                   |                                         |         |               |        |            | P          |
| -9         |                         | - 🕂 Archivos IESS                | Empresa      | Tino Rol        | Nro ID     | Anelidos          | Nombres                                 | Cód Rol | Lunar trahaio | Merc   | Ferba Ing  | Fecha Sal  |
|            | Tripulantes y cuadrilla | - Cuentas de acreditación        | 1MTERMIX     | S A Empleado    | 1712074382 | Alvarez           | Natalia                                 | 7       | Lifea         | 1/2018 | 01/01/2016 | 01/01/1900 |
| A          | Control de asistencia   | Valores permanentes              | INTERMIX     | S.A Empleado    | 1714862935 | Maldonado         | Susana                                  | 16      | test1         | 1/2018 | 15/07/2015 | 01/01/1900 |
| •••        |                         |                                  | INTERMIX     | S.A Empleado    | 0401100441 | CHANGUAN          | SUSANA LUCIA                            | EMPL89  | Intermix      | 1/2018 | 08/02/2012 | 01/01/1900 |
| <u>\$3</u> | Control de comedor      | valores del periodo (Ind.)       | INTERMIX     | S.A Empleado    | 1714862933 | Borja León        | Tania Del Pilar                         | 20627   | PINZON        | 1/2018 | 01/02/2006 | 01/01/1900 |
| 1994       | Númino de empleodes     | Valores del periodo (Grp.)       | INTERMIX     | S.A Empleado    | 1719323333 | ALARCON ARIAS     | KAROLINA BELEN                          | 20628   | PINZON        | 1/2018 | 10/07/2017 | 01/01/1900 |
|            | Homma de empleados      | Valores del período (Trip.)      | INTERMIX     | S.A Empleado    | 1714862989 | LUCAS PINTO       | ANA PAOLA                               | 20629   | PINZON        | 1/2018 | 25/07/2011 | 01/01/1900 |
| 1          | Estructura organizacio  | nal 📃 😎 Préstamos                | INTERMIX     | S.A Empleado    | 1718825704 | Chuquimarca Simba | Cristian Xavier                         | 204562  | STO DOMINGO   | 1/2018 | 01/11/2013 | 01/01/1900 |
|            |                         |                                  | INTERMIX     | S.A Empleado    | 1723293153 | Tacuri Silva      | Alexis Javier                           | 14      | Intermix      | 1/2018 | 05/03/2014 | 01/01/1900 |
| <u>مم</u>  | Selección y contratació | n pages                          | INTERMIX     | S.A Empleado    | 1721765368 | Benavides         | Nelson Javier                           | 15      | Intermix      | 1/2018 | 01/06/2015 | 01/01/1900 |
| 2          | Pruebas de evaluación   | Rol de provisiones               | INTERMIX     | S.A Empleado    | 1725650587 | Sucuzhañay Mora   | Darwin Rolando                          | 17      | test1         | 1/2018 | 01/07/2015 | 01/01/1900 |
| -          |                         | Reparto de utilidades            | INTERMIX     | S.A Empleado    | 1723514939 | 3                 |                                         | EMPL90  | Intermix      | 1/2018 | 01/01/2015 | 01/01/1900 |
| -          |                         | Eiguidaciones                    | INTERMIX     | S.A Empleado    | 1718825902 | perez             | JOSE                                    | 28      | Intermix      | 1/2018 | 29/09/2015 | 01/01/1900 |
| 4          | Consola                 |                                  | INTERMIX     | S.A Empleado    | 1234562356 | 5 Alava           | Rebeca                                  | 41      | Ulioa         | 1/2018 | 28/09/2015 | 01/01/1900 |
| 045        | -                       | Imp. a la renta retenido         | INTERMIX     | S.A Empleado    | 0235526520 | ) Herrera         | Nelson                                  | 43      | Nombre        | 1/2018 | 01/09/2015 | 01/01/1900 |
| A          | Adm. Financiero         | - Autorizar pago - Documentos    | INTERMIX     | S.A Empleado    | 1752239658 | Muñoz             | Luis                                    | 46      | test1         | 1/2018 | 09/09/2015 | 01/01/1900 |
|            | 2                       | Autorizar pago - Conceptos       | INTERMIX     | S.A Empleado    | 1502236958 | 6 Gomez           | Sonia                                   | 47      | Nombre        | 1/2018 | 15/09/2015 | 01/01/1900 |
| 0          | Talento Humano          |                                  | INTERMIX     | S.A Empleado    | 0543319857 | 7 Gualpa          | Andrea                                  | 48      | testi         | 1/2018 | 14/09/2015 | 01/01/1900 |
| 04         |                         | Asignar centros de discribit     | INTERMIX     | S.A Empleado    | 1714863819 | Morales           | Melani                                  | 82      | Intermix      | 1/2018 | 08/10/2015 | 01/01/1900 |
| 7          |                         | Distribuir la nómina             | INTERMIX     | S.A Empleado    | 2215489623 | Alvarez davalos   | Daniel                                  | 83      | Intermix      | 1/2018 | 08/11/2015 | 01/01/1900 |
| 4          | Gescion de Documeni     | Reportes                         | INTERMIX     | S.A Empleado    | 1171486293 | 8 Santa Cruz      | Magdalena                               | 84      | Intermix      | 1/2018 | 08/11/2015 | 01/01/1900 |
|            |                         |                                  | Total        | -35             |            |                   |                                         |         |               |        |            | -          |
|            |                         | ÷                                | HI 41 4 R    | ecord 1 of 35   | • • •      | < .               |                                         |         |               |        |            | >          |
|            |                         |                                  |              |                 |            |                   |                                         |         |               |        |            |            |

- Empresa: contiene el nombre de la empresa en la que trabaja el empleado.
- Tipo Rol: define el tipo de rol que se cargó al empleado.
- Nro. ID: presenta el número de identificación del empleado.
- Apellidos: presenta los apellidos del empleado.
- Nombres: contiene los nombres del empleado.
- Cód. Rol: contiene el código del rol.
- Lugar de trabajo: contiene el lugar de trabajo del empleado.
- Mes: contiene el mes al que corresponde el rol d pagos.
- Fecha Ing.: define la fecha de inicio del presente rol de pagos.
- Fecha Sal: define la fecha final del presente rol de pagos.
- Días laborables: contiene el número de día laborables del mes.
- Días trabajados: contiene el número de días trabajados por el empleado.
- Sueldo Básico: contiene el sueldo básico que recibe el empleado.
- Horas Extras 50%: contiene el detalle de horas extras al 50%.
- Horas Extras 100%: contiene el detalle de horas extras al 100%.
- Retroactivo: contiene el detalle si el valor es retroactivo o no.
- Horas Extras 25%: contiene el detalle de horas extras al 25%.
- Ing. Devoluciones: contiene el monto de devolución aplicado al rol.
- F. Reserva: contiene el monto del fondo de reserva que aplica al rol.
- Bono transporte: contiene el monto del bono de transporte.
- Total ingresos: presenta el valor total de los ingresos del empleado.
- Conceptos de ingreso: presenta cada uno de los conceptos de ingreso que tiene el empleado con sus respectivos valores.
- Conceptos de egreso: presenta cada uno de los conceptos de egreso que tiene el empleado con sus respectivos valores.
- *Total egresos:* presenta el valor total de los egresos del empleado.
- Conceptos de provisión: presenta cada uno de los conceptos de provisión que tiene el empleado con sus respectivos valores.
- Total provisiones: presenta el valor total de las provisiones del empleado.
- Sueldo: contiene el sueldo neto que recibe el empleado

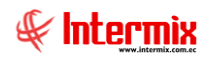

### **Botones principales**

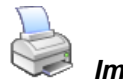

Imprimir Datos

Si usted *"hace clic"* en este botón, puede imprimir el comprobante del rol o confidencial de cada uno de los empleados y algunos reportes adicionales.

#### - Rol individual

Permite visualizar el rol individual de cada empleado de un determinado mes en un formato genérico – El sistema dispone de varios formatos de rol individual –

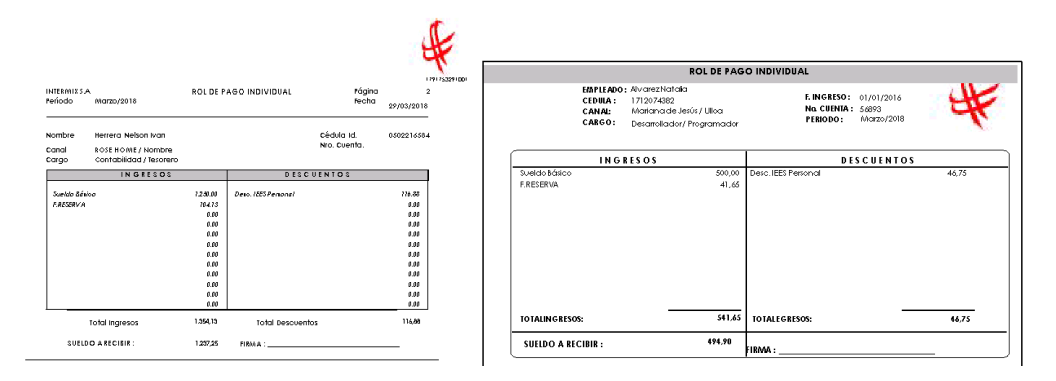

#### Rol quincenal

Permite visualizar el rol de la quincena del tipo de rol que se seleccione y de un determinado mes

MES: ROL DE PAGOS 1RA QUINCENA ENERO 2018 FECHA EMISIÓN : 20-04-2018 10:24:37

| SUCURSAL : | Bodega de Sumini: | stros Villa Flora                                |                       |                   |    |
|------------|-------------------|--------------------------------------------------|-----------------------|-------------------|----|
| NRO        | IDENTIFICACION    | NOMBRES                                          | CARGO                 | LIQUIDO A RECIBIR | FI |
| 1          | 1745895633        | Flores Aguas Maria Belen                         | Guardia / GUARDIA2    | 0,00              |    |
| 2          | 1702218601        | JOSEMARIA SALAZAR GARCIAJOSEMARIA SALAZAR GARCIA | Ayudante del Panadero | 0,00              |    |
|            | TOTAL             |                                                  |                       | 0,00              |    |

ELABORADO : \_\_\_\_\_

#### - Estado de cuenta

Presenta los ingresos, egresos y provisiones que tiene registrado un empleado en un rango de fechas seleccionado.

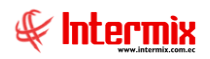

|                      |                                                      |                                                         | ESTADO                                                           | D DE CUENTAS                                                        |    |  |
|----------------------|------------------------------------------------------|---------------------------------------------------------|------------------------------------------------------------------|---------------------------------------------------------------------|----|--|
| 4                    | MPLEADO:<br>)OC. ID. :<br>:ARGO:<br>ECHAINGRE<br>)F: | 172329<br>Desam<br>5 <b>0 :</b> m <sup>2</sup><br>01/02 | Tacuti Sil<br>13153<br>ollador/ Prog<br>iércoles, 5 de<br>3/2018 | va Alexis Jarvier<br>COD. ROL:<br>Iramador<br>• marzo de 2014<br>A: | 14 |  |
|                      |                                                      | ANES                                                    | VAIOR                                                            |                                                                     |    |  |
|                      |                                                      | MILS.                                                   | VIEVI                                                            |                                                                     |    |  |
| Sueldo Básico        | 3                                                    | 3/2018                                                  | 450.00                                                           |                                                                     |    |  |
| F.RESERVA            | 3                                                    | 3/2018                                                  | 37.49                                                            |                                                                     |    |  |
| Total                | lipo :                                               |                                                         | 487,49                                                           |                                                                     |    |  |
| Egresos              |                                                      |                                                         |                                                                  |                                                                     |    |  |
| Desc. IEES Personal  | 3                                                    | 3/2018                                                  | 42,08                                                            |                                                                     |    |  |
| Descuento Cumpleaños | 3                                                    | 3/2018                                                  | 2,00                                                             | BENEFICIO EI                                                        |    |  |
| Total                | lipo :                                               |                                                         | 44,08                                                            |                                                                     |    |  |
| Provisiones          |                                                      |                                                         |                                                                  |                                                                     |    |  |
| IESS Patronal        | 3                                                    | 3/2018                                                  | 54,68                                                            |                                                                     |    |  |
| Décimo Cuarto        | 3                                                    | 3/2018                                                  | 20,00                                                            |                                                                     |    |  |
| Vacaciones           | 3                                                    | 3/2018                                                  | 18,75                                                            |                                                                     |    |  |
| Décimo Tercero       | 3                                                    | 3/2018                                                  | 37,50                                                            |                                                                     |    |  |
| Total                | lipo :                                               |                                                         | 130,93                                                           |                                                                     |    |  |

#### - Valores de la nómina

Presenta los valores con los que se calculó la nómina en cuanto a ingresos, egresos y provisiones en un determinado mes.

|                      |            | .C                                |                 |                                |  |  |  |  |  |
|----------------------|------------|-----------------------------------|-----------------|--------------------------------|--|--|--|--|--|
|                      | Desde      | Desde:01/01/2018 Hasta:29/03/2018 |                 |                                |  |  |  |  |  |
|                      |            | 20/                               | 04/201810:46:13 | INTER/MIX 5.A<br>1791753291001 |  |  |  |  |  |
| Concepto Fe          | echa Valor | Doc.                              | Comentario      |                                |  |  |  |  |  |
| INTERMIX S.A         |            |                                   |                 |                                |  |  |  |  |  |
| Alvarez Natalia      |            |                                   |                 |                                |  |  |  |  |  |
| Ingresos             |            |                                   |                 |                                |  |  |  |  |  |
| -<br>Sueldo Básico   | 29/03/2018 | 500,00                            | ACUMULADO       |                                |  |  |  |  |  |
| F.RESERVA            | 29/03/2018 | 41,65                             | ACUMULADO       |                                |  |  |  |  |  |
| Total :              | -          | 541.65                            |                 |                                |  |  |  |  |  |
| Foresos              |            |                                   |                 |                                |  |  |  |  |  |
| Descuento Cumpleaños | 29/03/2018 | 2.00                              | ACUMULADO       |                                |  |  |  |  |  |
| Desc. IEES Personal  | 29/03/2018 | 46,75                             | ACUMULADO       |                                |  |  |  |  |  |
| Total :              | -          | 49.75                             |                 |                                |  |  |  |  |  |
| Brouisiones          |            | 40.75                             |                 |                                |  |  |  |  |  |
|                      | 29/03/2018 | 88.00                             |                 |                                |  |  |  |  |  |
| Vacaciones           | 29/03/2018 | 20.83                             | ACUMULADO       |                                |  |  |  |  |  |
| Décimo Tercero       | 29/03/2018 | 41.67                             | ACUMULADO       |                                |  |  |  |  |  |
| IESS Patronal        | 29/03/2018 | 60,75                             | ACUMULADO       |                                |  |  |  |  |  |
| Décimo Cuarto        | 29/03/2018 | 20,00                             | ACUMULADO       |                                |  |  |  |  |  |
| Total :              | -          | 231.25                            |                 |                                |  |  |  |  |  |

# Generar archivo - Banco

Si usted *"hace clic"* en este botón, puede generar el archivo con los valores para la acreditación de la nómina en las cuentas de cada empleado en el banco con el que trabaja la empresa.

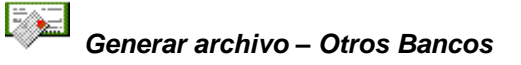

Si usted *"hace clic"* en este botón, puede generar el archivo con los valores para la acreditación de la nómina en las cuentas de cada empleado en sus respectivos bancos los cuales son diferentes al banco con el que trabaja normalmente la empresa.
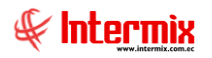

# Valores por concepto

Si usted "hace clic" en este botón, el sistema presenta los valores de los conceptos seleccionados en un rango de fechas

#### Visor simple

El visor simple a través del cual se genera, visualiza y administra el rol de pagos de los empleados de la empresa contiene las siguientes pestañas con los siguientes datos:

| Rol de Pagos Vs       |                                                                                                    |
|-----------------------|----------------------------------------------------------------------------------------------------|
| 🔊 😂 降                 | 0                                                                                                    |
| Rol de Pagos V        | s INTERMIXS.A                                                                                                    |
| Datos Ingresos Egreso | s Provisiones Valores Para Cálculo )                                                                                                    |
|                       |                                                                                                    |
| Empresa     INTER     | RMIX S.A 🖳                                                                                                    |
| O Agencia             | ····                                                                                                    |
| 🔾 Canal               |                                                                                                    |
| 🔘 Empleado            |                                                                                                    |
| 0                     |                                                                                                    |
|                       |                                                                                                    |
| Tipo rol : Emple      | and a large state of the second state of the second state of the s |
| Estado empl           |                                                                                                    |
| Activ                 | ′°                                                                                                    |
| Process rol :         |                                                                                                    |
|                       | Liquidación de pesca-10/2019-INTERMI                                                                                                    |
| Usuano.               | Sistemas                                                                                                    |
| Fec. Emision :        | 14/03/2020                                                                                                    |
| Pago :                | Liquidación de pesca 🖂                                                                                                    |
| Fecha Hasta :         | 01/01/2016                                                                                                    |
| Fecha Desde :         | 31/10/2019                                                                                                    |
| Mes :                 | Octubre 🗸 2019 🗸                                                                                                    |
| Días Trabajados :     | 30                                                                                                    |
| Días Laborables :     | 30                                                                                                    |
| Estado :              |                                                                                                    |
| Neto a recibir :      |                                                                                                    |

#### Pestaña: Datos generales

Cuando se presiona el botón "Nuevo", la pestaña de "Datos generales" contiene información básica sobre el rol de pagos que se quiere generar el momento que se presiona el botón "Grabar". Cuando se presiona el botón "Editar", esta pantalla contiene datos sobre el rol de pagos generado para el empleado seleccionado, el mismo que se recalcula con los cambios ingresados el momento de presionar el botón "Grabar".

- *Todos:* define que se genere el rol de todos los empleados registrados en el sistema.
- Empresa: define que se genere el rol de los empleados de la empresa seleccionada.
- Agencia: define que se genere el rol de los empleados de la agencia seleccionada.
- Canal: define que se genere el rol de los empleados del canal o lugar de trabajo seleccionado.
- *Empleado:* define que se genere el rol del empleado seleccionado.
- Tipo Empleado: define el tipo de los empleados que se quiere generar el rol de pagos
   Propios / Pasantes / Por Honorarios / Aspirantes

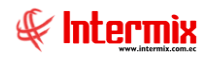

- *Incluir empleados en estado pendientes:* define que se incluya en la generación del rol de pagos a los empleados que se encuentra en estado pendiente.
- Usuario: contiene el nombre del usuario que genera el rol de pagos.
- Fecha de emisión: contiene la fecha que se genera el rol de pagos.
- Pago: define el tipo de rol de pagos que se genera.
- Rol mensual / Rol quincenal
- Fecha desde: presenta la fecha de inicio del rol de pagos.
- Fecha hasta: presenta la fecha final del rol de pagos.
- Mes: contiene el mes al que corresponde el rol de pagos.
- Año: contiene el año al que corresponde el rol de pagos.
- Días laborables: contiene el número de días laborables para dicho rol de pagos.
- Días trabajados: contiene el número de días trabajados en dicho rol de pagos.
- Estado: define si el rol de pagos está contabilizado o no.

#### Pestaña: Ingresos

La pestaña de *"Ingresos"* contiene el detalle de todos los ingresos del empleado que corresponden a dicho rol de pagos. En la parte inferior puede modificar dichos datos.

- Secuencial: contiene el número asignado de forma automática por el sistema.
- Concepto: presenta el nombre del concepto de ingreso del empleado.
- Valor: presenta el valor del concepto de ingreso del empleado.
- Total ingresos: contiene el valor total de los ingresos del empleado.

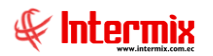

#### Pestaña: Egresos

La pestaña de *"Egresos"* contiene el detalle de todos los egresos del empleado que corresponden a dicho rol de pagos. En la parte inferior puede modificar dichos datos.

| Rol de Pagos ¥s                    |       |       |      |        |
|------------------------------------|-------|-------|------|--------|
| 🔦 💕 😂 🚯 🔘                          |       |       |      |        |
| Rol de Pagos Vs                    |       | INT   | ERM  | IX S.A |
| Datos Ingresos Egresos Provisiones |       |       |      |        |
| Concepto                           | Valor |       | Días |        |
| Desc. IEES Personal                |       | 33,47 |      | 30,00  |
| Kecord 1 of 1 PPM <                |       |       |      | >      |
| Sec. Concepto                      | alor  |       |      |        |
| *                                  |       |       |      |        |
| Record 0 of 0 MM <                 | esos  | 33,47 |      | >      |

- Secuencial: contiene el número asignado de forma automática por el sistema.
- Concepto: presenta el nombre del concepto de egreso del empleado.
- Valor: presenta el valor del concepto de egreso del empleado.
- Total egresos: contiene el valor total de los egresos del empleado.

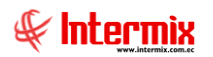

#### Pestaña: Provisiones

La pestaña de *"Provisiones"* contiene el detalle de todas las provisiones del empleado que corresponden a dicho rol de pagos.

| tol de Pagos Vs<br>🐟 🖹 💿 🧖              |                   |             |
|-----------------------------------------|-------------------|-------------|
| Rol de Pagos Vs                         | 11                | ITERMIX S.A |
|                                         |                   |             |
| Datos   Ingresos   Egresos   Provisione | 20                | T]          |
| Concepto                                | Valor             | Días        |
| Vacaciones                              | 14,92             | 30,00       |
| Décimo Tercero                          | 29,83             | 30,00       |
| IESS Patronal                           | 43,50             | 30,00       |
| Décimo Cuarto                           | 20,00             | 30,00       |
|                                         |                   |             |
| Record 1 of 4 DB                        |                   | >           |
| Р                                       | rovisiones 108,25 |             |

- Secuencial: contiene el número asignado de forma automática por el sistema
- Concepto: presenta el nombre del concepto de provisión del empleado
- Valor: presenta el valor del concepto de provisión del empleado
- Total provisiones: contiene el valor total de las provisiones del empleado

#### **Botones principales**

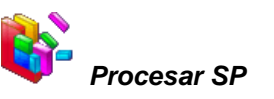

Si usted "hace clic" en este botón, el sistema procesa la nómina con el procedimiento almacenado.

# Rol de provisiones

Esta opción permite registrar, controlar y administrar los roles de provisiones de los empleados de la empresa.

Se ingresa a esta opción seleccionando el menú *Talento Humano* módulo *Nómina de empleados* y "haciendo clic" en la opción *Rol de provisiones*.

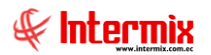

#### Filtro

Debido a la cantidad de datos que puede contener el visor múltiple, el sistema presenta el siguiente filtro para delimitar la búsqueda:

| Filtro Provisiones            |                  |
|-------------------------------|------------------|
| <b>M</b>                      |                  |
| Filtro Provisi                | ones INTERMIXS.A |
| Datos                         |                  |
| -                             |                  |
| Todos                         |                  |
| 🔘 Empresa                     |                  |
| 🔘 Agencia                     |                  |
| 🔘 Canal                       |                  |
| 🔘 Empleado                    |                  |
| Tipo Rol :                    | Empleado, 🖂      |
| Est. Empleado :               | Activo,          |
| <sup>D</sup> roceso de pago : | Ninguno          |
| Presentar :                   | Ninguno          |
| Concepto(s) :                 | Ninguno,         |
| Fec. Desde :                  | Fec. Hasta :     |

- Empresa: permite seleccionar la empresa de la que quiere presentar los empleados.
- Agencia: permite seleccionar la agencia de la que quiere presentar los empleados.
- Canal: permite definir el canal del cual desea presentar los empleados.
- Empleado: permite definir el empleado del que quiere visualizar los datos.
- Todos: permite seleccionar todos los conceptos de provisiones.
- Individual: permite seleccionar un concepto de provisión determinado.
- *Tipo empleado:* define el tipo de los empleados cuyas provisiones quiere visualizar.
- Propios / Pasantes / Por Honorarios / Aspirantes
- Estado empleado: define el estado de los empleados cuyas provisiones quiere visualizar.
- Proceso de pago: permite seleccionar el proceso de pago de provisiones.
- Desde: define la fecha inicial a partir de la que se quiere visualizar las provisiones.
- Hasta: define la fecha final hasta la que se quiere visualizar las provisiones.
- Totales: presenta los valores totales de provisiones en el rango de fechas definido.
- Detalle: presenta el detalle de provisiones mes a mes en el rango de fechas.

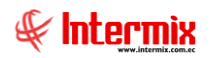

### Visor múltiple

El visor múltiple a través del cual el sistema presenta las provisiones de los empleados de la empresa es el siguiente:

| 📀 e-Bizr             | ess 🖲 - [Ro    | ol de prov | visione | s]                              |          |                   |             |                     |                   |                 |            |                             |                                            | _ 8 ×        |
|----------------------|----------------|------------|---------|---------------------------------|----------|-------------------|-------------|---------------------|-------------------|-----------------|------------|-----------------------------|--------------------------------------------|--------------|
| Archivo <del>-</del> | Ver + Em       | ipresa:    | INTERN  | AIX S.A                         | <b>V</b> | 0                 | Aplicación: | Consola             | Módulo 🕶          | Favoritos 🕶 V   | entana 👻 🗛 | yuda 🗸                      |                                            | J.           |
| 🔨 A                  | probar reque   | rimientos  |         |                                 |          |                   |             |                     |                   |                 |            |                             |                                            | ~            |
| Menú                 |                |            | ,       | ŧ.                              | ×        |                   |             | 🖬 • 🕅 • 📷           | <b>1</b>          | 🏝 - 🚜           | 20         | 1                           |                                            |              |
| Talent               | o Humano       | -          | 2       | Nómina de empleados             |          |                   |             | Dísissa Tara        |                   |                 |            |                             | INTE                                       |              |
| P P                  | arámetros Ta   | lento Hu   |         | - 🚯 Procesos de pago            |          | когае ргоч        | Asiones     | : Decimo Ferc       | ero-12/2013-      | INTERMIZ        | < 5.A      |                             | INIC                                       | KMIA 5.A     |
| F                    | icha del emple | eado       |         | 🛃 Modifica proceso de rol cerr. | - [      | Arrastre una colu | mna para a  | grupar              |                   |                 |            |                             |                                            |              |
| -7                   |                |            |         | - 🕂 Archivos IESS               |          | Empresa           | Tipo rol    | Doc. Identificación | Anellidos         | Nombres         | Código rol | Caron                       | Lugar trabaio                              | Tiempo Décim |
| T                    | ripulantes y c | uadrilla   |         | - 🔂 Cuentas de acreditación     |          | INTERMIX S.A      | Empleado    | 1714862933          | Boria León        | Tania Del Pilar | 20627      | Desarrollador / Programador | IBARRA / Bodena Archivo 3 / PINZON         |              |
|                      | ontrol de asis | tenria     |         | - 21 Valores nermanentes        |          | INTERMIX S.A      | Empleado    | 1714862989          | LUCAS PINTO       | ANA PAOLA       | 6          | AYUDANTE1                   | IBARRA / Bodega Archivo 3 / PINZON         |              |
|                      |                |            |         | 2 Uslama dal a sefeda (*ad.)    | -15      | INTERMIX S.A      | Empleado    | 1712074382          | Alvarez           | Natalia         | 7          | Desarrollador / Programador | suministros / BODEGA DE ACTIVOS - CALDERON |              |
| । 👫 🛛                | ontrol de com  | nedor      |         | valores del periodo (Ind.)      | - 1      | INTERMIX S.A      | Empleado    | 1718825704          | Chuquimarca Simba | Cristian Xavier | 204562     | Desarrollador / Programador | SUMINISTROS / STO DOMINGO                  |              |
|                      | ómina de emr   | leadoc     |         | Valores del período (Grp.)      |          |                   |             |                     |                   |                 |            |                             |                                            |              |
|                      | omina ac om    | 100000     |         | -🔠 Valores del período (Trip.)  |          |                   |             |                     |                   |                 |            |                             |                                            |              |
| <b>т</b> Е           | structura org  | anizaciona | si 🗌    | - 😴 Préstamos                   |          |                   |             |                     |                   |                 |            |                             |                                            |              |
| <b>a </b> S          | elección y cor | ntratación |         | Rol de pagos                    |          |                   |             |                     |                   |                 |            |                             |                                            |              |
| 2 р                  | ruebas de ev   | aluación   | +       | - 🕎 Rol de provisiones          |          |                   |             |                     |                   |                 |            |                             |                                            |              |
|                      |                |            | 2       | - 😴 Reparto de utilidades       |          |                   |             |                     |                   |                 |            |                             |                                            |              |
|                      |                |            |         | -🕵 Liquidaciones                |          |                   |             |                     |                   |                 |            |                             |                                            |              |
| 40                   | Consola        |            |         | - 🤵 Imp. a la renta retenido    |          |                   |             |                     |                   |                 |            |                             |                                            |              |
|                      | Adm. Einanci   | iero       |         | Autorizar pago - Documento      | s        |                   |             |                     |                   |                 |            |                             |                                            |              |
| Ļ                    |                |            |         | Autorizar pago - Conceptos      |          |                   |             |                     |                   |                 |            |                             |                                            |              |
|                      | Talento Hum    | ano        |         | - Asignar centros de distribu   |          |                   |             |                     |                   |                 |            |                             |                                            |              |
|                      |                |            |         | - 🛒 Distribuir la nómina        |          |                   |             |                     |                   |                 |            |                             |                                            |              |
|                      | Gestión de D   | ocumento   | is 👘    | Reportes                        |          |                   |             |                     |                   |                 |            |                             |                                            |              |
|                      |                |            |         |                                 |          |                   |             |                     |                   |                 |            |                             |                                            |              |
|                      |                | Ű          |         |                                 | - I      | H H A Record      | d 1 of 4 💽  | ₩₩~<                |                   |                 |            |                             |                                            | >            |
| Intermi              | . // Inhermix  | 20/03/20   | 118 11  | 09 Servidor: SERVIDOR/INTERMIV  | 08 ( el  | RiznessIMXPIC     |             |                     |                   |                 |            |                             |                                            |              |

- *Empresa:* contiene el nombre de la empresa en la que trabaja el empleado.
- Tipo Rol: contiene el tipo de rol al que esta aplicando las provisiones.
- Nro. ID: presenta el número de identificación del empleado.
- Apellidos: contiene los apellidos del empleado.
- Nombres: presenta los nombres del empleado.
- *Cargo:* contiene el cargo que desempeña el empleado.
- Lugar de trabajo: contiene el lugar de trabajo del empleado.
- Tiempo trabajado (Meses): contiene el tiempo que ha trabajado el empleado en la empresa.
- Tiempo beneficio(Días): contiene el número de días que ha trabajado el empleado.
- Mes: contiene el mes al que corresponde la provisión.
- Valor: contiene el valor a pagar al empleado.

#### **Botones principales**

#### Generar archivo - Banco

Si usted *"hace clic"* en este botón, genera de archivo con el detalle de acreditación en las cuentas del banco con los valores respectivos de los roles especiales.

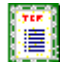

#### 📱 Generar archivo - MRL

Si usted *"hace clic"* en este botón, el sistema genera el archivo para subir al Ministerio de Relaciones Laborales.

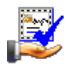

Actualizar proceso

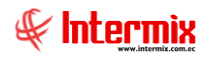

Si usted *"hace clic"* en este botón, el sistema actualiza los valores pagados en los roles especiales en el detalle de los pagos realizados a los empleados.

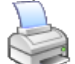

Imprimir rol de provisiones

Si usted *"hace clic"* en este botón, puede imprimir el rol de provisiones de cada uno de los empleados.

| Décimo Tero                | ero-12/2013-INTERMI | Empleado | Fecha : 29/03/2018 | Pg 1 de 4  |
|----------------------------|---------------------|----------|--------------------|------------|
| Programador                | Alvarez Natalia     |          |                    | 1712074382 |
|                            |                     |          |                    |            |
| Décimo Tercero-12/2013-INT | 26.5                | 50       |                    |            |
|                            |                     |          |                    |            |
|                            |                     |          |                    |            |
|                            |                     |          |                    |            |
|                            |                     |          |                    |            |
|                            |                     |          |                    |            |
|                            |                     |          |                    |            |
|                            |                     |          |                    |            |
|                            | 26,50               |          |                    |            |
|                            |                     |          |                    | 26,50      |
|                            |                     |          |                    |            |

#### Visor simple

El visor simple a través del cual se realiza el pago de las provisiones de los empleados de la empresa contiene los siguientes datos:

| Ajustar provisiones                                 | justar provisiones   |                  |                    |            |           |            |                     |                   |               |    |
|-----------------------------------------------------|----------------------|------------------|--------------------|------------|-----------|------------|---------------------|-------------------|---------------|----|
| 🥆 🔚 🎮 选 🥝                                           | ) 🚺                  |                  |                    |            |           |            |                     |                   |               |    |
| Ajustar provisione:                                 | ;                    |                  |                    |            |           |            |                     | IN                | TERMIXS       | .Α |
| Datos                                               |                      |                  |                    |            |           |            |                     |                   |               |    |
| Sec. Proceso pago : Fecha de emisión : 02/08/2013 🛛 |                      |                  |                    |            |           |            |                     |                   |               |    |
|                                                     |                      |                  |                    |            |           |            |                     |                   |               |    |
| Provisión : Décim                                   | Tercero              |                  |                    |            |           |            |                     |                   |               |    |
| Desde : 01/12                                       | 2012 💟               |                  |                    | Н          | asta : 30 | 111/2013 🖂 |                     |                   |               |    |
| Mes de pago : Diciem                                |                      |                  |                    |            | 20        | 13         |                     |                   |               |    |
| Usuario : Intern                                    | ix                   |                  |                    | Es         | tado: 🔽   | rrado 🗸    |                     |                   |               |    |
|                                                     | 10                   |                  |                    |            | 100       |            |                     |                   |               |    |
| Drag a column header here t                         | group by that column |                  |                    |            |           |            |                     |                   | <u> </u>      | 1  |
| Sec. Empl. Nro. ID.                                 | Apellidos            | Nombres          | Fecha Ult.ing.     | Días Trab. | Días Ad.  | Total Días | Valor Sueldos Sist. | Valor Sueldos Ad. | Total Sueldos |    |
| 2 172219493                                         |                      | Luis Eduardo     | 01/03/2006 0:00:00 |            |           | 125,00     |                     |                   | 3862,         |    |
| 3 171485962                                         | 3 Santana Ruiz       | Byron Alejandro  | 03/05/2005 0:00:00 | 123,00     | 0,0       | 123,00     | 14000,00            | 0,00              | 14000 =       |    |
| 4 171489962                                         | 3 Pardo Suarez       | Ana Maria        | 02/02/2007 0:00:00 | 123,00     | 0,0       | 123,00     | 3140,00             | 0,00              | 3140          |    |
| 5 171486297                                         | 9 Cayambe            | Edison           | 22/07/2011 0:00:00 | 123,00     | 0,0       | 123,00     | 1702,52             | 0,00              | 1702          |    |
| 6 171486380                                         | 7 Vanegas Lopez      | Juan Jose        | 06/07/2011 0:00:00 | 123,00     | 0,0       | 123,00     | 1401,00             | 0,00              | 1401          |    |
| 7 178956233                                         | 3 DAVILA ANDRADE     | JOSE ANTONIO     | 21/07/2011 0:00:00 | 123,00     | 0,0       | 123,00     | 2200,00             | 0,00              | 2200          | 1  |
| 8 171486289                                         | 3 Rivadeneira Dias   | Daniel Alejandro | 15/07/2011 0:00:00 | 123,00     | 8,0       | 131,00     | 3140,92             | 672,00            | 3812          |    |
| 9 171788654                                         | 1 Rosas              | Edwin            | 22/07/2011 0:00:00 | 123,00     | 0,0       | 123,00     | 1808,92             | 0,00              | 1808          |    |
| 10 171486295                                        | 6 Santamaria Alvarez | Juan David       | 22/07/2011 0:00:00 | 123,00     | 0,0       | 123,00     | 1410,24             | 0,00              | 1410          |    |
| 11 04011044                                         | Lopez Davila         | Cristian Esteban | 01/02/2012 0:00:00 | 123,00     | 0,0       | 123,00     | 1800,00             | 0,00              | 1800          |    |
| 12 040110044                                        | 1 CHANGUAN           | SUSANA LUCIA     | 08/02/2012 0:00:00 | 123,00     | 4,0       | 127,00     | 1200,00             | 303,12            | 1503          |    |
| 13 171486293                                        | 3 Borja León         | Tania Del Pilar  | 01/02/2006 0:00:00 | 123,00     | 0,0       | 123,00     | 2800,00             | 0,00              | 2800          |    |
|                                                     |                      |                  |                    |            |           |            | 50970,38            | 1829,88           | 52800,26 🗸    |    |
| Record 1 of 23                                      | >                    |                  | ш                  |            |           |            |                     |                   | >             | 1  |

#### Cabecera

- Sec. Proceso de pago: presenta el secuencial del proceso de pago.
- Fecha emisión: presenta la fecha de emisión del proceso de pago.

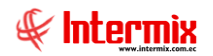

- Empresa: contiene el nombre de la empresa.
- Provisión: presenta la provisión que se va a pagar.
- Desde: contiene la fecha en la cual inicia la provisión.
- Hasta: contiene la fecha en la cual termina la provisión.
- Mes pago: contiene el mes que se paga la provisión.
- Año pago: contiene el año que se paga la provisión.
- Usuario: presenta el nombre del usuario que procesó el pago.
- Estado: indica si la provisión está en proceso de pago o ya está cerrada.

#### **Detalle:**

- Sec. Empl.: contiene el número asignado de forma automática por el sistema.
- Nro. ID: presenta el número de identificación del empleado.
- Nombres: presenta los nombres del empleado.
- Apellidos: presenta los apellidos del empleado.
- Días Trab.: Contiene el número de días trabajados.
- Días Ad.: Contiene el número de días adicionales
- Total Días: contiene el total de días trabajados.
- Valor Sueldo Sist.: contiene el valor que le corresponde al empleado según el sistema por dicha provisión.
- Valor Sueldo Ad.: permite ingresar un valor adicional sobre la provisión del sistema.
- Total Sueldo: contiene el valor total de la provisión.
- Valor Décimo Sist.: contiene el valor del décimo sobre la provisión del sistema.
- Val. Déc. Pagado Rol: contiene el valor del decimo pagado en el rol.
- Días Pago Mensual: contiene el total de días pagado mensual
- Val. Pago Mensual: contiene el valor de pago mensual.
- Val. Décimo Ad.: contiene el valor de décimo.
- Retención Judicial: contiene el valor de retención judicial
- Total Décimo: contiene el valor total del decimo
- Tipo Contrato: contiene el tipo de contrato del empleado.
- Tiempo contrato: contiene el tiempo del contrato.
- Roles: contiene los roles en los que se calculó la provisión.
- Comentario: contiene información adicional sobre la provisión del empleado.

## Reparto de utilidades

Esta opción permite repartir las utilidades obtenidas por la empresa cada año entre los empleados y sus cargas familiares de acuerdo a su edad y condiciones.

Se ingresa a esta opción seleccionando el menú *Talento Humano* módulo *Nómina de empleados* y "haciendo clic" en la opción *Reparto de utilidades*.

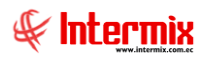

#### Filtro

Debido a la cantidad de datos que puede contener el visor múltiple, el sistema presenta el siguiente filtro para delimitar la búsqueda:

| Jtilida | des FL               | INTERMIX S |
|---------|----------------------|------------|
| Datos   |                      |            |
|         | Todos                |            |
|         | ◯ Empresa            |            |
|         | Agencia              |            |
|         | 🔾 Canal              | ···        |
|         | O Empleado           |            |
|         | Tipo Rol : Empleado, |            |
|         | Cargos :             |            |
|         | Proceso de pago :    |            |
|         |                      | Año : 🔍    |

- *Empresa:* permite seleccionar la empresa de la que quiere presentar los empleados.
- Agencia: permite seleccionar la agencia de la que quiere presentar los empleados.
- Canal: permite definir el canal del cual desea presentar los empleados.
- Empleado: permite definir el empleado del que quiere visualizar los datos.
- Cargo: permite seleccionar el cargo de los empleados que quiere visualizar.
- Año: permite definir el año que quiere visualizar.

#### Visor múltiple

El visor múltiple a través del cual el sistema presenta la repartición de utilidades entre los empleados de la empresa es el siguiente:

| 🚱 e-Bizness 🐵 - [Reparto de    | ıtilidades]                           |                |                                       |                 |            |                |             |          |                                 |                 | _ 8 × |
|--------------------------------|---------------------------------------|----------------|---------------------------------------|-----------------|------------|----------------|-------------|----------|---------------------------------|-----------------|-------|
| Archivo - Ver - Empresa:       | NTERMIX S.A                           | 0 🕵 🛛          | Aplicación: Consola                   | Módulo 🕶        | Favoritos  | 🔹 Ventana 🕶    | Ayuda •     |          |                                 | ک               | 2     |
| Aprobar requerimientos         |                                       |                | J                                     |                 |            |                |             |          |                                 | 9               | 5     |
| V hprobal requestion res       |                                       |                |                                       |                 | _          |                |             |          |                                 |                 |       |
| Menú                           | <del>.</del>                          | 1              | 🔚 📑 📑 • 🚱 • 😡                         | 5z 🧾 🦉          | <u>ه</u> - | M 🕐 🚺          | D           |          |                                 |                 |       |
| Talento Humano 🤇               | Nómina de empleados                   | Utilidade      | s-4/2016-INTERMIX S A                 | <u>~65</u>      |            |                |             |          |                                 | INTERM          | XSA   |
| arámetros Talento Hu           | Procesos de pago                      |                |                                       |                 |            |                |             |          |                                 |                 |       |
| 🕵 Ficha del empleado           | - 🛃 Modifica proceso de rol cerr      | Arrastre una c | olumna para agrupar                   |                 |            |                |             |          |                                 |                 | ^     |
|                                | - 🗾 Archivos IESS                     | Empresa        | Canal                                 | Tipo empleado   | Año        | Total utilidad | (%)Empleado | (%)Carga | Edad límite carga Identificació | n Apellidos     | N     |
| Tripulantes y cuadrilla        | - 😡 Cuentas de acreditación           | INTERMIX S     | i.A Ulloa                             | Empleado        | 2015       | 15000,00       | 10,00       | 5,00     | 18 1712074382                   | Alvarez         | Ne    |
| 🚇 Control de asistencia        |                                       | INTERMIX S     | i.A PINZON                            | Empleado        | 2015       | 15000,00       | 10,00       | 5,00     | 18 1714862933                   | Borja León      | Та    |
|                                | Valores del período (Ind.)            | INTERMIX 9     | A PINZON                              | Empleado        | 2015       | 15000,00       | 10,00       | 5,00     | 18 1719323333                   | ALARCON ARIAS   | i Ka  |
| Control de comedor             |                                       | INTERMIX S     | A PINZON                              | Empleado        | 2015       | 15000,00       | 10,00       | 5,00     | 18 1714862989                   | LUCAS PINTO     | AP    |
| Nómina de empleados            | Valores del periodo (Grp.)            | INTERMIX S     | A STO DOMINGO                         | Empleado        | 2015       | 15000,00       | 10,00       | 5,00     | 18 1718825704                   | Chuquimarca Sim | ba Cr |
| L                              | 🔠 Valores del período (Trip.)         | INTERMIX S     | i.A Intermix                          | Empleado        | 2015       | 15000,00       | 10,00       | 5,00     | 18 1723293153                   | Tacuri Silva    | Al    |
| 🛯 🌇 Estructura organizacional  | - 😌 Préstamos                         | INTERMIX S     | i.A Intermix                          | Empleado        | 2015       | 15000,00       | 10,00       | 5,00     | 18 1721765368                   | Benavides       | Ne    |
| Colocción u contratación       | Pol de pagor                          | INTERMIX S     | i.A test1                             | Empleado        | 2015       | 15000,00       | 10,00       | 5,00     | 18 1714862935                   | Maldonado       | SL _  |
| Seleccion y contracación       | Korde pages                           | INTERMIX 9     | i.A test1                             | Empleado        | 2015       | 15000,00       | 10,00       | 5,00     | 18 1725650587                   | Sucuzhañay Mora | a Da  |
| Pruebas de evaluación          | Rol de provisiones                    | INTERMIX S     | i.A Intermix                          | Empleado        | 2015       | 15000,00       | 10,00       | 5,00     | 18 1718825902                   | perez           | 30    |
|                                | Reparto de utilidades                 | INTERMIX S     | i.A Ulloa                             | Empleado        | 2015       | 15000,00       | 10,00       | 5,00     | 18 1234562356                   | Alava           | Re    |
| ·····                          | - 🕵 Liquidaciones                     | INTERMIX S     | i.A Nombre                            | Empleado        | 2015       | 15000,00       | 10,00       | 5,00     | 18 0235526520                   | Herrera         | Ne    |
| Consola                        |                                       | INTERMIX 9     | i.A test1                             | Empleado        | 2015       | 15000,00       | 10,00       | 5,00     | 18 1752239658                   | Muñoz           | Lú    |
| -0                             |                                       | INTERMIX S     | i.A Nombre                            | Empleado        | 2015       | 15000,00       | 10,00       | 5,00     | 18 1502236958                   | Gomez           | Sc    |
| Adm. Financiero                | - Autorizar pago - Documentos         | INTERMIX S     | i.A test1                             | Empleado        | 2015       | 15000,00       | 10,00       | 5,00     | 18 0543319857                   | Gualpa          | Ar    |
|                                | - Autorizar pago - Conceptos          | INTERMIX S     | i.A Intermix                          | Empleado        | 2015       | 15000,00       | 10,00       | 5,00     | 18 1714863819                   | Morales         | Me    |
| Calento Humano                 | Asignar centros de distribu           | INTERMIX S     | i.A Intermix                          | Empleado        | 2015       | 15000,00       | 10,00       | 5,00     | 18 1171486293                   | Santa Cruz      | M     |
|                                |                                       | INTERMIX S     | A BODEGA PRINCIPAL                    | Servicios Profe | 2015       | 15000,00       | 10,00       | 5,00     | 18 1714859628                   | Juan Elias      | Sa    |
| Gestión de Documentos          | Distribuir la nomina                  | INTERMIX S     | A BODEGA PRINCIPAL                    | Servicios Profe | 2015       | 15000,00       | 10,00       | 5,00     | 18 0603039206                   | Torres          | Ri    |
|                                | Reportes                              | INTERMIX S     | i.A Bodega de Suministros Villa Flora | Servicios Profe | 2015       | 15000,00       | 10,00       | 5,00     | 18 1714859666                   | Tapia Recalde   | Ar    |
| *                              |                                       |                |                                       |                 |            |                |             |          |                                 |                 | ~     |
| Ľ                              |                                       | He Rec         | ord 13 of 22 🕨 🗰 🛩 <                  |                 |            |                |             |          |                                 |                 | >     |
| Intermix // Intermix 29/03/201 | 8 11:57 Servidor: SERVIDOR\INTERMIX08 | eBiznessIMXPIC | 1                                     |                 |            |                |             |          |                                 |                 |       |
|                                |                                       |                |                                       |                 |            |                |             |          |                                 |                 |       |

- *Empresa:* contiene el nombre de la empresa en la que trabaja el empleado.
- Canal: contiene el canal o lugar de trabajo del empleado.
- Tipo empleado: contiene el tipo de rol del empleado.
- Año: presenta el año al que corresponde la repartición de utilidades.
- Total utilidad: contiene el valor total de las utilidades.
- % *Empleados:* define el porcentaje de las utilidades que corresponde a los empleados.
- % Cargas: define el porcentaje de las utilidades que corresponde a las cargas familiares.
- Edad límite carga: define la edad límite de las cargas familiares que son consideradas para la repartición de utilidades.
- Identificación: contiene el número de identificación del empleado.
- Apellidos: presenta los apellidos del empleado.
- Nombres: presenta los nombres del empleado.
- Código rol: contiene el código del rol asignado al empleado.
- *Días laborados:* contiene el número de días que ha trabajado el empleado en la empresa durante el año que se reparte las utilidades.
- Nro. Cargas: presenta el número de cargas familiares que tiene el empleado.
- Valor empleado: presenta el valor que le corresponde al empleado.
- Valor cargas: presenta el valor que le corresponde al empleado por las cargas familiares.
- Retención judicial: contiene los valores de retenciones judiciales.
- Desc. Préstamos: contiene el valor del descuento el préstamo.
- Total Utilidad: contiene el total de utilidades.
- Estado: define si el registro está o no contabilizado.
- Origen: contiene el detalle del origen del registro.

#### **Botones principales**

# Generar archivo - Banco y Generar archivo - Pago en otros bancos

Si usted *"hace clic"* en este botón, genera el archivo con el detalle de acreditación en las cuentas del banco con los valores respectivos de los roles especiales.

# Actualizar proceso

Si usted *"hace clic"* en este botón, el sistema actualiza los valores pagados en los roles especiales en el detalle de los pagos realizados a los empleados.

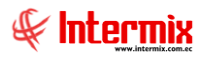

# -**767**

# Generar archivo - MRL

Si usted *"hace clic"* en este botón, el sistema genera el archivo para subir al Ministerio de Relaciones Laborales.

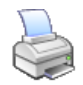

## Imprimir rol de utilidades

Si usted "hace clic" en este botón, puede imprimir el rol de utilidades de cada uno de los empleados.

| DUARDIAL<br>Alava Rebeca 1234562356<br>Utilidades-4/2016-INTERMI 74,36<br>74,36 |                 | Utilidades-4/201 | 6-INTERMIX S.A | Empleado | Fecha : 29/03/2018 | Pg 1 de 16 |
|---------------------------------------------------------------------------------|-----------------|------------------|----------------|----------|--------------------|------------|
| Utilidades-4/2016-INTERMI 74,36<br>74,36<br>74,36                               | GUARDIA2        | Alava            | a Rebeca       |          |                    | 1234562356 |
| Utilidades-4/2016-INTERMI 74,36<br>74,36<br>74,36                               |                 |                  |                |          |                    |            |
| 74,36                                                                           | IItilidades=4/2 | 016-TNTEDMT      | 74 26          |          |                    |            |
| 74,36                                                                           | Utilidades 4/2  | JOID INIERMI     | /4,50          |          |                    |            |
| 74,36                                                                           |                 |                  |                |          |                    |            |
| 74,36                                                                           |                 |                  |                |          |                    |            |
| 74,36                                                                           |                 |                  |                |          |                    |            |
| 74,36                                                                           |                 |                  |                |          |                    |            |
| 74,36                                                                           |                 |                  |                |          |                    |            |
| 74,36                                                                           |                 |                  |                |          |                    |            |
| /4,36                                                                           |                 |                  | 74.96          |          |                    |            |
|                                                                                 |                 |                  | /3/00          |          |                    | 74,36      |

### **Visor simple**

El visor simple a través del cual se realiza se realiza el reparto de las utilidades entre los empleados de la empresa contiene los siguientes datos:

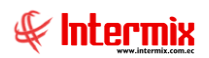

| ada da i                                                                          | utili de de                                                                                                    |                                                                                                    |                                                                                                    |                                                                                                    |                                                                                            |                                                                                  |                                                                                            |                                                                                                    | INTERM                                                                               |
|-----------------------------------------------------------------------------------|----------------------------------------------------------------------------------------------------|----------------------------------------------------------------------------------------------------|----------------------------------------------------------------------------------------------------|----------------------------------------------------------------------------------------------------|--------------------------------------------------------------------------------------------|----------------------------------------------------------------------------------|--------------------------------------------------------------------------------------------|----------------------------------------------------------------------------------------------------|--------------------------------------------------------------------------------------|
| ano de l                                                                          | umaade                                                                                                    | s Actualización VS.                                                                                                    |                                                                                                    |                                                                                                    |                                                                                            |                                                                                  |                                                                                            |                                                                                                    | INTERM                                                                               |
|                                                                                   |                                                                                                    |                                                                                                    |                                                                                                    |                                                                                                    |                                                                                            |                                                                                  |                                                                                            |                                                                                                    |                                                                                      |
|                                                                                   |                                                                                                    |                                                                                                    |                                                                                                    | E E                                                                                                    |                                                                                            |                                                                                  |                                                                                            |                                                                                                    |                                                                                      |
| 560                                                                               | : Proceso :                                                                                                    |                                                                                                    | 95                                                                                                    | Fecha Emision :                                                                                                    | 31/01/2018                                                                                 | 0:00:00                                                                          |                                                                                            |                                                                                                    |                                                                                      |
|                                                                                   | Empresa :                                                                                                    | INTERMIX S.A                                                                                                    |                                                                                                    | Usuario :                                                                                                    | Ximena Manr                                                                                | ique                                                                             |                                                                                            |                                                                                                    |                                                                                      |
|                                                                                   | Proceso :                                                                                                    | Utilidades - Abril - 2018                                                                                                    |                                                                                                    |                                                                                                    |                                                                                            |                                                                                  |                                                                                            |                                                                                                    |                                                                                      |
| Fe                                                                                | cha Inicial :                                                                                                    | 01/01/2017                                                                                                    |                                                                                                    | Fecha Final :                                                                                                    | 31/12/2017                                                                                 | 23:59:00 🖂                                                                       |                                                                                            |                                                                                                    |                                                                                      |
| Mes (Rea                                                                          | al de pago):                                                                                                    | Abril 🖂 2018                                                                                                    |                                                                                                    | Total Utilidad :                                                                                                    |                                                                                            | 10000,00                                                                         |                                                                                            |                                                                                                    |                                                                                      |
| Aŕ                                                                                | io Utilidad :                                                                                                    |                                                                                                    | 2017                                                                                                    | Edad Límite :                                                                                                    | ,<br>                                                                                      | 18                                                                               |                                                                                            |                                                                                                    |                                                                                      |
|                                                                                   |                                                                                                    |                                                                                                    |                                                                                                    | Malas Date                                                                                                    |                                                                                            |                                                                                  |                                                                                            |                                                                                                    |                                                                                      |
| a a columa bo                                                                     | Estado :                                                                                                    | En proceso                                                                                                    |                                                                                                    | valor Ret.:                                                                                                    |                                                                                            | 0                                                                                |                                                                                            |                                                                                                    |                                                                                      |
| g a column he<br>Sec. Empl.                                                       | Estado :<br>eader here to g                                                                                                    | En proceso<br>group by that column                                                                                                    | Nombres                                                                                                    | Nro. Cargas                                                                                                    | Días Trab.                                                                                 | 0<br>Días Trab. Ad                                                               | Total Días                                                                                 | Valor Empl.                                                                                                    | Valor Empl. Ad.                                                                      |
| g a column he<br>Sec. Empl.<br>13                                                 | Estado :<br>eader here to g                                                                                                    | En proceso<br>group by that column<br>Apellidos<br>Borja León                                                                                                    | Nombres                                                                                                    | Nro, Cargas                                                                                                    | Días Trab.<br>210,00                                                                       | 0<br>Días Trab. Ad<br>0,00                                                       | Total Días<br>210,00                                                                       | Valor Empl.<br>178,32                                                                                           | Valor Empl. Ad.<br>0,0                                                               |
| a column he<br>Sec. Empl.<br>13<br>15                                             | Estado :<br>eader here to g<br>Nro. DI.<br>1714862933<br>i 1714862989                                                                                                 | En proceso<br>group by that column<br>Apellidos<br>Borga León<br>LUCAS PINTO                                                                                                   | Nombres<br>Tania Del Pilar<br>ANA PAOLA                                                                                   | Nro. Cargas                                                                                                    | Días Trab.<br>210,00<br>210,00                                                             | 0<br>Días Trab. Ad<br>0,00<br>0,00                                               | Total Días<br>210,00<br>210,00                                                             | Valor Empl.<br>178,32<br>178,32                                                                                 | Valor Empl. Ad.<br>0,0<br>0,0                                                        |
| g a column he<br>Sec. Empl.<br>13<br>15<br>28                                     | Estado :<br>ader here to g<br>Nro. DI.<br>1714862933<br>1714862989<br>1718825704                                                                                      | En proceso<br>group by that column<br>Apellidos<br>Borja León<br>LUCAS PINTO<br>Chuquimarca Simba                                                                              | Nombres<br>Tania Del Pilar<br>ANA PAOLA<br>Cristian Xavier                                                                | Nro. Cargas                                                                                                    | Días Trab.<br>210,00<br>210,00<br>210,00                                                   | 0<br>Días Trab. Ad<br>0,00<br>0,00<br>0,00                                       | Total Días<br>210,00<br>210,00<br>210,00                                                   | Valor Empl.<br>178,32<br>178,32<br>178,32                                                                       | Valor Empl. Ad.<br>0,0<br>0,0<br>0,0                                                 |
| g a column he<br>Sec. Empl.<br>13<br>15<br>28<br>43                               | Estado :<br>Nro. DI.<br>1714862933<br>1714862989<br>1718825704<br>1723293153                                                                                          | En proceso<br>group by that column<br>Apellidos<br>Borga León<br>LUCAS PINTO<br>Chuquimarca Simba<br>Tacuri Silva                                                              | Nombres<br>Tania Del Pilar<br>ANA PAOLA<br>Cristian Xavier<br>Alexis Javier                                               | Nro, Cargas                                                                                                    | Días Trab.<br>210,00<br>210,00<br>210,00<br>210,00                                         | 0<br>Días Trab. Ad<br>0,00<br>0,00<br>0,00                                       | Total Días<br>210,00<br>210,00<br>210,00<br>210,00                                         | Valor Empl.<br>178,32<br>178,32<br>178,32<br>178,32                                                             | Valor Empl. Ad.<br>0,0<br>0,0<br>0,0<br>0,0                                          |
| 3 a column he<br>Sec. Empl.<br>13<br>15<br>28<br>43<br>43                         | Estado :<br>Nro. DI.<br>1714862933<br>1714862989<br>1718825704<br>1723293153<br>1714862935                                                                            | En proceso<br>group by that column<br>Apellidos<br>Borja León<br>LUCAS PINTO<br>Chuquimarca Simba<br>Tacuri Silva<br>Maldonado                                                 | Nombres<br>Tania Del Pilar<br>ANA PAOLA<br>Cristian Xavier<br>Alexis Javier<br>Susana                                     | Valor Het::<br>Nro, Cargas<br>0<br>0<br>0<br>0<br>0<br>0<br>0<br>0<br>0<br>0<br>0<br>0                                                                                                    | Días Trab.<br>210,00<br>210,00<br>210,00<br>210,00<br>210,00                               | 0<br>Días Trab. Ad<br>0,00<br>0,00<br>0,00<br>0,00<br>0,00                       | Total Días<br>210,00<br>210,00<br>210,00<br>210,00<br>210,00                               | Valor Empl.<br>178,32<br>178,32<br>178,32<br>178,32<br>178,32                                                   | Valor Empl. Ad.<br>0,0<br>0,0<br>0,0<br>0,0<br>0,0<br>0,0                            |
| a column he<br>Sec. Empl.<br>13<br>15<br>28<br>43<br>45<br>45                     | Estado :<br>Nro. DI.<br>1714962933<br>1714862989<br>1718825704<br>1723293153<br>1714862935<br>1714862935<br>1725650587                                                | En proceso<br>proup by that column<br>Apellidos<br>Borga León<br>LUCAS PINTO<br>Chuquimarca Simba<br>Tacuri Silva<br>Maldonado<br>Sucuzhañay Mora                              | Nombres<br>Tania Del Pilar<br>ANA PAOLA<br>Cristian Xavier<br>Alexis Javier<br>Susana<br>Darwin Rolando                   | Nro. Cargas                                                                                                    | Días Trab.<br>210,00<br>210,00<br>210,00<br>210,00<br>210,00<br>210,00                     | 0<br>Días Trab. Ad<br>0,00<br>0,00<br>0,00<br>0,00<br>0,00<br>0,00               | Total Días<br>210,00<br>210,00<br>210,00<br>210,00<br>210,00<br>210,00                     | Valor Empl.<br>178,32<br>178,32<br>178,32<br>178,32<br>178,32<br>178,32<br>178,32                               | Valor Empl. Ad.<br>0,0<br>0,0<br>0,0<br>0,0<br>0,0<br>0,0<br>0,0<br>0,0              |
| g a column he<br>Sec. Empl.<br>13<br>15<br>28<br>43<br>43<br>45<br>46<br>57       | Estado :<br>Nro. DI.<br>1714862933<br>1714862989<br>1718825704<br>1723293153<br>1714862935<br>1725650587<br>175650587                                                 | En proceso<br>proup by that column<br>Apellidos<br>Borga León<br>LUCAS PINTO<br>Chuquimarca Simba<br>Tacuri Silva<br>Maldonado<br>Sucuzhañay Mora<br>perez                     | Nombres<br>Tania Del Pilar<br>ANA PAOLA<br>Cristian Xavier<br>Alexis Javier<br>Susana<br>Darwin Rolando<br>JOSE           | Vaior res:<br>Nro. Cargas<br>0<br>0<br>0<br>0<br>0<br>0<br>0<br>0<br>0<br>0<br>0<br>0<br>0                                                                                                    | Días Trab.<br>210,00<br>210,00<br>210,00<br>210,00<br>210,00<br>210,00<br>210,00           | 0<br>Dias Trab. Ad<br>0,00<br>0,00<br>0,00<br>0,00<br>0,00<br>0,00<br>0,00<br>0, | Total Días<br>210,00<br>210,00<br>210,00<br>210,00<br>210,00<br>210,00<br>210,00           | Valor Empl.<br>178,32<br>178,32<br>178,32<br>178,32<br>178,32<br>178,32<br>178,32                               | Valor Empl. Ad.<br>0,0<br>0,0<br>0,0<br>0,0<br>0,0<br>0,0<br>0,0<br>0,0<br>0,0       |
| g a column he<br>Sec. Empl.<br>13<br>15<br>28<br>43<br>43<br>45<br>46<br>57<br>70 | Estado :<br>Nro. DI.<br>1714862933<br>1714862989<br>1718825704<br>1723293153<br>1714862935<br>1714862935<br>1725650587<br>1718825902<br>1234562356                    | En proceso<br>aroup by that column<br>Apellidos<br>Borja León<br>LUCAS PINTO<br>Chuquimarca Simba<br>Tacuri Silva<br>Maldonado<br>Sucuzhañay Mora<br>perez<br>Alava            | Nombres<br>Tania Del Pilar<br>ANA PAOLA<br>Cristian Xavier<br>Alexis Javier<br>Susana<br>Darwin Rolando<br>JOSE<br>Rebeca | Valor res:           Nro. Cargas         0           0         0           0         0           0         0           0         0           0         0           0         0           0         0           0         0           0         0           0         0           0         0 | Días Trab.<br>210,00<br>210,00<br>210,00<br>210,00<br>210,00<br>210,00<br>210,00<br>210,00 | 0<br>Dias Trab. Ad<br>0,00<br>0,00<br>0,00<br>0,00<br>0,00<br>0,00<br>0,00<br>0, | Total Días<br>210,00<br>210,00<br>210,00<br>210,00<br>210,00<br>210,00<br>210,00<br>210,00 | Valor Empl.<br>178,32<br>178,32<br>178,32<br>178,32<br>178,32<br>178,32<br>178,32<br>178,32<br>178,32           | Valor Empl. Ad.<br>0,0<br>0,0<br>0,0<br>0,0<br>0,0<br>0,0<br>0,0<br>0,0<br>0,0<br>0, |
| g a column he<br>Sec. Empl.<br>13<br>28<br>43<br>45<br>46<br>57<br>70<br>70<br>72 | Estado :<br>eader here to (<br>Nro. DI.<br>1714862933<br>1714862939<br>1718825704<br>1723293153<br>1714862935<br>1725650587<br>1718825902<br>1234562356<br>0235526520 | En proceso<br>aroup by that column<br>Apellidos<br>Borja León<br>LUCAS PINTO<br>Chuquimarca Simba<br>Tacuri Silva<br>Maldonado<br>Sucuzhañay Mora<br>perez<br>Alava<br>Herrera | Nombres Tania Del Pilar ANA PAOLA Cristian Xavier Alexis Javier Susana Darwin Rolando JOSE Rebeca Nelson                  | Valor ret:           Nro. Cargas         0           0         0           0         0           0         0           0         0           0         0           0         0           0         0           0         0           0         0           0         0           0         0 | Días Trab.<br>210,00<br>210,00<br>210,00<br>210,00<br>210,00<br>210,00<br>210,00<br>210,00 | 0<br>Dias Trab. Ad<br>0,00<br>0,00<br>0,00<br>0,00<br>0,00<br>0,00<br>0,00<br>0, | Total Días<br>210,00<br>210,00<br>210,00<br>210,00<br>210,00<br>210,00<br>210,00<br>210,00 | Valor Empl.<br>178,32<br>178,32<br>178,32<br>178,32<br>178,32<br>178,32<br>178,32<br>178,32<br>178,32<br>178,32 | Valor Empl. Ad.<br>0,0<br>0,0<br>0,0<br>0,0<br>0,0<br>0,0<br>0,0<br>0,0<br>0,0<br>0, |

- Fecha: contiene la fecha que se realiza el proceso.
- Usuario: contiene el nombre del usuario que realiza la repartición de utilidades.
- Empresa: presenta la empresa de la que quiere realizar la repartición de utilidades.
- Proceso de pago: contiene la definición del proceso de pago.
- Fecha Inicial / Final: presenta el período que se reparte las utilidades.
- Año: contiene el año en el que se realiza el pago de las utilidades.
- Mes Aplica: contiene el mes en el que se realiza el pago de las utilidades.
- Total de utilidades: contiene el valor total de las utilidades a repartir.
- Edad límite de cargas familiares: define la edad límite de las cargas familiares para ser consideradas dentro del proceso de repartición de utilidades.
- Estado: define si está o no contabilizado el proceso de pago.

# Liquidaciones

Esta opción permite generar la liquidación de cada uno de los empleados que dejan de trabajar en la empresa e imprime el acta de finiquito. Existen tres opciones para generar la liquidación:

- Liquidación individual: empleado por empleado.
- Liquidación en grupo: todos los empleados pendientes se liquidan de una sola vez.
- Simulación de la liquidación: se obtiene los valores de la liquidación de un empleado activo.
- Liquidar Cuadrilla: se obtiene la liquidación de los empleados que pertenecen a cuadrillas.

Se ingresa a esta opción seleccionando el menú *Talento Humano* módulo *Nómina de empleados* y "haciendo clic" en la opción *Liquidaciones*.

#### Filtro

Debido a la cantidad de datos que puede contener el visor múltiple, el sistema presenta el siguiente filtro para delimitar la búsqueda:

| Liquidad | iones FL                    |               |                      |            |     |
|----------|-----------------------------|---------------|----------------------|------------|-----|
| <b>M</b> | 2 🚺                         |               |                      |            |     |
| Liquid   | aciones FL                  |               |                      | INTERM     | XSA |
| Datos    | Otros filtros               |               |                      |            |     |
|          |                             |               |                      |            |     |
|          | Todos                       |               |                      |            |     |
|          | <ul> <li>Empresa</li> </ul> |               |                      |            |     |
|          | O Agencia                   |               |                      |            |     |
|          | Canal                       |               |                      |            |     |
|          | C Empleado                  |               |                      |            |     |
|          |                             |               |                      |            | _   |
|          | Liquidados                  | Todos         |                      |            |     |
|          | O Pendientes y r            | no liquidados |                      |            |     |
|          |                             |               |                      |            |     |
| Fed      | ha salida desde :           | 01/01/2020    | 🖌 cha salida hasta : | 14/03/2020 | 2   |

- Todos: define que presente todos los empleados registrados en el sistema.
- Empresa: permite seleccionar la empresa de la que quiere presentar los empleados.
- Agencia: permite seleccionar la agencia de la que quiere presentar los empleados.
- Canal: permite definir el canal del cual desea presentar los empleados.
- *Empleado:* permite definir el empleado del que quiere visualizar los datos.
- Estado: define el estado de contabilización de los empleados liquidados a visualizar .
- Pendientes y no liquidados: permite visualizar los empleados pendientes y no liquidados.

Si estos datos no son suficientes para delimitar la búsqueda, entonces puede ingresar los siguientes datos adicionales para que la búsqueda sea más precisa.

| Liquidaciones FL     |            |
|----------------------|------------|
| M 🕐 🔟                |            |
| Liquidaciones FL     | INTERMIXSA |
| Datos Otros filtros  |            |
|                      |            |
| Tipo empleado :      | Empleado   |
| Tipo contrato :      | Todos      |
| Tipo liquidación :   | Todos      |
| Motivo liquidación : | Todos      |
| Mostrar detalle :    |            |
|                      |            |
|                      |            |
|                      |            |

- *Tipo empleado:* define el tipo de empleado que desea visualizar.
- *Tipo contrato:* permite seleccionar el tipo de contrato de los empleados que desea consultar.

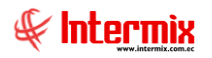

- *Tipo liquidación:* permite definir el tipo de liquidación que desea consultar.
- Motivo liquidación: define el motivo de la liquidación que desea consultar.
- Fecha salida Desde / Hasta: permite definir el rango de fechas de liquidación entre las que se quiere consultar.

#### Visor múltiple

El visor múltiple a través del cual el sistema presenta las liquidaciones de los empleados de la empresa es el siguiente:

| Ľ  |                                   |                    |              |                 |                             |             |             |            |           |  |
|----|-----------------------------------|--------------------|--------------|-----------------|-----------------------------|-------------|-------------|------------|-----------|--|
| Li | Liquidaciones                     |                    |              |                 |                             |             |             |            |           |  |
| Ar | Arrastre una columna para agrupar |                    |              |                 |                             |             |             |            |           |  |
|    | Empresa                           | Lugar trabajo      | Apellidos    | Nombre          | Tipo liquidación            | Fecha desde | Fecha hasta | Estado     | Total     |  |
| Þ  | INTERMIX S.A                      | SANGOLQUI / PRUEBA | MAYA DELGADO | TAMARA YESSENIA | Otros (Renuncia voluntaria) | 09/01/2018  | 12/01/2018  | En Proceso | 45,230000 |  |
|    |                                   |                    |              |                 |                             |             |             |            |           |  |

- *Empresa:* presenta la empresa a la que pertenece el empleado.
- Lugar de trabajo: presenta el lugar donde trabaja el empleado.
- Apellido: presenta los apellidos del empleado.
- Nombres: presenta los nombres del empleado.
- Tipo liquidación: contiene los motivos por los que fue liquidado el empleado.
- Fecha desde: presenta la fecha desde la que trabajó el empleado en la empresa.
- Fecha hasta: presenta la fecha hasta la que trabajó el empleado en la empresa.
- Total: presenta el valor total de la liquidación.
- Estado: define si la liquidación está o no contabilizada.

#### Visor simple – Liquidación Individual

El visor simple a través del cual se realiza la liquidación de los empleados de la empresa contiene las siguientes pestañas con los siguientes datos:

#### Pestaña: Datos generales

La pestaña de "Datos generales" contiene información general sobre los datos del empleado que se va a liquidar.

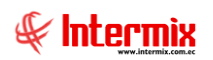

| Liquidación - Individual |                                  |                           | -        |
|--------------------------|----------------------------------|---------------------------|----------|
| 📉 📄 ሟ - 🛼 -              | 🍕 🚵 🔳 🖣 🔹 🥝                      | 0                         |          |
| Liquidación - Indi       | vidual                           | IN                        | TERMIXSA |
| Datos Rol de pagos Deu   | udas pendientes   Detalle        |                           |          |
| Secuencial :             | 13                               | Usuario : Ximena Manrique |          |
| Empresa :                | INTERMIX S.A                     | Fecha : 25/08/2018        |          |
| Empleado :               | MAYA DELGADO TAMARA YESSE        | INIA                      |          |
| Cargo :                  | AYUDANTE1                        |                           |          |
| Lugar de trabajo :       | SANGOLQUI / PRUEBA               |                           |          |
| Fecha desde :            | 09/01/2018                       | Fecha hasta : 12/01/2018  |          |
| Tiempo trabajado :       | 0                                | Valores a recibir :       |          |
| Tipo de liquidación :    | Otros (Renuncia volunta 🔽        | Total detalle :           | 45,23    |
|                          | Liquidar préstamos               | Total a recibir :         | 45,23    |
| Comentario :             | Procesado liquidación masiva cua | ıdrilla                   |          |
| Estado :                 | En Proceso                       |                           |          |

#### Pestaña: Rol de pagos

La pestaña de "Rol de pagos" contiene información sobre el rol de pagos del último mes de trabajo del empleado liquidado.

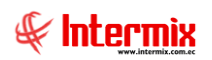

| Liquidación - Individual                                                                                                    |                      |
|----------------------------------------------------------------------------------------------------|----------------------|
| 🔨 🔚 🥦 • 😡 • 🎑 🚵 📑 •                                                                                                    | 00                   |
| Liquidación - Individual                                                                                                    | INTERMIXSA           |
| Datos Rol de pagos Deudas pendientes Detalle                                                                                                    |                      |
| Desde : 01/01/2018                                                                                                    | Hasta : 31/01/2018   |
| Días laborables : 30                                                                                                    | Días trabajados : 12 |
| Mes : Enero 💟 2018 💟                                                                                                    | Código de rol : 0    |
| Estado : En proceso                                                                                                    |                      |
| Concepto                                                                                                    |                      |
|                                                                                                    |                      |
|                                                                                                    |                      |
|                                                                                                    |                      |
|                                                                                                    |                      |
|                                                                                                    |                      |
|                                                                                                    |                      |
|                                                                                                    |                      |
|                                                                                                    |                      |
| Image: Market and Market and Mar | >                    |
|                                                                                                    | Total sueldo : 0     |
|                                                                                                    |                      |

#### Pestaña: Deudas pendientes

La pestaña de *"Deudas pendientes"* contiene información sobre las deudas pendientes de pago que tiene el empleado con la empresa.

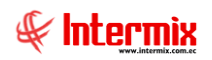

| Liquidación - Individual |                                                                                                    |               |            |         |       |         |          |         |             |      |  |  |
|--------------------------|----------------------------------------------------------------------------------------------------|---------------|------------|---------|-------|---------|----------|---------|-------------|------|--|--|
| 5                        | 🔨 🔚 📟 - 🐼 🚓 🚍 🗎 - 🥑 🔟                                                                                                    |               |            |         |       |         |          |         |             |      |  |  |
| Liq                      | uidaciór                                                                                                    | n - Individ   | ual        |         |       |         |          |         | INTERMIX    | (S.A |  |  |
| Date                     | os   Rol de p                                                                                                    | agos Deudas   | pendientes | Detalle | 1     |         |          |         |             |      |  |  |
|                          | Código                                                                                                    | Empleado      | Código     | Plazo   | Fecha | Monto   | Saldo    | Estatus | Descripción | וו   |  |  |
|                          | Codigo                                                                                                    | Linpieado     | Codigo     | FIG20   | recha | Honco   | Jaido    | Locacus | Descripcion |      |  |  |
|                          |                                                                                                    |               |            |         |       |         |          |         |             |      |  |  |
|                          |                                                                                                    |               |            |         |       |         |          |         |             |      |  |  |
|                          |                                                                                                    |               |            |         |       |         |          |         |             |      |  |  |
|                          |                                                                                                    |               |            |         |       |         |          |         |             |      |  |  |
|                          |                                                                                                    |               |            |         |       |         |          |         |             |      |  |  |
|                          |                                                                                                    |               |            |         |       |         |          |         |             |      |  |  |
|                          |                                                                                                    |               |            |         |       |         |          |         |             |      |  |  |
|                          |                                                                                                    |               |            |         |       |         |          |         |             |      |  |  |
|                          |                                                                                                    |               |            |         |       |         |          |         |             |      |  |  |
|                          |                                                                                                    |               |            |         |       |         |          |         |             |      |  |  |
|                          |                                                                                                    |               |            |         |       |         |          |         |             |      |  |  |
|                          |                                                                                                    |               |            |         |       |         |          |         |             |      |  |  |
|                          |                                                                                                    | _             |            |         |       |         |          |         |             |      |  |  |
| ŀ                        | electric de la construcción de la construcción de l | cord 0 of 0 🕑 | ► H <      |         |       |         |          |         | >           |      |  |  |
|                          |                                                                                                    |               |            |         |       | Total d | euda : 🛛 | )       |             |      |  |  |
|                          |                                                                                                    |               |            |         |       |         |          |         |             |      |  |  |

#### Pestaña: Detalle

La pestaña de *"Detalle"* presenta todos los conceptos de la liquidación con los valores generados por el sistema en la parte izquierda y en la parte derecha puede ingresar cualquier ajuste que considere necesario.

|   | Nombre                    | Val.Sistema | Val.Manual | Descripción Val.Manual |
|---|---------------------------|-------------|------------|------------------------|
| • | Horas Extras 50%          | 0,00        | 0,00       |                        |
|   | Horas Extras 100%         | 0,00        | 0,00       |                        |
|   | Otros ingresos            | 0,00        | 0,00       |                        |
|   | Ing. Devoluciones         | 0,00        | 0,00       |                        |
|   | Desc. IEES Personal       | 0,00        | 0,00       |                        |
|   | Desc. Anticipo de sueldo  | 0,00        | 0,00       |                        |
|   | Desc. Ptmo Quirografario  | 0,00        | 0,00       |                        |
|   | Otros descuentos          | 0,00        | 0,00       |                        |
|   | Desc. Impuesto a la renta | 0,00        | 0,00       |                        |
|   | Décimo Cuarto             | 40,00       | 0,00       |                        |
|   | Vacaciones                | 0,00        | 0,00       |                        |
|   | Décimo Tercero            | 83,33       | 0,00       |                        |
|   |                           |             |            |                        |

#### **Botones principales**

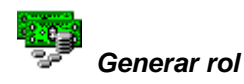

Si usted *"hace clic"* en este botón, genera el rol de pagos correspondiente al último mes de trabajo del empleado que esta liquidando.

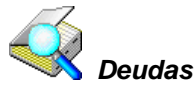

Si usted *"hace clic"* en este botón, el sistema consulta las deudas pendientes que tenga el empleado con la empresa.

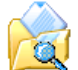

## Valores del sistema

Si usted *"hace clic"* en este botón, el sistema consulta los valores que tiene registrado en el sistema para el empleado que esta liquidando.

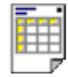

Ver documento

Si usted *"hace clic"* en este botón, puede ver el documento de la liquidación, el acta de finiquito y el formulario 107.

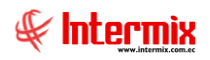

# Proceso: Consultas y tareas

Este proceso permite realizar algunas consultas y tareas importantes relacionadas con el pago de la nómina como el impuesto a la renta retenido y la autorización de pago de algunos documentos y conceptos del rol de pagos.

- Impuesto a la renta retenido
- Autorizar pago Documentos
- Autorizar pago Conceptos

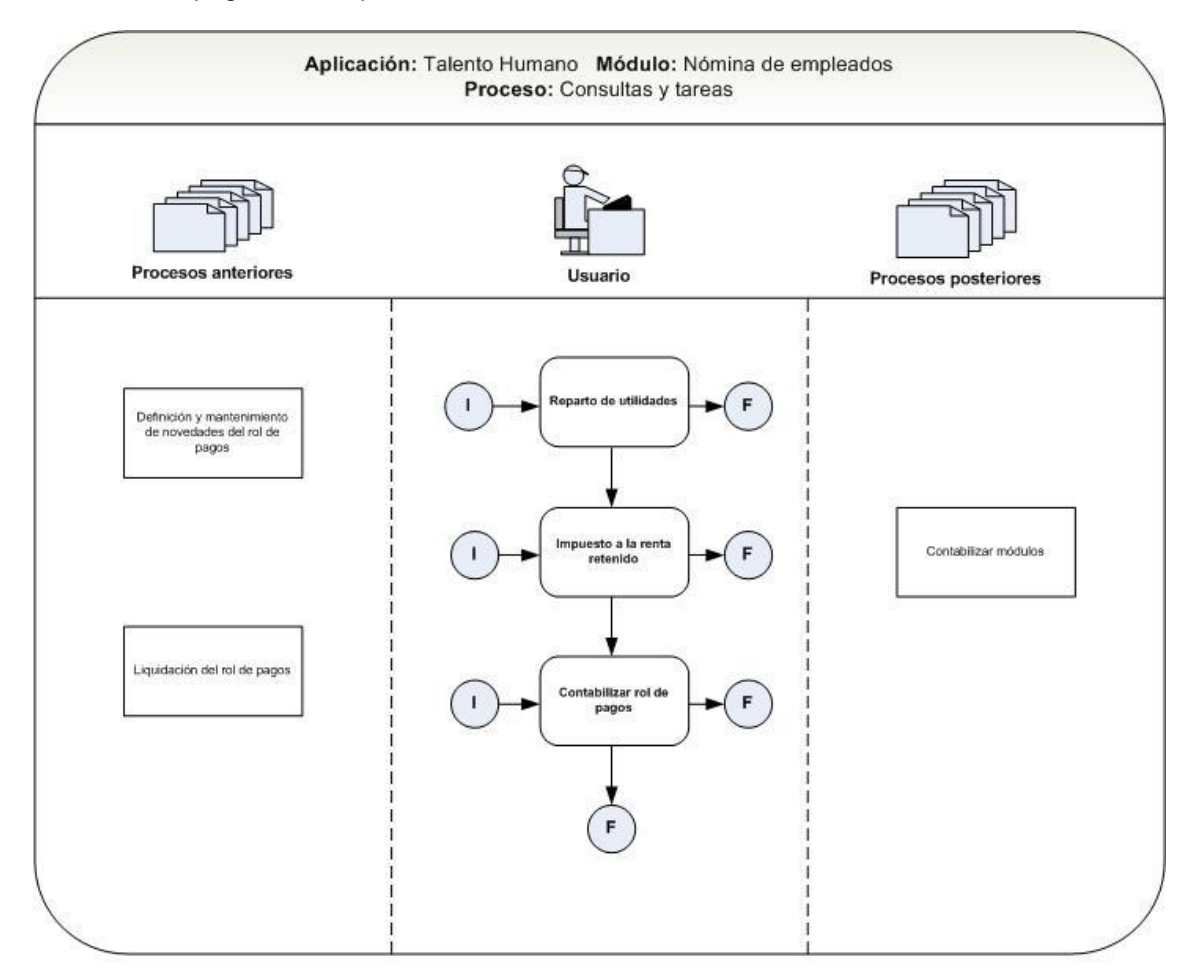

Nombre : Nomina-4

## Impuesto a la renta retenido

Esta opción permite consultar el impuesto a la renta retenido a cada uno de los empleados de la empresa, de acuerdo a la tabla que establece el SRI cada año.

Se ingresa a esta opción seleccionando el menú *Talento Humano* módulo *Nómina de empleados* y "haciendo clic" en la opción *Imp. a la renta retenido*.

#### Filtro

Debido a la cantidad de datos que puede contener el visor múltiple, el sistema presenta el siguiente filtro para delimitar la búsqueda:

| Empleado   | s FL              |                                                    |
|------------|-------------------|----------------------------------------------------|
| <b>M</b> ( | 0                 |                                                    |
| Emplea     | idos FL           | INTERMIXSA                                         |
| Datos      | _                 |                                                    |
|            | Todos             |                                                    |
|            | C Empresa         |                                                    |
|            | Agencia           |                                                    |
|            | Canal             |                                                    |
|            | C Empleado        |                                                    |
|            |                   |                                                    |
|            | Cargos            |                                                    |
|            | Tercerizadoras :  |                                                    |
|            | Impuesto mayor    | 0 : Fec. Emisión : 14/03/2020                      |
|            | Tipo Empleado :   | Empleado,                                          |
|            | Estado Empl:      | Todos 💟                                            |
|            | Mes :             | Año :                                              |
|            | Desde :           | Hasta :                                            |
|            | Orígen impuesto : | Carga inicial,Roles,Liquidación,Utilidades/Décim 🔽 |

- Todos: define que presente todos los empleados registrados en el sistema.
- Empresa: permite seleccionar la empresa de la que quiere presentar los empleados.
- Agencia: permite seleccionar la agencia de la que quiere presentar los empleados.
- Canal: permite definir el canal del cual desea presentar los empleados.
- Empleado: permite definir el empleado del que quiere visualizar los datos.
- Cargo: permite seleccionar el cargo de los empleados cuyos datos quiere visualizar.
- Incluir empleados pendientes: presenta también los empleados pendientes.
- Incluir empleados no activos: presenta también los empleados no activos.
- Desde: define la fecha de inicio del rol que desea visualizar.
- Hasta: define la fecha final del rol que desea visualizar.
- Mes: define el mes del rol que desea visualizar.
- Año: define el año del rol que desea visualizar.

Si estos datos no son suficientes para delimitar la búsqueda, entonces puede ingresar los siguientes datos adicionales para que la búsqueda sea más precisa.

- Condicionante: permite seleccionar alguna de las condiciones especiales definidas.
- Forma de pago: define la forma de pago que quiere visualizar.
- *Tipo empleado:* define el tipo de empleado que quiere visualizar.
- Fecha emisión: define la fecha de emisión del rol de pagos.
- *Tipo concepto:* define el tipo de concepto que desea visualizar.

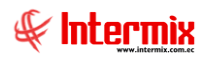

### Visor múltiple

El visor múltiple a través del cual el sistema presenta el impuesto a la renta retenido a los empleados de la empresa es el siguiente:

| nivo - Ver - Empresa: 🕅   | ERMIX S.A                      | O                            | Aplicación: Consola 🕑 M  | ódulo • Favoritos • | Ventana 🕶 | <u>A</u> yuda <del>-</del> |              |          |               |           | £         |
|---------------------------|--------------------------------|------------------------------|--------------------------|---------------------|-----------|----------------------------|--------------|----------|---------------|-----------|-----------|
| Aprobar requerimientos    |                                |                              |                          |                     |           |                            |              |          |               |           | -(        |
| nú                        | Ψ×                             |                              | 🖩 📻 . 🚯 . 😹 . 属          | *                   |           |                            |              |          |               |           |           |
| alento Humano 🔇           | Nómina de empleados            | <b>-A</b> 7 <sup>-0</sup> [2 |                          |                     |           |                            |              |          |               | INT       | EDMIN     |
| 👔 Parámetros Talento Hu   | - 🚱 Procesos de pago           | imp. aiare                   | entaretenido             |                     |           |                            |              |          |               |           | скміх     |
| 🖉                         | 😥 Modifica proceso de rol cerr | Arrastre upa colu            | mpa para acrupar         |                     |           |                            |              |          |               |           |           |
| Ficha del empleado        | - 🥂 Archivos IE55              |                              | luna de babaix           | T-Jan-Million       | Analistan | Marshare                   | Ovince I     | Totalian | Mar           | 15.00     | Dankurati |
| Tripulantes y cuadrilla   | - 😥 Cuentas de acreditación    | INTERMIX S.A                 | Mariana de Tesús (11lina | 1234562356          | Alava     | Reheca                     | Utilidades/D | 10taning | mes<br>4/2016 | 0.00      | Deddccic  |
| Control de asistencia     | Valores permapentes            | INTERMIX S.A                 | Mariana de Jesús / Ulloa | 1234562356          | Alava     | Rebeca                     | Roles        | 300.00   | 7/2016        | 0.00      |           |
|                           | Indexed all and de (fed.)      | INTERMIX S.A                 | Mariana de Jesús / Ulloa | 1234562356          | Alava     | Rebeca                     | Roles        | 0,00     | 3/2017        | 0,00      |           |
| Control de comedor        | Valores del periodo (Ind.)     | INTERMIX S.A                 | Mariana de Jesús / Ulloa | 1234562356          | Alava     | Rebeca                     | Roles        | 0,00     | 4/2017        | 0,00      |           |
| Nómina de empleados       | Valores del período (Grp.)     | INTERMIX S.A                 | Mariana de Jesús / Ulloa | 1234562356          | Alava     | Rebeca                     | Roles        | 0,00     | 5/2017        | 0,00      |           |
|                           | - Halores del período (Trip.)  | INTERMIX S.A                 | Mariana de Jesús / Ulloa | 1234562356          | Alava     | Rebeca                     | Roles        | 0,00     | 6/2017        | 0,00      |           |
| Estructura organizacional | 🖤 Préstamos                    | INTERMIX S.A                 | Mariana de Jesús / Ulloa | 1234562356          | Alava     | Rebeca                     | Roles        | 300,00   | 9/2017        | 28,05     |           |
| Calaarián arabuskasián    | Pal de pager                   | INTERMIX S.A                 | Mariana de Jesús / Ulioa | 1234562356          | Alava     | Rebeca                     | Roles        | 300,00   | 10/2017       | 28,05     |           |
| Selection y contracación  | Korde pagos                    | INTERMIX S.A                 | Mariana de Jesús / Ulioa | 1234562356          | Alava     | Rebeca                     | Roles        | 300,00   | 11/2017       | 28,05     |           |
| Pruebas de evaluación     | Rol de provisiones             | INTERMIX S.A                 | Mariana de Jesús / Ulloa | 1234562356          | Alava     | Rebeca                     | Roles        | 300,00   | 1/2018        | 28,05     |           |
|                           | - 💇 Reparto de utilidades      | INTERMIX S.A                 | Mariana de Jesús / Ulloa | 1234562356          | Alava     | Rebeca                     | Roles        | 300,00   | 3/2018        | 28,05     |           |
|                           |                                | INTERMIX S.A                 | Mariana de Jesús / Ulioa | 1712074382          | Alvarez   | Natalia                    | Roles        | 318,00   | 8/2013        | 29,73     |           |
| Consola                   |                                | INTERMIX S.A                 | Mariana de Jesús / Ulioa | 1712074382          | Alvarez   | Natalia                    | Roles        | 322,00   | 1/2014        | 30,11     |           |
|                           | Imp. a la renta retenido       | INTERMIX S.A                 | Mariana de Jesús / Ulioa | 1712074382          | Alvarez   | Natalia                    | Roles        | 0,00     | 6/2014        | 0,00      |           |
| Adm. Financiero           | - Autorizar pago - Documentos  | INTERMIX S.A                 | Mariana de Jesús / Ulioa | 1712074382          | Alvarez   | Natalia                    | Roles        | 322,00   | 7/2014        | 301070,00 |           |
|                           | Autorizar pago - Conceptos     | INTERMIX S.A                 | Mariana de Jesús / Ulloa | 1712074382          | Alvarez   | Natalia                    | Roles        | 322,00   | 8/2014        | 301070,00 |           |
| Talento Humano            | Acian ye cantune de distribui  | INTERMIX S.A                 | Mariana de Jesús / Ulloa | 1712074382          | Alvarez   | Natalia                    | Roles        | 0,00     | 1/2015        | 0,00      |           |
|                           | Asignar centros de distribu    | INTERMIX S.A                 | Mariana de Jesús / Ulloa | 1712074382          | Alvarez   | Natalia                    | Roles        | 322,00   | 9/2014        | 30,11     |           |
|                           | - Jistribuir la nómina         | INTERMIX S.A                 | Mariana de Jesús / Ulloa | 1712074382          | Alvarez   | Natalia                    | Roles        | 0,00     | 6/2015        | 0,00      |           |
| sesaan de Documentos      | Reportes                       | INTERMIX S.A                 | Mariana de Jesús / Ulloa | 1712074382          | Alvarez   | Natalia                    | Roles        | 322,00   | 8/2015        | 30,11     |           |
| L                         |                                | Total=590                    |                          |                     |           |                            |              |          |               |           |           |
| ÷                         |                                | He He A Deco                 | rd 1 of 590 • • • • • •  |                     |           |                            |              |          |               |           |           |

- *Empresa:* contiene el nombre de la empresa en la que trabaja el empleado.
- Lugar de trabajo: contiene el canal o lugar de trabajo del empleado.
- Identificación: contiene el número de identificación del empleado.
- Apellidos: presenta los apellidos del empleado.
- Nombres: presenta los nombres del empleado.
- Origen Imp.: contiene el origen del impuesto.
- Total ingresos: contiene el total de ingresos del empleado.
- Mes: contiene el mes al cual corresponde el impuesto a la renta retenido.
- IESS: contiene el valor de aporte al IESS.
- Deducción: contiene el valor deducible.
- Deducción Mensual: contiene el valor deducible mensual.
- Base imponible: contiene el valor sobre el cual se calcula el impuesto a la renta.
- Subtotal: contiene el valor subtotal del ingreso y egresos.
- Impuesto: contiene el valor del impuesto a la renta retenido.
- Estado: define si el registro está o no contabilizado.

#### Botones principales

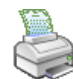

#### Imprimir datos

Si usted *"hace clic"* en este botón, puede imprimir el formulario 107 de impuesto a la renta de cada uno de los empleados.

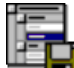

#### Importar datos de períodos anteriores

Si usted *"hace clic"* en este botón, puede cargar desde Excel el detalle de los pagos realizados a cada uno de los empleados en los meses anteriores del presente año.

# 

# 6

Reconstruir impuesto y enviar por mail

Si se "hace clic" en este botón, se puede reconstruir los impuestos y enviar por mail.

## Visor simple

El visor simple a través del cual se consulta el impuesto a la renta retenido mes a mes a los empleados de la empresa contiene los siguientes datos:

| Imp | . a la renta r                       | etenido    |        |        |           |            |          |               |                    |          |             |            |
|-----|--------------------------------------|------------|--------|--------|-----------|------------|----------|---------------|--------------------|----------|-------------|------------|
| 4   |                                      |            |        |        |           |            |          |               |                    |          |             |            |
| Ir  | Imp. a la renta retenido INTERMIXS.A |            |        |        |           |            |          |               |                    |          |             |            |
| Dat | Datos                                |            |        |        |           |            |          |               |                    |          |             |            |
|     |                                      |            |        |        |           |            |          |               |                    |          |             |            |
|     | Empleado :                           | 119        |        |        |           |            |          |               |                    |          |             | 2018 😌     |
|     | Fecha                                | Mes        | Orígen | Sueldo | Otr. Ing. | Total IESS | Impuesto | Salario Digno | Otr. Ing. No Grav. | D. Salud | D. Vivienda | D. Aliment |
| •   | 31/01/2018                           | 1/2018     | Roles  | 364,00 | 0,00      | 34,03      | 0,00     | 0,00          | 0,00               | 0,00     | 0,00        |            |
|     | 31/03/2018                           | 3/2018     | Roles  | 364,00 | 0,00      | 34,03      | 0,00     | 0,00          | 0,00               | 0,00     | 0,00        |            |
|     |                                      |            |        |        |           |            |          |               |                    |          |             |            |
|     |                                      |            |        |        |           |            |          |               |                    |          |             |            |
|     |                                      |            |        |        |           |            |          |               |                    |          |             |            |
|     |                                      |            |        |        |           |            |          |               |                    |          |             |            |
|     |                                      |            |        |        |           |            |          |               |                    |          |             |            |
|     |                                      |            |        |        |           |            |          |               |                    |          |             |            |
|     |                                      |            |        |        |           |            |          |               |                    |          |             |            |
|     |                                      |            |        |        |           |            |          |               |                    |          |             |            |
|     |                                      |            |        |        |           |            |          |               |                    |          |             |            |
|     |                                      |            |        |        |           |            |          |               |                    |          |             |            |
|     |                                      | (          |        | T      |           |            |          |               |                    |          |             |            |
| H   | 🛯 🕙 Reco                             | ord 1 of 2 |        | <      |           |            |          |               |                    |          |             | >          |

- *Empleado:* contiene el nombre del empleado.
- Fecha: contiene la fecha en la que se procesó el rol de pagos.
- Origen: contiene el origen del impuesto.
- Sueldo: contiene el valor del sueldo.
- Otr. Ing.: contiene el valor de otros ingresos.
- Total IESS: contiene el valor de aporte al IESS.
- Impuesto: contiene el valor del impuesto a la renta retenido.
- Salario Digno: contiene el valor del salario digno.
- Otr. Ing. No Grav .: contiene otros valores de ingreso no gravados.
- D. Salud: contiene el valor del deducible de salud.
- D. Vivienda: contiene el valor del deducible de vivienda.
- D. Alimenta: contiene el valor del deducible de alimentación.
- D. Educación: contiene el valor del deducible de educación.

# Autorizar pago – Documentos

Esta opción permite autorizar que se pague ciertos documentos de la nómina a través de tesorería como préstamos y liquidaciones de haberes.

Se ingresar a esta opción seleccionando el menú *Talento Humano* módulo *Nómina de empleados* y "haciendo clic" en la opción *Autorizar pago – Documentos*.

#### Visor múltiple

El visor múltiple a través del cual el sistema presenta los documentos pendientes de autorizar su pago en tesorería es el siguiente:

| 📰 🛅 · 🖄 · 🗸 🛤 🥹 🔟                 |                |               |            |             |                          |                   |                   |            |     |  |  |
|-----------------------------------|----------------|---------------|------------|-------------|--------------------------|-------------------|-------------------|------------|-----|--|--|
| Autorizar pago - Documentos       |                |               |            |             |                          |                   |                   |            |     |  |  |
| Arrastre una columna para agrupar |                |               |            |             |                          |                   |                   |            |     |  |  |
| Empresa                           | Agencia        | Fec. Creación | Nro. ID    | Tipo Doc.   | Documento                | Apellidos         | Nombres           | Valor CxP. | CTB |  |  |
| INTERMIX S.A                      | OFICINA CENTAL | 11/10/2017    |            |             |                          | Balseca Pinos     | Juan Jose         | 123,330000 | NO  |  |  |
| INTERMIX S.A                      | OFICINA CENTAL | 25/05/2018    | 1752239657 | Liquidación | Liquidación de haberes   | Luis              | Muñoz             | 0,000000   | NO  |  |  |
| INTERMIX S.A                      | OFICINA CENTAL | 25/05/2018    | 0502216584 | Liquidación | Liquidación de haberes   | Herrera           | Nelson Ivan       | 0,000000   | NO  |  |  |
| INTERMIX S.A                      | PINZON         | 25/05/2018    | 0911782993 | Liquidación | Liquidación de haberes   | Marquez           | Andres            | 0,000000   | NO  |  |  |
| INTERMIX S.A                      | Agencia Rose   | 10/08/2019    | 1712074382 | Préstamo    | Desc. Préstamo Empresa   | Alvarez           | Natalia           | 5000,00    | NO  |  |  |
| INTERMIX S.A                      | Agencia Rose   | 31/08/2019    | 1716533284 | Préstamo    | Desc. Anticipo de sueldo | Granda Vinueza    | Paola Elizabeth   | 160,00     | NO  |  |  |
| INTERMIX S.A                      | Agencia Rose   | 31/08/2019    | 1721144580 | Préstamo    | Desc. Anticipo de sueldo | Zumba Sampedro    | Washington Xavier | 160,00     | NO  |  |  |
| INTERMIX S.A                      | Agencia Rose   | 31/08/2019    | 1716533284 | Préstamo    | Desc. Anticipo de sueldo | Granda Vinueza    | Paola Elizabeth   | 160,00     | NO  |  |  |
| INTERMIX S.A                      | Agencia Rose   | 31/08/2019    | 1716533284 | Préstamo    | Desc. Anticipo de sueldo | Granda Vinueza    | Paola Elizabeth   | 160,00     | NO  |  |  |
| INTERMIX S.A                      | Agencia Centro | 31/08/2019    | 1001480753 | Préstamo    | Desc. Préstamo Empresa   | ARCE TORRES       | WILMER AMILCAR    | 500,00     | NO  |  |  |
| INTERMIX S.A                      | Agencia Rose   | 31/08/2019    | 1306328210 | Préstamo    | Desc. Anticipo de sueldo | PARRALES PARRALES | JAIRO ALBERTO     | 800,00     | NO  |  |  |
| INTERMIX S.A                      | OFICINA CENTAL | 31/08/2019    | 1725371205 | Préstamo    | Desc. Anticipo de sueldo | LUNA              | LUNA              | 750,00     | NO  |  |  |
| INTERMIX S.A                      | Agencia Rose   | 31/08/2019    | 1716533284 | Préstamo    | Desc. Préstamo Empresa   | Granda Vinueza    | Paola Elizabeth   | 800,00     | NO  |  |  |
| INTERMIX S.A                      | Agencia Rose   | 31/08/2019    | 1716533284 | Préstamo    | Desc. Anticipo de sueldo | Granda Vinueza    | Paola Elizabeth   | 300,00     | NO  |  |  |
| INTERMIX S.A                      | Agencia Rose   | 31/01/2020    | 1307838050 | Préstamo    | Desc. Anticipo de sueldo | MANRIQUE AVEIGA   | GIOMAR XIMENA     | 500,00     | NO  |  |  |

- *Empresa:* contiene el nombre de la empresa a la que pertenece el documento.
- Agencia: contiene el nombre de la agencia.
- Fec. Creación: presenta la fecha de creación del documento.
- Nro. ID: contiene el número de identificación del empleado.
- Apellidos: presenta los apellidos del empleado.
- Nombres: presenta los nombres del empleado.
- Valor: contiene el valor a pagar al empleado.
- Ctb: define si el documento está o no contabilizado.

#### **Botones principales**

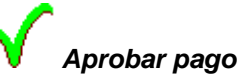

Si usted *"hace clic"* en este botón, el sistema aprueba el pago del documento actual a través de tesorería.

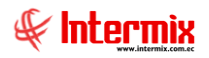

# Autorizar pago – Conceptos

Esta opción permite autorizar que se pague ciertos conceptos de la nómina a través de tesorería como descuentos, etc.

Esta facilidad está relacionada con la opción "Parámetros TH / Conceptos de la nómina" con la pestaña "Otros datos" en la cual se define si el concepto emite cheque o no y a nombre de quien.

Se ingresa a esta opción seleccionando el menú *Talento Humano* módulo *Nómina de empleados* y "haciendo clic" en la opción *Autorizar pago – Conceptos.* 

#### Filtro

Debido a la cantidad de datos que puede contener el visor múltiple, el sistema presenta el siguiente filtro para delimitar la búsqueda:

| Consulta reportes |            |
|-------------------|------------|
| A (2) (0)         |            |
| Consulta reportes | INTERMIXSA |
| Datos             |            |
| Proceso de pago : |            |
| Mes : 📃 Año :     |            |
|                   |            |

- Proceso de pago: permite seleccionar el proceso de pago del cual se quiere autorizar.
- Mes / Año: contiene el mes y año del proceso que se quiere autorizar los pagos.

#### Visor múltiple

El visor múltiple a través del cual el sistema presenta los conceptos pendientes de autorizar su pago en tesorería es el siguiente:

| 📰 📰 · 💫 · 🗸 🛤 🥑 🔟                 |     |         |        |                 |           |     |  |  |  |
|-----------------------------------|-----|---------|--------|-----------------|-----------|-----|--|--|--|
| Autorizar pago - Conceptos        |     |         |        |                 |           |     |  |  |  |
| Arrastre una columna para agrupar |     |         |        |                 |           |     |  |  |  |
| Proc. Pago                        | Mes | Empresa | Nombre | Concepto Nómina | Valor CxP | СТВ |  |  |  |
|                                   |     |         |        |                 |           |     |  |  |  |
|                                   |     |         |        |                 |           |     |  |  |  |

- Proceso Pago: indica el proceso de pago.
- Mes: mes al que pertenece el pago.
- *Empresa:* contiene el nombre de la empresa a la que pertenece el documento.
- Nombre: nombre del empleado.
- Concepto Nómina: contiene el porqué se está realizando el pago.
- Valor CxP: contiene el valor a pagar al empleado.
- Ctb: define si el documento está o no contabilizado.

#### Botones principales

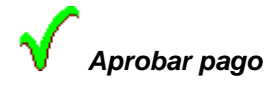

Si usted "hace clic" en este botón, el sistema aprueba el pago del concepto actual a través de tesorería.

# Cuentas de Acreditación

Esta cuenta permite ingresar las cuentas contables de los empleados de una empresa.

Se ingresa a esta opción seleccionando el menú **Talento Humano** módulo **Nómina de** empleados y "haciendo clic" en la opción **Cuentas de acreditación.** 

#### Filtro

Para poder realizar la búsqueda de datos, el sistema muestra un filtro inicial, luego de hacer

| Cuentas de acreditación nóm | ina           |   |              |                     |                 |                     |             |
|-----------------------------|---------------|---|--------------|---------------------|-----------------|---------------------|-------------|
|                             |               |   |              |                     |                 |                     |             |
| Cuentas de acredita         | ción nómina   |   |              |                     |                 |                     |             |
| Datos                       |               |   |              |                     |                 |                     |             |
| Empresa :                   | INTERMIX S.A. |   | Procesando : | Asignadas para acre | ditación        |                     |             |
| Empleado tipo : Frankado    |               |   |              |                     |                 |                     |             |
| Estado empleado :           | A china       |   |              | 1.0003              |                 |                     |             |
|                             | Prease        | ۵ |              |                     | 1.              |                     |             |
| Nombre                      |               |   |              |                     | Porma pago      | banco de 10         | Tipo cuerta |
| Kosas Edwin                 |               |   |              |                     | Cuenta Bancaria | Banco Pacifico      | Comente     |
| CHANGUAN SUSANA LUCI        | A             |   |              |                     | Efectivo        |                     |             |
| Borja León Tania Del Pilar  |               |   |              |                     | Cuenta Bancaria | Banco Internacional | Corriente   |
| Alvarez Natalia             |               |   |              |                     | Cuenta Bancaria | Banco Pacifico      | Ahorros     |
| Chuquimarca Simba Cristia   | n Xavier      |   |              |                     | Efectivo        |                     |             |
| MANRIQUE AVEIGA GIOM        | AR XIMENA     |   |              |                     | Efectivo        |                     |             |
| MONTAÑO MELANI              |               |   |              |                     | Efectivo        |                     |             |
| PARRALES PARRALES JAIR      | RO ALBERTO    |   |              |                     | Efectivo        |                     |             |
| Granda Vinueza Paola Eliza  | beth          |   |              |                     | Efectivo        |                     |             |
| GUNZA COTACACHI ESTA        | IN XAVIER     |   |              |                     | Efectivo        |                     |             |
| Rogel Maribel               |               |   |              |                     | Efectivo        | ProduBanco          | Ahorros     |
| -                           |               |   |              |                     |                 |                     |             |

clic en el botón buscar 🧖, nos presenta el visor múltiple:

- Empresa: Nombre de la empresa a la que pertenecen los empleados.
- *Procesando:* Tipo de proceso (Asignadas para acreditación / Asignar para pago Visualizar las cuentas grabadas para cada empleado / Ingresa editar cuentas empleado).
- *Empleado Tipo:* tipo de empleado (Empleado / eventual / temporada / tripulantes / cuadrilla / prospecto).
- Banco: muestra toda la lista de bancos registrados.
- Estado empleado: Activo / pendiente / temporalmente inactivo
- Nombre: nombre del empleado.
- Forma de pago: indica la forma de pago definida para el empleado.
- Banco: banco definido para realizar el pago.
- *Tipo de cuenta:* tipo de cuenta definida para realizar el pago.
- Número cuenta: número de cuenta definida para realizar el pago.

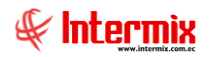

# Archivos IESS

Esta opción permite generar algunos archivos para el IESS como:

- Archivo para novedades de entrada
- Archivo para novedades de modificación de sueldo
- Archivo para novedades de salida
- Archivo para novedades de variación de sueldo

Se ingresa a esta opción seleccionando el menú **Talento Humano** módulo **Nómina de** *empleados* y "haciendo clic" en la opción **Archivo IESS**.

#### Filtro

Para poder realizar la búsqueda de datos, el sistema muestra un filtro inicial, donde se selecciona las opciones requeridas y luego se hace clic en el botón *Vista Previa* o Generar archivo

| 🐳 🖃 🗿 🚺             |                                        |                          |
|---------------------|----------------------------------------|--------------------------|
| Archivos IESS       |                                        |                          |
| Datos               |                                        |                          |
|                     |                                        |                          |
| Proceso de nómina : | Roles-7/2018-INTERMIX S.A              |                          |
| Mes :               | Año :                                  |                          |
| Archivo :           | Archivo para novedades de modificación | de sueldo 🖌              |
| Rubros a reportar   |                                        |                          |
|                     | Todos los estados                      |                          |
|                     | Empresa : INTERMIX S.A                 |                          |
|                     | Fecha Desde : 01/07/2018               | Fecha Hasta : 31/07/2018 |
|                     | Mes : 7/2018                           | Estado : Procesado       |
|                     |                                        |                          |

- Proceso de nómina: proceso que se está ejecutando.
- Mes: mes que se está ejecutando.
- Año: año que se está ejecutando.
- Archivo: tipo de reporte que se desea generar.
- Rubros a reportar: rubros que se desea generar.

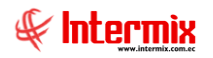

# Asignar centros de distribución

Esta opción permite asignar centros de distribución a los roles de pago.

Se ingresa a esta opción seleccionando el menú **Talento Humano** módulo **Nómina de** empleados y "haciendo clic" en la opción Asignar centros de distribución.

Para poder realizar la búsqueda de datos, presionamos el botón buscar **1998**, donde se muestra la siguiente información:

| E   | 🌠 🗭 📰 🗄 · 🖫 · 🔚 🥗 🛤 🥑 🚺           |         |            |                   |                 |            |                        |        |        |           |               |            |        |  |
|-----|-----------------------------------|---------|------------|-------------------|-----------------|------------|------------------------|--------|--------|-----------|---------------|------------|--------|--|
| A   | Asignar centros de distribución   |         |            |                   |                 |            |                        |        |        |           |               |            |        |  |
| Arr | Arrastre una columna para agrupar |         |            |                   |                 |            |                        |        |        |           |               |            |        |  |
|     | Empresa                           | Tipo ID | Nro. ID    | Apellidos         | Nombres         | Tipo Empl. | Canal                  | Región | Ciudad | Género    | Estado civil  | Fec. Desde | Estado |  |
| Þ   | INTERMIX S.A                      | Cédula  | 1718825704 | Chuquimarca Simba | Cristian Xavier | Empleado   | Mariana de Jesús,Ulloa |        |        | Masculino | Soltero ( a ) | 27/08/2015 | Activo |  |
|     |                                   |         |            |                   |                 |            |                        |        |        |           |               |            |        |  |

- *Empresa:* este campo indica la empresa a la que pertenece el empleado.
- Tipo ID: tipo de documento que registró el empleado.
- Nro. ID: número de documento registrado por el empleado.
- Apellidos: apellidos del empleado.
- Nombres: nombres del empleado.
- *Tipo empleado:* define el tipo de los empleados cuyos datos quiere visualizar.
   Propios / Pasantes / Por Honorarios / Aspirantes.
- Canal: permite definir el canal del cual desea presentar los empleados.
- Región: región a la que pertenece el empleado.
- Ciudad: ciudad a la que pertenece el empleado.
- Género: género al que pertenece el empleado.
- Estado civil: estado civil del empleado.
- Estado: estado del empleado.

#### **Botones principales**

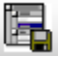

#### Importar de excel

Si se *"hace clic"* en este botón, el sistema permite importar los datos de centros de distribución del empleado, desde un excel.

#### Asignar distribución

Si se "hace clic" en este botón, el sistema permite asignar centros de distribución para el empleado.

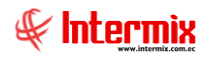

# Distribuir la nómina

Esta opción permite asignar la nómina a diferentes centros de costo.

Se ingresa a esta opción seleccionando el menú **Talento Humano** módulo **Nómina de** *empleados* y "haciendo clic" en la opción **Distribuir la nómina**.

#### Filtro

Debido a la cantidad de datos que puede contener el visor múltiple, el sistema presenta el siguiente filtro para delimitar la búsqueda:

| Filtro | por fecha  |       |              |
|--------|------------|-------|--------------|
| 桷      | 0          |       |              |
| Filtro | o por fecl | na    | INTERMIX S.A |
| Datos  | ]          |       |              |
|        | Mes :      | Marzo |              |
|        | Año :      |       | 2020 🗸       |
|        |            |       |              |

- Mes / Año: contiene el mes y año del proceso del cual se requiere distribuir la nómina.

#### Visor múltiple

El visor múltiple a través del cual el sistema presenta la nómina a distribuir es el siguiente:

|                    | mina 2018/   | 01                        |                           |      |     |             |        |                           |                                                       |                     |                     | INTERMIX            |
|--------------------|--------------|---------------------------|---------------------------|------|-----|-------------|--------|---------------------------|-------------------------------------------------------|---------------------|---------------------|---------------------|
| tre una columna pa | ira agrupar  |                           |                           |      |     |             |        |                           |                                                       |                     |                     |                     |
| acuencial Tipo II  | D Nro. ID    | Apellidos                 | Nombres                   | Año  | Mes | Operaciones | Costo  | Cargo                     | Ubicación                                             | Centro Dist. 1 - N1 | Centro Dist. 2 - N2 | Centro Dist. 3 - N3 |
|                    |              | Borja León                | Tania Del Pilar           |      |     |             |        |                           |                                                       |                     |                     |                     |
| 0 Cédula           | a 1714862989 | LUCAS PINTO               | ANA PAOLA                 | 2018 |     | 1           | 1 273  | 51 AYUDANTE1              | IBARRA / Bodega Archivo 3 / PINZON                    |                     |                     |                     |
| 0 Cédula           | a 1718825704 | Chuquimarca Simba         | Cristian Xavier           | 2018 |     | 1           | 1 193  | 20 Programador            | Mariana de Jesús / Ulloa                              |                     |                     |                     |
| 0 Cédula           | a 1723293153 | Tacuri Silva              | Alexis Javier             | 2018 |     | 1           | 1 270  | 00 Programador            | LOTE EXISTENCIA / Intermix                            |                     |                     |                     |
| 0 Cédula           | a 1714862935 | Maldonado                 | Susana                    | 2018 |     | 1           | 1 214  | 80 Programador            | STA CLARA / test1                                     |                     |                     |                     |
| 0 Cédula           | a 1725650587 | Sucuzhañay Mora           | Darwin Rolando            | 2018 |     | 1           | 1 270  | 00 Programador            | STA CLARA / test1                                     |                     |                     |                     |
| 0 Cédula           | a 1718825902 | perez                     | JOSE                      | 2018 |     | 1           | 1 300, | 00 Seniorhh               | LOTE EXISTENCIA / Intermix                            |                     |                     |                     |
| 0 Cédula           | 1234562356   | Alava                     | Rebeca                    | 2018 |     | 1           | 1 180  | 00 GUARDIA2               | Mariana de Jesús / Ulioa                              |                     |                     |                     |
| 0 Cédula           | 0235526520   | Herrera                   | Nelson                    | 2018 |     | 1           | 1 750  | .00 Tesorero              | ROSE HOME / Nombre                                    |                     |                     |                     |
| 0 Cédula           | 1752239658   | Muñoz                     | Luis                      | 2018 |     | 1           | 1 750  | 00 Contador General       | STA CLARA / test1                                     |                     |                     |                     |
| 0 Cédula           | 1502236958   | Gomez                     | Sonia                     | 2018 |     | 1           | 1 7506 | .00 Tesorero              | ROSE HOME / Nombre                                    |                     |                     |                     |
| 0 Cédula           | 0543319857   | Gualpa                    | Andrea                    | 2018 |     | 1           | 1 7506 | .00 Tesorero              | STA CLARA / test1                                     |                     |                     |                     |
| 0 Cédula           | 1714863819   | Morales                   | Melani                    | 2018 |     | 1           | 1 300, | .00 Contador General      | LOTE EXISTENCIA / Intermix                            |                     |                     |                     |
| 0 Cédula           | 2215489623   | Alvarez davalos           | Daniel                    | 2018 |     | 1           | 1 288  | .00 Programador           | LOTE EXISTENCIA / Intermix                            |                     |                     |                     |
| 0 Cédula           | 1171486293   | Santa Cruz                | Magdalena                 | 2018 |     | 1           | 1 234  | .00 Programador           | LOTE EXISTENCIA / Intermix                            |                     |                     |                     |
| 0 Cédula           | 1718380800   | Perez Heredia             | Genesis Belen             | 2018 |     | 1           | 1 270  | .00 Seniorhh              | LOTE EXISTENCIA / Intermix                            |                     |                     |                     |
| 0 Cédula           | 1723514939   | MONTAÑO                   | MELANI                    | 2018 |     | 1           | 1 218  | .40 Programador           | LOTE EXISTENCIA / Intermix                            |                     |                     |                     |
| 0 Cédula           | 1745895633   | Flores Aguas              | Maria Belen               | 2018 |     | 1           | 1 300  | 00 GUARDIA2               | BODEGA SAN RAFAEL / Bodega de Suministros Villa Flora |                     |                     |                     |
| 0 Cédula           | 1711231538   | TOBAR ROSAS               | VERONICA MARGARITA        | 2018 |     | 1           | 1 1350 | 00 Seniorhh               | BODEGA DE ACTIVOS - VILLAFLORA / BODEGA PRINCIPAL     |                     |                     |                     |
| 0 Cédula           | 1000314425   | EMPLEADO 1000314425       | EMPLEADO 1000314425       | 2018 |     | 1           | 1 1200 | 00 Seniorhh               | BODEGA DE ACTIVOS - VILLAFLORA / BODEGA PRINCIPAL     |                     |                     |                     |
| 0 Cédula           | 1001064052   | EMPLEADO 1001064052       | EMPLEADO 1001064052       | 2018 |     | 1           | 1 600  | 00 Seniorhh               | BODEGA DE ACTIVOS - VILLAFLORA / BODEGA PRINCIPAL     |                     |                     |                     |
| 0 Cédula           | 1001062841   | EMPL1001062841            | EMPL1001062841            | 2018 |     | 1           | 1 900  | 00 operador de maquinaria | ROSE HOME / Nombre                                    |                     |                     |                     |
| 0 Cédula           | a 1708521495 | empleado 1708521495       | empleado 1708521495       | 2018 |     | 1           | 1 1200 | 00 Programador            | LOTE EXISTENCIA / Intermix                            |                     |                     |                     |
| 0 Cédula           | a 1727325480 | assad                     | sadasdasd                 | 2018 |     | 1           | 1 600  | 00 Contador General       | ROSE HOME / Nombre                                    |                     |                     |                     |
| 0 Cédula           | 1726212499   | empleado 1726212499       | empleado 1726212499       | 2018 |     | 1           | 1 1200 | 00 Contador General       | ROSE HOME / Nombre                                    |                     |                     |                     |
| 0 Cédula           | 1719323333   | ALARCON ARIAS             | KAROLINA BELEN            | 2018 |     | 1           | 1 360  | 00 Tesorero               | IBARRA / Bodega Archivo 3 / PINZON                    |                     |                     |                     |
| 0 Cédula           | 1713006839   | Meneses Recalde           | Lilian Paola              | 2018 |     | 1           | 1 752  | 00 Programador            | Mariana de Jesús / Ulioa                              |                     |                     |                     |
| 0 Cédula           | 1702218601   | JOSE MARIA SALAZAR GARCIA | JOSE MARIA SALAZAR GARCIA | 2018 |     | 1           | 1 600  | 00 Ayudante del Panadero  | BODEGA SAN RAFAEL / Bodega de Suministros Villa Flora |                     |                     |                     |
| U CEUUIA           | 1727558205   | RODRIGUEZ MENESES         | EVAN ALEXANDER            | 2018 |     | 1           | 1 1315 | 00 Programador            | SANGOLOLIT / PRUERA                                   |                     |                     |                     |

- Secuencial: número automático que genera el sistema.
- Tipo ID.: tipo de documento que registró el empleado.
- Nro. ID: número de documento registrado por el empleado.
- Apellidos: apellidos del empleado.

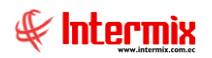

- Nombres: nombres del empleado.
- Año / Mes: año y mes de la nómina.
- Costo: sueldo del empleado.
- Cargo: cargo que desempeña el empleado en la empresa.
- Ubicación: ubicación física del empleado.

- Centro de distribución 1 - N1 ..... N6: centros de distribución a los cuáles se está asignando el empleado.

#### **Botones principales**

 Distribuir la nómina

Si se "hace clic" en este botón, el sistema permite distribuir la nómina.

# Distribución de la nómina

Esta consulta nos muestra los centros de distribución asignados a la nómina.

Se ingresa a esta opción seleccionando el menú **Talento Humano** módulo **Nómina de** empleados y "haciendo clic" en la opción **Distribución de la nómina**.

#### Filtro

Debido a la cantidad de datos que puede contener el visor múltiple, el sistema presenta el siguiente filtro para delimitar la búsqueda:

| tribución de Nómina |                                                                                                    |                                                                                                    |                                                                                                    |                     |
|---------------------|----------------------------------------------------------------------------------------------------|----------------------------------------------------------------------------------------------------|----------------------------------------------------------------------------------------------------|---------------------|
| 2 🚺                 |                                                                                                    |                                                                                                    |                                                                                                    |                     |
| Distribución de N   | lómina                                                                                                    |                                                                                                    | INT                                                                                                    | ERMIXSA             |
|                     |                                                                                                    |                                                                                                    |                                                                                                    |                     |
| Todos               |                                                                                                    |                                                                                                    |                                                                                                    |                     |
| O Departamento      |                                                                                                    |                                                                                                    |                                                                                                    |                     |
| O Supervisor        |                                                                                                    |                                                                                                    |                                                                                                    |                     |
| C Empleado          |                                                                                                    |                                                                                                    |                                                                                                    | -                   |
| Fecha desde :       | 01/3/2020                                                                                                    | Fecha hasta :                                                                                              | 14/03/2020                                                                                                    |                     |
| Mes :               | Marzo 🖂                                                                                                    | Año :                                                                                                    | 2020                                                                                                    |                     |
|                     |                                                                                                    | Estado :                                                                                                   | Planificado                                                                                                    |                     |
|                     | tribución de Nómina<br>Distribución de N<br>Todos<br>Departamento<br>Supervisor<br>Empleado<br>Fecha desde :<br>Mes : | tribución de Nómina          Image: Supervisor         Empleado    Fecha desde : 01/3/2020 Y Mes : Marzo Y | tribución de Nómina          Image: Supervisor         Empleado    Fecha desde : 01/3/2020 Image: Fecha hasta : Mes : Marzo Image: Año : Estado : Estado : 01/3/2020 Image: Fecha hasta : Complexed (Marzo Image: Fecha hasta ) (Marzo Image: Fecha hasta ) (Ma | tribución de Nómina |

- *Todos:* define que presente todos los empleados registrados en el sistema.
- Departamento: permite seleccionar los departamentos a consultar.
- Supervisor: realiza la búsqueda por supervisor.
- *Empleado:* realiza la búsqueda por empleado.
- Fecha desde / Fecha hasta: filtro para las fechas desde hasta.
- Mes / Año: filtro para el mes y año de consulta.
- Estado: estado de la nómina (Planificado / laborado).

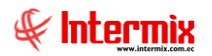

#### Visor múltiple

El visor múltiple a través del cual el sistema presenta la nómina con sus centros de costo es el siguiente:

| Ľ   |                           | i 🗄 🗾        | - 🕻 | - 📑 🖊        | 0            |               |        |  |  |
|-----|---------------------------|--------------|-----|--------------|--------------|---------------|--------|--|--|
| D   | Distribución de la nómina |              |     |              |              |               |        |  |  |
| gri | id                        |              |     |              |              |               |        |  |  |
|     | Sec.Planificación         | Fecha inicio | Día | Departamento | Centro costo | Participantes | Estado |  |  |
|     |                           |              |     |              |              |               |        |  |  |
|     |                           |              |     |              |              |               |        |  |  |

- Sec. Planificación: sector que se está consultado.
- Fecha inicio: fecha de inicio de la nómina.
- Día: día de la nómina.
- Departamento: departamento al que pertenece.
- *Centro costo:* centro de costo al que pertenece.
- Participantes: empleados dentro de esta planificación.
- Estado: estado de la nómina (Planificado / laborado).

# Modifica proceso de rol cerrado

Esta opción permite reversar un rol cerrado.

Se ingresa a esta opción seleccionando el menú **Talento Humano** módulo **Nómina de** empleados y "haciendo clic" en la opción **Modifica proceso de rol cerrado**.

#### Filtro

Debido a la cantidad de datos que puede contener el visor múltiple, el sistema presenta el siguiente filtro para delimitar la búsqueda:

| M                 | Modifica proceso de rol cerrado                                                                                                    |     |        |            |                           |               |           |             |   |   |
|-------------------|----------------------------------------------------------------------------------------------------|-----|--------|------------|---------------------------|---------------|-----------|-------------|---|---|
| Da                | tos                                                                                                    |     |        |            |                           |               |           |             |   |   |
| Proceso de pago : |                                                                                                    |     |        | oago : Rol | Roles-7/2018-INTERMIX S.A |               |           |             |   |   |
|                   |                                                                                                    |     | Conc   | epto : BA  | SE APORT                  | ABLE - Ingres | 0         |             | Ŀ | ⊻ |
|                   |                                                                                                    | (   | Emple  | ado Ros    | as Edwin                  |               |           |             |   | Ū |
|                   |                                                                                                    | (   | 🔵 Rang | os Doo     | umento Id                 | . 🔽           |           |             |   |   |
| 1                 | NOTA: Si los valores que se cambiarán, afectan a la base aportable, por favor realizar el calculo manual en la misma. Recuerde TODOS LOS CAMBIOS SON MANUALES. |     |        |            |                           |               |           |             |   |   |
|                   | Empleado                                                                                                    | Id. | Mes    | Concepto   | Tipo                      | Tipo valor    | Valor rol | Valor nuevo |   |   |
|                   |                                                                                                    |     |        |            |                           |               |           |             |   |   |

- *Proceso de pago:* permite seleccionar el rol a reversar.
- Concepto: permite seleccionar el concepto a reversar.
- *Empleado:* indica a que empleado se va a revesar el egreso.
- Rangos: define si seleccionamos por Documento Id. / Sec. emtiCodigo.

# **Reportes Modulo Nómina de Empleados**

Para acceder a los reportes del modulo de Empleados se ingresa a esta opción seleccionando el menú **Talento Humano** módulo **Nómina de empleados** y "haciendo clic" en la opción **Reportes,** el sistema presenta el siguiente visor múltiple con su respectiva barra de herramientas. Para visualizar los reportes disponibles en cada módulo se debe dar clic en el

botón **Para**, se mostrarán los reportes con su respectiva descripción. Para abrir un reporte se debe dar doble clic sobre el reporte requerido.

| es d                             | le Nómina                                                             |                                      |                                  |                  |             |                 |  |  |  |
|----------------------------------|-----------------------------------------------------------------------|--------------------------------------|----------------------------------|------------------|-------------|-----------------|--|--|--|
| Anative una columna para agrupar |                                                                       |                                      |                                  |                  |             |                 |  |  |  |
| icial                            | Descripción                                                           | Nombre Tec.                          | Nombre                           | Reporte Dinámico | REPO_ORIGEN |                 |  |  |  |
| 61                               | Aviso de variación de sueldo - IESS                                   | CryRAvisoVariacionSueldoWs.rpt       | CryRAvisoVariacionSueldoWs       | NO               | 0           |                 |  |  |  |
| 62                               | Totales por proyecto - H&H                                            | CryRTotalesProyectosWs.rpt           | CryRTotalesProyectosWs           | NO               | 0           |                 |  |  |  |
| 63                               | Pre-Nómina de sueldos                                                 | CryRFormatoPrenominaSueldosWs.rpt    | CryRFormatoPrenominaSueldosWs    | NO               | 0           |                 |  |  |  |
| 64                               | Impuesto a la renta retenido                                          | CryRImpuestoRentaRHWs.rpt            | CryRImpuestoRentaRHWs            | NO               | 0           |                 |  |  |  |
| 65                               | Aporte personal y patronal                                            | CryRAportacionPersonalPatronalWs.rpt | CryRAportacionPersonalPatronalWs | NO               | 0           |                 |  |  |  |
| 67                               | Empleados que ingresaron durante el mes                               | CryRIngresosMes.rpt                  | CryRIngMes                       | NO               | 0           |                 |  |  |  |
| 68                               | Empleados liquidados durante el mes                                   | CryREgresosMes.rpt                   | CryREgrMes                       | NO               | 0           |                 |  |  |  |
| 69                               | Planila de fondos de reserva mensual                                  | CryRFondoRMes                        | CryRFondoRMes                    | NO               | 0           |                 |  |  |  |
| 71                               | Información individual sobre el pago de la decima tercera remuneració | CryRDecTProvision.rpt                | CryRProvisiones                  | NO               | 0           |                 |  |  |  |
| 74                               | Información Individual sobre el pago del 15% de utilidades            | CryRUtildadWs.rpt                    | CryRUtilidad                     | NO               | 0           |                 |  |  |  |
| 76                               | Información individual sobre el pago de la decimo cuarta remuneración | CryRDecCProvision.rpt                | CryRDecCuarto                    | NO               | 0           |                 |  |  |  |
| 81                               | Bono navideño                                                         | CryRBonoNavidenio.rpt                | CryRBonoNavidenio                | NO               | 0           |                 |  |  |  |
| 89                               | Cálculo actuarial - Valores del último mes                            | CryRCalculoActuarial.rpt             | CryRCalculoActuarialWs           | NO               | 0           |                 |  |  |  |
| 109                              | Salario digno mensual - Valores provisionados                         | CryRepSalarioDignoRH.rpt             | CryRepSalarioDignoRH             | NO               | 0           |                 |  |  |  |
| 110                              | Salario digno anual - Valores provisionados                           | CryRepSalarioDignoRH.rpt             | CryRepSalarioDignoAnualRH        | NO               | 0           |                 |  |  |  |
| 114                              | Salario digno anual - Valores pagados                                 | CryRepSalarioDignoRH.rpt             | CryRepSalarioDignoAnualRealRH    | NO               | 0           |                 |  |  |  |
| 129                              | Planila de sueldos                                                    | CryRepPlanillaSueldoRH.rpt           | CryRepPlanilaSueldosRH           | NO               | 0           |                 |  |  |  |
| 130                              | Resumen de la nómina por centro de costo                              | CryRepDetaleNomina.rpt               | CryRepDetalleNominaRH            | NO               | 0           |                 |  |  |  |
| 131                              | Resumen de acreditación de pagos                                      | CryRAcreditaNomina.rpt               | CryRepResAcreditaPagoRH          | NO               | 0           |                 |  |  |  |
| 132                              | Resumen de Ingresos, Egresos y Provisiones                            | CryRIngEgrProvNomina.rpt             | CryRepResGeneralPagoRH           | NO               | 0           |                 |  |  |  |
| 139                              | Comparativo de la nómina - Por mes                                    | CryRepCompPorMesAnioRH.rpt           | CryRepCompNominaRH               | NO               | 0           |                 |  |  |  |
| 140                              | Valor de horas extras - Por departamento                              | CryRepHorasNominaRH.rpt              | CryRepHorasNominaRH              | NO               | 0           |                 |  |  |  |
| 141                              | Valor de horas extras - Individual                                    | CryRepHorasIndNominaRH.rpt           | CryRepHorasIndNominaRH           | NO               | 0           |                 |  |  |  |
| 144                              | Detalle de sueldos e incremento salarial                              | CryRepSueldoIncrementoRh.rpt         | CryRepSueldoIncresalRH           | NO               | 0           |                 |  |  |  |
| 145                              | Cálculo actuarial - Valores promedio                                  | CryRCalculoActuarial.rpt             | CryRCalculoActuarialRangoWs      | NO               | 0           |                 |  |  |  |
| 146                              | Detalle de provisiones por pagar                                      | CryRProvisionesPorPagarWs.rpt        | CryRProvisionesPorPagarWs        | NO               | 0           |                 |  |  |  |
| 149                              | Detalle de personal sobregirado                                       | CryRepSobregiroRH.rpt                | CryRepSobregiros                 | NO               | 0           |                 |  |  |  |
| 151                              | Detalle de personal                                                   | CryResumenMesAnio                    | CryResumenMesAnio                | NO               | 0           |                 |  |  |  |
| 152                              | Resumen de personal por área y departamento                           | CryResumenMesAnioDepartamento        | CryResumenMesAnioDepartamento    | NO               | 0           |                 |  |  |  |
| 156                              | Resumen de personal por área                                          | CryResumenMesAnioArea                | CryResumenMesAnioArea            | NO               | 0           |                 |  |  |  |
| 176                              | Detalle de vacaciones y las provisiones por pagar                     | CryDetalleVacacionesRH.rpt           | CryDetalleVacacionesRH           | SI               | 2           |                 |  |  |  |
| 179                              | Detalle de Contabilización Rol                                        | CryDetalleCTBRH.rpt                  | CryDetaileCTBRH                  | SI               | 2           |                 |  |  |  |
| 180                              | Cuadre de planila - IESS                                              | CryRCuadrePlanilaIESS                | CryRCuadrePlanilaIESS            | SI               | 2           |                 |  |  |  |
| 181                              | Reporte para el INEC                                                  | CryRepINECRH.rpt                     | CryRepINECRH                     | SI               | 2           |                 |  |  |  |
| 182                              | Resumen de pagos por área y tipo de contrato                          | CryRepResumenPagosAreaTipoRH.rpt     | CrvRepResumenPagosAreaTipoRH     | SI               | 0           | Activar Windows |  |  |  |

# Reporte Aviso de Variación de sueldo - IESS

Al seleccionar este reporte se presenta el filtro el cual debe ser completado para la obtención del archivo requerido. El archivo generado cumple con los formatos establecidos por el IESS y detalla las variaciones de sueldo presentado por cada uno de los empleados.

| ¥ariación sueldo FL.       |                                        |
|----------------------------|----------------------------------------|
| M 🕐 🚺                      |                                        |
| Variación sueldo FL.       | INTERMIX S.A                           |
| Datos                      |                                        |
|                            |                                        |
| Empresa                    |                                        |
|                            |                                        |
| Lugar pago planilla IESS : |                                        |
|                            |                                        |
| Conceptos : Ho             | oras Extras 100%-17,Horas Extras 50% 🗹 |
| Estado: Ins                | activo.Activo.Pendiente.               |
| Mes ·                      |                                        |
|                            |                                        |
|                            |                                        |
|                            |                                        |

Después de seleccionar los datos se presiona el botón de buscar, el reporte se genera en un archivo txt con el respectivo formato autorizado por el IESS para subirlo al sistema.

| a 27-12-17.txt: Bloc de notas                                                                                                    |        |
|----------------------------------------------------------------------------------------------------|--------|
| Archivo Edición F <u>o</u> rmato <u>V</u> er Ay <u>u</u> da                                                                                                    |        |
| [1791753291001;0001;2014;01;INS;1714862979;8424.22;0<br>1791753291001;0001;2014;01;INS;171486549;8465.00;0<br>1791753291001;0001;2014;01;INS;1714862933;8820.99;0<br>1791753291001;0001;2014;01;INS;1719323333;9027.49;0<br>1791753291001;0001;2014;01;INS;1714862989;765.15;0 | 4      |
| 1791753291001;0001;2014;01;INS;1712074382;632.81;0<br>1791753291001;0001;2014;01;INS;1718825704;553.04;0                                                                                                    |        |
| R                                                                                                    | ¥<br>} |

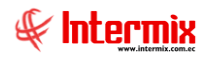

# Nómina de Sueldos

Al seleccionar este reporte se presenta el filtro el cual debe ser completado para la obtención del archivo requerido. El archivo generado es en hoja de cálculo y presenta los datos de la prenómina:

| Consult | a reportes                |                     |             |
|---------|---------------------------|---------------------|-------------|
| 14      | 0                         |                     |             |
| Cons    | ulta reportes             |                     | INTERMIXS.A |
| Datos   |                           |                     |             |
|         | <ul> <li>Todos</li> </ul> |                     |             |
|         | 🔵 Empresa                 |                     |             |
|         | 🔿 Agencia                 |                     |             |
|         | 🔘 Canal                   |                     |             |
|         |                           | Por Canal Por Empre | sa          |
|         | Estado empl. :            | Activo,Pendiente,   |             |
|         | Mes :                     | Año:                |             |
|         |                           |                     |             |
|         |                           |                     |             |

Después de seleccionar los datos se presiona el botón de buscar, se generán varias hojas de cálculo dependiendo de los parámetros ingresados. Cuando el archivo se encuentre correctamente generado el sistema presenta un mensaje Transacción exitosa.

|                       | 9          | • (%) + |                                                                    | Prenomi                 | na-9-201 | 17-INTER | ИDX Cia Lt | da.xls [M       | odo de c           | ompatibi     | lidad] - | Microsoft Exo | el .     |         |       |       |          | -             | , @ XX |
|-----------------------|------------|---------|--------------------------------------------------------------------|-------------------------|----------|----------|------------|-----------------|--------------------|--------------|----------|---------------|----------|---------|-------|-------|----------|---------------|--------|
| Ard                   | nivo       | Inicio  | Insertar Diseño de página Fórmulas                                 | Datos Revisar           | Vista    |          |            |                 |                    |              |          |               |          |         |       |       |          | ▽ 🕜 🗆         | £3 ھ   |
|                       | D          | 16      | ▼ fr                                                               |                         |          |          |            |                 |                    |              |          |               |          |         |       |       |          |               | ~      |
| _                     |            |         |                                                                    |                         |          |          | -          |                 |                    |              |          |               |          |         |       |       |          |               |        |
|                       | A          | B       | C                                                                  | D                       | E        | F        | G          | н               |                    | J            | K        | L             | M        | N       | 0     | Р     | Q        | R             |        |
| 2<br>3<br>4<br>5<br>6 | Ð          |         |                                                                    |                         | 1        |          | INTE       | RMIX (<br>PRENC | Cia Lto<br>DMINA I | ia<br>DE SUE | LDOS     |               |          |         |       |       |          |               |        |
| 7                     |            |         |                                                                    |                         | •        |          |            |                 |                    |              |          |               |          |         |       |       |          |               |        |
| 9                     |            |         | Sentiembre de 2017                                                 |                         |          |          |            |                 |                    |              |          |               |          |         |       |       |          |               |        |
| ~                     | 000        | ann     | wownorco                                                           | 01000                   | NOM      | DIAS     | HORA       | HORA            | DIAS               | DÍAS         | DÍAS     | OTROS         | DEVOLUCI | PRES.   | MULTA | OTROS | 1110000  | opornuloiouro | 1      |
| 10                    | 100        | UNU     | NUMBRED                                                            | LANGU                   | DEPT     | TRAB     | 50%        | 100%            | PERM               | FALT         | ENF      | INGRESO       | ÓN       | EMPRESA | 5     | DESC. | ANTICIPO | DESERVALIONES | 1      |
| 11                    | 3          |         | Amanta Piedad Evelyn Cristina                                      | Tesorero                | 12       |          |            |                 |                    |              |          |               |          |         |       |       |          |               | 4      |
| 12                    | 125255552  | 2       | Arias Ludeña Sandra Lucia                                          | cadenero                | 3        |          |            |                 |                    |              |          |               |          |         |       |       |          |               | 4      |
| 13                    | 6          | 3       | Arias Santana Juan David                                           | Recepcionista           | 6        |          |            |                 |                    |              |          |               |          |         |       |       |          |               | 4      |
| 14                    | 5          | 4<br>F  | Balseca Pinos Juan Jose                                            | Mensajero               | 22       |          |            |                 |                    |              |          |               |          |         |       |       |          |               | 4      |
| 10                    | E CARDI OF | 0       | Bastidas Del Puente Daniela Jose                                   | Operador de maquinaria  | 40       | -        |            |                 |                    |              |          |               |          |         |       |       |          |               | 1      |
| 17                    | EINIP LOD  | ŝ       | Denavides roes on oavier                                           | Senorm                  | 40       |          |            |                 |                    |              |          |               |          |         |       |       |          |               | 1      |
| 10                    |            | 6       | Clayambe Edision                                                   | Austrate de la senierie | 10       |          |            |                 |                    |              |          |               |          |         |       |       |          |               | 1      |
| 19                    | 10         | ŝ       | Chantedonie obonien Edicin<br>Clausier and a Simba Drietian Vasiar | Terorero                | 46       |          |            |                 |                    |              |          |               |          |         |       |       |          |               |        |
| 20                    | 10         | in l    | Coello Patricio ed                                                 | Tesotero                | 62       |          |            |                 |                    |              |          |               |          |         |       |       |          |               |        |
| 21                    | 9          | 11      | Darien Joss Daniel Adriano                                         | operador de maguinaria  | 13       |          |            |                 |                    |              |          |               |          |         |       |       |          |               | 1      |
| 22                    |            | 12      | DAVILA ANDRADE JOSE ANTONIO                                        | Enfermera               | 3        |          |            |                 |                    |              |          |               |          |         |       |       |          |               | 1      |
| 23                    | 10         | 13      | Davila Soria Ariana Elizabeth                                      | Enfermera               | 11       |          |            |                 |                    |              |          |               |          |         |       |       |          |               | 1      |
| 24                    | 1235       | 14      | De la Torre Abarca Jorge Luis                                      | Recepcionista           | 12       |          |            |                 |                    |              |          |               |          |         |       |       |          |               | 1      |
| 25                    | 8          | 15      | Duque Davila Juan Jose                                             | operador de maquinaria  | 17       |          |            |                 |                    |              |          |               |          |         |       |       |          |               | 1      |
| 26                    | 4          | 16      | Edison Cayambe                                                     | Seniorhh                | 49       |          |            |                 |                    |              |          |               |          |         |       |       |          |               |        |
| 27                    | 8          | 17      | Jacome Arevalo Ana Gabriel                                         | Mensajero               | 17       |          |            |                 |                    |              |          |               |          |         |       |       |          |               |        |
| 28                    | 12         | 18      | Jacome Arevalo Ana Saraki                                          | Enfermera               | 17       |          |            |                 |                    |              |          |               |          |         |       |       |          |               |        |
| 29                    | 5263       | 19      | Lopez Davila Cristian Esteban                                      | Mensajero               | 3        |          |            |                 |                    |              |          |               |          |         |       |       |          |               |        |
| 30                    | 45555555   | 20      | Pardo Suarez Ana Maria                                             | Vendedor                | 3        |          |            |                 |                    |              |          |               |          |         |       |       |          |               | 4      |
| 31                    | 0          | 21      | Poveda Lopez Richard David                                         | Tesorero                | 6        |          |            |                 |                    |              |          |               |          |         |       |       |          |               | 4      |
| 32                    | 5          | 22      | Rivadeneira Dias Daniel Alejandro                                  | Programador             | 3        |          |            |                 |                    |              |          |               |          |         |       |       |          |               | 4      |
| 33                    | 4062       | 23      | Hivas Luque Byron Ivan                                             | Recepcionista           | 12       |          |            |                 |                    |              |          |               |          |         |       |       |          |               | 4      |
| 34                    | <u></u>    | 24      | Hodriguez Juan Pablo                                               | Programador             | 35       |          |            |                 |                    |              |          |               |          |         |       |       |          |               | 4      |
| 20                    | 2          | 20      | RUSALES MARAN                                                      | 84-s suites             | 0        | -        | -          |                 |                    |              |          |               |          |         |       |       |          |               | 1      |
| 37                    | 1780       | 27      | Rusas Estevez Natalia Allani<br>Sameadro Raul                      | Mensalero               | 12       |          |            |                 |                    |              |          |               |          |         |       |       |          |               | 1      |
| 38                    | 2          | 28      | Sampedro Frag<br>Sampedro Arias Adriano David                      | Secretaria (o)          | 6        |          |            |                 |                    |              |          |               |          |         |       |       |          | -             | 1      |
| 39                    |            | 29      | Sampedro Puice France David                                        | Tesorero                | 49       |          |            |                 |                    |              |          |               |          |         |       |       |          |               | 1      |
| 40                    |            | 30      | Santamaria Alvarez Juan David                                      | cadenero                | 3        |          |            |                 |                    |              |          |               |          |         |       |       |          |               | 1      |
| 41                    | 3          | 31      | Santana Ruiz Buron Aleiandro                                       | Auudante de Ingenieria  | 31       |          |            |                 |                    |              |          |               |          |         |       |       |          |               | 1      |
| 42                    | 20000125   | 32      | Suarez Quintana Luis Eduardo                                       | Secretaria (o)          | 3        |          |            |                 |                    |              |          |               |          |         |       |       |          |               | 1      |
| 43                    |            | 33      | Vanegas Lopez Juan Jose                                            | AYUDANTE1               | 3        |          |            |                 |                    |              |          |               |          |         |       |       |          |               | -      |
| 14 4                  | ► H I      | HOJA /  | * /                                                                |                         | -        |          |            |                 |                    |              | 14       |               |          |         |       |       |          |               | ► 1    |
| List                  |            |         |                                                                    |                         |          |          |            |                 |                    |              |          |               |          |         |       | m     | 75%      |               |        |

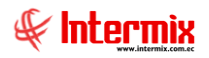

# Impuesto a la Renta Retenido

Este reporte se llama "CryRImpuestoRentaRHWs.rpt", el cual debe estar ubicado en la ruta indicada para su correcto funcionamiento. El reporte presenta los datos del impuesto a la renta retenido por la empresa.

| Horas e | xtras            |                              |             |
|---------|------------------|------------------------------|-------------|
| 14      | 0                |                              |             |
| Hora    | s extras         | 11                           | ITERMIX S.A |
| Datos   |                  |                              |             |
|         |                  |                              |             |
|         | 💿 Todos          |                              |             |
|         | 🔵 Empresa        |                              |             |
|         | 🔵 Agencia        |                              |             |
|         | 🔘 Canal          |                              |             |
|         | 🔵 Empleado       |                              |             |
| Pro     | ceso asistencia: |                              |             |
|         | Desde :          | 16/12/2017 V Hasta : 16/12/2 | 017 🔽       |
|         | Tipo de Rol :    | Empleado,                    |             |
|         | Cargo :          |                              |             |
|         | Histórico :      | Alert                        | as:         |
| -       |                  |                              |             |

Después de seleccionar los datos se presiona el botón de buscar, el reporte se genera en una pantalla aparte mostrando los datos seleccionados. De igual forma los reportes pueden ser exportados en archivos pdf.

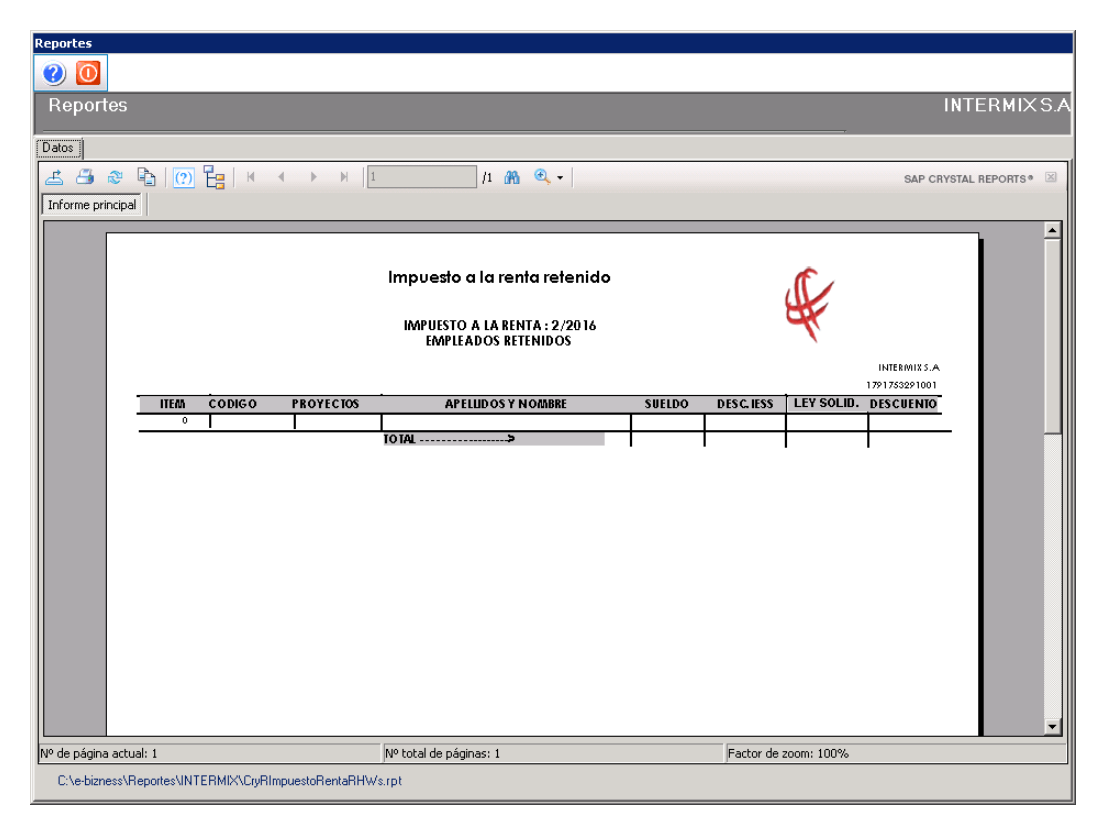

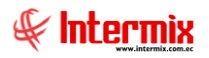

# **Aporte Personal y Patronal**

Este reporte se llama "CryRAportacionPersonalPatronalWs.rpt", el cual debe estar ubicado en la ruta indicada para su correcto funcionamiento. El reporte presenta los datos del impuesto a la renta retenido por la empresa.

| Consult  | a reportes     |                                 |              |
|----------|----------------|---------------------------------|--------------|
| <b>#</b> | 0              |                                 |              |
| Cons     | ulta reportes  |                                 | INTERMIX S.A |
| Datos    |                |                                 | _            |
|          | ·              |                                 |              |
|          | 💿 Todos        |                                 |              |
|          | 🔵 Empresa      |                                 |              |
|          | 🔘 Agencia      |                                 | •••          |
|          | 🔾 Canal        |                                 |              |
|          |                | Por Canal     O     Por Empress | <br>• ]      |
|          | Estado empl. : | Inactivo,Activo,Pendiente,      |              |
|          | Mes :          | Año:                            |              |
|          |                |                                 |              |
|          |                |                                 |              |
|          |                |                                 | лл           |

Después de seleccionar los datos se presiona el botón de buscar, el reporte se genera en una pantalla aparte mostrando los datos seleccionados. De igual forma los reportes pueden ser exportados en archivos pdf.

| Reportes         |                                         |                              |                                                  |                 |                                                                                                    |                     |             |             |
|------------------|-----------------------------------------|------------------------------|--------------------------------------------------|-----------------|----------------------------------------------------------------------------------------------------|---------------------|-------------|-------------|
| <b>②</b> 🚺       |                                         |                              |                                                  |                 |                                                                                                    |                     |             |             |
| Reportes         |                                         |                              |                                                  |                 |                                                                                                    |                     | INTI        | ERMIX S.A   |
| Datos            |                                         |                              |                                                  |                 |                                                                                                    |                     |             |             |
| 2 3 8            | 🖹   🕐 🚼   🗵                             |                              | /6 👫 🥌                                           | <b>L</b> •      |                                                                                                    |                     | SAP CRYSTAL | REPORTS * 🗵 |
| Informe princip  | al                                      |                              |                                                  |                 |                                                                                                    |                     |             |             |
|                  |                                         |                              |                                                  |                 |                                                                                                    |                     |             |             |
|                  |                                         |                              | Anorte nereo                                     | nal v patronal  |                                                                                                    |                     |             |             |
|                  |                                         |                              | Apolle pelso                                     | nary panonar    |                                                                                                    |                     |             |             |
|                  |                                         |                              | AZÓN SOCIAL: INTERN                              | IIX S.A         |                                                                                                    | Interniu            |             |             |
|                  |                                         | F                            | eriodo: 03 - 2017                                |                 | a contraction of the second second seco | IIILEITIIIX         |             |             |
|                  |                                         | F                            | echa: 1 de marz                                  | to de2017       | × *                                                                                                    | verzi niemio con st |             |             |
|                  |                                         |                              |                                                  |                 |                                                                                                    |                     |             |             |
|                  | NROPATRONAL                             | 000 100 50                   |                                                  | TELÉF O NO:     | 053701725                                                                                                    |                     |             |             |
|                  | NRO DE RUC                              | 1391791488001                |                                                  | CÉDULA REPRES:  | 9999999999                                                                                                    |                     |             |             |
|                  | DIRECCIÓN                               | KM 5 1/2 via Rocafuerte      | frente a parque del ri                           | NRO. EMPLEADOS: |                                                                                                    |                     |             |             |
|                  | KEP KESENIAN IL:<br>KMP RESA:           | INTERMIX S.A                 |                                                  | TO TAL SUELDOS: | 161.544,96                                                                                                    |                     |             |             |
|                  | # NRD AFILIAC                           | IÓN NRO CÉDULA               | APELLIDOS Y NOMBRES                              |                 | SECTORIAL                                                                                                    | VALOR IND           | DT          |             |
|                  | 0 0 0 0 0 0 0 0 0 0 0 0 0 0 0 0 0 0 0 0 | 0 1310451875                 | AGUAYO CAÑARTE CRISTHI                           | AN ADALBERTO    |                                                                                                    | 957,21              | 2.0         |             |
|                  | 0000000000000                           | 0 1310584774<br>1 1312271412 | AGUAYO CHAVEZ ELVIS AL<br>AGUAYO MEBA BUTH ELIZA | EXANDER         |                                                                                                    | 498,12<br>598,19    | 30          |             |
|                  | 000000000000                            | 1207284644                   | AGUAYO SANTANA LUIS AR                           | rupo            |                                                                                                    | 866,66              | 3.0         |             |
|                  | 000000000000                            | 1311770372                   | AGUILERA TUBAY JIMMY R                           | ICARDO          |                                                                                                    | 496,96              | 3.0         |             |
|                  | 00000000000                             | 1208292692                   | ALAVA VILLIGUA GUSTAVO                           | MANUEL          |                                                                                                    | 68,10               | 2.0         |             |
|                  | 000000000000                            | 0 0929826204                 | ALCIVAR LONA SERGIO AN<br>ALCIVAR MEJIA JUAN FAR | 103             |                                                                                                    | 422.13              | 30          |             |
|                  | 00000000000                             | 1306372200001                | ALCIVAR PIN RUBEN LIBE                           | RATO            |                                                                                                    | 1.104,36            | 2.0         |             |
|                  | 000000000000                            | 1309840500                   | ALMACHE MERO VIVIANA E                           | LIZABETH        |                                                                                                    | 14,14               | ı           |             |
|                  | 000000000000                            | 1202292265                   | ALMEIDA BETANCOURT JUA                           | NA DEL ROCIO    |                                                                                                    | 2.212,09            | 2.0         |             |
|                  | 000000000000                            | 0 0910541069001              | ALMEIDA JARAMILLO FAUS                           | FO ENRIQUE      |                                                                                                    |                     | 30          | -           |
|                  |                                         | 1 TITTOPP244                 | ALVIA BAILON PABRICIO                            | LIBREDO         |                                                                                                    | 77,66               | 30          |             |
| Nº de página act | :ual: 1                                 | JN.                          | lº total de páginas: 6                           |                 | Factor de zoom                                                                                                    | : 100%              |             |             |
| C:\e-bizness\    | Reportes\DEGFER\CryRA                   | portacionPersonalPatro       | nalEmprWs.rpt                                    |                 |                                                                                                    |                     |             |             |

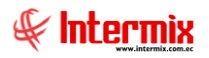

# Empleados que ingresaron durante el mes

Este reporte se llama "CryRIngresosMes.rpt", el cual debe estar ubicado en la ruta indicada para su correcto funcionamiento. El reporte presenta los empleados ingresados en un periodo de tiempo.

| Consulta reportes                           |              |
|---------------------------------------------|--------------|
| M 0 0                                       |              |
| Consulta reportes                           | INTERMIX S.A |
| Datos                                       |              |
| Todos                                       |              |
| O Empresa                                   |              |
| Agencia                                     |              |
| O Canal                                     |              |
|                                             |              |
| Estado empl. : Inactivo, Activo, Pendiente, |              |
| Mes: 🛛 🖌 Año:                               |              |
|                                             |              |
|                                             |              |

Después de seleccionar los datos se presiona el botón de buscar en una pantalla aparte mostrando los datos seleccionados. De igual forma los reportes pueden ser exportados en archivos pdf.

| eportes                                                                                                    |                                                                                                    |                                                                                                    |                                                                                                    |                                              |                                                                                                    |                                                                                                    |                                                                                    |
|----------------------------------------------------------------------------------------------------|----------------------------------------------------------------------------------------------------|----------------------------------------------------------------------------------------------------|----------------------------------------------------------------------------------------------------|----------------------------------------------|----------------------------------------------------------------------------------------------------|----------------------------------------------------------------------------------------------------|------------------------------------------------------------------------------------|
| 0                                                                                                    |                                                                                                    |                                                                                                    |                                                                                                    |                                              |                                                                                                    |                                                                                                    |                                                                                    |
| Reportes                                                                                                    |                                                                                                    |                                                                                                    |                                                                                                    |                                              |                                                                                                    | INTERM                                                                                                    | XS.A                                                                               |
|                                                                                                    |                                                                                                    |                                                                                                    |                                                                                                    |                                              |                                                                                                    |                                                                                                    |                                                                                    |
| Datos                                                                                                    |                                                                                                    |                                                                                                    |                                                                                                    |                                              |                                                                                                    |                                                                                                    |                                                                                    |
| 🕹 👶 📽 🔓 🕐 🚼 🙌                                                                                                    | ♦ ► ► 1                                                                                                    | /1 👫 🔍 🗸                                                                                                    |                                                                                                    |                                              | SAP                                                                                                    | CRYSTAL REPORT                                                                                                    | s• 🗵                                                                               |
| Informe principal                                                                                                    |                                                                                                    |                                                                                                    |                                                                                                    |                                              |                                                                                                    |                                                                                                    |                                                                                    |
|                                                                                                    |                                                                                                    |                                                                                                    |                                                                                                    |                                              |                                                                                                    |                                                                                                    | -                                                                                  |
|                                                                                                    | -                                                                                                    |                                                                                                    |                                                                                                    |                                              |                                                                                                    |                                                                                                    |                                                                                    |
|                                                                                                    | Empleado                                                                                                    | s que ingresaron dui                                                                                                    | ante el mes                                                                                             | <b>.</b>                                     | 1                                                                                                    |                                                                                                    |                                                                                    |
|                                                                                                    |                                                                                                    |                                                                                                    |                                                                                                    |                                              |                                                                                                    |                                                                                                    |                                                                                    |
|                                                                                                    |                                                                                                    | Período:9/2017                                                                                                    |                                                                                                    | 4                                            | C                                                                                                    |                                                                                                    |                                                                                    |
|                                                                                                    |                                                                                                    |                                                                                                    |                                                                                                    |                                              | 00175 4                                                                                                    |                                                                                                    |                                                                                    |
|                                                                                                    |                                                                                                    |                                                                                                    |                                                                                                    |                                              | STRUE 2.25                                                                                                    |                                                                                                    |                                                                                    |
|                                                                                                    |                                                                                                    |                                                                                                    |                                                                                                    | 179175                                       | 3291001                                                                                                    |                                                                                                    |                                                                                    |
| INTERMIX S.A                                                                                                    |                                                                                                    |                                                                                                    |                                                                                                    | 179173                                       | 3291001                                                                                                    |                                                                                                    | -                                                                                  |
| INTERMIX S.A<br>PROYECTO : Bodega de Su                                                                                                    | ministros Villa Flor                                                                                                    |                                                                                                    |                                                                                                    | 179178                                       | 3291001                                                                                                    |                                                                                                    | -                                                                                  |
| INTERMIX S.A<br>PROYECTO : Bodega de Su<br>ORD. COD.ROL CI                                                                                                    | ministros Villa Flor<br>NOMBRE                                                                                                    | a<br>TIP.CONTRE                                                                                                    | i carco                                                                                                 | 179173<br>SECTORIAL                          | FECHA ING.                                                                                                    | SALARIO                                                                                                    | _                                                                                  |
| INTERMIX S.A<br>PROYECTO : Bodega de S<br>ORD. COD.ROL CI<br>1 ENFLIO4 17022116601                                                                                                    | ministros Villa Flor<br>NOMBRE<br>JOSE MARIA SALAZAR (                                                                                                    | a<br>TIP.CONTES<br>ABCIA JOSE MAR: Indefinido                                                                                                    | <b>Ú CARGO</b><br>Ayudante del Panadero                                                                 | 179173<br>SECTORIAL                          | FECHA ING.<br>05/09/2017                                                                                                    | <b>SALARIO</b><br>1.000,00 QUI                                                                                                    |                                                                                    |
| INTERMIX S.A<br>PROYECTO : Bodega de Su<br>ORD. COD.ROL CI<br>1 EMFLIO4 1702218601<br>1                                                                                                    | <b>ministros Villa Flor</b><br>NOMERE<br>JOSE MARIA SALAZAR (                                                                                               | a<br>TIP.CONTES<br>ABELA JOSE MAR: Indefinido                                                                                                    | <b>d CARSO</b><br>Ayudante del Panadero                                                                 | 178178<br>SECTORIAL                          | FECHA ING.<br>05/03/2017                                                                                                    | SBLARIO<br>1.000,00 QUI<br>TOTAL SALARI                                                                                                    | <br>                                                                               |
| INTERMIX S.A<br>PROYECTO : Bodega de Su<br>ORD. COD.ROL CI<br>1 ENFLIO4 1702116501<br>1<br>PROYECTO : BODEGA PRIMU                                                                                                    | ministros Villa Flor<br>NOMERE<br>JOSE MARIA SALAZAR (<br>TIPAL                                                                                             | a TIP.CONTES                                                                                                    | d CARGO<br>dyudante del Panadero                                                                        | 172178<br>SECTORIAL                          | FECHA ING.<br>05/09/2017                                                                                                    | SALARIO<br>1.000,00 QUI<br>TOTAL SALARI                                                                                                    |                                                                                    |
| INTERMIX S.A<br>PROYECTO : Bodesga de Su<br>ORD. COD.ROL CI<br>1 EMFLIO1 1702116601<br>1<br>PROYECTO : BODEGA PRINU<br>ORD. COD.ROL CI<br>1 EMFLIO1 1712006033                                                                                                 | münistros Villa Flor<br>NOMERE<br>JOSE HARIA SALAZAR U<br>IPAL<br>NOMERE<br>Hanasas Recalde Lili                                                            | a TIP.CONTES<br>ABECIA JOSE MAR: Indefinido<br>TIP.CONTES<br>an Paola Indefinido                                                                                                    | d CARGO<br>dyudante del Panadero<br>d CARGO<br>isniothb                                                 | SECTORIAL<br>SECTORIAL<br>00022              | FECHA ING.<br>05/09/2017<br>FECHA ING.                                                                                                   | SALARIO<br>1.000,00 QUI<br>TOTAL SALARI<br>SALARIO<br>700,00 QUI                                                                                                    | <br>                                                                               |
| INTERMIX S.A<br>PROYECTO : Bodega de S<br>ORD. COD.ROL CI<br>1 ENFLIO4 1702216501<br>1<br>PROYECTO : BODEGA PRIM<br>ORD. COD.ROL CI<br>1 ENFLIO1 1713006033<br>1                                                                                               | ministros Villa Flox<br>NOMERE<br>JOSE MARIA SALAZAR (<br>TIPAL<br>NOMERE<br>Heneses Recalde Lili                                                           | a TIP.CONTES<br>ABECIA JOSE MAR: Indefinido<br>TIP.CONTES<br>an Paola Indefinido                                                                                                    | d CARGO<br>dyudante del Panadero<br>d CARGO<br>Seniozhb                                                 | SECTORIAL<br>SECTORIAL<br>OU022              | FECHA ING.<br>05/09/2017<br>FECHA ING.<br>01/09/2017                                                                                     | SALARIO           1.000,00 QUI           TOTAL SALARI           SALARIO           700,00 QUI           TOTAL SALARI                                                                                                    | <br>                                                                               |
| INTERMIX S.A<br>PROYECTO : Bodega de S<br>ORD. COD.ROL CI<br>1 ENFLIO4 1702216501<br>1<br>PROYECTO : BODEGA PRIM<br>ORD. COD.ROL CI<br>1 ENFLIO1 1712006039<br>1<br>PROYECTO : ULIOa                                                                           | ministros Villa Flor<br>NOMERE<br>JOSE MARIA SALAZAR (<br>TIPAL<br>NOMERE<br>Heneses Recalde Lili                                                           | a<br>TIP.CONTES<br>ABELA JOSE MAR: Indefinido<br>TIP.CONTES<br>an Paola Indefinido                                                                                                  | 6 CARGO<br>dyudante del Panadero<br>6 CARGO<br>Jeniozhh                                                 | SECTORIAL<br>SECTORIAL<br>OU022              | EECHA ING.<br>05/03/2017<br>EECHA ING.<br>01/05/2017                                                                                     | SRLARIO<br>1.000,00 QUI<br>TOTAL SALARI<br>SRLARIO<br>700,00 QUI<br>TOTAL SALARI                                                                                                    | 1T0<br>α<br>(T0)<br>α                                                              |
| INTERMIX S.A<br>PROYECTO : Bodega de S<br>ORD. COD.ROL CI<br>1 EMPLIO4 1702218601<br>1<br>PROYECTO : BODEGA PRIM<br>ORD. COD.ROL CI<br>1<br>PROYECTO : Ulloa                                                                                                   | ministros Villa Flor<br>NOMERE<br>JOIE HARIA SALAZAR (<br>IPAL<br>NOMERE<br>Heneses Recalde Lili<br>NOMERE                                                  | a<br>TIP.CONTES<br>ABEIA JOSE MAR: Indefinido<br>TIP.CONTES<br>an Paola Indefinido<br>TIP.CONTES                                                                                    | 6 CARGO<br>dyudante del Panadero<br>6 CARGO<br>Jeniozhh                                                 | SECTORIAL<br>SECTORIAL<br>00022<br>SECTORIAL | EECHA ING.<br>05/09/2017<br>EECHA ING.<br>01/09/2017<br>EECHA ING.                                                                       | SRLARIO<br>1.000,00 QUI<br>TOTAL SALARI<br>700,00 QUI<br>TOTAL SALARI<br>SALARIO                                                                                                    |                                                                                    |
| INTERMIX S.A<br>PROYECTO : Bodega de S<br>ORD. COD.ROL CI<br>1 EMPLIO4 1702218601<br>1<br>PROYECTO : BODEGA PRIM<br>ORD. COD.ROL CI<br>1<br>PROYECTO : ULIOA<br>ORD. COD.ROL CI<br>1 EMPLIO1 1704402323                                                        | ministros Villa Flor<br>NOMBRE<br>JOSE MARIA SALAZAR (<br>IPAL<br>NOMBRE<br>Meneses Recalde Lili<br>NOMBRE<br>GRANIZO TAMAYO TAESJ                          | a<br>TIP.CONTES<br>ABEIA JOSE MAR: Indefinido<br>TIP.CONTES<br>an Paola Indefinido<br>TIP.CONTES<br>CIO GRANIZO TAI Indefinido                                                      | 6 CARGO<br>Ayudante del Panadero<br>6 CARGO<br>Jeniozhh<br>6 CARGO<br>6 CARGO<br>AYUDANTEL              | SECTORIAL<br>SECTORIAL<br>00022<br>SECTORIAL | FECHA ING.           05/09/2017           FECHA ING.           01/09/2017                                                                | SRLARIO           1.000,00 QUI           TOTAL SALARIO           700,00 QUI           TOTAL SALARIO           700,00 QUI           SALARIO           200,00 QUI           SALARIO           201,00 QUI           SALARIO | α<br>                                                                              |
| INTERMIX S.A<br>PROYECTO : Bodega de S<br>ORD. COD.ROL CI<br>1 ENFLIO4 1702214601<br>1<br>PROYECTO : BODEGA PRIM<br>ORD. COD.ROL CI<br>1 ENFLIO1 1712006039<br>1<br>PROYECTO : ULIOA<br>ORD. COD.ROL CI<br>1 ENFLIO1 1704492323<br>2 ENFLIO2 1712905606        | ministros Villa Flor<br>NOMBRE<br>JOSE MARIA SALAZAR (<br>IIPAL<br>NOMBRE<br>Meneses Recalde Lili<br>NOMBRE<br>GRANIZO TAMAYO TARS]<br>PORCE CASTRO JOSE RI | a<br>TIP.CONTES<br>ABELA JOSE MAR. Indefinido<br>TIP.CONTES<br>an Paola Indefinido<br>TIP.CONTES<br>(10 GRABI20 TAI Indefinido<br>BATO PONCE CAS: Indefinido                        | CARGO     Ayudante del Panadero      Cargo     Cargo     Cargo     Cargo     Cargo     Ayudantel        | SECTORIAL<br>SECTORIAL<br>00023<br>SECTORIAL | FECHA ING.           05/09/2017           FECHA ING.           01/09/2017           FECHA ING.           01/09/2017           01/09/2017 | SRLARIO           1.000,00 QUI           TOTAL SALARIO           700,00 QUI           TOTAL SALARIO           700,00 QUI           SALARIO           275,00 QUI           275,00 QUI           275,00 QUI                | το<br>το<br>το<br>το<br>το                                                         |
| INTERMIX S.A<br>PROYECTO : Bodega de S<br>ORD. COD.ROL CI<br>1 EMPLIO4 1702218601<br>1<br>PROYECTO : BODEGA PRIM<br>ORD. COD.ROL CI<br>1<br>PROYECTO : ULIOA<br>ORD. COD.ROL CI<br>1 EMPLIO2 1704492929<br>2 EMPLIO2 1712905606                                | ministros Villa Flor<br>NOMBRE<br>JOSE MARIA SALAZAR (<br>IPAL<br>NOMBRE<br>Meneses Recalde Lili<br>NOMBRE<br>GRANIZO TAMAYO TARSJ<br>PORCE CASTRO JOSE RI  | a<br>TIP.CONTES<br>ABELIA JOSE MAR: Indefinido<br>TIP.CONTES<br>AN Paola Indefinido<br>TIP.CONTES<br>(10 GRANIZO TAI Indefinido<br>BATO PONCE CAS: Indefinido                       | 6 CARGO<br>Ayudante del Panadero<br>8 CARGO<br>6 CARGO<br>6 CARGO<br>4 CARGO<br>4 VURANTEL<br>AYURANTEL | SECTORIAL<br>SECTORIAL<br>00022<br>SECTORIAL | FECHA INC.           05/09/2017           FECHA INC.           01/09/2017           FECHA INC.           01/09/2017           01/09/2017 | SRLARIO           1.000,00 QUI           TOTAL SALARI           SALARIO           700,00 QUI           TOTAL SALARI           SALARIO           275,00 QUI           375,00 QUI           375,00 QUI                     | TTO<br>α<br>TTO<br>α<br>TTO<br>ττο<br>ττο<br>ττο<br>ττο<br>ττο<br>ττο<br>ττο<br>ττ |
| INTERMIX S.A<br>PROYECTO : Bodega de S<br>ORD. COD.ROL CI<br>1 ENFLIO4 1702216501<br>1<br>PROYECTO : BODECA PRINT<br>ORD. COD.ROL CI<br>1 ENFLIO1 1712005039<br>1<br>PROYECTO : ULIOA<br>ORD. COD.ROL CI<br>1 ENFLIO2 1704432323<br>2 ENFLIO2 17123055655<br>1 | ministros Villa Flor<br>NOMERE<br>JOIE MARIA SALAZAR (<br>IPAL<br>NOMERE<br>Meneses Recalde Lili<br>NOMERE<br>GRANIZO TAMAYO TARS)<br>PORCE CASTRO JOSE BI  | a<br>TIP.CONTES<br>ABRIA JOSE MAR: Indefinido<br>TIP.CONTES<br>an Paola Indefinido<br>TIP.CONTES<br>(10 GRANIZO TAI Indefinido<br>RATO PORTE CAS: Indefinido<br>cotal de páginas: 1 | 6 CARGO<br>Ayusdante del Panadero<br>6 CARGO<br>5 eniothb<br>6 CARGO<br>AYURATEL<br>AYURATEL            | SECTORIAL<br>SECTORIAL<br>00023<br>SECTORIAL | FECHA INC.<br>05/09/2017<br>FECHA INC.<br>01/09/2017<br>FECHA INC.<br>01/09/2017                                                         | SRLARIO<br>1.000,00 QUI<br>TOTAL SALARI<br>SRLARIO<br>TOTAL SALARI<br>SRLARIO<br>275,00 QUI<br>275,00 QUI                                                                                                    | TO<br>α<br>TO<br>α<br>TO<br>TO<br>TO<br>TO<br>TO<br>TO<br>TO<br>TO<br>TO<br>TO     |
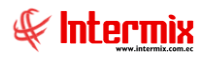

# Empleados liquidados durante el mes

Este reporte se llama "CryREgresosMes.rpt", el cual debe estar ubicado en la ruta indicada para su correcto funcionamiento. El reporte presenta los empleados liquidados en un periodo de tiempo.

| Consulta reportes                  |              |
|------------------------------------|--------------|
| A 2 0                              |              |
| Consulta reportes                  | INTERMIX S.A |
| Datos                              |              |
| Todos                              |              |
| O Empresa                          |              |
| Agencia                            |              |
| O Canal                            |              |
|                                    |              |
| Estado empl. : Inactivo,Pendiente, |              |
| Mes: 🛛 🖌 Año:                      |              |
|                                    |              |
|                                    |              |

| Reportes       |               |                                 |                               |                            |          |             |             |
|----------------|---------------|---------------------------------|-------------------------------|----------------------------|----------|-------------|-------------|
| <b>②</b> 🚺     |               |                                 |                               |                            |          |             |             |
| Reporte        | \$5           |                                 |                               |                            |          | INTE        | ERMIXS.A    |
| Datos          |               |                                 |                               |                            |          |             |             |
| 📥 🎒 🚳          | ) 🖻 🕐 📴 H     | 4 <b>4 b b</b> 2                | /3 🎢 🔍 🗸                      |                            |          | SAP CRYSTAL | REPORTS * 🗵 |
| Informe princ  | cipal         |                                 |                               |                            |          |             |             |
|                |               |                                 |                               |                            |          |             | L –         |
|                |               | Encologia                       |                               |                            |          |             |             |
|                | E.            | Emplead                         | aos ilquia a dos aurante      | ermes                      |          |             |             |
|                | - 🕊 🖬         | <b>Lermíx</b>                   |                               |                            |          |             |             |
|                |               | w ww.intermis.com.co            | Período:3/2017                |                            |          |             |             |
|                |               |                                 |                               |                            |          |             |             |
|                |               |                                 |                               |                            |          |             |             |
|                | 1             |                                 | TOTAL                         | SALARIO Y DIAS TRABAJADOS: | 415,00   | 343         |             |
|                | PROYECTO : AG | . MAYORI STA                    |                               |                            |          |             |             |
|                | ORD. CI       | NOMBRE                          | CARGO                         | FECHA ING. FECHA           | SALARIO  | BT          |             |
|                | 1 1718498270  | HERNANDEZ TOAQUIZA PATRICIA JAC | QU OFICIAL NEGOCIOS MICROEMPR | E3A 01/11/2016 01/03/2017  | 511,00   | 120         |             |
|                | 2 1719857788  | PAUCAR SINAILIN JENNY MARISELA  | OFICIAL NEGOCIOS MICROEMPE    | E3A 01/11/2016 01/03/2017  | 511,00   | 120         |             |
|                | 2             |                                 | TOTAL                         | SALARIO Y DIAS TRABAJADOS: | 1.022,00 | 240         |             |
|                | PROYECTO : AG | RECREO                          |                               |                            |          |             |             |
|                | ORD. CI       | NOMBRE                          | CARGO                         | FECHA ING. FECHA           | SALARIO  | DT          |             |
|                | 1 1720823374  | LOACHAMIN PILAQUINGA LIDA JULIE | TA OFICIAL NEGOCIOS MICROEMPI | ESA 18/05/2015 20/02/2017  | 450,00   | 6 8 2       |             |
|                | 1             |                                 | TOTAL                         | SALARIO Y DIAS TRABAJADOS: | 450,00   | 682         |             |
|                | 00000000 · 30 | PTOPAKPA                        |                               |                            |          |             |             |
|                | ORD. CI       | NOMBRE                          | CARGO                         | FECHA ING. FECHA           | SALARIO  | DT          |             |
|                | 1 0604103275  | COBOS VALENCIA CARMEN VESENIA   | PLATAFORMA COMERCIAL          | 19/05/2014 15/03/2017      | 415,00   | 1.031       | -           |
| Nº de página a | actual: 2     | Nº total de pág                 | jinas: 3                      | Factor de zoom:            | 100%     |             |             |
|                |               |                                 |                               |                            |          |             |             |

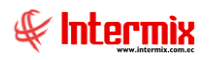

#### Planilla de fondo de reserva mensual

Al seleccionar este reporte se presenta el filtro el cual debe ser completado para la obtención del archivo requerido. El archivo generado cumple con los formatos establecidos por el IESS y detalla la planilla del fondo de reserva mensual que se genera por empleado.

| Consult  | a reportes     |                                           |
|----------|----------------|-------------------------------------------|
| <b>#</b> | 0              |                                           |
| Cons     | ulta reportes  | INTERMIX S.A                              |
| Datos    |                |                                           |
|          | -              |                                           |
|          | 💿 Todos        |                                           |
|          | 🔘 Empresa 📃    |                                           |
|          | 🔘 Agencia      | •••                                       |
|          | 🔾 Canal        | ····                                      |
|          | Conceptos :    | Sueldo Básico,Horas Extras 100%,Horas E 🖌 |
|          | Estado empl. : | Inactivo,Activo,Pendiente,                |
|          | Mes :          | Año:                                      |
|          |                |                                           |
|          |                |                                           |
|          |                |                                           |

Después de seleccionar los datos se presiona el botón de buscar, el reporte se genera en un archivo txt con el respectivo formato autorizado por el IESS para subirlo al sistema.

| /// PFONDORESERVM.TXT: Bloc de notas                                                                                                    | _ 🗆 🗙  |
|----------------------------------------------------------------------------------------------------|--------|
| Archivo Edición Formato Ver Ayuda                                                                                                    |        |
| 1791753291001;0001;2017;09;PFM;0401100441;364.00;2017-09 A 2017-09;01;G<br>1791753291001;0001;2017;09;PFM;1714862933;606.67;2017-09 A 2017-09;01;G | 4      |
|                                                                                                    |        |
|                                                                                                    |        |
|                                                                                                    |        |
| र                                                                                                    | V<br>F |

# Información individual sobre el pago de décima tercera remuneración

Este reporte se llama "CryRDecCProvision.rpt", el cual debe estar ubicado en la ruta indicada para su correcto funcionamiento. El reporte presenta la información sobre el pago de la décima tercera remuneración.

| Consulta reportes      |              |
|------------------------|--------------|
| <b>M 🕐 </b>            |              |
| Consulta reportes      | INTERMIX S.A |
| Datos                  |              |
| Todos                  |              |
| 🔘 Empresa              |              |
| 🔘 Agencia              |              |
| 🔵 Canal                |              |
| Proceso de pago :      |              |
| Sólo Empl. Provisión : |              |
|                        |              |
|                        |              |

| Reportes                                                                                                 |                                 |                          |            |            |                     |                   |           |               |        |  |
|----------------------------------------------------------------------------------------------------|---------------------------------|--------------------------|------------|------------|---------------------|-------------------|-----------|---------------|--------|--|
| <b>②</b>                                                                                                 |                                 |                          |            |            |                     |                   |           |               |        |  |
| Report                                                                                                   | es                              |                          |            |            |                     |                   |           | INTERM        | IX S.A |  |
| Datos                                                                                                    |                                 |                          |            |            |                     |                   |           |               |        |  |
| <b>4</b> -                                                                                               | 🧶 🔁   🕐 🚼   M 🔺 🕨 M             | 1 /114 👬                 | <b>A</b> - |            |                     |                   | SAP C     | RYSTAL REPORT | rs• 🗵  |  |
| Informe prir                                                                                             | ncipal                          |                          |            |            |                     |                   |           |               |        |  |
| <b>Unformación individual sobre el pago de la decima tercera remuneració</b><br>01/12/2016 al 30/11/2017 |                                 |                          |            |            |                     |                   |           |               |        |  |
|                                                                                                    |                                 |                          |            |            |                     |                   |           |               |        |  |
| Nro.                                                                                                    | Nombres                         | Ocupación                | Se         | xo<br>I sa | Tiempo<br>trabajado | TOTAL<br>GANADO   | RETENCION | Valor         |        |  |
| 1                                                                                                    | BRAVO PAUCAR JANETH ELIZABETH   |                          | н          | M X        | 360                 | 14.468,25         | 0,00      | 1.205,69      | ACR    |  |
| 2                                                                                                    | CABRERA GASPAR EDUARDO JAVIER   |                          | ×          |            | 360                 | 16.318,15         | 0,00      | 1.359,85      | ACR    |  |
| 3                                                                                                    | CEPEDA GALAN ROCIO DEL PILAR    |                          |            | х          | 360                 | 11.613,71         | 0,00      | 967,81        | ACR    |  |
| 4                                                                                                    | ESPINOZA AGUIRRE MIGUEL ANTONIO |                          | х          |            | 360                 | 415,00            | 0,00      | 0,00          | ACK    |  |
| 6                                                                                                    | FAJARDO QUIROZ ERIKA VANESSA    |                          |            | х          | 360                 | 22.481,04         | 0.00      | 1.873,42      | ACK    |  |
| 6                                                                                                    | INTRIAGO CEVALLOS JULY BEATRIZ  |                          |            | х          | 360                 | 6.918,09          | 0,00      | \$76,51       | ACK    |  |
| 7                                                                                                    | JIMENEZ HURTADO MARIA FERNANDA  |                          |            | ×          | 360                 | 19.413,69         | 0,00      | 1.617,81      | ACR -  |  |
| NO do oficio o                                                                                           | actual: 1                       | Nº total de págipas: 114 |            |            |                     | Eactor de zoom: " | 00%       |               |        |  |

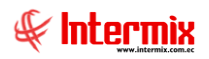

# Información individual sobre el pago del 15% de utilidades

Este reporte se llama "CryUtilidadWs.rpt", el cual debe estar ubicado en la ruta indicada para su correcto funcionamiento. El reporte presenta el pago de la repartición de utilidades por empleado.

| Utilidades FL             |              |
|---------------------------|--------------|
| M 🕘 🚺                     |              |
| Utilidades FL             | INTERMIX S.A |
|                           |              |
| Datos                     |              |
| <ul> <li>Todos</li> </ul> |              |
| ◯ Empresa                 |              |
| 🔿 Agencia                 | ···          |
| 🔾 Canal                   |              |
| C Empleado                | ····         |
|                           |              |
| Tipo Rol : Empleado,      |              |
| Cargos :                  | ····         |
| Proceso de pago :         |              |
|                           | Año : 🔽 🗸    |
| -                         |              |
|                           |              |

| кe  | porces          |                               |                                         |       |       |              |             |           |               |           |                  |                                                                                                    |
|-----|-----------------|-------------------------------|-----------------------------------------|-------|-------|--------------|-------------|-----------|---------------|-----------|------------------|----------------------------------------------------------------------------------------------------|
| (   | 2) 🚺            |                               |                                         |       |       |              |             |           |               |           |                  |                                                                                                    |
|     | Reportes        |                               |                                         |       |       |              |             |           |               |           | INTERM           | XS.A                                                                                                    |
| D   | atos            |                               |                                         |       |       |              |             |           |               |           |                  |                                                                                                    |
| 6   | £ 👍 æ           | · 🖹   🕐 🚼   H 🔳 I             | ▶ )H   1                                | 1     | 164   | 176 🔍 -      |             |           |               | SA        | P CRYSTAL REPORT | s• 🗵                                                                                                    |
| Γ   | Informe princij | pal                           |                                         |       |       |              |             |           |               |           |                  |                                                                                                    |
| IF  |                 |                               |                                         | _     | _     |              |             |           |               |           |                  | <u> </u>                                                                                                    |
|     |                 |                               | lato ma a                               | - 1 Á | n In. | منعنماتها    |             | no dol 15 | 7 do utilida  | dee       |                  |                                                                                                    |
|     | 3               |                               | monna                                   |       |       | aiviabai     | sobie erbaş | go den s  | /o de officia | lues      |                  |                                                                                                    |
|     |                 | Intermix                      |                                         |       |       |              |             |           |               |           |                  |                                                                                                    |
|     | 1               | www.intermix.com.ec           |                                         |       |       |              | ANU : 2016  |           |               |           |                  |                                                                                                    |
|     |                 |                               |                                         |       |       |              |             |           |               |           |                  |                                                                                                    |
|     |                 |                               |                                         |       |       |              |             |           |               |           |                  |                                                                                                    |
| llı | No.             | NOMBRE S                      | OCUPACION                               | SI    | EXCO  | TIE:<br>TRBR | VALOR       | No.       | VALOR         | RETENCION | TOTAL            |                                                                                                    |
| Ш   |                 |                               |                                         | я     | . ₩   | PERIOD       | 0 10%       | FAMILIARE | 5%            | SOBICIAL  | 15%              |                                                                                                    |
| Ш   | 1               | AGUIRRE MORENO OSWALDO JOFFRE | JEFE OPERATIVO AGENCIA:                 | 0     |       | 360          | 497,33      | 2         | 293,59        | 0,00      | 790,92           |                                                                                                    |
|     | ž               | BRAVO PAUCAR JANETH ELIZABETH | OFICIAL MESOCIOS                        |       | 1     | 36.0         | 497,33      | ž         | 292,59        | 0,00      | 790,92           | t- II                                                                                                    |
| Ш   |                 |                               | MI CROEMPRESA                           |       |       | 25.0         | 447 00      |           |               |           |                  | +_ Ⅱ                                                                                                    |
| Ш   | 3               | CABRERA GASPAR EDUARDO JAVIER | MICROEMPRESA                            | °     |       | 380          | 497,33      |           | 0,00          | 0,00      | 497,33           |                                                                                                    |
|     | 4               | CASTRO TOALA EDISON FERMIN    | OFICIAL SENIOR NEGOCIO:<br>MICROEMPRESA | 0     |       | 260          | 497,33      | 1         | 146,80        | 0,00      | 644,13           |                                                                                                    |
| Ш   |                 | CEPEDA GALAN ROCIO DEL PILAR  | OFICIAL NEGOCIOS                        |       | 1     | 360          | 497,33      | 3         | 440,39        | 0,00      | 937,72           | +-                                                                                                    |
| Ш   |                 |                               | MI CROEMPRE SA                          |       |       |              |             |           |               |           |                  |                                                                                                    |
|     | 6               | FAJARDO QUIROZ ERIMA VAMESSA  | SUBGERENTE NEGOCIOS<br>MICROEMPRESA     |       | 1     | 25.0         | 497,33      | 1         | 145,80        | 0,00      | 644,13           |                                                                                                    |
|     |                 |                               |                                         |       |       |              |             |           |               |           |                  | and the second second sec |
| 1   |                 | FRANCO TAPIA JENNIFER FAROLIN | CAJERO                                  |       | ١,    | 36.0         | 497,33      | 0         | 0.00          | 0,00      | 497.33           |                                                                                                    |

# Información individual sobre el pago de la décimo cuarta remuneración

Este reporte se llama "CryRDecCProvision.rpt", el cual debe estar ubicado en la ruta indicada para su correcto funcionamiento. El reporte presenta el pago de la décimo cuarta remuneración con la casilla que permite tener el respaldo de la recepción de la misma.

| Consu | lta reportes          |           |    |
|-------|-----------------------|-----------|----|
| 44    | 0                     |           |    |
| Con   | sulta reportes        | INTERMIXS | .A |
| Datos | :                     |           |    |
|       |                       |           |    |
|       | Todos                 |           |    |
|       | 🔘 Empresa             |           |    |
|       | 🔘 Agencia             |           |    |
|       | 🔘 Canal               |           |    |
|       | Proceso de pago :     |           |    |
| Sć    | ólo Empl. Provisión : |           |    |
|       |                       |           |    |
|       |                       |           |    |
|       |                       |           |    |

| Repo   | rtes              |                                             |                            |               |          |              |              |             |            |
|--------|-------------------|---------------------------------------------|----------------------------|---------------|----------|--------------|--------------|-------------|------------|
| 0      | 0                 |                                             |                            |               |          |              |              |             |            |
| Re     | portes            |                                             |                            |               |          |              |              | INT         | ERMIX S.A  |
| Dato   | • İ               |                                             |                            |               |          |              |              |             |            |
| -      |                   |                                             | /1 🦓 💽 🗸                   |               |          |              |              | SAP CRYSTAL | REPORTS® X |
| Infc   | rme principal     |                                             | 1- unu -                   |               |          |              |              | OAF CITOTAL | neronic _  |
| ľ      |                   |                                             |                            |               |          |              |              |             |            |
|        |                   |                                             | ,                          | •             |          |              | •            |             |            |
|        |                   | Int                                         | lormación individual sobre | ≥ el pago     | delad    | lecimo cuo   | arta remunei | ración      |            |
|        |                   |                                             | 01/                        | /08/2012 al 3 | 31/07/20 | 013          |              |             |            |
|        |                   |                                             |                            |               |          |              |              |             |            |
|        |                   |                                             |                            |               |          |              |              |             |            |
|        | P INZON           |                                             |                            |               |          |              |              |             |            |
|        | Nro.              | Nombres                                     | Ocupación                  | Se            | хо       | Tiempo       | Retención    | Valor       |            |
|        |                   |                                             |                            | н             | M        | trabajado    | Judicial     |             |            |
|        | 1                 | ALARCON ARIAS KAROLINA BELEN                | Tesorero                   | x             |          | 214          |              |             |            |
|        | ٤                 | Borja León Tania Del Pilar                  | Programador                |               | x        | 214          |              |             |            |
|        | 3                 | Cayambe Edison                              | Programa dor               | x             |          | 214          |              |             |            |
|        | 4                 | LUCAS PINTO ANA PAOLA                       | AYUDANTEL                  | x             |          | 214          |              |             |            |
|        | 5                 | Rosas Edwin                                 | Programador                | x             |          | 214          |              |             |            |
|        |                   | 4                                           |                            | <b>.</b>      |          |              | Total        |             |            |
|        |                   |                                             |                            |               |          |              |              |             |            |
|        |                   |                                             |                            |               |          |              | _            |             |            |
| NR de  | págipa actur      | ali 1                                       | Nº total de páginary 1     |               |          | Eactor de a  | 2000: 100%   |             |            |
| INº Ge | La bizposs) P     | anartaa\INTERMIY\CruPDaaCProuisian rat      | Nº total de paginas; 1     |               |          | Factor de 20 | JUIII: 100%  |             |            |
| U.     | 10-Dizi 1033 1 10 | sportes and Emmission proceed to vision apr |                            |               |          |              |              |             |            |

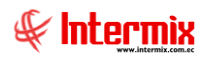

## Bono Navideño

Este reporte se llama "CryRBonoNavidenio.rpt", el cual debe estar ubicado en la ruta indicada para su correcto funcionamiento. El reporte presenta el pago por empleado del bono navideño.

| Consul | ta reportes    |         |              |            |              |     |
|--------|----------------|---------|--------------|------------|--------------|-----|
| 种      | 🥑 🚺            |         |              |            |              |     |
| Cons   | sulta reportes |         |              | IN         | ITERMIX      | S.A |
| Datos  |                |         |              |            |              |     |
|        |                |         |              |            |              |     |
|        |                |         |              |            |              |     |
|        | 🔘 Empresa      |         |              |            |              |     |
|        | Agencia        |         |              |            |              |     |
|        | 🔿 Canal        |         |              |            |              |     |
|        | L              |         |              |            |              |     |
|        | Fstado emol :  |         |              |            | _            |     |
|        | Estado empl    | Activo, |              |            | $\mathbf{r}$ |     |
|        | Valor :        | 100,00  | Fec. Corte : | 30/11/2017 |              |     |
|        |                |         |              |            |              |     |
|        |                |         |              |            |              |     |

| Reportes          |             |                  |                                   |        |                                 |                 |
|-------------------|-------------|------------------|-----------------------------------|--------|---------------------------------|-----------------|
| <b>②</b> 🚺        |             |                  |                                   |        |                                 |                 |
| Reportes          |             |                  |                                   |        | 11                              | ITERMIX S.A     |
| Datos             |             |                  |                                   |        |                                 | _               |
| 230               | • (?)       | Е   к →          | ▶ ₩   1 /23 🏦 🔍 ▾                 |        | SAP CRYS                        | TAL REPORTS * 🗵 |
| Informe principa  | al          |                  |                                   |        |                                 |                 |
|                   |             |                  | Bono navideño                     |        | <i>F</i>                        |                 |
|                   | PROYECTO    | : aaaaaaaaaa     |                                   |        | INTERMIX 5.4<br>179/175529/1001 |                 |
|                   | ORD.        | C. I.            | NOMBRE                            | VALOR  | FIRMA.                          |                 |
|                   | 1           | 1721765368       | Benavides Nelson Javier           | 100,00 |                                 |                 |
|                   | 2           | 1718825704       | Chuguimarca Simba Cristian Xavier | 100,00 |                                 |                 |
|                   | TOTAL :     | ² aaa            |                                   | 200,00 |                                 |                 |
|                   |             |                  |                                   |        |                                 | ×               |
| Nº de página acto | ual: 1      |                  | Nº total de páginas: 23           |        | Factor de zoom: 100%            |                 |
| C:\e-bizness\l    | Reportes\IN | TERMIX\CryRBonoN | avidenio.rpt                      |        |                                 |                 |

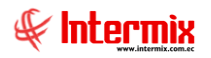

## Cálculo actuarial – Valores del último mes

Este reporte se llama "CryRBonoNavidenio.rpt", el cual debe estar ubicado en la ruta indicada para su correcto funcionamiento. El reporte presenta por empleado las fechas de ingreso y salida de un empleado a la empresa...

| Cálculo | Actuarial FL   |                |
|---------|----------------|----------------|
| 网       | 0              |                |
| Cálcu   | llo Actuarial  | FL INTERMIXS.A |
| Datos   |                |                |
|         |                |                |
|         | 💽 Empresa      | INTERMIX S.A   |
|         | 🔘 Agencia      | ····           |
|         | 🔵 Canal        | · · · · ·      |
|         | Conceptos :    |                |
|         | Estado empl. : | Activo,        |
|         | Mes :          | Año:           |
|         |                |                |
|         |                |                |
|         |                |                |

| <b>X</b>                                  | 🚽 🤊 -       | (21 - 1 - |                                   |             | CalculoAc  | tuarial-2-2017.xls. | ds [Modo de co | ompatibilidad] - M | licrosoft Excel |              |           |          |           |            |     | - (   | 월 23  |
|-------------------------------------------|-------------|-----------|-----------------------------------|-------------|------------|---------------------|----------------|--------------------|-----------------|--------------|-----------|----------|-----------|------------|-----|-------|-------|
| Arc                                       | nivo I      | nicio In  | nsertar Diseño de página Fórmulas | Datos Revis | ar Vista   |                     |                |                    |                 |              |           |          |           |            | ♡ ( | 2 - 6 | 2 Z G |
|                                           | 012         | 17        | ▼ ( f <sub>x</sub>                |             |            |                     |                |                    |                 |              |           |          |           |            |     |       | ~     |
|                                           | A           | В         | C                                 | D           | E          | F                   | G              | н                  | 1               | J            | К         | L        | М         | N          | 0   | P     | F     |
| 1<br>2<br>3<br>4<br>5<br>6<br>7<br>8<br>9 | Ð           | Ín        |                                   |             |            |                     |                |                    |                 |              |           |          |           |            |     |       |       |
| 10                                        | ESTADO      | CEDULA    | NOMBRES                           | SEXO        | FEC. NAC   | FEC. ENTRADA        | FEC. SALIDA    | FEC. ENTRADA       | FEC. SALIDA     | FEC. ENTRADA | EC. SALID | C. ENTRA | EC. SALID | SALARIO    |     |       |       |
| 11                                        | Activo      |           | ABAD FLORES LUIS SEGUNDO          | M           | 10/07/1986 | 23/03/2009          |                |                    |                 |              |           |          |           | 900,00     |     |       |       |
| 12                                        | Activo      |           | ABAD INIGUEZ CARLA SUSANA         | F           | 24/03/1991 | 16/01/2012          |                |                    |                 |              |           |          |           | 415,00     |     |       |       |
| 13                                        | Activo      |           | ACHIG VASQUEZ ELIZABETH DEL ROCIO | F           | 08/05/1983 | 30/01/2012          |                |                    |                 |              |           |          |           | 600,00     |     |       |       |
| 14                                        | Activo      |           | ACOSTA ROMERO SUSANA GABRIELA     | F           | 13/01/1988 | 27/01/2010          | 15/03/2011     | 16/12/2014         |                 |              |           |          |           | 420,00     |     |       |       |
| 15                                        | Activo      |           | ACOSTA TAFUR PABLO ALEXANDER      | M           | 26/03/1978 | 01/06/2016          |                |                    |                 |              |           |          |           | 560,00     |     |       |       |
| 16                                        | Activo      |           | ACOSTA YANEZ KATHERINE FERNANDA   | F           | 10/03/1990 | 20/07/2012          |                |                    |                 |              |           |          |           | 415,00     |     |       |       |
| 17                                        | Activo      |           | ACUNA ACUNA LISSETH DEL CARMEN    | F           | 18/03/1990 | 02/06/2014          |                |                    |                 |              |           |          |           | 450,00     |     |       |       |
| 18                                        | Activo      |           | ACUNA SOSA ESTEBAN DANILO         | M           | 13/12/1976 | 25/09/2006          | 10/11/2006     | 01/06/2011         | 31/10/2012      | 17/09/2014   |           |          |           | 2700,00    |     |       |       |
| 19                                        | Activo      |           | AGUALONGO MAYORGA OSCAR PATRICIO  | M           | 31/10/1983 | 14/04/2010          |                |                    |                 |              |           |          |           | 670,00     |     |       |       |
| 20                                        | Activo      |           | AGUAS BOLANOS DANEL PATRICIO      | M           | 20/01/1977 | 12/10/1998          |                |                    |                 |              |           |          |           | 1750,00    |     |       |       |
| 21                                        | Activo      |           | AGUAYO BARREZUETA MARIA JOSE      | F           | 01/05/1991 | 22/10/2014          |                |                    |                 |              |           |          |           | 415,00     |     |       |       |
| 22                                        | Activo      |           | AGUAYO CAISAGUANO MAYRA LORENA    | F           | 23/06/1988 | 07/05/2015          |                |                    |                 |              |           |          |           | 450.00     |     |       |       |
| 23                                        | Activo      |           | AGUAYO TRUJILLO FABIAN FERNANDO   | M           | 09/06/1986 | 09/09/2016          | 23/05/2017     |                    |                 |              |           |          |           | 560,00     |     |       |       |
| 24                                        | Activo      |           | AGUAYO ZAMBRANO ANGELA BEATRIZ    | F           | 23/02/1991 | 15/07/2010          |                |                    |                 |              |           |          |           | 415,00     |     |       |       |
| 25                                        | Activo      |           | AGUIRRE CABEZAS JUAN PABLO        | M           | 21/05/1988 | 01/01/2013          |                |                    |                 |              |           |          |           | 470,00     |     |       |       |
| 26                                        | Activo      |           | AGUIRRE CHANDI JANETH SILVANA     | F           | 04/08/1981 | 01/11/2011          |                |                    |                 |              |           |          |           | 670.00     |     |       |       |
| 27                                        | Activo      |           | AGUIRRE GILER MAYRA VERONICA      | F           | 23/05/1986 | 03/10/2012          |                |                    |                 |              |           |          |           | 560.00     |     |       |       |
| 28                                        | Activo      |           | AGUIRRE MORENO OSWALDO JOFFRE     | M           | 31/01/1983 | 05/03/2009          |                |                    |                 |              |           |          |           | 650,00     |     |       |       |
| 29                                        | Activo      |           | AGUIRRE PAEZ KARLA MONSERRAT      | F           | 13/04/1988 | 23/06/2014          |                |                    |                 |              |           |          |           | 415,00     |     |       |       |
| 30                                        | Activo      |           | A/ZPRUA SANTOS JORGE ANTONIO      | M           | 23/01/1985 | 03/09/2012          | 17/04/2015     | 22/06/2015         |                 |              |           |          |           | 670.00     |     |       |       |
| 31                                        | Activo      |           | ALARCON MALDONADO MARIA GABRIELA  | F           | 30/05/1990 | 20/02/2017          |                |                    |                 |              |           |          |           | 152.17     |     |       |       |
| 32                                        | Activo      |           | ALARCON ROMO KARINA ALEXANDRA     | F           | 14/05/1982 | 01/12/2009          | 26/01/2013     | 09/09/2013         |                 |              |           |          |           | 2000,00    |     |       |       |
| 33                                        | Activo      |           | ALAVA BRAVO ANA MAGALY            | F           | 08/07/1975 | 23/08/2012          |                |                    |                 |              |           |          |           | 950,00     |     |       |       |
| 34                                        | Activo      |           | ALAVA CONSTANTE BYRON VICTOR      | M           | 10/02/1979 | 11/07/2008          |                |                    |                 |              |           |          |           | 1350,00    |     |       |       |
| 35                                        | Activo      |           | ALAVA PARRAGA MERY MARIBEL        | F           | 08/04/1972 | 29/06/2006          |                |                    |                 |              |           |          |           | 1502,00    |     |       |       |
| 36                                        | Activo      |           | ALAVA ZAMBRANO TERESA ALEXANDRA   | F           | 28/01/1993 | 10/03/2014          |                |                    |                 |              |           |          |           | 110,67     |     |       |       |
| 37                                        | Activo      |           | ALBAN ARAUZ JOHNNY FABRICIO       | M           | 04/07/1968 | 19/11/2014          |                |                    |                 |              |           |          |           | 380,00     |     |       |       |
| 38                                        | Activo      |           | ALBAN CENTENO MARTHA CECILIA      | F           | 25/10/1962 | 03/09/1984          |                |                    |                 |              |           |          |           | 680,00     |     |       |       |
| 39                                        | Activo      |           | ALBAN CERDA PABLO DAVID           | M           | 10/07/1988 | 06/06/2016          | 13/10/2017     |                    |                 |              |           |          |           | 800,00     |     |       |       |
| 40                                        | Activo      |           | ALBAN PADILLA MONICA JANETH       | F           | 26/09/1980 | 23/07/2010          |                |                    |                 |              |           |          |           | 415,00     |     |       |       |
| 41                                        | Activo      |           | ALBAN PAEZ KLEBER EDGARDINI       | M           | 26/03/1972 | 01/08/2014          |                |                    |                 |              |           |          |           | 600,00     |     |       |       |
| 42                                        | Activo      |           | ALBUJA GARCIA ALEX CHRISTIAN      | M           | 24/04/1977 | 18/05/2001          |                |                    |                 |              |           |          | _         | 1020,00    |     |       |       |
| 43                                        | Activo      |           | ALCUACER JATIVA SILVIO ALEJANDRO  | M           | 15/03/1975 | 03/05/2010          |                |                    |                 |              |           |          |           | 670,00     |     |       |       |
| 44                                        | Activo      |           | ALEJANDRO CEVALLOS YAMILET DANELA | F           | 23/04/1992 | 16/06/2015          |                |                    |                 |              |           |          |           | 415,00     |     |       |       |
| 45                                        | Activo      |           | ALMEIDA ENDARA MONICA JOANNA      | F           | 23/10/1973 | 07/03/2002          |                |                    |                 |              |           |          |           | 917,00     |     |       | -     |
| 14 4                                      | <b>FN</b> H |           | /                                 | 1           |            |                     |                |                    | 14              |              |           |          |           |            |     | 6     |       |
| 11.0                                      |             |           |                                   |             |            |                     |                |                    |                 |              |           |          |           | COLUMN AND |     | 1     | -     |
| LISP                                      | ,           |           |                                   |             |            |                     |                |                    |                 |              |           |          |           | LE LE 759  |     |       | -+)   |

# Salario digno mensual – Valores provisionales

Este reporte se llama "CryRepSalarioDignoRH.rpt", el cual debe estar ubicado en la ruta indicada para su correcto funcionamiento. El reporte presenta el salario digno por mes de cada empleado con los respectivos valores provisionales.

| Salario Dign | io FL.    |         |              |   |                  |          |         |    |
|--------------|-----------|---------|--------------|---|------------------|----------|---------|----|
|              | 0         |         |              |   |                  |          |         |    |
| Salario      | Digno FL. |         |              |   |                  | INTER    | RMIXS   | A. |
| Datos        |           |         |              |   |                  | _        |         |    |
|              |           |         |              |   |                  |          |         |    |
|              | 💿 Empresa |         | INTERMIX S.A |   |                  |          |         |    |
|              | 🔘 Agencia |         |              |   |                  |          |         |    |
|              | Canal     |         |              |   |                  |          | -       |    |
|              |           |         | I            |   |                  |          | <u></u> |    |
|              |           |         |              |   |                  |          |         |    |
|              |           |         |              |   |                  |          |         |    |
|              |           | Valor : | 0            |   | Utilidad Proy. : | 0        |         |    |
|              | Hasta     | Mes :   | Diciembre    | ~ | Año :            | 2017     |         |    |
|              | Todos     |         |              | 0 | No cumple SALAR  | IO DIGNO |         |    |
| P            |           |         |              |   |                  |          |         |    |

| Reportes     |                                             |               |                        |                   |                         |                     |                             |                     |                 |                                                |
|--------------|---------------------------------------------|---------------|------------------------|-------------------|-------------------------|---------------------|-----------------------------|---------------------|-----------------|------------------------------------------------|
| 0            |                                             |               |                        |                   |                         |                     |                             |                     |                 |                                                |
| Report       | es                                          |               |                        |                   |                         |                     |                             |                     | INTEF           | RMIX S.A                                       |
| Datos        |                                             |               |                        |                   |                         |                     |                             |                     |                 |                                                |
| 4 4          | 😂 🖹   🕐 💾   К 🔺 🕨 И                         | 1             | /1 🔐                   | 🔍 🗸 🗸             |                         |                     |                             | SA                  | P CRYSTAL REP   | orts * 🗵                                       |
| Informe prin | ncipal                                      |               |                        |                   |                         |                     |                             |                     |                 |                                                |
|              |                                             |               |                        |                   |                         |                     |                             |                     |                 | <b>.</b> [                                     |
|              |                                             |               |                        |                   |                         |                     |                             |                     |                 |                                                |
|              | 9                                           | alario di     | igno mens              | val - Valo        | ores provi:             | sionados            |                             |                     |                 |                                                |
|              |                                             |               | Enner                  |                   | VCA                     |                     |                             |                     |                 |                                                |
|              |                                             |               | Sala                   | rio Diano :       | л э. <del>д</del><br>0, |                     |                             |                     |                 |                                                |
|              |                                             |               | Período:01,            | /09/2015-3        | 0/09/2015               |                     |                             |                     |                 |                                                |
|              |                                             |               |                        | Todos             |                         |                     |                             |                     |                 |                                                |
|              |                                             |               |                        |                   |                         |                     |                             |                     |                 |                                                |
| DS ACTIVO    | s                                           |               |                        |                   |                         |                     |                             |                     |                 |                                                |
| NRO.ID.      | NOMBRES                                     | DIAS<br>TRAB. | SALARIOS<br>PERCIBIDOS | DECIMO<br>TERCERO | DECIMO<br>CUARTO        | FONDO DE<br>Reserva | PARTICIPACION<br>UTILIDADES | INGRESOS<br>EXENTOS | TOTAL<br>GANADO | FALTAI<br>SALARI                               |
| 1234562356   | Alava Rebeca                                | 3             | 30,00                  | 2,50              | 2,00                    | 0,00                | 0,00                        | 0,00                | 34,50           |                                                |
| 1712074382   | Alvarez Natalia                             | 30            | 322,00                 | 26,83             | 108,00                  | 26,82               | 0,00                        | 0,00                | 483,65          |                                                |
| 1111111111   | Balseca Pinos Juan Jose                     | 60            | 1.000,00               | 83,33             | 40,00                   | 0,00                | 0,00                        | 0,00                | 1.123,33        |                                                |
| 1714862933   | Borja León Tania Del Pilar                  | 30            | 700,00                 | 58,33             | 108,00                  | 58,31               | 0,00                        | 0,00                | 924,64          |                                                |
| 1714862979   | Cayambe Edison                              | 30            | 425,63                 | 35,47             | 108,00                  | 35,45               | 0,00                        | 0,00                | 604,55          |                                                |
| 1718825704   | Chuquimarca Simba Cristian Xavier           | 30            | 322,00                 | 26,83             | 20,00                   | 26,82               | 0,00                        | 0,00                | 395,65          |                                                |
| 1002236968   | Gomez Sonia                                 | 16            | 6.672,00               | 556,00            | 10,67                   | 0,00                | 0,00                        | U,0D                | 7.238,67        |                                                |
| 0093319857   | Guapa Anorea                                | 17            | 7.089,00               | 09U,75            | 11,33                   | 0,00                | U,00                        | 0.00                | 7.091,D8        |                                                |
| 1752220857   | Luis Muñoz                                  | 30            | 1.200,00               | 70.98             | 20,00                   | 0,00                | 0,00                        | 0,00                | 1.053.52        | <u>↓                                      </u> |
| 1714862935   | Maldonado Susana                            | 30            | 368.00                 | 29.83             | 20.00                   | 0.00                | 0.00                        | 0.00                | 407.83          | ≀                                              |
| 1703399830   | Matute José Félix                           | 17            | 340,00                 | 28.33             | 11.33                   | 0.00                | 0,00                        | 0,00                | 379,66          |                                                |
| •            |                                             |               |                        |                   |                         |                     |                             |                     |                 |                                                |
| Nº de página | actual: 1                                   | Nº total d    | e páginas: 1           |                   |                         | F                   | actor de zoom: 100          | %                   |                 |                                                |
| C:\e-bizne   | ess\Reportes\INTERMIX\CryRepSalarioDignoRH. | rpt           |                        |                   |                         |                     |                             |                     |                 |                                                |

## Salario digno anual – Valores provisionales

Este reporte se llama "CryRepSalarioDignoRH.rpt", el cual debe estar ubicado en la ruta indicada para su correcto funcionamiento. El reporte presenta el salario digno anual de cada empleado con los respectivos valores provisionales.

| Salario Dign | o FL.      |         |              |          |                  |          |              |
|--------------|------------|---------|--------------|----------|------------------|----------|--------------|
| II M         | 0          |         |              |          |                  |          |              |
| Salario I    | Digno FL.  |         |              |          |                  | INTER    | RMIX S.A     |
| Datos        |            |         |              |          |                  |          |              |
|              |            |         |              |          |                  |          |              |
|              | 💿 Empresa  |         |              |          |                  |          |              |
|              |            |         | INTERMIX S.A |          |                  |          |              |
|              | Mgencia    |         |              |          |                  |          |              |
|              | 🔘 Canal    |         |              |          |                  |          |              |
|              | 🔵 Empleado |         |              |          |                  |          |              |
|              |            |         |              |          |                  |          |              |
|              |            | Valor : | 0            |          | Utilidad Proy. : | 0        |              |
|              | Hasta      | Mes :   | Diciembre    |          | Año :            | 2017     | $\checkmark$ |
|              | O Todos    |         |              | <u> </u> | No cumple SALAR  | IO DIGNO |              |
|              |            |         |              |          |                  |          |              |

| Reporte    | 5                  |              |                                                                                                    |          |                      |                             |                  |                |               |               |          |
|------------|--------------------|--------------|----------------------------------------------------------------------------------------------------|----------|----------------------|-----------------------------|------------------|----------------|---------------|---------------|----------|
| 2          | D                  |              |                                                                                                    |          |                      |                             |                  |                |               |               |          |
| Repo       | ortes              |              |                                                                                                    |          |                      |                             |                  |                |               | INTERM        | IXS.     |
|            |                    |              |                                                                                                    |          |                      |                             |                  |                |               |               |          |
| Datos      |                    |              |                                                                                                    |          |                      |                             |                  |                |               |               |          |
| <b>E</b> 6 | 5 a                | (?)          | Fg   H                                                                                                    | /2 👫     | <b>A</b> -           |                             |                  |                | SAP           | CRYSTAL REPOR | rs• 🗵    |
| Informe    | principa           | ī            |                                                                                                    |          |                      |                             |                  |                |               |               |          |
|            |                    |              |                                                                                                    | Salario  | diano anu            | al - Valor                  | es provisi       | onados         |               |               |          |
|            |                    |              |                                                                                                    | Jaiano   | aigno ano            |                             | ea proviai       | 0114403        |               |               |          |
|            |                    |              |                                                                                                    |          | Empres               | a :INTERMI                  | K S.A            |                |               |               |          |
|            |                    |              |                                                                                                    |          | Sala<br>Paríodo : 01 | rio Digno :<br>(01 /201 7 2 | 10,<br>1712/2017 |                |               |               |          |
|            |                    |              |                                                                                                    |          | renodo.or,           | Todos                       | 1/12/2017        |                |               |               |          |
|            |                    |              |                                                                                                    |          |                      |                             |                  |                |               |               |          |
|            |                    |              |                                                                                                    |          |                      |                             |                  |                |               |               | _        |
| E          | MPLEAD             | IOS ACTIVO   | s                                                                                                    |          |                      |                             |                  |                |               |               |          |
|            | NRO.               | NRO.ID.      | NOMBRES                                                                                                    | DIAS     | SALARIOS             | DECIMO                      | DECIMO           | FONDO DE       | PARTICIPACION | INGRESOS      | TO       |
|            |                    |              |                                                                                                    | TRAB.    | PERCIBIDOS           | TERCERO                     | CUARTO           | RESERVA        | UTILIDADES    | EXENTOS       | GAI      |
|            | 1                  | 1719323333   | ALARCON ARIAS KAROLINA BELEN                                                                                                    | 90       | 1.800,00             | 150,00                      | 0,00             | 0,00           | 0,00          | 0,00          |          |
|            | 2                  | 1234562356   | Alava Rebeca                                                                                                    | 210      | 900,000              | 100,00                      | 20,00            | 74,97          | 0,00          | 0,00          |          |
|            | 3                  | 2215489623   | Avarez davalos Daniel                                                                                                    | 210      | 1.440,00             | 160,00                      | 0,00             | 119,95         | 0,00          | 0,00          |          |
|            | 4                  | 1712074382   | Alvarez Natalia                                                                                                    | 210      | 1.500,00             | 166,68                      | 108,00           | 124,95         | 0,00          | 0,00          |          |
|            | 5                  | 1727325480   | assad sadasdasd                                                                                                    | 210      | 3.000,00             | 333,33                      | 20,00            | 0,00           | 0,00          | 0,00          |          |
|            | 0                  | 1721705308   | Benavides Nelson Javier                                                                                                    | 210      | 1.350,00             | 180,50                      | 20,00            | 112,46         | 0,00          | 0,00          |          |
| H          |                    | 0401100441   |                                                                                                    | 210      | 2.100,00             | 220,00                      | 108,00           | 167,18         | 0,00          | 0,00          |          |
| - 1        | 9                  | 1718825704   | Chuquimarca Simba Cristian Xavier                                                                                                    | 210      | 066.00               | 140.67                      | 20.00            | 91,00          | 0,00          | 0,00          | <u> </u> |
| - 1        | 10                 | 1001062841   | BMPL1001062841 BMPL1001062841                                                                                                    | 210      | 4 500,00             | 500.00                      | 20,00            | 00,47<br>0.00  | 0,00          | 0,00          | <u> </u> |
| - 1        | 11                 | 1001064052   | BMPLEADO 1001064052 BMPLEADO 1001064052                                                                                                    | 210      | 3,000,00             | 333.33                      | 20,00            | 0.00           | 0,00          | 0,00          | <u> </u> |
| - 1        | 12                 | 1708521495   | empleado 1708521495 empleado 1708521495                                                                                                    | 210      | 6.000,00             | 666.67                      | 20.00            | 0.00           | 0,00          | 0,00          |          |
| - 1        | 13                 | 172621249900 | empleado 1726212499 empleado 1726212499                                                                                                    | 205      | 6.000,00             | 666,67                      | 0,00             | 0,00           | 0,00          | 0,00          | —        |
| -          | 14                 | 1000314425   | BMPLEAD 01000314425 BMPLEAD 0 1000314425                                                                                                    | 210      | 6.000,00             | 666,67                      | 20,00            | 0,00           | 0,00          | 0,00          |          |
| •          | ·                  | •            | •                                                                                                    |          | •                    |                             | •                |                | •             |               | Þ        |
| № de pá    | gina actu          | ial: 1       | Nº total de pág                                                                                                    | jinas: 2 |                      |                             | Facto            | or de zoom: 10 | 0%            |               |          |
| Clet       | nizness\F          |              | EBMIX\CruBenSalarioDignoBH_rot                                                                                                    |          |                      |                             |                  |                |               |               |          |
| 0.161      | and the set of the | oportosantin | - And the systep and the system of the system of the syste |          |                      |                             |                  |                |               |               |          |

## Salario digno anual – Valores pagados

Este reporte se llama "CryRepSalarioDignoRH.rpt", el cual debe estar ubicado en la ruta indicada para su correcto funcionamiento. El reporte presenta el salario digno anual cancelado de cada empleado con los respectivos valores provisionales.

| Salario Dign | io FL.       |                           |
|--------------|--------------|---------------------------|
|              | 0            |                           |
| Salario      | Digno FL.    | INTERMIX S.A              |
| Datos        |              |                           |
|              |              |                           |
|              | 💿 Empresa    |                           |
|              | 🔘 Agencia    |                           |
|              | 🔘 Canal      |                           |
|              | 🔵 Empleado   |                           |
|              |              |                           |
|              | Salario D. : | ,1 <b></b> Σ              |
|              | Año :        | 2017                      |
|              | Todos        | O No cumple SALARIO DIGNO |

| tes         |            |                                   |            |             |                     |                     |                |               |               |       |
|-------------|------------|-----------------------------------|------------|-------------|---------------------|---------------------|----------------|---------------|---------------|-------|
|             |            |                                   |            |             |                     |                     |                |               |               |       |
| portes      |            |                                   |            |             |                     |                     |                |               | INTERM        | IXS   |
|             |            |                                   |            |             |                     |                     |                |               |               |       |
| 3 2         |            |                                   | /66 👫      | <b>A</b> -  |                     |                     |                | SAP           | CRYSTAL REPOR | ITS * |
| me principa |            |                                   |            |             |                     |                     |                |               |               |       |
| ne principa | <b>4</b>   |                                   |            |             |                     |                     |                |               |               | _     |
|             | OS ACTIVO  |                                   | DIAS       | Período:01. | /01/2017-3<br>Todos | 1/12/2017<br>DECIMO | FONDO DE       | PARTICIPACION | INGRESOS      |       |
|             |            |                                   | TRAB.      | PERCIBIDOS  | TERCERO             | CUARTO              | RESERVA        | UTILIDADES    | EXENTOS       | G     |
| 1           |            | ABAD AUQUILLA BYRON FRANCISCO     | 89         | 2.354,18    | 189,95              | 00,00               | 0,00           | 0,00          | 0,00          |       |
| 2           |            | ABAD FLORES LUIS SEGUNDO          | 360        | 13.501,85   | 1.212,68            | 371,25              | 1.066,39       | 790,92        | 0,00          |       |
| 3           |            | ABAD INIGUEZ CARLA SUSANA         | 360        | 7.550,22    | 652,18              | 375,00              | 540,65         | 497,33        | 0,00          |       |
| 4           |            | ABATA PAUTA CAROL LESLY           | 60         | 250,00      | 0,00                | 0,00                | 0,00           | 0,00          | 00,00         |       |
| 5           |            | ACHIG VASQUEZ ELIZABETH DEL ROCIO | 360        | 8.904,44    | 804,54              | 371,25              | 683,45         | 790,92        | 00,00         |       |
| 6           |            | ACOSTA ROMERO SUSANA GABRIELA     | 360        | 6.903,23    | 625,27              | 371,25              | 516,75         | 937,72        | 0,00          |       |
| 7           |            | ACOSTA TAFUR PABLO ALEXANDER      | 360        | 11.230,86   | 915,05              | 279,75              | 506,67         | 290,11        | 0,00          |       |
| 8           |            | ACOSTA YANEZ KATHERINE FERNANDA   | 360        | 7.876,06    | 701,17              | 367,50              | 595,52         | 644,13        | 0,00          |       |
| 9           |            | ACUNA ACUNA LISSETH DEL CARMEN    | 360        | 16.635,91   | 1.375,23            | 371,25              | 1.227,35       | 644,13        | 0,00          |       |
| 10          | 1909910000 | ACUNA SOSA ESTEBAN DANILO         | 360        | 35.100,00   | 3.162,50            | 371,25              | 2.865,52       | 790,92        | 0,00          |       |
| 11          |            | AGUALONGO MAYORGA OSCAR PATRICIO  | 360        | 18.503,62   | 1.625,46            | 371,25              | 1.411,40       | 497,33        | 0,00          |       |
| 12          |            | AGUAS BOLANOS DANIEL PATRICIO     | 360        | 23.358,72   | 2.105,12            | 371,25              | 1.887,48       | 1.084,52      | 0,00          |       |
| adina actu  | al: 1      | Nº total de p                     | áginas: 66 |             |                     | Facto               | or de zoom: 10 | 0%            |               |       |

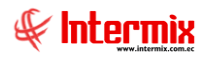

#### Planilla de sueldos

Este reporte se llama "CryRepPlanillaSueldoRH.rpt", el cual debe estar ubicado en la ruta indicada para su correcto funcionamiento. El reporte presenta la planilla de sueldos de cada empleado.

| Empleados FL |                  |                   |              |
|--------------|------------------|-------------------|--------------|
| <b>M</b> 🕐   | 0                |                   |              |
| Empleado     | os FL            |                   | INTERMIX S.A |
| Datos Adicio | onal             |                   |              |
| (            | ) Todos          |                   | _            |
| 0            | Empresa          |                   |              |
|              | Agencia          |                   |              |
|              | 🔵 Canal          |                   |              |
|              | ) Empleado       |                   | <u></u>      |
|              | Cargos           |                   |              |
|              | Tipo Rol :       | Empleado,         |              |
|              | Estado Empl. :   | Activo,           |              |
|              | Proceso pago :   |                   |              |
| Pago: R      | loi Mensual, 🛛 🔽 | Desde : 🔽 Hasta : |              |
| Est. Rol : C | Cerrado 🛛 🗹      | Mes: Año:         |              |

| Contes         Difference           Image: Second second second                                                           | 5                                                                               |                                        |            |                          |                        |                    |             |                    |  |
|----------------------------------------------------------------------------------------------------|---------------------------------------------------------------------------------|----------------------------------------|------------|--------------------------|------------------------|--------------------|-------------|--------------------|--|
| Contes         Planilla de sueldos           Proceso Pago: 12/2017<br>Rol Empleado,<br>Estado Empl. Activo,         Sup CRYSTALE           CODIGO         Nombres y APELLIDOS         FEC. ING         Cebula           IS6         AQUAYO CANARTE CRISTNIAN ADALBERTO<br>INGRESOS         0/10/2016         1310451975           IS6         AQUAYO CANARTE CRISTNIAN ADALBERTO<br>INGRESOS         0/10/2016         1310451975           IS6         AQUAYO CANARTE CRISTNIAN ADALBERTO<br>INGRESOS         0/10/2016         1310451975           IS6         AQUAYO CANARTE CRISTNIAN ADALBERTO<br>INGRESOS         0/10/2016         1310451975           IS6         AQUAYO CANARTE CRISTNIAN ADALBERTO<br>INGRESOS         0/10/2016         1310451975           IS6         AQUAYO CANARTE CRISTNIAN ADALBERTO<br>INGRESOS         0/10/2016         1310451975           IS6         AQUAYO CANARTE CRISTNIAN ADALBERTO<br>INGRESOS         0/10/2016         1310451975           IS6         AQUAYO CARDA RECARDO (Sab-tc<br>BASE APORTABLE         30.00         98,26           IS6         AQUILERA TUBAY JIMAY INGRADO<br>AYUDANTE TORNERO         0/10/7/2012         1311770372           IS6         AQUILERA TUBAY JIMAY INCARDO<br>INCO HORAS EDTRAS 100X RECARDO (Sab-tc<br>BASE APORTABLE         30.00         90.00         90.20           IS6         AQUILERA TUBAY JIMAY INCARDO<br>INCO HORAS EDTRAS 100X RECARDO (                                                                                                    |                                                                                 |                                        |            |                          |                        |                    |             |                    |  |
| Image: Process Page: 1/27       Planilla de sueldos         Process Page: 1/2017       Rol Mensual         Process Page: 1/2017       Rol: Empleado,<br>Estado Empl.: Activo,       Extendo Emple.         CODIGO       NoMBRES Y APELLIDOS       FEC. ING       CEDULA         Interessos       Editado Empl.: Activo,       Extendo Empl.: Activo,         CODIGO       NOMBRES Y APELLIDOS       FEC. ING       CEDULA         Interessos       Editado Empl.: Activo,       01/10/2016       1310401975         Tomero       TALER: IND       01/0/2016       1310401975         Isse Aportable       30.00       90.77       Discto. PREStaMos Iess (QUIROGRAFARIC 30.00       8.69         Sueloo       90.00       90.07       BSCTO, PRESTAMOS IESS (QUIROGRAFARIC 30.00       8.69         Isse Aportable       30.00       90.82,52       Discto. PRESTAMOS IESS (QUIROGRAFARIC 30.00       8.69         Isse Aportable       30.00       80,87       TOTAL:       427.28       1.607,13         Isse Aportable       30.00       90.07       TOTAL:       427.28       1.607,13         Isse Aportable       30.00       91.07/2012       1311770372       1.607,13         Isse Aportable       30.00       91.08       Discto. PREStamos Iess (QUIROGRAFARIC 30.00                                                                                                    | ortes                                                                           |                                        |            |                          |                        |                    |             | INTERM             |  |
| CODIGO       Nombers y apellillos       Planilla de sueldos       Rol Mensual<br>Proceso Pago: 12/2017<br>Rol Empleado,<br>Estado Empl.: Activo,       Excess Pago: 12/2017<br>Rol Empleado,<br>Estado Empl.: Activo,       Despectivos         CODIGO       NOMBRES Y APELLIDOS       FEC. ING       CEDULA         Inderesos       Editado Empl.: Activo,       Ectado Empl.: Activo,         156       Aduaryo CaÑarte CristHian Adaleerto<br>tomero       01/10/2016       1310451875         156       Aduaryo CaÑarte CristHian Adaleerto<br>tomero       01/10/2016       1310451875         156       Aduaryo CaÑarte CristHian Adaleerto<br>tomero       01/00/2016       00.00       91.74         Base Aportable       30.00       970.77       Discto. PREstamos iess (QUIROGRAFARIC<br>30.00       8.69         Suello       30.00       88.26       Discto. PREstamos iess (QUIROGRAFARIC<br>30.00       30.00       80.87         156       Aduultera tubary JIMAY IntCARDO<br>NRO. HORAS ENTRAS 100'x RECARDO (Sab-dom-fer<br>PAGO FONDO DE RESERVA<br>30.00       01/07/2012       1311770372       130.72         158       Aduultera tubary JIMAY IntCARDO<br>NRO. HORAS ENTRAS 100'x RECARDO (Sab-L<br>BASE APORTABLE       90.00       01/07/2012       1311770372         159       Aduultera tubary JIMAY IntCARDO<br>NRO. HORAS ENTRAS 100'x RECARDO (SAB-L<br>BASE APORTABLE       4.00       APORTE 9.45% IESS (QUIROGRAFARIC<br>30.00       144.97    <                                                                                                    |                                                                                 |                                        |            |                          |                        |                    |             |                    |  |
| Principal Planilla de sueldos Planilla de sueldos Processo Pago: 1.2/2017 Rol Mensual Processo Pago: 1.2/2017 Rol Emple ado, Estado Empl. Activo, Estado Empl. Activo, Estado Estado Empl. Activo, Estado Estado Est | 5 a 🖹 🕐                                                                         | E M M M 23                             | /27        | an 🔍 -                   |                        |                    |             | SAP CRYSTAL REPOR  |  |
| Planilla de sueldos         Rol Mensual<br>Proceso Pago: 12/2017<br>Rol Empleado,<br>Estado Empl. Activo,       Sufficience         CODIGO NOMBRES Y APELLIDOS<br>Internet ado,<br>Base APORTABLE       CENING       CEDULA<br>INGRESOS         0.00 01/10/2018       13104/1875         Total:       30.00       91.74         Base APORTABLE       30.00       91.74         SUELIO       01/10/2018       13104/8175         Total:       30.00       97.77         BSCTO. PREE 3.46% LESS       30.00       9.82.62         DSCTO. PREE 3.46% LESS       30.00       9.82.62         DSCTO. PREE 3.46% LESS       30.00       9.82.62         DSCTO. PREE 3.46% LESS       30.00       9.80.9         SUELIO       30.00       82.62         DSCTO. PREE 3.46% LESS       30.00       82.66         Tota:       2.007.73       SUELIO       30.00       82.62         DSCTO. PREE 3.46% LES                                                                                                    | e principal                                                                     |                                        |            |                          |                        |                    |             |                    |  |
| Planilla de suelado         Briodes págo: 12/2017         Roi Mensual         Proceso Págo: 12/2017         Roi Empleado,         Briode Empleado,         Briode Empleado,         Briode Empleado,         Briode Empleado,         Briode Empleado,         Briode Empleado,         Briode Empleado,         Briode Empleado,         Briode Empleado,         Briode Empleado,         Briode Empleado,         Briode Empleado,         Briode Empleado,         Briodo Fillos Estructura Idoux Recardo (Sab-t)       10/00 000 000,       10/00 000 000,       10/00 000 000,       10/00 000 000,       10/00 000 000,       10/00 000 000,       10/00 000 000,       10/000 000,       10/000 000,       10/000 000,       10/000 000,       10/000 000,       10/000 000,       10/000 000,       10/000 000,       10/000 000,       10/000 000,       10/000 000,       10/000 000,       10/000 000, <th c<="" td=""><td></td><td></td><td></td><td></td><td></td><td></td><td></td><td></td></th>                                                                                                    | <td></td> <td></td> <td></td> <td></td> <td></td> <td></td> <td></td> <td></td> |                                        |            |                          |                        |                    |             |                    |  |
| Finite dispersion         Rol Mensual<br>proceso Pagio: 12/2017<br>Rol: Empleado,<br>Estado Empl::Active         CODIGO NOMBRES Y APELLIDOS         FEC. ING<br>HIGRESOS         CODIGO NOMBRES Y APELLIDOS         FEC. ING<br>HIGRESOS         156       CEDULA<br>HIGRESOS         158       CEDULA<br>NRO, HORAS EXTRAS 100'S RECARGO (SAB-L<br>SUELDO       01/10/2018       1310451875         158       AGUAYO CAÑARTE CRISTHIAN ADALBERTO<br>SUELDO       01/10/2018       1310451875         158       AGUAYO CAÑARTE CRISTHIAN ADALBERTO<br>SUELDO       01/10/2018       1310451875         158       AGUAYO CAÑARTE CRISTHIAN ADALBERTO<br>SUELDO       00.00       982,62         169       ADULERA TUBAY JIAMY RICARDO<br>NOR O FONDO DERESERVA       30.00       982,62         TOTAL       2,300,00       82,26         TOTAL       2,202,78         158       ADULERA TUBAY JIAMY RICARDO<br>NO. HORAS ERTRAS 100'S RECAROO (Sab-dom-ter 30.00       810/17/2012       1311770372         ADULERA TUBAY JIAMY RICARDO<br>NO. HORAS ERTRAS 100'S RECAROO (Sab-L<br>NO. HORAS ERTRAS 100'S RECAROO (Sab-L<br>NO. HORAS ERTRAS 100'S RECAROO (Sab-L<br>NO. HORAS ERTRAS 100'S RECAROO (Sab-L<br>NO. HORAS ERTRAS 100'S RECAROO (Sab-L<br>NO. HORAS ERT                                                                                                    |                                                                                 |                                        | Plani      | lla do suo               | Idee                   |                    |             |                    |  |
| Rei Mensual<br>Proceso Fago: 12/2017<br>Rol Empleado,<br>Estado Empl.:Activo.                                                                                                    |                                                                                 |                                        | Tiann      | nu ue soe                | luos                   | ~                  |             |                    |  |
| CODIGO       NOMBRES Y APELLIDOS<br>Estado Empl. Activo,<br>Estado Empl. Activo,       FEC. ING       CEDULA         CODIGO       NOMBRES Y APELLIDOS       FEC. ING       CEDULA         IS0       MORESOS       EGRESOS         150       ADUNYO CAÑARTE CRISTHIAN ADALBERTO       01/0/2016       1310451875         150       ADUNYO CAÑARTE CRISTHIAN ADALBERTO       01/0/2016       1310451875         150       ADUNYO CAÑARTE CRISTHIAN ADALBERTO       01/0/2016       1310451875         150       ADUNYO CAÑARTE CRISTHIAN ADALBERTO       01/0/2016       1310451875         150       ADUNYO CAÑARTE CRISTHIAN ADALBERTO       00.00       982,52         150       ADUNYO CAÑARTE CRISTHIAN ADALBERTO       30.00       982,52         150       DOS NE RECAROO (Sab-dom-fer<br>30.00       98,26       DISCTO. RETENCION JUDICIAL       320,86         150       ADULERA TUDAY JIMAY RECARDO       01/0/2012       1311770372       1311770372         158       ADULERA TUDAY JIMAY RECARDO       01/0/2012       1311770372       1311770372         158       ADULERA TUDAY JIMAY RECARDO       01/0/2012       1311770372       30.00       66,29         159       ADULERA TUDAY JIMAY RECARDO       01/0/2012       1311770372       144,97       144,97 <th></th> <th></th> <th>R</th> <th>ol Mensual</th> <th>(2017</th> <th>Internet</th> <th>nem</th> <th>າບ</th>                                                                                                    |                                                                                 |                                        | R          | ol Mensual               | (2017                  | Internet           | nem         | າບ                 |  |
| Estado Empl.: Activo,       Estado Empl.: Activo,       Estado Empl.: Activo,       CODIGO NOMBRES Y APELLIDOS       INGRESOS     EGRESOS       150     AGUAYO CAPARTE CRISTHIAN ADALBERTO<br>tomero     0/1/0/2016     1310451875       150     AGUAYO CAPARTE CRISTHIAN ADALBERTO<br>tomero     0/1/0/2016     1310451875       NRO. HORAS EXTRAS 100% RECARGO (Sab-t     12.00     APORTE 9.45% IESS     30.00     91.74       BASE APORTABLE     30.00     970.77     DSCTO. PRESTAMOS IESS (QUIROGRAFARIC<br>90.00     30.00     82.55       HORAS EXTRAS 100% RECARGO (Sab-dom-fer<br>90.00     30.00     89.25     30.00     80.87       PAGO FONDO DE RESERVA     30.00     80.87     101/07/2012     1311770372       158     AGUILERA TUBAY JIMMY RICARDO<br>NRO. HORAS EXTRAS 100% RECARGO (SAB-L<br>NRO. HORAS EXTRAS 100% RECARGO (SAB-L<br>NRO. HORAS EXTRAS 100% RECARGO (SAB-L<br>NRO. HORAS EXTRAS 100% RECARGO (SAB-L<br>BASE APORTABLE     4.00     APORTE 9.45% IESS     30.00     68.29       BASE APORTABLE     30.00     616.80     DSCTO. PRESTAMOS IESS (QUIROGRAFARIC     30.00     144.97                                                                                                    |                                                                                 |                                        | Ro         | :orago:12/<br>l:Empleade | ·2017                  | 9 mili             | www.intermi |                    |  |
| CODIGO         NOMBRES Y APELLIDOS         FEC. ING         CEDULA           INGRESOS         EGRESOS           156         AGUAYO CAÑARTE CRISTNIAN ADALBERTO<br>tomero         01/10/2016         1310451875           NRO. HORAS EXTRAS 100% RECARGO (SAB-L<br>BASE APORTABLE         20.00         970.77         DSCTO. PRESTAMOS IESS (OUIROGRAFARIC<br>30.00         90.00         82,26           HORAS EXTRAS 100% RECARGO (Sab-dom-fer<br>PAGO FONDO DE RESERVA         30.00         88,26         30.00         80,87           158         AGUILERA TUBAY JIMMY RICARDO<br>NRO. HORAS EXTRAS 100% RECARGO (Sab-dom-fer<br>PAGO FONDO DE RESERVA         01/07/2012         1311770372         1311770372           158         AGUILERA TUBAY JIMMY RICARDO<br>NRO. HORAS EXTRAS 100% RECARGO (SAB-L<br>NRO. HORAS EXTRAS 100% RECARGO (SAB-L<br>N                                                                                                    |                                                                                 |                                        | Estad      | o Empl. :Ac              | tivo,                  |                    |             |                    |  |
| Indication         FORESOS           156         ADUAYO CAÑARTE CRISTHIAN ADALBERTO<br>tomero         D1/10/2016         1310451875           156         ADUAYO CAÑARTE CRISTHIAN ADALBERTO         D1/10/2016         1310451875           NRON, HORAS EXTRAS 100'X RECARGO (SAB-L         12.00         APORTE 9.45% LESS         30.00         91.74           BASE APORTABLE         30.00         970.77         DSCTO. PRESTAMOS IESS (QUIROGRAFARIC         30.00         8.69           SUELDO         30.00         982.62         DSCTO. RETENCION JUDICIAL         326.85           PAGO FONDO DE RESERVA         30.00         80.87         226.76         20.67,73           158         ADULERA TUBAY JIMMY RICARDO         U1/07/2012         1311770372         7.607,73           158         ADULERA TUBAY JIMMY RICARDO         TALLER : IND         1311770372         744.97           NRO. HORAS EXTRAS 100'X RECARGO (SAB-C         4.00         APORTE 9.45% LESS         30.00         68.29           BASE APORTABLE         30.00         016.80         DSCTO. PRESTAMOS LESS (QUIROGRAFARIC         30.00         68.29                                                                                                    | CODIGO                                                                          | NOMBRES Y APELLIBOS                    |            |                          | FEC. ING               | CEDIII A           |             |                    |  |
| 156         AGUAYO CAÑARTE CRISTHIAN ADALBERTO<br>tomero         01/10/2016         1310451875           NRO, HORAS EDTRAS 100% RECAROO (SAB-L<br>BASE APORTABLE         30.00         970.77         DISCTO, PRESTAMOS IESS (QUIROGRAFARIC<br>30.00         90.00         91.74           BASE APORTABLE         30.00         970.77         DISCTO, PRESTAMOS IESS (QUIROGRAFARIC<br>30.00         86.99           SUELDO         30.00         982.52         DISCTO, PRESTAMOS IESS (QUIROGRAFARIC<br>30.00         326.85           PAGO FONDO DE RESERVA         30.00         80.87         TOTAL         326.73           158         AGUILERA TUBAY JIMMY RICARDO<br>NRO, HORAS EXTRAS 100% RECAROO (SAB-C         4.00         APORTE 9.45% IESS         30.00         68.29           158         AGUILERA TUBAY JIMMY RICARDO<br>NRO, HORAS EXTRAS 100% RECAROO (SAB-C         4.00         APORTE 9.45% IESS         30.00         68.29           BASE APORTABLE         30.00         016.80         DISCTO, PRESTAMOS IESS (QUIROGRAFARIC         30.00         68.29                                                                                                    |                                                                                 | INGRESOS                               |            |                          | EGRESOS                | CEDUEN             |             |                    |  |
| tomero         TULLER: IND           NR0. HORAS ELTRAS 100'S RECARGO (SAPL:         12.00         APORTE 9.4% LESS         30.00         91,74           SUELDO         30.00         970,77         DSCTO. PRES 4.4% LESS         30.00         8.69           SUELDO         30.00         682,52         DSCTO. RETENCION JUDICIAL         328,65           HORAS ELTRAS 100'S RECARGO (Sab-dom: 47         30.00         88,25         PAGO FONDO DE RESERVA         30,00         87,72           166         AQUILERA TUBAY JIMAY RICARDO         20.04/41         TOTAL:         427,28         427,25           1166         AQUILERA TUBAY JIMAY RICARDO         TALLER - IND         1311770372         7,607,31           1168         AQUILERA TUBAY JIMAY RICARDO         TALLER - IND         1311770372         1311770372           NRO. HORAS ELTRAS 100'S RECARO (SAB-C         4,00         APORTE 9.4% LESS         30.00         60,29           BASE APORTABLE         30.00         016,80         DSCTO. PRESTAMOS LESS (QUIROGRAFARIC         30.00         144,97                                                                                                    | 156                                                                             | AGUAYO CAÑARTE CRISTHIAN ADALBERTO     |            |                          | 01/10/2016             | 131045187          | 5           |                    |  |
| NR0. HORAS EXTRAS 100% RECARGO (SAB-C         12.00         APORTE 9.45% IESS         30.00         91.74           BASE APORTABLE         30.00         970.77         DSCTO. PRESTANOS IESS (QUIROGRAFARIC         30.00         8.99           SUELDO         30.00         88.25         DSCTO. RETENCION JUDICIAL         326.85           HORAS EXTRAS 100% RECARGO (Sab-dom-fer         30.00         80.87         2.034.41         TOTAL:         427.28           158         AGUILERA TUBAY JIMMY RICARDO         01.07/2012         1311770372         7.607,73           AYUDANTE TORNERO         TALLER - IND         TALLER - IND         30.00         58.29           BASE APORTABLE         30.00         616.98         DSCTO. PRESTANOS IESS (QUIROGRAFARIC         30.00         58.29                                                                                                    |                                                                                 | tomero                                 |            |                          | TALLER - IND           |                    |             |                    |  |
| BASE APORTABLE         30.00         970.77         Discrito. PRESTAMOS IESS (QUIROGRAFARIC         30.00         9.69           SUELDO         30.00         882,62         Discrito. RETENCION JUDICIAL         328.95           HORAS EXTRAS 100% RECARGO (Sab-dom-fer         30.00         882,62         328.95         328.95           PAGO FONDO DE RESERVA         30.00         80,87         TOTAL:         427.28         427.28           168         AGUILERA TUBAY JIMMY RICARDO         01/07/2012         1311770372         1607,753           NRO. HORAS EXTRAS 100% RECARGO (SAB-C         4,00         APORTE 9.45% IESS         30.00         66.29           BASE APORTABLE         30.00         616,86         Discrito. PRESTAMOS IESS (QUIROGRAFARIC         30.00         68.29                                                                                                    |                                                                                 | NRO, HORAS EXTRAS 100% RECARGO (SAB-E  |            | 12,00                    | APORTE 9.45% IESS      |                    | 30,00       | 91,74              |  |
| SUELDO         30.00         882.52         DISCTO. RETENCION JUDICIAL         328.95           HORAS EXTRAS 100 % RECARDO (Sab-dom-fer<br>PAGO FONDO DE RESERVA         30.00         88.25         TOTAL:         30.00         80.87           TOTAL:         2.034.41         TOTAL:                                                                                                    |                                                                                 | BASE APORTABLE                         | 30,00      | 970,77                   | DSCTO. PRESTAMOS IESS  | (QUIROGRAFARIC     | 30,00       | 8,69               |  |
| HORAS EXTRAS 100% RECARGO (sab-dom-fer         30,00         88,25           PAGO FONDO DE RESERVA         30,00         80,87           TOTAL:         2,034,41         TOTAL:         427,28           158         AQUILERA TUBAY JIMMY RICARDO         D1,07/2012         1311770372           AY UDANTE TORNERO         TALLER - IND         30,00         68,29           BASE APORTABLE         30,00         68,29         30,00         68,29                                                                                                    |                                                                                 | SUELDO                                 | 30,00      | 882,52                   | DSCTO. RETENCION JUDIO | CIAL               |             | 326,85             |  |
| PAGO FONDO DE RESERVA         30.00         80.87           TOTAL:         2.034.41         TOTAL:         427.28           168         AGUILERA TUBAY JIMMY RICARDO                                                                                                    |                                                                                 | HORAS EXTRAS 100% RECARGO (Sab-dom-fer | 30,00      | 88,25                    |                        |                    |             |                    |  |
| TOTAL:         2.034.41         TOTAL:         427.28<br>1.607.2012           166         AQUILERA TUBAY JIMAY RICARDO<br>AYUDANTE TORNERO         110772012         1311770372           NRO. HORAS EDTRAS 100% RECAROO (SAB-E<br>BASE APORTABLE         4.00         APORTE 9.4% IESS         30.00         58.29           BASE APORTABLE         30.00         616.80         DSCTO, PRESTAMOS IESS (QUIROGRAFARIC         30.00         144.97                                                                                                    |                                                                                 | PAGO FONDO DE RESERVA                  | 30,00      | 80,87                    |                        |                    |             |                    |  |
| 168         AGUILERA TUBAY JIMAY RICARDO         01/07/2012         13/17/03/21           AYUDANTE TORNERO         TALLER - IND         13/17/03/21           NR0. HORAS ESTRAS 100% RECARGO (SAB-L         4,00         APORTE 9.45% IESS         30,00         68,29           BASE APORTABLE         30,00         616,80         DSCTO, PRESTAMOS IESS (QUIROGRAFARIC         30,00         144,97                                                                                                    |                                                                                 | TOTAL:                                 |            | 2.034,41                 |                        | TOTAL:             | >           | 427,28<br>1.607,13 |  |
| AYUDANTE TORNERO         TALLER - IND           NR0. HORAS EXTRAS 100% RECARGO (SAB-L         4,00         APORTE 9.46% IESS         30,00         56,29           BASE APORTABLE         30,00         616,86         DSCTO. PRESTAMOS IESS (QUIROGRAFARIC         30,00         144,97                                                                                                    | 158                                                                             | AGUILERA TUBAY JIMMY RICARDO           |            |                          | 01/07/2012             | 1311770372         | 2           |                    |  |
| NR0. HORAS EXTRAS 100% RECARGO (SAB-L         4,00         APORTE 9.46% IESS         30,00         68,29           BASE APORTABLE         30,00         616,80         DSCT0. PRESTAMOS IESS (QUIROGRAFARIC         30,00         144,97                                                                                                    |                                                                                 | AYUDANTE TORNERO                       |            |                          | TALLER - IND           |                    |             |                    |  |
| BASE APORTABLE 30.00 616.86 DSCTO. PRESTAMOS IESS (QUIROGRAFARIC 30.00 144,97                                                                                                    |                                                                                 | NRO. HORAS EXTRAS 100% RECARGO (SAB-E  |            | 4,00                     | APORTE 9.45% IESS      |                    | 30,00       | 58,29              |  |
|                                                                                                    |                                                                                 | BASE APORTABLE                         | 30,00      | 616,86                   | DSCTO. PRESTAMOS IESS  | (QUIROGRAFARIC     | 30,00       | 144,97             |  |
| ágina actual: 23 Nº total de páginas: 27 Factor de zoom: 100%                                                                                                    | igina actual: 23                                                                | Nº total de pá                         | iginas: 27 |                          |                        | Factor de zoom: 10 | 0%          |                    |  |

## Resumen de nómina por centro de costo

Este reporte se llama "CryRepDetalleNomina.rpt", el cual debe estar ubicado en la ruta indicada para su correcto funcionamiento. El reporte presenta la planilla de sueldos.

| Filtro Reportes FL. |                     |            |        |
|---------------------|---------------------|------------|--------|
| M 🕐 🚺               |                     |            |        |
| Filtro Reporte      | es FL.              | INTERM     | IX S.A |
| Datos               |                     |            |        |
|                     |                     |            |        |
| Centro Costo :      |                     | 6          | •      |
| Tipo Rol :          |                     |            |        |
| Proceso :           | <no aplica=""></no> |            |        |
| Mes :               | Diciembre 🔽         | Año : 2017 |        |
|                     |                     |            |        |
| μ                   |                     |            | 44     |

| Reportes        |                                                 |                                                                                                    |                       |                          |                        |                 |                |
|-----------------|-------------------------------------------------|----------------------------------------------------------------------------------------------------|-----------------------|--------------------------|------------------------|-----------------|----------------|
| 0               |                                                 |                                                                                                    |                       |                          |                        |                 |                |
| Reportes        | 5                                               |                                                                                                    |                       |                          |                        | IN <sup>-</sup> | FERMIX S.A     |
| Datos           |                                                 |                                                                                                    |                       |                          |                        | -               |                |
| & @             | - <b>- - - - - - - - - -</b>                    | ▶ ▶   1                                                                                                    | /1 🏦 🔍 🗸              |                          |                        | SAP CRYSTA      | AL REPORTS * 🗵 |
| Informe princi  | pal                                             |                                                                                                    | -                     |                          |                        |                 |                |
|                 |                                                 |                                                                                                    |                       |                          |                        |                 |                |
|                 |                                                 |                                                                                                    |                       |                          |                        |                 |                |
|                 |                                                 | Resumen de                                                                                                    | la nómina por c       | entro de costo:          |                        | Æ               |                |
|                 |                                                 |                                                                                                    |                       |                          |                        |                 |                |
|                 |                                                 | Proceso: Ro                                                                                                    | les-3/2018-INTERMIX   | S A-Empleado             |                        | HE              |                |
|                 |                                                 | 1100030.110                                                                                                    | Tipo Rol: Emplead     | o                        |                        | T               |                |
|                 |                                                 |                                                                                                    |                       |                          |                        | INTERMIX S.A    |                |
|                 |                                                 |                                                                                                    |                       |                          |                        | 1791753291001   |                |
|                 | Centro Costo                                    | Nro.<br>Empleados                                                                                                    | Total<br>Remuneración | Total Aporte<br>Patronal | Total Seguro<br>Social | Total           |                |
|                 |                                                 | Empleade                                                                                                    |                       |                          |                        |                 |                |
|                 | COSTA                                           | 3                                                                                                    | 9.277,64              | 182,25                   | 140,25                 | 9.600,14        |                |
|                 | Imbabura                                        | 6                                                                                                    | 18 928 51             | 2.098.08                 | 1.614.57               | 22.641.16       |                |
|                 | MANTA                                           | 13                                                                                                    | 36 001 64             | 3.102.87                 | 2.387.81               | 41,492,32       |                |
|                 | Norte                                           | 1                                                                                                    | 541.65                | 60,75                    | 46,75                  | 649,15          |                |
|                 | ORIENTE                                         | 1                                                                                                    | 422,49                | 47,39                    | 36,47                  | 506,35          |                |
|                 | Pichincha                                       | 2                                                                                                    | 758,32                | 88,46                    | 68,06                  | 914,84          |                |
|                 | Sur                                             | 2                                                                                                    | 1.061,63              | 119,07                   | 91,63                  | 1.272,33        |                |
|                 | Sur                                             | 2                                                                                                    | 2.654,09              | 297,68                   | 229,08                 | 3.180,85        |                |
|                 | Total                                           | 32                                                                                                    | 71.187,62             | 6.178,80                 | 4.754,87               | 82.121,29       |                |
|                 |                                                 |                                                                                                    |                       |                          |                        |                 |                |
|                 |                                                 |                                                                                                    |                       |                          |                        |                 |                |
|                 |                                                 |                                                                                                    |                       |                          |                        |                 |                |
|                 |                                                 |                                                                                                    |                       |                          |                        |                 |                |
|                 |                                                 |                                                                                                    |                       |                          |                        |                 |                |
|                 |                                                 |                                                                                                    |                       |                          |                        |                 | -              |
|                 |                                                 |                                                                                                    |                       |                          |                        |                 | -              |
| Nº de página ac | :tual: 1                                        | Nº total de págin                                                                                                    | ias: 1                |                          | Factor de zoom: 1009   | %               |                |
| C:\e-hizness    |                                                 | lleNomina rot                                                                                                    |                       |                          |                        |                 |                |
| 0.10 0101030    | and participation and the main many help better | and the second second se |                       |                          |                        |                 |                |

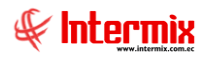

# Resumen de acreditación de pagos

Este reporte se llama "CryRAcreditaNomina.rpt", el cual debe estar ubicado en la ruta indicada para su correcto funcionamiento. El reporte presenta las acreditaciones de pagos realizados a los empleados.

| Acreditación FL.   |                 |                 |
|--------------------|-----------------|-----------------|
| A 🕐 🚺              |                 |                 |
| Acreditación FL.   |                 | INTERMIX S.A    |
| Datos              |                 |                 |
| ·                  |                 |                 |
| Todos              |                 |                 |
| 🔘 Empresa          |                 |                 |
| Proceso de pago    |                 |                 |
| Otr. Acreditación: |                 |                 |
| Fec. De            | : 🔽 Fec. Hasta: |                 |
|                    |                 |                 |
|                    | Proc. Pago : 🔿  | Ficha Empl. : 💿 |
|                    |                 |                 |

| Reportes                  |                                |                         |                        |                    |                         |
|---------------------------|--------------------------------|-------------------------|------------------------|--------------------|-------------------------|
| 0                         |                                |                         |                        |                    |                         |
| Report                    | tes                            |                         |                        |                    | INTERMIX S.A            |
| Datos                     |                                |                         |                        |                    |                         |
| 4 5                       | 🍣 🔓 🕐 📴 🗷 🔺                    | ▶ ₩ [1 /1               | 11a 🔍 +                |                    | SAP CRYSTAL REPORTS * 🖾 |
| Informe pri               | incipal                        |                         |                        |                    |                         |
|                           |                                |                         |                        |                    | <b>^</b>                |
|                           |                                | Resumen de              | acreditación de pag    | os                 |                         |
|                           |                                |                         |                        |                    |                         |
|                           |                                | Proceso<br>Forma Pa     | x:01/11/20170:00:00    |                    | <del>ax</del>           |
|                           |                                | , contarta              | go nona cripicado      |                    | INTERMIX S.A            |
|                           |                                |                         |                        |                    |                         |
|                           | Cheque<br>Tipo Rol             | Banco                   | Valores<br>consignados | Nro.<br>Empleados  |                         |
|                           | Empleado                       | Angel Morales           | 316,71                 | 1                  |                         |
|                           | Cuenta Bancaria                |                         |                        |                    |                         |
|                           |                                | Banco                   | valores<br>consignados | Nro.<br>Empleados  |                         |
|                           | Empleado                       | Banco Pichiencha        | 19.583,90              | 2                  |                         |
|                           | Efectivo<br>Tipo Rol           | Banco                   | Valores                | Nro.               |                         |
|                           |                                |                         | consignados            | Empleados          |                         |
|                           | Empleado                       |                         | 14.756,02              | 16                 |                         |
|                           | Empleado                       | BANCO DEL AUSTRO1       | 578,02                 | 1                  |                         |
|                           |                                |                         |                        |                    |                         |
|                           |                                |                         |                        |                    |                         |
| Nº de pásis               | a actualu t                    | Nº total de périeses 1  |                        | Eactor de acom 10  |                         |
| iv <sup>o</sup> de pagina | a accuai; I                    | INº total de paginas: 1 |                        | Factor de 200m: 10 | J76                     |
| C:\e-bizn                 | ess\Reportes\INTERMIX\CryRAcre | ditaNomina.rpt          |                        |                    |                         |

## Resumen de Ingresos, Egresos y Provisiones

Este reporte se llama "CryRIngEgrProvNomina.rpt", el cual debe estar ubicado en la ruta indicada para su correcto funcionamiento. El reporte presenta las provisiones ingresos y egresos por el total de empleados que la empresa debe conocer.

| Filtro Reportes FL. |                     |              |
|---------------------|---------------------|--------------|
| M 🕐 🚺               |                     |              |
| Filtro Reporte      | s FL.               | INTERMIX S.A |
| Datos               |                     |              |
|                     |                     |              |
|                     |                     |              |
|                     |                     |              |
| Tipo Rol :          |                     |              |
| Proceso :           | <no aplica=""></no> |              |
| Mes :               | Diciembre 🔽         | Año: 2017 🕑  |
|                     | ,                   |              |
|                     |                     |              |
|                     |                     | 44           |

| Reportes                  |                           |                                    |                |                    |                               |                 |
|---------------------------|---------------------------|------------------------------------|----------------|--------------------|-------------------------------|-----------------|
| 🥑 🔟                       |                           |                                    |                |                    |                               |                 |
| Reportes                  |                           |                                    |                |                    | IN                            | ITERMIX S.A     |
| Datos                     |                           |                                    |                |                    |                               |                 |
| 🛃 🖧 📚 🔓 🕐                 | ₽а н → н                  | 1 /1 👫 🔍 🗸                         |                |                    | SAP CRYS                      | TAL REPORTS * 🗵 |
| Informe principal         |                           |                                    |                |                    |                               |                 |
|                           |                           |                                    |                |                    |                               | -               |
|                           |                           | Resumen de Ingresos, Egresos       | / Provisiones  |                    | (C)                           |                 |
|                           |                           | Prodeso: Roles-9/2017-INTERMIX S./ | \-Empleado     |                    | 80                            |                 |
|                           |                           | Tipo Rol: Empleado                 |                |                    |                               |                 |
|                           |                           |                                    |                |                    | INTERMIX S.A<br>1791753291001 |                 |
|                           |                           |                                    |                |                    |                               |                 |
| I Ingresos<br>DE          | SCRIPCION                 | ngresos                            | Nro. Empleados | Earesos            | Nro. Empleados                |                 |
| E.B.                      | ESERVA                    | 2.919;                             | 8 30           | -9                 |                               |                 |
| Hora                      | as Extras 100%            | 0,                                 | 10 34          |                    |                               |                 |
| Hora                      | as Extras 50 %            | 0,1                                | 10 34          |                    |                               |                 |
| Ing.                      | Devoluciones              | 15.422,                            | 10 2           |                    |                               |                 |
| Betr                      | roactivo                  | 553,                               | 13 1           |                    |                               |                 |
| Sue                       | ldo Básico                | 61.677,                            | 9 34           |                    |                               |                 |
| Tota                      | al Ingresos               | 70.471,8                           | 0 13           | i -                |                               |                 |
| Egresos                   |                           |                                    |                |                    |                               |                 |
| DE                        | SCRIPCION                 | ngresos                            | Nro. Empleados | Egresos            | Nro. Empleados                |                 |
| COM                       | VISIONES                  |                                    |                | 20,00              | 1                             |                 |
| Des                       | c. Atrasos                |                                    |                | 43,00              | 1                             |                 |
| Qes                       | c. IEES Personal          |                                    |                | 4.822,50           | 34                            |                 |
| Des                       | o. Impuesto a la renta    |                                    |                | 0,00               | 34                            |                 |
| Des                       | o. Préstamo Empresa       |                                    |                | 333,33             | 1                             |                 |
| Des -                     | c. Ptrno Hipotecario      |                                    |                | 258,00             | 1                             | •               |
| Nº de página actual: 1    |                           | Nº total de páginas: 1             |                | Factor de zoom: 10 |                               |                 |
| C:\e-bizness\Reportes\INT | ERMIX\CryRIngEgrProvNomin | a.rpt                              |                |                    |                               |                 |

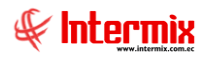

## Comparativo de nómina por mes

Este reporte se llama "CryRepCompPorMesAnioRH.rpt", el cual debe estar ubicado en la ruta indicada para su correcto funcionamiento. El reporte presenta la comparación entre diferentes meses. Lo que permite visualizar

| Comparativo FL.    |                     |                |              |
|--------------------|---------------------|----------------|--------------|
| M 🕐 🚺              |                     |                |              |
| Comparativo FL     |                     |                | INTERMIX S.A |
| Datos              |                     |                |              |
|                    |                     |                |              |
|                    |                     |                |              |
| Tipo Concepto :    | Todos               |                |              |
| Proceso rol Ini. : | <no aplica=""></no> |                |              |
| Mes ini :          | Diciembre 🔽         | Año ini : 2017 |              |
| Proceso rol Fin :  | <no aplica=""></no> |                |              |
| Mes fin :          | Diciembre 🖌         | Año fin : 2017 |              |
|                    |                     |                |              |
|                    |                     |                |              |

| Reportes                                            |                                    |                   |                               |            |  |  |  |
|-----------------------------------------------------|------------------------------------|-------------------|-------------------------------|------------|--|--|--|
| 0                                                   |                                    |                   |                               |            |  |  |  |
| Reportes                                            |                                    |                   | INT                           | ERMIX S.A  |  |  |  |
| Datos                                               |                                    |                   |                               |            |  |  |  |
|                                                     | 1 /1 🞢 🔍 🗸                         |                   | SAP CRYSTAL                   | REPORTS® 🗵 |  |  |  |
| Informe principal                                   |                                    |                   |                               |            |  |  |  |
|                                                     | Comparativo de la nómina - Por mes |                   |                               |            |  |  |  |
|                                                     | Egreso                             |                   | INTERMIX S.A<br>1791753291001 |            |  |  |  |
| EGRESOS                                             | 11/2017                            | 10/2017           | Diferencia                    |            |  |  |  |
| COMISIONES                                          | 0,00                               | 20,00             | (20,00)                       |            |  |  |  |
| Desc. IEES Personal                                 | 1.149,55                           | 4.843,70          | (3.694,15)                    |            |  |  |  |
| Desc. Préstamo Empresa                              | 0,00                               | 716,66            | (716,66)                      |            |  |  |  |
| Desc. Ptmo Hipotecario                              | 0,00                               | 258,00            | (258,00)                      |            |  |  |  |
| Descuento Cumpleaños                                | \$8,00                             | 84,00             | (26,00)                       |            |  |  |  |
| MERCADERIA                                          | 0,00                               | 20,00             | (20,00)                       |            |  |  |  |
| TOTAL                                               | 1.207,55                           | 5.942,36          | (4.734,81)                    |            |  |  |  |
|                                                     |                                    |                   |                               | ×          |  |  |  |
| Nº de página actual: 1                              | Nº total de páginas: 1             | Factor de zoom: 1 | 00%                           |            |  |  |  |
| C:\e-bizness\Reportes\INTERMIX\CryRepCompPorMesAnio | pRH.rpt                            |                   |                               |            |  |  |  |

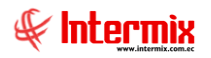

## Valor de horas extras – Por departamento

Este reporte se llama "CryRepHorasIndNominaRH.rpt", el cual debe estar ubicado en la ruta indicada para su correcto funcionamiento. El reporte las horas extras generadas por departamento.

| Empleados  | FL             |           |          |         |       |         |
|------------|----------------|-----------|----------|---------|-------|---------|
| <b>M</b> 📀 | 0              |           |          |         |       |         |
| Emplea     | dos FL         |           |          |         | INTER | MIX S.A |
| Datos Adi  | icional        |           |          |         |       |         |
|            | ○ T - d - :    |           |          |         |       | ן ר     |
|            | Empresa        |           |          |         |       |         |
|            | 🔵 Agencia      |           |          |         |       |         |
|            | Canal          |           |          |         |       |         |
|            | C Empleado     |           |          |         |       |         |
|            | Cargos         |           |          |         |       |         |
|            | Tipo Rol :     | Empleado, |          |         |       |         |
|            | Estado Empl. : | Activo,   |          |         |       |         |
|            | Brosses page : |           |          |         |       |         |
| D          | Floceso pago . |           |          |         |       | _       |
| Fago:      | Rol Mensual,   | Desde :   | <u> </u> | Hasta : |       |         |
| Est. Hol : | Cerrado 🔽      | Mes:      |          | Año :   |       |         |
|            |                |           |          |         |       |         |

| Reportes                           |                        |             |            |              |              |          |               |           |                |                  |
|------------------------------------|------------------------|-------------|------------|--------------|--------------|----------|---------------|-----------|----------------|------------------|
| 0                                  |                        |             |            |              |              |          |               |           |                |                  |
| Reportes                           |                        |             |            |              |              |          |               |           | П              | NTERMIXS.A       |
| Datos                              |                        |             |            |              |              |          |               |           |                |                  |
| 📥 🍜 📚 🔁 🕐 🚼                        | H 4 <b>&gt;</b> H      |             | /1         | ara 🔍 -      |              |          |               |           | SAP CRY        | STAL REPORTS * 🗵 |
| Informe principal                  |                        |             |            |              |              |          |               |           |                |                  |
|                                    |                        |             |            |              |              |          |               |           |                |                  |
|                                    |                        | Valor de    | e horas    | extras - Po  | or departa   | amento   |               |           |                |                  |
|                                    |                        |             | Proo       | Rol Mensus   | al<br>0/2017 |          | 1 C           | ntoa      | mìu            |                  |
|                                    |                        |             | Froc       | Rol:<br>Rol: | of2017       |          | H.            | IILEL     | IIIIX          |                  |
|                                    |                        |             | Lara       | ido EmplA    | cnvo,        |          |               | 79 W . I  | ntermiz.com.ec |                  |
| Global                             | 0 Nro Empl             | HorasHN M   | MontoHN    | HorasH25     | MontoH25     | HorasH50 | MonteH50      | HorasH100 | MontoH100      |                  |
| GERENCIA ADIV                      | AINISTRATIVA 1         | 240,00      | 375,00     | 0,00         | 0,00         | 0,00     | 0,00          | 0,00      | 0,00           |                  |
| Eventual - Tempora<br>Departamenta | ada<br>º Nro. Empl     | HorasHN M   | NontoHN    | HorasH25     | MontoH25     | HorasH50 | MontoH50      | HorasH100 | MontoH100      |                  |
| GERENCIA ADN                       | AINISTRATIVA 1         | 240,00      | 375,00     | 0,00         | 0,00         | 0,00     | 0,00          | 0,00      | 0,00           |                  |
|                                    |                        |             |            |              |              |          |               |           |                |                  |
|                                    |                        |             |            |              |              |          |               |           |                |                  |
|                                    |                        |             |            |              |              |          |               |           |                |                  |
|                                    |                        |             |            |              |              |          |               |           |                |                  |
|                                    |                        |             |            |              |              |          |               |           |                |                  |
|                                    |                        |             |            |              |              |          |               |           |                | -                |
| Nº de página actual: 1             |                        | Nº total de | páginas: 1 |              |              |          | Factor de zoc | m: 100%   |                |                  |
| C:\e-bizness\Reportes\DEGFER\      | CryRepHorasNominaRH.rp | ot          |            |              |              |          |               |           |                |                  |

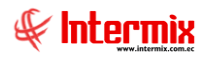

#### Detalle de sueldos e incremento salarial

Este reporte se llama "CryRepHorasIndNominaRH.rpt", el cual debe estar ubicado en la ruta indicada para su correcto funcionamiento. El reporte presenta las variaciones de sueldos de los empleados en un rango de tiempo.

| Empleados FL          |                 |         |
|-----------------------|-----------------|---------|
| M 🕐 🔟                 |                 |         |
| Empleados FL          | INTE            | RMIXS.A |
| Datos Adicional       |                 |         |
|                       |                 |         |
| Todos                 |                 |         |
| O Empresa             |                 |         |
| O Agencia             |                 |         |
| O Canal               |                 |         |
| O Empleado            |                 |         |
|                       |                 |         |
| Cargos                |                 |         |
| Tipo Rol :            | Empleado, 🖂     |         |
| Estado Empl. :        | Activo,         |         |
| Proceso pago :        |                 | ]       |
| Page 1                |                 |         |
| Rol Mensual,          | Desde : Hasta : | $\ge$   |
| Est. Rol: Cerrado 🛛 🖌 | Mes: Año:       |         |
|                       |                 |         |

|                | <b>I</b> 9 | <ul> <li>(" -   -</li> </ul>  |                    |              |           | roles5.xls [Moo | do de compatibilidad | ] - Microsoft Excel         |                              |                  |                        |                  | -                  | ¢۲ ک |
|----------------|------------|-------------------------------|--------------------|--------------|-----------|-----------------|----------------------|-----------------------------|------------------------------|------------------|------------------------|------------------|--------------------|------|
| Are            | hivo       | Inicio Insertar Diseño        | de página Fórmulas | Datos Revisa | ir Vista  |                 |                      |                             |                              |                  |                        | ~                | 2 🕜 🗆 🛛            | P 23 |
|                | 1          | 33 <del>v</del> (* <i>f</i> x |                    |              |           |                 |                      |                             |                              |                  |                        |                  |                    | ~    |
|                | A          | В                             | C                  | D            | E         | F               | G                    |                             | J                            | К                | L                      | M                | N                  |      |
| 1              | £.         |                               | SUELDO E INCR      | EMENTO SAL   | ARIAL     |                 |                      |                             |                              |                  |                        |                  |                    |      |
| 2              | ¥          | Intermix                      | DE:1/2017 - HASTA  | : 6/2017     |           |                 |                      |                             |                              |                  |                        |                  |                    |      |
| 4              | ROL        | APELLIDOS                     | NOMBRES            | CEDULA       | SEX()     | CODCOSTO        | COSTO                | DEPARTAMENTO                | CARGO                        | SUELDO<br>1-2017 | INCSALARIA<br>L 1-2017 | SUELDO<br>2-2017 | INCSALA<br>RIAL 2- | 5    |
| 5              | Propio     | ANCHUNDIA CORDOVA             | MARIA DEL PILAR    | 0924578529   | Femenino  | 10              | TARGUS               | DEPARTAMENTO VENTAS         | VENDEDOR (A) GENERAL         | 500,00           | 0                      | 500.00           | ó                  | 50(  |
| 6              | Propio     | AVILA PABBA                   | LUIS HERMEL        | 0104281209   | Masculino | 00              | ADMINISTRATIVO       | DEPARTAMENTO ADMINISTRACION | ASISTENTE DE COBRANZAS       | 600,00           | 0                      | 600,00           | 0                  | 600  |
| 7              | Propio     | BONILLA FLORES                | MARLON SEBASTIAN   | 1803984903   | Masculino | 00              | ADMINISTRACION       | DEPARTAMENTO ADMINISTRACION | CHOFER                       | 420,00           | 0                      | 420,00           | 0                  | 420  |
| 8              | Propio     | CABREHA CEDENU                | KEVINEHNESTU       | 0931238588   | Masculino | 00              | AUMINISTRATIVU       | DEPARTAMENTU ALMINISTRACIUN | AUXILIAR DE BUDEGA           | 430,00           | U                      | 430,00           | 1                  | 430  |
| - 10           | Propio     | CALERO ALBUJA                 | VENDY EUZABETH     | 1708076458   | Femenino  | 00              | ADMINISTRATIVO       | DEPARTAMENTO ADMINISTRACION | CONTADOR (A)                 | 1200,00          | 0                      | 1200,00          | 2                  | 120  |
| 11             | Propio     | CUESTA REPAIAL                | SONIA CATALINA     | 0104343333   | Femenino  | 002             | CUENCA               | DEPARTAMENTO VENTAS         | VENDEDOR (A) EREON           | 430,00           | 0                      | 430,00           | <u> </u>           | 43U  |
| 12             | Propio     | GAMPOA COPTES                 | DALLINA ELIZADETH  | 1902269612   | Femerino  | 50              | VADIAGMADCAS         | DEPARTAMENTO VENTAS         | GEDENTE DE SUCUDSAL          | 1000.00          | ő                      | 1000.00          | ś.                 | 100  |
| 13             | Propio     | GONZALEZ PEÑA                 | ISABEL CRISTINA    | 1717543290   | Femenino  | 01              | HP. COMPAG           | DEPARTAMENTO VENTAS         | VENDEDOB (A) HP              | 450.00           | ň                      | 450.00           | ń                  | 450  |
| 14             | Propio     | JEBVIS MOLINA                 | JUAN ANDRES        | 1714769351   | Masculino | 001             | QUITO                | DEPARTAMENTO ADMINISTRACION | ASISTENTE DE IMPOBITACIONES  | 0                | ő                      | 700.00           | 6                  | 700  |
| 15             | Propio     | MALDONADO MALDONADO           | EDVIN MARCELO      | 1715373427   | Masculino | 00              | ADMINISTRACION       | DEPARTAMENTO ADMINISTRACION | BODEGUERO                    | 590.00           | 0                      | 590.00           | 6                  | 590  |
| 16             | Propio     | MOGROVEJO VELASQUEZ           | KARLA ANDREA       | 0927039487   | Femenino  | 002             | GUAYAQUIL            | DEPARTAMENTO ADMINISTRACION | ASISTENTE ADMINISTRATIVO (A) | 382,24           | 0                      | 382,24           | δ                  | 382  |
| 17             | Propio     | MOLINA CHICAJZA               | YOLANDA PATRICIA   | 1714113238   | Femenino  | 00              | ADMINISTRATIVO       | DEPARTAMENTO ADMINISTRACION | ASISTENTE CONTABLE           | 1007,00          | 0                      | 1007,00          | Ó                  | 100  |
| 18             | Propio     | PACHECO COELLO                | JANETH DEL ROCIO   | 0923357362   | Femenino  | 50              | VARIAS MARCAS        | DEPARTAMENTO VENTAS         | VENDEDOR (A) EPSON           | 500,00           | 0                      | 500,00           | ó                  | 500  |
| 19             | Propio     | PERALVO PULLUGANDO            | GARDENIA GERMANIA  | 1715058119   | Femenino  | 50              | VARIAS MARCAS        | DEPARTAMENTO VENTAS         | VENDEDOR (A) GENERAL         | 500,00           | 0                      | 500,00           | ó                  | 500  |
| 20             | Propio     | PLACES COQUE                  | CHRISTIAN ARTURO   | 1803465309   | Masculino | 50              | VARIAS MARCAS        | DEPARTAMENTO VENTAS         | VENDEDOR (A) GENERAL         | 450,00           | 0                      | 450,00           | 0                  | 45(  |
| 21             | Propio     | TAPIA VILLEGAS                | INES PAOLA         | 1725867434   | Femenino  | 50              | VARIAS MARCAS        | DEPARTAMENTO VENTAS         | VENDEDOR (A) GENERAL         | 500,00           | 0                      | 500,00           | 0                  | 50(= |
| 22             | Propio     | VELASQUEZ MANOSALVAS          | ADRIANA ELIZABETH  | 1723727853   | Femenino  | 001             | QUITO                | DEPARTAMENTO ADMINISTRACION | SECRETARIA RECEPCIONISTA     | 410,00           | 0                      | 410,00           | <u></u>            | 410  |
| 23             | Propio     | VELEZ ORTEGA                  | MARIA FERNANDA     | 0916662174   | Femenino  | 002             | GUAYAQUIL            | DEPARTAMENTO ADMINISTRACION | ASISTENTE ADMINISTRATIVO (A) | 500,00           | 0                      | 500,00           | 0                  | 500  |
| 24             | Propio     | YANES PENAFIEL                | CRISTINA LUCIA     | 1717559072   | Femenino  | 01              | HP-COMPAQ            | DEPARTAMENTO VENTAS         | VENDEDOR (A) GENERAL         | 450,00           | 0                      | 450,00           | 9                  | 1450 |
| 25<br>26<br>27 |            |                               |                    |              |           |                 |                      |                             |                              |                  |                        |                  |                    |      |
| 28<br>29<br>30 |            |                               |                    |              |           |                 |                      |                             |                              |                  |                        |                  |                    |      |
| 31<br>32       |            |                               |                    |              |           |                 |                      |                             |                              |                  |                        |                  |                    |      |
| 33<br>34       |            |                               |                    |              |           |                 |                      |                             |                              |                  |                        |                  |                    |      |
| 35             |            |                               |                    |              |           |                 |                      |                             |                              |                  |                        |                  |                    |      |
| 37             |            |                               |                    |              |           |                 |                      |                             |                              |                  |                        |                  |                    |      |
| 38             |            |                               |                    |              |           |                 |                      |                             |                              |                  |                        |                  |                    |      |
| 39             |            |                               |                    |              |           |                 |                      |                             |                              |                  |                        |                  |                    |      |
| 40             |            |                               |                    |              |           |                 |                      |                             |                              |                  |                        |                  |                    |      |
| 41             |            |                               |                    |              |           |                 |                      |                             |                              |                  |                        |                  |                    |      |
| 42             |            |                               |                    |              |           |                 |                      |                             |                              |                  |                        |                  |                    |      |
| 43             |            |                               |                    |              |           |                 |                      |                             |                              |                  |                        |                  |                    |      |
| 44             |            |                               |                    |              |           |                 |                      |                             |                              |                  |                        |                  |                    |      |
| 14 4           | ► FI       | HOJA / 🖓                      |                    |              |           |                 |                      | U 4                         |                              |                  |                        |                  |                    |      |
| List           | 0          |                               |                    |              |           |                 |                      |                             |                              | _                | III 19                 | % <del>-</del>   | -0                 | -+   |

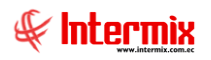

# Histórico en entrada y salida de cada empleado

Este reporte se llama "CryCalculoActuarial.rpt", el cual debe estar ubicado en la ruta indicada para su correcto funcionamiento. El reporte las horas extras generadas por departamento.

| Cálculo  | Actuarial FL   |                    |
|----------|----------------|--------------------|
| <b>#</b> | 🥑 🚺            |                    |
| Cálcu    | ilo Actuarial  | FL INTERMIXS.A     |
| Datos    |                |                    |
|          |                |                    |
|          | 🔘 Empresa      |                    |
|          | Agencia        |                    |
|          | 🔘 Canal        |                    |
|          |                |                    |
|          | Conceptos :    |                    |
|          | Estado empl. : | Activo,            |
|          | Mes :          | Año:               |
|          |                | Promedio últimos : |
|          |                |                    |

Después de seleccionar los datos se presiona el botón de buscar *en*, el reporte se genera en una pantalla aparte mostrando los datos seleccionados.

|       | . 9   | (24 ->   ₩                                              | CalculoActuarial-1-2 | 015.xls.xls [Modo | de compatibilidad] - Microsoft Excel         |        |              |                 |              | - 🗗 🛙        |
|-------|-------|---------------------------------------------------------|----------------------|-------------------|----------------------------------------------|--------|--------------|-----------------|--------------|--------------|
| Arch  | ivo   | Inicio Insertar Diseño de página Fórmulas Datos Revisar | Vista                |                   |                                              |        |              |                 | ♡ (          | 2 🖷 – 🕄      |
|       | D     | 5 The factor                                            |                      |                   |                                              |        |              |                 |              |              |
|       |       |                                                         |                      | 0                 | 0                                            | r.     | <i>c</i>     | 0               |              |              |
|       | А     | D                                                       |                      | 111-45 stars      |                                              | C      | r            | 6               | п            |              |
| 1     | £.    |                                                         |                      | HISTORICO 6       | en entradas y salidas de cada emplea         | 200    |              |                 |              |              |
| 2     | /11 - |                                                         |                      | DE:Enero/2        | 015                                          |        |              |                 |              |              |
| 3     |       | ιπταρπιν                                                |                      |                   |                                              |        |              |                 |              |              |
|       |       |                                                         |                      |                   |                                              |        |              |                 |              |              |
| 4     | -     |                                                         |                      | RANGO:1 m         | es                                           |        |              |                 |              |              |
| 5     | •     | WYWARLETHIK.CUTIEL                                      |                      |                   |                                              |        |              |                 |              |              |
| 6     |       |                                                         |                      |                   |                                              |        |              |                 |              |              |
| 7     |       |                                                         |                      |                   |                                              |        |              |                 |              |              |
| 8     |       |                                                         |                      |                   |                                              |        |              |                 |              |              |
| 9     |       |                                                         |                      |                   |                                              |        |              |                 |              |              |
| -     |       |                                                         |                      |                   |                                              |        | PRI          | DM - 11/LT. MES | M- 1ULT MES  | 5E5          |
| 10    |       |                                                         |                      | CEDIN A DE        |                                              |        |              |                 |              |              |
| 11    | NRO.  | APELLIDOS Y NOMBRES COMPLETOS                           |                      | IDENTIDAD         | CARGO                                        | GENERO | SUELDO 1-201 | TOS PERSONA     | IS PERSONALE | FEC. NACC    |
| 12    |       | ALMEIDA SEVILLA EDNA PAOLA                              |                      | 1802838019        | GEBENTE DE SUCUBSAL                          | F      | 2208 72      | 2376.00         | 3000.00      | 19/03/1976   |
| 13    |       | ANCHUNDIA CORDOVA MARIA DEL PILAR                       |                      | 0924578529        | VENDEDOR (A) GENERAL                         | F      | 500.00       | 0.00            | 0.00         | 10/10/1985 1 |
| 14    | 1     | ARMIJOS BERECHES JOSE DARVIN                            |                      | 0703433417        | AUXILIAB DE BODEGA                           | M      | 557.00       | 0.00            | 0.00         | 28/12/1975 0 |
| 15    |       | AVILA LAZO ZOILA ROSA                                   |                      | 0103251534        | VENDEDOR (A) HP                              | F      | 550.00       | 0.00            | 360,00       | 07/09/1970 0 |
| 16    | 5     | AVILA LOZAY SANDRA KATHERINE                            |                      | 0102125671        | VENDEDOR (A) XEROX SUMINISTROS-SAMSUNG-EPSON | F      | 450,00       | 0,00            | 0,00         | 04/04/1976 1 |
| 17    |       | AVILA PARRA LUIS HERMEL                                 |                      | 0104281209        | ASISTENTE DE COBRANZAS                       | M      | 600,00       | 0,00            | 0,00         | 24/03/1980 C |
| 18    |       | BALAREZO CHAVEZ TANIA GABRIELA                          |                      | 1719873539        | ASISTENTE CONTABLE                           | F      | 382,24       | 0,00            | 0,00         | 05/02/1985 2 |
| 19    |       | BERNAL REINO MARIA DE LOS ANGELES                       |                      | 0104473400        | VENDEDOR (A) GENERAL                         | F      | 450,00       | 0,00            | 0,00         | 22/04/1986 0 |
| 20    | 1     | BONILLA FLORES MARLON SEBASTIAN                         |                      | 1803984903        | CHOFER                                       | M      | 420,00       | 0,00            | 960,00       | 09/12/1988 1 |
| 21    | 0     | CABRERA CEDEÑO KEVIN ERNESTO                            |                      | 0931238588        | AUXILIAR DE BODEGA                           | м      | 430,00       | 0,00            | 0,00         | 10/11/1993 C |
| 22    | 1     | CADENA GUERRERO BEATRIZ CAROLINA                        |                      | 0918655887        | GERENTE DE SUCURSAL                          | F      | 600,00       | 2100,00         | 960,00       | 23/01/1979 1 |
| 23    | 2     | CALERO ALBUJA VENDY ELIZABETH                           |                      | 1708076458        | CONTADOR (A)                                 | F      | 1200,00      | 240,00          | 1200,00      | 19/06/1970 C |
| 24    | 3     | CALLE JIMENEZ DIANA PATRICIA                            |                      | 0104484647        | VENDEDOR (A) GENERAL                         | F      | 450,00       | 0,00            | 0,00         | 30/08/1982 C |
| 25    | 4     | CAMPUZANU REDRUBAN JIMMY MANUEL                         |                      | 0915691604        | BUDEGUERU                                    | M      | 526,00       | 0,00            | 0,00         | 26709/1978 L |
| 20    | 0     | CAMPOZANO REDRUBAN MARCISA DEL CARMEN                   |                      | 0920562402        | EMPLEADU DE LIMPIEZA                         | F      | 183,00       | 0,00            | 0,00         | 13/04/1981   |
| 20    | 5     | CEVALLOS HERNANDEZ LIANA CAROLINA                       |                      | 0401474366        | VENUEUUR (A) XERUX                           | F      | 400,00       | 0.00            | 0,00         | 1820321986   |
| 20    | 0     | CHICA VEGA AMADA ASUCENA                                |                      | 1000750010        | ADDENDAVENU                                  | E C    | 410,00       | 0,00            | 0,00         | 02407/1977 1 |
| 30    | 9     | CISNEROS RETANDOLIRT JESSICA GLADALLIPE                 |                      | 1712516580        | VENDEDDB (A) GENERAL                         | F      | 450.00       | 0.00            | 240.00       | 22/09/1973 1 |
| 31    | 0     | COQUE ABBOLEDA DIANA CABOLINA                           |                      | 1804349593        | VENDEDOB (A) GENEBAL                         | F      | 490.00       | 0.00            | 0.00         | 05/05/1988 0 |
| 32    | 1     | ECHANIQUE GONZALEZ ROCIO DE LAS MERCEDES                |                      | 1708680879        | VENDEDOR (A) TOSHIBA                         | F      | 500.00       | 1680.00         | 3510.00      | 16/09/1965 C |
| 33    | 2     | ESPINOSA GUERRERO PAOLA ALEXANDRA                       |                      | 1707925820        | VENDEDOR (A) GENERAL                         | F      | 500,00       | 3364,00         | 2526,00      | 21/03/1981 2 |
| 34    | 13    | GALLEGOS LOOR INES MARIA                                |                      | 1310065048        | VENDEDOR (A) GENERAL                         | F      | 500,00       | 0,00            | 0,00         | 14/10/1986 C |
| 35    | 4     | GAMBOA CORTES PAULINA ELIZABETH                         |                      | 1803268612        | GERENTE DE SUCURSAL                          | F      | 1000,00      | 660,00          | 1560,00      | 11/05/1979 1 |
| 36    | 5     | GONZALEZ ZAMBRANO DIANA CAROLINA                        |                      | 1713555744        | ASISTENTE DE VENTAS                          | F      | 600,00       | 780,00          | 600,00       | 10/11/1975 C |
| 37    | 6     | GRANDA VELEZ ANDREA MARGARITA                           |                      | 1717425407        | VENDEDOR (A) GENERAL                         | F      | 600,00       | 3050,00         | 3500,00      | 02/11/1986 0 |
| 38    | 7     | GUALOTO TARCO EVELYN SOFIA                              |                      | 1715317051        | CAJERA                                       | F      | 600,00       | 0,00            | 0,00         | 03/04/1982 1 |
| 39    | 8     | GUAPISACA BERNAL XAVIER PATRICIO                        |                      | 0103849410        | MENSAJERD                                    | м      | 473,00       | 0,00            | 0,00         | 31/01/1979 0 |
| 40    | 9     | HERRERA VEGA NORMAN                                     |                      | [1102775341       | CHOFER                                       | м      | 480,00       | 0,00            | 0,00         | 13/12/1968 1 |
| 41    | U     | HINUJUSA MAHTINEZ EDVIN AUGUSTO                         |                      | 1/06551239        | JEFE DE LOUISTICA                            | M      | 353,00       | 150,00          | 1300,00      | U1/U5/1961 C |
| 92    | FI    | JAHA MUNGA JIMMY DAVID                                  |                      | 1/202/81/3        | VENUEUUH (A) GENERAL                         | м      | 000,00       | 1544,00         | 2280,00      | 2812/1986    |
| 14 4  | ▶ H E | DJA / 🞲 /                                               |                      |                   |                                              |        |              |                 |              | ▶ 1          |
| Listo |       |                                                         |                      |                   |                                              |        |              | 1 1 7           | 5% 🗩 🗸       | )(+          |

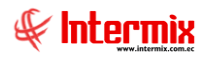

# Detalle de provisiones por pagar

Este reporte se llama "CryProvisionesPorPagar.rpt", el cual debe estar ubicado en la ruta indicada para su correcto funcionamiento. El reporte las horas extras generadas por departamento.

| Empleados   | Empleados FL     |                     |  |  |  |  |  |  |
|-------------|------------------|---------------------|--|--|--|--|--|--|
| <b>M</b> () | ) 🚺              |                     |  |  |  |  |  |  |
| Emplea      | dos FL           | INTERMIX S.A        |  |  |  |  |  |  |
| Datos Ad    | icional          |                     |  |  |  |  |  |  |
|             |                  |                     |  |  |  |  |  |  |
|             | 💿 Todos          |                     |  |  |  |  |  |  |
|             | 🔘 Empresa        |                     |  |  |  |  |  |  |
|             | 🔘 Agencia        |                     |  |  |  |  |  |  |
|             | 🔘 Canal          |                     |  |  |  |  |  |  |
|             | 🔘 Empleado       |                     |  |  |  |  |  |  |
|             | Cargos           |                     |  |  |  |  |  |  |
|             | Tipo Rol :       | Empleado,           |  |  |  |  |  |  |
|             | Estado Empl. :   | Activo,             |  |  |  |  |  |  |
|             | Proceso pago :   |                     |  |  |  |  |  |  |
| Pago :      | Rol Mensual, 🛛 🗹 | Desde : 🔽 Hasta : 🔽 |  |  |  |  |  |  |
| Est. Rol :  | Cerrado          | Mes: 🔽 Año: 🔽       |  |  |  |  |  |  |

Después de seleccionar los datos se presiona el botón de buscar, el reporte se genera en archivo de Excel.

| 🗶   🛃 🔊 • (° •   =                                                                                                    | prov.xls [M                                                                                                    | lodo de compatibilida                                                                                                    | id] - Micro                                                                                                    | soft Excel                                                                                                    | I                                                                                                    |                                                                                                    |                                                                                                    |                                                                                                    |                                                                                                    | - @ X                                                                               |
|----------------------------------------------------------------------------------------------------|----------------------------------------------------------------------------------------------------|----------------------------------------------------------------------------------------------------|----------------------------------------------------------------------------------------------------|----------------------------------------------------------------------------------------------------|----------------------------------------------------------------------------------------------------|----------------------------------------------------------------------------------------------------|----------------------------------------------------------------------------------------------------|----------------------------------------------------------------------------------------------------|----------------------------------------------------------------------------------------------------|-------------------------------------------------------------------------------------|
| Archivo Inicio Insertar Diseño de página Fór                                                                                                    | mulas Datos Revisar Vista                                                                                                    |                                                                                                    |                                                                                                    |                                                                                                    |                                                                                                    |                                                                                                    |                                                                                                    |                                                                                                    | ۵ 🕜                                                                                                    | - # 23                                                                              |
| Image: Second and the second and the second and                                                                                                    | x <sup>*</sup> = = → ≫ → i Ajustar texto<br>A → = = = i # # a Combinary cent<br>A Alineación                                                                                                    | General<br>trar - 🧐 - % 00<br>G Númer                                                                                                    | 0 68 0                                                                                                    | For<br>condi                                                                                                    | mato Dar formato<br>icional * como tabla *<br>Estilos                                                                                                    | Estilos de<br>celda *                                                                                                    | Eliminar Formato                                                                                                    | Σ Autosuma * A<br>Rellenar * Z<br>Ø Borrar * Ori<br>y fi<br>Modi                                                                                                    | denar Bu:<br>Itrar + seleci<br>ficar                                                                                                    | icary<br>ionar *                                                                    |
| C13 - fx EMPL1001062                                                                                                    | 841                                                                                                    |                                                                                                    |                                                                                                    |                                                                                                    |                                                                                                    |                                                                                                    |                                                                                                    |                                                                                                    |                                                                                                    | ~                                                                                   |
| Intermix                                                                                                    | C<br>PROVISIONES POR PAGAR<br>DE:1/2018 - HASTA: 3/2018                                                                                                    | D                                                                                                    | E                                                                                                    | F                                                                                                    | G                                                                                                    | Н                                                                                                    | I                                                                                                    | J                                                                                                    | К                                                                                                    |                                                                                     |
|                                                                                                    | NOMBRES                                                                                                    | CEDULA                                                                                                    | SEXO                                                                                                    | oocosi                                                                                                    | <i>COSTO</i>                                                                                                    | ÁREA                                                                                                    | DEPARTAMENTO                                                                                                    | DEF ESPAÑA                                                                                                    | CARGO                                                                                                    | IESS I                                                                              |
| 5         WWW.MURTIMK.Cont.etc           6         Englesdol Aurres           7         Englesdol Aurres           8         Englesdol Aurres           9         Englesdol Aurres           9         Englesdol Aurres           9         Englesdol Chavarde           10         Englesdol Chavarde           11         Englesdol Chavarde           12         Englesdol Chavarde           13         Englesdol Chavarde           14         Englesdol Chavarde           15         Englesdol Chavarde           16         Englesdol Chavarde           17         Englesdol Chavarde           18         Englesdol Chavarde           19         Englesdol MerizAccollonol01425           16         Englesdol Mutochavarde           17         Tropolarte Mutano           18         Englesdol Mutano           10         Englesdol Mutano           10         Englesdol Mutano           10         Englesdol Mutano           11         Tempostad                                                                                                    | KAPOLINA BELEN<br>Narata<br>Dariel<br>Netron Javier<br>Eston<br>SOSAMA/SCA<br>Different<br>Profession<br>Eston<br>Est | Tr235H4939<br>Tr9323333<br>T2074982<br>20749382<br>20749382<br>T72758588<br>Tr74582379<br>040100441<br>T718825704<br>000054452<br>0000314455<br>0000314455<br>0000314455<br>0000314455<br>0000314455<br>Tr1826473<br>Tr1236861<br>Tr1236863<br>Cr17368654 | Masoulino<br>Femenino<br>Masoulino<br>Masoulino<br>Femenino<br>Masoulino<br>Masoulino<br>Masoulino<br>Masoulino<br>Masoulino<br>Masoulino<br>Masoulino<br>Masoulino<br>Masoulino<br>Masoulino | pic<br>CC015<br>C022<br>asdasddd<br>CC015<br>C022<br>pio<br>CC015<br>CC015<br>CC015<br>CC015<br>CC015<br>CC015<br>CC015<br>CC015<br>CC015<br>CC015<br>CC015<br>CC015<br>CC015<br>CC015<br>CC015<br>CC015<br>CC022<br>pio<br>CC015<br>CC022<br>pio<br>CC015<br>CC022<br>pio<br>CC015<br>CC022<br>pio<br>CC015<br>CC022<br>pio<br>CC015<br>CC025<br>CC015<br>CC025<br>CC015<br>CC025<br>CC015<br>CC025<br>CC015<br>CC025<br>CC015<br>CC025<br>CC015<br>CC015<br>CC025<br>CC015<br>CC015<br>CC025<br>CC015<br>CC015<br>C | Pichincha<br>MANITA<br>COSTA<br>Sur<br>MANITA<br>COSTA<br>COSTA<br>Pichincha<br>MANITA<br>MANITA<br>MANITA<br>MANITA<br>MANITA<br>MANITA<br>MANITA<br>MANITA<br>MANITA<br>MANITA<br>MANITA<br>MANITA<br>MANITA<br>MANITA<br>MANITA<br>COSTA | Gerencia de sistemas<br>Gerencia de sistemas<br>Gerencia de sistemas<br>Gerencia financiera<br>Gerencia financiera<br>Gerencia financiera<br>Gerencia de sistemas<br>Gerencia de Sistemas<br>Gerencia de Crédito<br>Gerencia de Crédito<br>Gerencia de Crédito<br>Gerencia de Crédito<br>Gerencia de Crédito<br>Gerencia de Crédito<br>Gerencia de Crédito<br>Gerencia de Crédito<br>Gerencia de Crédito<br>Gerencia de Crédito<br>Gerencia de Crédito<br>Gerencia de Crédito<br>Gerencia de Crédito | Desarrolo de Sistemas<br>Desarrolo de Sistemas<br>Desarrolo de Sistemas<br>Contabilida<br>Contabilida<br>Desarrolo de Sistemas<br>Desarrolo de Sistemas<br>Gerencia de Operacional - Sient<br>Gerencia de Operacional - Sient<br>Gerencia de Operaciones<br>Gerencia de Operaciones<br>Desarrolo de Sistemas<br>Gerencia Credito Costemas<br>Gerencia Archocoretato<br>Desarrolo de Sistemas<br>Gerencia Microcretato | Administration<br>Administration Fleet<br>Administration<br>Administration<br>Administration<br>Administration<br>Administration<br>Administration<br>Administration<br>Administration<br>Administration<br>Administration<br>Administration<br>Administration<br>Administration<br>Administration<br>Administration<br>Administration<br>Fleet<br>Administration | Programade<br>Tesoreto<br>Programade<br>Programade<br>Programade<br>Programade<br>Agudante de<br>Programade<br>Operador de<br>Seniorith<br>AYUDANTE<br>Operador de<br>Cajero<br>Programade<br>Programade<br>Programade<br>Programade | e<br>e<br>e<br>maquinar<br>maquinar<br>maquinar<br>maquinar<br>maquinar<br>maquinar |
| 22 Englesis Sira/Cute<br>22 Englesis Sira/Cute<br>23 Englesis Sira/Cute<br>24 Englesis Sira/Cute<br>25 Englesis Sira/Cute<br>26 Englesis Sira/Cute<br>27 Englesis Sira/Cute<br>28 Englesis Sira/Cute<br>29 Englesis Sira/Cute<br>20 Englesis Sira/Cute<br>20 Englesis Sira/Cute | Magahas<br>BOCHTPATRÍS MANUEL PAMON<br>VERMICA MARGAPITA                                                                                                    | (117462233<br>(400739666<br>(1711231538                                                                                                    | Masoulino<br>Masoulino<br>Masoulino                                                                                                    | imb                                                                                                    | OPIENTE<br>DEFAULT<br>Inbabura                                                                                                    | Gerencia Insociera<br>proba Final<br>Gerencia do Crédito                                                                                                    | Gerencia regional - Sterz<br>(oK)<br>Gerencia Microcredito                                                                                                    | Administration<br>Administration<br>Administration                                                                                                    | Programad<br>Cajero<br>Seniorhh                                                                                                    | *<br>*                                                                              |

## Detalle de personal sobregirado

Este reporte se llama "CryRepSobregiroRH.rpt", el cual debe estar ubicado en la ruta indicada para su correcto funcionamiento. El reporte las horas extras generadas por departamento.

| Emplea      | dos FL                      |                 | INTERMIX S. |
|-------------|-----------------------------|-----------------|-------------|
| Datos Ad    | ininnal                     |                 |             |
| D GIUS   AG |                             |                 |             |
|             | Todos                       |                 |             |
|             | <ul> <li>Empresa</li> </ul> |                 |             |
|             | 🔘 Agencia                   |                 |             |
|             | Canal                       |                 |             |
|             |                             |                 |             |
|             | Cargos                      |                 |             |
|             | Tipo Rol :                  | Empleado,       |             |
|             | Estado Empl. :              | Activo,         |             |
|             | Proceso pago :              |                 |             |
| Pago :      | Rol Mensual, 🖂              | Desde : 🔽 Hasta |             |
| Est. Rol :  | Cerrado                     | Mes: Año        |             |

| Reportes               |                 |                          |                   |                   |                      |          |                     |                               |      |
|------------------------|-----------------|--------------------------|-------------------|-------------------|----------------------|----------|---------------------|-------------------------------|------|
| 0                      |                 |                          |                   |                   |                      |          |                     |                               |      |
| Reportes               |                 |                          |                   |                   |                      |          |                     | INTERMI>                      | KS.A |
| Dates                  |                 |                          |                   |                   |                      |          | ,                   |                               |      |
|                        |                 | 14 A N                   | N II              |                   |                      |          |                     |                               |      |
|                        |                 | N 7 P                    | P1 1              | )11 <b>010</b> •  | • •                  |          |                     | SAP CRYSTAL REPORTS           |      |
| Informe principal      |                 |                          |                   |                   |                      |          |                     |                               |      |
|                        |                 |                          |                   |                   |                      |          |                     |                               |      |
|                        |                 |                          | Dete              | alle de perso     | nal sobregira        | Ido      |                     | *                             |      |
|                        |                 |                          |                   | •                 | -                    |          |                     |                               |      |
|                        |                 |                          |                   | Rol Me<br>Proceso | nsual<br>Paao:       |          |                     | H                             |      |
|                        |                 |                          |                   | Rol :Emp          | eado,                |          |                     | 1                             |      |
|                        |                 |                          |                   | Estado Emp        | L'ACTIVO,            |          |                     | INTERMIX S.A<br>1791753291001 |      |
|                        |                 |                          |                   |                   |                      |          |                     |                               |      |
|                        | Nro. ID. :      | 1719323333               |                   |                   | Total ing. :         | 375.693, | 58                  |                               |      |
|                        | Nombre :        | ALARCON ARIA<br>Tesorero | AS KAROLINA BELEN |                   | fotaí a recibir :    | -49.953, | 47                  |                               |      |
|                        | Co              | ncepto                   | Valor             | Sobregiro         | 7                    |          |                     |                               |      |
|                        | Desc. IEES Pers | onal                     | 425.640,05        | 49.953,47         | -                    |          |                     |                               |      |
|                        |                 |                          |                   | 49.953,41         |                      |          |                     |                               |      |
|                        | Nro. ID. :      | 1719323333               |                   |                   | Total ing. :         | 375.693, | 58                  |                               |      |
|                        | Nombre :        | ALARCON ARIA             | AS KAROLINA BELEN |                   | Total a recibir :    | -49.953, | 47                  |                               |      |
|                        | Co              | resurero                 | Valor             | Sobreairo         | 7                    |          |                     |                               |      |
|                        | Desc. IEES Pers | onal                     | 425.640,05        | 49.953,47         | -                    |          |                     |                               |      |
|                        |                 |                          |                   | 49.953,47         |                      |          |                     |                               |      |
|                        | Neo ID ·        | 1712074382               |                   |                   | Total ha             | 250 905  | <i></i>             |                               |      |
|                        | MIO. ID. :      | AL AL AL A               |                   |                   | 10 can <b>m</b> g. : | 259.895, | **                  |                               |      |
| Nº de página actual: : | 1               |                          | Nº total de p     | páginas: 11       |                      | F        | actor de zoom: 100% |                               |      |

# Detalle de vacaciones y las provisiones por pagar

Este reporte se llama "CryDetalleVacacionesRH.rpt". El reporte presenta en una hoja de cálculo el detalle de las vacaciones y provisiones a ser pagadas por empleado.

| Con   | sultar         |                        |
|-------|----------------|------------------------|
| M     | l 🕐 🚺          |                        |
| Co    | nsultar        | INTERMIX S.A           |
| Dat   | tos            |                        |
|       | ·              |                        |
|       | 🔘 Todos        |                        |
|       | Empresa        | INTERMIX S.A           |
|       | 🔘 Agencia      |                        |
|       | 🔘 Canal        |                        |
|       | 🔵 Empleado     |                        |
|       | Tipo :         | Empleado,              |
|       | Estado empl :  | Activo,                |
|       | Proceso rol    | <no aplica=""></no>    |
|       | Concepto :     |                        |
| ⊃or r | angos fechas : | A una fecha específica |
|       | Desde :        | Hasta : 23/12/2017     |
|       |                |                        |

Después de seleccionar los datos se presiona el botón de buscar en una pantalla aparte mostrando los datos seleccionados.

|      | 🚽 🤊 -       | (°i ×  ∓-      |                   |                  |             |            |                          | 12         | 3.xlsx - Microsoft Exc | el                        |                            |                         |                        |                    |           | - 🗗 🛙   |
|------|-------------|----------------|-------------------|------------------|-------------|------------|--------------------------|------------|------------------------|---------------------------|----------------------------|-------------------------|------------------------|--------------------|-----------|---------|
| Are  | hivo Ir     | nicio In       | isertar Diseño di | e página Fórmul  | as Dati     | os Rev     | isar Vista               |            |                        |                           |                            |                         |                        |                    | ∞ 🕜 🗆     | ) @ X3  |
|      | Δ2          |                | - fx              |                  |             |            |                          |            |                        |                           |                            |                         |                        |                    |           | ~       |
|      |             |                |                   |                  |             |            | -                        |            |                        |                           |                            |                         |                        |                    |           | 1       |
|      | A           | В              | L'                |                  | . E         |            |                          | н          |                        | J                         | K                          | L                       | M                      | N                  | U         | -       |
| 1    | C L         | L              |                   | Detalle de vac   | caciones    | s y las p  | rovísiones por           | pagar      |                        |                           |                            |                         |                        |                    |           |         |
| 2    |             | πρεπ           | אוח               | Corte al 23/12/2 | 2017        |            |                          |            |                        |                           |                            |                         |                        |                    |           |         |
| 3    | 196         |                | nix come:         |                  |             |            |                          |            |                        |                           |                            |                         |                        |                    |           |         |
| 4    |             |                |                   |                  |             |            |                          |            |                        |                           |                            |                         |                        |                    |           |         |
| 5    | 1           |                |                   |                  |             |            |                          |            |                        |                           |                            |                         |                        |                    |           |         |
| 6    | 1           |                |                   |                  |             |            |                          |            |                        |                           |                            |                         |                        |                    |           |         |
| 7    | Tipa ral    | Fecha          | Apellidos         | Nombres          | Género      | Nro.ID     | Cargo                    | utro de Co | SOD Centro de Cost     | Ares                      | Departamento               | Agencia                 | Del.España             | Fecha ingreso      | Período   | Períc   |
| 8    | Tercerizado | 23/12/2017 03  | Cayambe           | Edison           | Masoulino   | 1714862979 | Programador              | COSTA      | C022                   | Gerencia General / Geren  | Desarrollo de Sistemas     | PINZON                  | No Aplica              | 22/07/2011 0:00:00 | 2011-2012 | 21/07/  |
| 9    | Temporada   | 23/12/2017 03  | Rosas             | Edwin            | Masculino   | 1717886541 | Programador              | COSTA      | C022                   | Gerencia General / Audito | Auditoria Interna          | PINZON                  | No Aplica              | 22/07/2011 0:00:00 | 2011-2012 | 21/07/  |
| 10   | Tercerizado | 23/12/2017 0:  | Cayambe           | Edison           | Masculino   | 1714862979 | Programador              | COSTA      | C022                   | Gerencia General / Geren  | Desarrollo de Sistemas     | PINZON                  | No Aplica              | 22/07/2011 0:00:00 | 2012-2013 | 21/07/  |
| 11   | Tercerizado | 23/12/2017 03  | Cayambe           | Edison           | Masculino   | 1714862979 | Programador              | COSTA      | C022                   | Gerencia General / Geren  | Desarrollo de Sistemas     | PINZON                  | No Aplica              | 22/07/2011 0:00:00 | 2013-2014 | 21/07/  |
| 12   | Tercerizado | 23/12/2017 03  | Cayambe           | Edison           | Masoulino   | 1714862979 | Programador              | COSTA      | C022                   | Gerenoia General / Geren  | Desarrollo de Sistemas     | PINZON                  | No Aplica              | 22/07/2011 0:00:00 | 2014-2015 | 21/07/  |
| 13   | Temporada   | 23/12/2017 03  | Rosas             | Edwin            | Masculino   | 1717886541 | Programador              | COSTA      | C022                   | Gerencia General / Audito | Auditoria Interna          | PINZON                  | No Aplica              | 22/07/2011 0:00:00 | 2012-2013 | 21/07/  |
| 14   | Temporada   | 23/12/2017 03  | Rosas             | Edwin            | Masculino   | 1717886541 | Programador              | COSTA      | C022                   | Gerencia General / Audito | Auditoria Interna          | PINZON                  | No Aplica              | 22/07/2011 0:00:00 | 2013-2014 | 21/07/  |
| 15   | Temporada   | 23/12/2017 03  | Rosas             | Edwin            | Masculino   | 1717886541 | Programador              | COSTA      | C022                   | Gerencia General / Audito | Auditoria Interna          | PINZON                  | No Aplica              | 22/07/2011 0:00:00 | 2014-2015 | 21/07/  |
| 17   | Empleado    | 23/12/2017 03  | LUCASPINIU        | ANA PAULA        | Masoulino   | 1/14862989 | AYUUANTE1                | MANIA      | 00015                  | Gerenoia General / Geren  | dele Hegion Sierra         | PINZUN                  | No Aplica              | 25/07/20110:00:00  | 2011-2012 | 24/07/  |
| 11   | Empleado    | 2341242017 03  | LUCASPINIO        | ANA PAULA        | Iviasculino | 1714862383 | AYOUANTEI                | MANTA      | 0006                   | Gerencia General / Geren  | Guere Hegion Sierra        | PINZUN                  | NO Aplica              | 25907720110:00:00  | 2012-2013 | 24/07/  |
| 10   | Empleado    | 231/21/2017 05 | LUCASPINTO        | ANA PAOLA        | Masculino   | 1714062303 | ANUDANTEL                | MANTA      | 0000                   | Gerencia General / Geren  | dere negion sierra         | PINZUN<br>DINZON        | No Aplica              | 25/07/2011 0:00:00 | 2013-2014 | 24/07   |
| 20   | Empleado    | 23/12/2017 03  | Abuse             | ANA PAOLA        | Francisco   | 1714062303 | Promotion                | COSTA      | 0000                   | Cerencia General / Geren  | Deservelle de Setemas      | Prinzon<br>Assasis Pass | No Aplica              | 25/07/2011 0:00:00 | 2014-2015 | 101001  |
| 20   | Empleado    | 23/12/2017 03  | Alvarez           | Macana           | Femerino    | 1712074362 | Programador              | COSTA      | C022                   | Gerenoia General / Geren  | Desarrollo de Sistemas     | Agencia Piose           | No Aplica              | 01/01/2016 0:00:00 | 2013-2019 | 194064  |
| 22   | Empleado    | 23/12/2017 05  | Chuquimarea Simba | Cristian Vaulor  | Macaulino   | 1712074302 | Programador              | MANITA     | CC015                  | Gerencia General / Geren  | Goropoia rogional, Siorra  | STO DOMINGO             | No Aplica              | 01/01/2016 0:00:00 | 2019-2015 | 014024  |
| 23   | Empleado    | 23/12/2017 0   | Chuquimarca Simba | Cristian Xavier  | Masculino   | 1719825704 | Programador              | MANTA      | 00015                  | Gerencia General / Geren  | Gerencia regional - Sierra | STO DOMINGO             | No Aplica              | 09192013-0-00-00   | 2013-2014 | 01/08/  |
| 24   | Empleado    | 23/12/2017 01  | Alvarez           | Natalia          | Femerino    | 1712074382 | Programador              | COSTA      | C022                   | Gerenoia General / Geren  | Desarrollo de Sistemas     | Agencia Bose            | No Aplica              | 01012016-0-00-00   | 2015-2016 | 01/01/2 |
| 25   | Tercerizado | 23/12/2017 04  | Cauambe           | Edison           | Masculino   | 1714862979 | Programador              | COSTA      | C022                   | Gerencia General / Geren  | Desarrollo de Sistemas     | PINZON                  | No Aplica              | 22/07/2011 0:00:00 | 2015-2016 | 20/07   |
| 26   | Temporada   | 23/12/2017 0:  | Rosas             | Edwin            | Masculino   | 1717886541 | Programador              | COSTA      | C022                   | Gerencia General / Audito | Auditoria Interna          | PINZON                  | No Aplica              | 22/07/2011 0:00:00 | 2015-2016 | 20/07   |
| 27   | Empleado    | 23/12/2017 03  | LUCAS PINTO       | ANA PAOLA        | Masculino   | 1714862989 | AYUDANTE1                | MANTA      | CC015                  | Gerencia General / Geren  | Jefe Region Sierra         | PINZON                  | No Aplica              | 25/07/2011 0:00:00 | 2015-2016 | 23/07   |
| 28   | Empleado    | 23/12/2017 01  | Benavides         | Nelson Javier    | Masoulino   | 1721765368 | Tesorero                 | MANTA      | CC015                  | Gerencia General / Geren  | Contabilidad               | STO. DOMINGO            | Administration Fleet   | 01/06/2015 0:00:00 | 2015-2016 | 31/05/  |
| 29   | Empleado    | 23/12/2017 03  | Chuquimarca Simba | Cristian Xavier  | Masculino   | 1718825704 | Programador              | MANTA      | CC015                  | Gerencia General / Geren  | Gerencia regional - Sierra | STO, DOMINGO            | No Aplica              | 01/11/2013 0:00:00 | 2015-2016 | 26/08   |
| 30   | Temporada   | 23/12/2017 03  | Matute            | José Féliz       | Masculino   | 1703399830 | Programador              | SIERRA     | S021                   | Gerencia General / Geren  | Desarrollo de Sistemas     | Agencia Rose            | Information Technology | 14/09/2015 0:00:00 | 2015-2016 | 13/09/  |
| 31   | Temporada   | 23/12/2017 03  | Rosas             | Edwin            | Masculino   | 1717886541 | Programador              | COSTA      | C022                   | Gerencia General / Audito | Auditoria Interna          | PINZON                  | No Aplica              | 22/07/2011 0:00:00 | 2019-2020 | 08/07/  |
| 32   | Tercerizado | 23/12/2017 03  | Cayambe           | Edison           | Masculino   | 1714862979 | Programador              | COSTA      | C022                   | Gerencia General / Geren  | Desarrollo de Sistemas     | PINZON                  | No Aplica              | 22/07/2011 0:00:00 | 2016-2017 | 20/07   |
| 33   | Tercerizado | 23/12/2017 03  | Cayambe           | Edison           | Masculino   | 1714862979 | Programador              | COSTA      | C022                   | Gerencia General / Geren  | Desarrollo de Sistemas     | PINZON                  | No Aplica              | 22/07/2011 0:00:00 | 2017-2018 | 20/07   |
| 34   | Empleado    | 23/12/2017 0:  | Alvarez           | Natalia          | Femenino    | 1712074382 | Programador              | COSTA      | C022                   | Gerencia General / Geren  | Desarrollo de Sistemas     | Agencia Rose            | No Aplica              | 01/01/2016 0:00:00 | 2016-2017 | 31/12/2 |
| 35   | Empleado    | 23/12/2017 03  | Alvarez           | Natalia          | Femenino    | 1712074382 | Programador              | COSTA      | C022                   | Gerencia General / Geren  | Desarrollo de Sistemas     | Agencia Rose            | No Aplica              | 01/01/2016 0.00.00 | 2017-2018 | 31/12/2 |
| 36   | Temporada   | 23/12/2017 03  | Hosas             | Edwin            | Masoulino   | 1/1/886541 | Programador              | CUSTA      | C022                   | Gerenoia General / Audito | Auditoria Interna          | PINZUN                  | No Aplica              | 22/07/20110:00:00  | 2016-2017 | 209074  |
| 37   | Temporada   | 23/12/2017 03  | Rosas             | Edwin            | Masculino   | 1717886541 | Programador              | COSTA      | C022                   | Gerencia General / Audito | Auditoria Interna          | PINZON                  | No Aplica              | 2270772011 0:00:00 | 2017-2018 | 202074  |
| 30   | Empleado    | 23/12/2017 03  | ALAHCUN AHIAS     | KAHULINA BELEN   | Masculino   | 1719323333 | 1 esorero                | MANTA      | 00015                  | Gerencia General / Geren  | Desarrollo de Sistemas     | PINZUN                  | No Aplica              | 10/07/2017 0:00:00 | 2017-2018 | 10/07/  |
| 33   | Empleado    | 23/12/2017 03  | LUCAS PINTO       | ANA PAOLA        | Masculino   | 1714062389 | ATOLIMINTET<br>AVUDANTES | MANTA      | 0000                   | Cerencia General / Geren  | ouere megion Sierra        | PINZUN<br>DINZON        | No Apica               | 20/07/2011 0:00:00 | 2016-2017 | 23/07   |
| 40   | Empleado    | 22/12/2017 03  | Chuquimarea Simba | Cristing Varier  | Masculino   | 1710028704 | Programador              | MANTA      | 00015                  | Gerenoia General / Geren  | Goropoia region Sterra     | STO DOMINGO             | No Apica               | 091920120100000    | 2016-2018 | 21/10/  |
| 41   | Empleado    | 22/12/2017 0/  | Chuquimarea Simba | Cristian Varier  | Macoulino   | 1710020704 | Programador              | MANTA      | CC015                  | Gerenoia General / Geren  | Gereneia regional - Sieffa | STO DOMINGO             | No Aplica              | 01112013 000:00    | 2017 2019 | 21/10/2 |
| 43   | Empleado    | 23/12/2017 01  | Benavider         | Nelson Javier    | Masculino   | 1721765368 | Terorero                 | MANTA      | 00015                  | Gerencia General / Geren  | Contabilidad               | STO DOMINGO             | Administration Fleet   | 01/06/2015 0:00:00 | 2016-2010 | 31/05/  |
| 44   | Empleado    | 23/12/2017 01  | Benavides         | Nelson Javier    | Masculino   | 1721765368 | Tesorero                 | MANTA      | 00015                  | Gerenoia General / Geren  | Contabilidad               | STO DOMINGO             | Administration Fleet   | 01/06/2015 0:00:00 | 2017-2018 | 31/05/  |
| 14 4 | N N LIC     | 270 07         | /                 | 1                | 1           |            |                          |            |                        |                           | 1                          |                         |                        | 1                  | 1         | 10000   |
| 14 4 | r ri Hu     | JJM 🖉 🖓        |                   |                  |             |            |                          |            |                        |                           |                            |                         |                        |                    |           |         |
| List | 0           |                |                   |                  |             |            |                          |            |                        |                           |                            |                         |                        | <u> </u>           |           | +       |

## Detalle de contabilización Rol

Este reporte se llama "CryDetalleCTBRH.rpt". El reporte presenta en una hoja de cálculo el detalle de la contabilización del rol.

| Consultar                       |                                         |  |  |  |  |  |  |
|---------------------------------|-----------------------------------------|--|--|--|--|--|--|
| M 🕐 🚺                           |                                         |  |  |  |  |  |  |
| Consultar                       | INTERMIX S.A                            |  |  |  |  |  |  |
| Datos                           |                                         |  |  |  |  |  |  |
| -                               |                                         |  |  |  |  |  |  |
| 🔘 Todos                         |                                         |  |  |  |  |  |  |
| Empresa                         | INTERMIX S.A                            |  |  |  |  |  |  |
| 🔘 Agencia                       |                                         |  |  |  |  |  |  |
| 🔘 Canal                         |                                         |  |  |  |  |  |  |
| 🔘 Empleado                      | ••••                                    |  |  |  |  |  |  |
| Tipo :                          | Empleado,                               |  |  |  |  |  |  |
| Estado empl :                   | Activo,                                 |  |  |  |  |  |  |
| Proceso rol                     | <no aplica=""></no>                     |  |  |  |  |  |  |
| Concepto :                      |                                         |  |  |  |  |  |  |
| <sup>D</sup> or rangos fechas : | Por Rango de años                       |  |  |  |  |  |  |
| Desde :                         | Hasta :                                 |  |  |  |  |  |  |
|                                 | , , , , , , , , , , , , , , , , , , , , |  |  |  |  |  |  |

Después de seleccionar los datos se presiona el botón de buscar en una pantalla aparte mostrando los datos seleccionados.

|      | 🚽 🤊 - (   | <sup>31</sup> +  ∓ |             |             |              |           |                  | 12               | 34.xlsx - Microsoft Ex | cel             |                          |                       |              |                       | - 6       | 3 23                                                                                                    |
|------|-----------|--------------------|-------------|-------------|--------------|-----------|------------------|------------------|------------------------|-----------------|--------------------------|-----------------------|--------------|-----------------------|-----------|----------------------------------------------------------------------------------------------------|
| Arc  | hivo Inic | io I               | nsertar l   | Diseño de   | página Fórm  | ulas Dato | s Revisar V      | ista             |                        |                 |                          |                       |              | $\bigtriangledown$    | () – ()   | 23                                                                                                    |
|      | C42       |                    | + (n        | fx          |              |           |                  |                  |                        |                 |                          |                       |              |                       |           | ~                                                                                                    |
|      | A         | В                  | C           |             | D            | E         | F                | G                | н                      |                 | J                        | к                     | L            | м                     | N         |                                                                                                    |
| 1    | ~         | _                  |             |             | _            | Detaile   | de Contabiliza   | ición Rol        |                        |                 |                          |                       |              |                       |           |                                                                                                    |
| 2    |           |                    |             |             |              | Contabi   | lización Rol· Ro | ies-10/2017-INTE | RMIX S A               |                 |                          |                       |              |                       |           |                                                                                                    |
| 3    |           | <b>IT</b>          | гог         | Ш           | v            |           |                  |                  |                        |                 |                          |                       |              |                       |           |                                                                                                    |
| 4    |           |                    | LGI         |             | Λ            |           |                  |                  |                        |                 |                          |                       |              |                       |           |                                                                                                    |
| 6    | N I       |                    | www.i       | ntermix.com | nec          |           |                  |                  |                        |                 |                          |                       |              |                       |           |                                                                                                    |
| 7    | Tipa Ral  | Mes                | Apelli      | idas        | Nombres      | Género    | Nro. ID          | Cargo            | Centro de Costo        | Codificación CC | Área                     | Departamento          | Agencia      | Del. España           | d. Concep | Í                                                                                                    |
| 8    | EMPLEADE1 | 0/2017             | Meneses Rec | alde        | Lilian Paola | FEMENINO  | 1713006839       | Seniorhh         | Imbabura               | imb             | Gerencia General / Geren | Gerencia Microcredito | Agencia Rose | Other Personnel Fleet | 2         | ų l                                                                                                    |
| 10   | EMPLEADU1 | 0/2017             | Meneses Rec | alde        | Lilian Paola | FEMENINO  | 1713006839       | Seniorhh         | Imbabura               | imb             | Gerencia General / Geren | Gerencia Microcredito | Agencia Rose | Other Personnel Fleet | 6         | H I                                                                                                    |
| 11   | EMPLEADE1 | 0/2017             | Meneses Rec | alde        | Lilian Paola | FEMENINO  | 1713006633       | Seniorhh         | Imbabura               | imb             | Gerencia General / Geren | Gerencia Microcredito | Agencia Rose | Other Personnel Fleet | 4         | ť I                                                                                                    |
| 12   |           |                    |             |             |              |           |                  |                  |                        |                 |                          |                       |              | 1                     | 12        | -                                                                                                    |
| 13   |           |                    |             |             |              |           |                  |                  |                        |                 |                          |                       |              |                       |           |                                                                                                    |
| 14   |           |                    |             |             |              |           |                  |                  |                        |                 |                          |                       |              |                       |           |                                                                                                    |
| 15   |           |                    |             |             |              |           |                  |                  |                        |                 |                          |                       |              |                       |           |                                                                                                    |
| 17   |           |                    |             |             |              |           |                  |                  |                        |                 |                          |                       |              |                       |           |                                                                                                    |
| 18   |           |                    |             |             |              |           |                  |                  |                        |                 |                          |                       |              |                       |           |                                                                                                    |
| 19   |           |                    |             |             |              |           |                  |                  |                        |                 |                          |                       |              |                       |           |                                                                                                    |
| 20   |           |                    |             |             |              |           |                  |                  |                        |                 |                          |                       |              |                       |           | -                                                                                                    |
| 21   |           |                    |             |             |              |           |                  |                  |                        |                 |                          |                       |              |                       |           | -                                                                                                    |
| 23   |           |                    |             |             |              |           |                  |                  |                        |                 |                          |                       |              |                       |           |                                                                                                    |
| 24   |           |                    |             |             |              |           |                  |                  |                        |                 |                          |                       |              |                       |           |                                                                                                    |
| 25   |           |                    |             |             |              |           |                  |                  |                        |                 |                          |                       |              |                       |           |                                                                                                    |
| 26   |           |                    |             |             |              |           |                  |                  |                        |                 |                          |                       |              |                       |           |                                                                                                    |
| 29   |           |                    |             |             |              |           |                  |                  |                        |                 |                          |                       |              |                       |           |                                                                                                    |
| 29   |           |                    |             |             |              |           |                  |                  |                        |                 |                          |                       |              |                       |           |                                                                                                    |
| 30   |           |                    |             |             |              |           |                  |                  |                        |                 |                          |                       |              |                       |           |                                                                                                    |
| 31   |           |                    |             |             |              |           |                  |                  |                        |                 |                          |                       |              |                       |           |                                                                                                    |
| 32   |           |                    |             |             |              |           |                  |                  |                        |                 |                          |                       |              |                       |           |                                                                                                    |
| 33   |           |                    |             |             |              |           |                  |                  |                        |                 |                          |                       |              |                       |           |                                                                                                    |
| 35   |           |                    |             |             |              |           |                  |                  |                        |                 |                          |                       |              |                       |           |                                                                                                    |
| 36   |           |                    |             |             |              |           |                  |                  |                        |                 |                          |                       |              |                       |           |                                                                                                    |
| 37   |           |                    |             |             |              |           |                  |                  |                        |                 |                          |                       |              |                       |           |                                                                                                    |
| 38   |           |                    |             |             |              |           |                  |                  |                        |                 |                          |                       |              |                       |           |                                                                                                    |
| 40   |           |                    |             |             |              |           |                  |                  |                        |                 |                          |                       |              |                       |           |                                                                                                    |
| 41   |           |                    |             |             | _            |           |                  |                  |                        |                 |                          |                       |              |                       |           |                                                                                                    |
| 42   |           |                    |             |             |              |           |                  |                  |                        |                 |                          |                       |              |                       |           |                                                                                                    |
| 43   |           |                    |             |             |              |           |                  |                  |                        |                 |                          |                       |              |                       |           |                                                                                                    |
| 14 4 | E H HOT   | a 🥠                | /           |             |              |           |                  |                  |                        | 14              |                          |                       |              |                       | b.        | a É                                                                                                    |
| List | 0         |                    |             |             |              |           |                  |                  |                        |                 |                          |                       |              | 四 75% —               |           | (The second second seco |

#### Cuadre de planilla – IESS

Este reporte se llama "CryCuadrePlanillaIESS". El reporte presenta en una hoja de cálculo el detalla el cuadre de la planilla para el IESS.

| Cons  | sultar         |                     |    |
|-------|----------------|---------------------|----|
| M     | 0 🕐            |                     |    |
| Co    | nsultar        | INTERMIXS           | 5. |
| Dat   | os             |                     |    |
| [     |                |                     |    |
|       | 🔘 Todos        |                     |    |
|       | Empresa        | INTERMIX S.A        |    |
|       | 🔘 Agencia      |                     |    |
|       | 🔘 Canal        |                     |    |
|       | 🔵 Empleado     |                     |    |
|       | Tipo :         | Empleado, 💟         |    |
|       | Estado empl :  | Activo,             |    |
|       | Proceso rol    | <no aplica=""></no> |    |
|       | Concepto :     |                     |    |
| Por r | angos fechas : | Por rango de Fechas |    |
|       | Desde :        | Hasta :             |    |
|       |                |                     |    |

Después de seleccionar los datos se presiona el botón de buscar en una pantalla aparte mostrando los datos seleccionados.

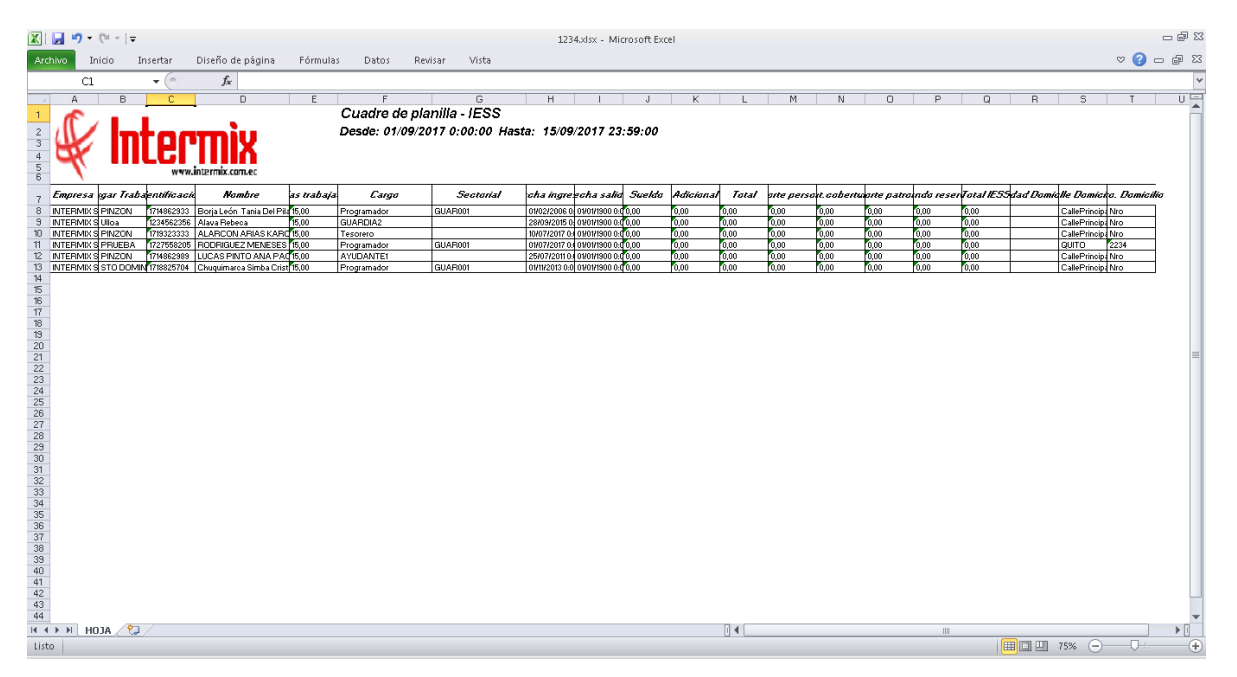

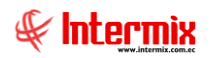

## Reporte para el INEC

Este reporte se llama "CryRepINECRH.rpt", el cual debe estar ubicado en la ruta indicada para su correcto funcionamiento. El reporte presenta información de la empresa detallando el número de empleados y el detalle de horas.

| Filtro            |           |       |              |
|-------------------|-----------|-------|--------------|
| M 🕐 🚺             |           |       |              |
| Filtro            |           |       | INTERMIX S.A |
| Datos             |           |       |              |
|                   |           |       |              |
| Empresa :         |           |       |              |
| Mes :             |           | Año : |              |
| Administrativos : | Empleado, |       |              |
|                   |           |       |              |
|                   |           |       |              |

| Reportes          |                          |            |                      |                             |                            |                               |                 |
|-------------------|--------------------------|------------|----------------------|-----------------------------|----------------------------|-------------------------------|-----------------|
| 0                 |                          |            |                      |                             |                            |                               |                 |
| Reportes          |                          |            |                      |                             |                            |                               | NTERMIX S.A     |
| Datos             |                          |            |                      |                             |                            |                               |                 |
| 🖆 📇 🍣             | 🖹   🕐 📴   к 🖂            | [ ▶ ]      | 1                    | /1 🦓 🔍 🕶                    |                            | SAP CRYS                      | TAL REPORTS * 🖾 |
| Informe principa  | al                       |            |                      |                             |                            |                               |                 |
|                   |                          |            | Re                   | eporte para el INEC         |                            | Æ                             |                 |
|                   | EMODECA                  | CEVO.      | No. do Francisco dos |                             | T-4-1                      | INTERMIX S.A<br>1791753291001 |                 |
|                   | INTERMIX S.A             | SEAU       | NFO DE EMPIEADOS     | l otal nro de Horas normale | S I OTAI NEO NEO AS EXTRAS | TOTAL DEDUCIBLE               |                 |
|                   | INTERMIX S.A             | F          | 5                    | 880,00                      | 0,00                       | 3.046,00                      |                 |
|                   |                          | м          | 28                   | 4.928,00                    | 0,00                       | 48.990,85                     |                 |
|                   | Total INTERMIX S.A       |            | 33,00                |                             |                            |                               | ×               |
| Nº de página acti | ual: 1                   |            | Nº total de página   | s: 1                        | Factor de                  | zoom: 100%                    |                 |
| C:\e-bizness\l    | Heportes\INTERMIX\CryRep | INECRH.rpt |                      |                             |                            |                               |                 |

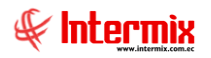

## Resumen de pagos por área y tipo de contrato

Este reporte se llama "CryRepResumenPagosAreaTipoRH". El reporte presenta en una hoja de cálculo el resumen de pagos por área y tipo de contrato.

| Filtro            |                        |
|-------------------|------------------------|
| M 🕐 🚺             |                        |
| Filtro            | INTERMIX S.A           |
| Buscar (Ctrl+B)   |                        |
| Datos             |                        |
| -<br>-            |                        |
| Empresa :         | INTERMIX Cia Ltda      |
| Mes :             | Noviembre 🖌 Año : 2017 |
| Administrativos : | Empleado               |
|                   |                        |
|                   |                        |
|                   |                        |

Después de seleccionar los datos se presiona el botón de buscar a, el reporte se genera en una pantalla aparte mostrando los datos seleccionados.

|                                                                                                    | 🛃 🎝 • (° - 🖓          |                                    |                     | 3456.xls [Modo de cor | npatibilidad] - Microsoft Excel |                  |                     |                  | - 🗗 🛙  |
|----------------------------------------------------------------------------------------------------|-----------------------|------------------------------------|---------------------|-----------------------|---------------------------------|------------------|---------------------|------------------|--------|
| An                                                                                                    | thivo Inicio Insertar | Diseño de página Fórr              | nulas Datos Revisar | Vista                 |                                 |                  |                     | v 🕜 c            | - # X3 |
|                                                                                                    | D28 - (*              | $f_{x}$                            |                     |                       |                                 |                  |                     |                  | ~      |
|                                                                                                    | A                     | В                                  | С                   | D                     | E                               | F                | G                   | н                | -      |
| 1<br>2<br>3<br>4<br>5<br>6<br>7                                                                                                  | Inte                  | <b>PTTTÌX</b><br>w.intermix.com.ec | RESUMEN 11/2017     |                       |                                 |                  |                     |                  |        |
| 8                                                                                                    |                       | Indefinida                         |                     | Nombramiento          |                                 | Prueba           |                     | Temporal         |        |
| 9                                                                                                    | Etiquetas de fila     | Cuenta de Nombre                   | Suma de TOTAL COSTO | Cuenta de Nombre      | Suma de TOTAL COSTO             | Cuenta de Nombre | Suma de TOTAL COSTO | Cuenta de Nombre | 5w     |
| 10                                                                                                    | SIERRA                | 1                                  | 887,03              | 0                     | 0                               | 0                | 0                   | 0                | 0      |
| 11                                                                                                    | COSTA                 | 11                                 | 23577,20            | 0                     | 0                               | 0                | 0                   | 0                | 0      |
| 12                                                                                                    | MANTA                 | 17                                 | 43903,22            | 1                     | 578,34                          | 0                | 0                   | 0                |        |
| 14                                                                                                    | ORIENTE<br>Sur        | 6                                  | 0101.40             | 0                     | 0                               | 0                | 0                   | 0                | 6      |
| 15                                                                                                    | Norte                 | ň                                  | 684.90              | 0                     | 0                               | 0                | ő                   | ő                | Ň.     |
| 16                                                                                                    | Sur                   | 3                                  | 1848,53             | 6                     | 6                               | 0                | 6                   | 6                | 6      |
| 17                                                                                                    | Imbabura              | 5                                  | 20637,09            | 1                     | 2628,00                         | 0                | 0                   | 0                | 0      |
| 18                                                                                                    | Pichinoha             | 2                                  | 974,80              | 0                     | 0                               | 1                | 484,06              | 0                | 0      |
| 19                                                                                                    | Cotopani              | 2                                  | 1951,40             | 0                     | 0                               | 0                | 0                   | 0                | 0      |
| 21<br>22<br>23<br>24<br>25<br>26<br>27<br>28<br>30<br>31<br>32<br>33<br>34<br>35<br>36<br>37<br>38<br>39<br>40<br>41<br>42<br>43 |                       |                                    |                     |                       | 1                               |                  |                     |                  |        |
| 14 4                                                                                                    |                       |                                    |                     |                       |                                 |                  | (m)                 |                  |        |
| LIS                                                                                                    |                       |                                    |                     |                       |                                 |                  |                     |                  | +      |

## Detalle de ingresos por empleado y concepto

Este reporte se llama "CryRepResumenPagosAreaTipoRH". El reporte presenta en una hoja de cálculo el resumen de pagos por área y tipo de contrato.

| Consultar           |                     |
|---------------------|---------------------|
| M 🕐 🚺               |                     |
| Consultar           | INTERMIX S.A        |
| Datos               |                     |
| 20000               |                     |
| 🔘 Todos             |                     |
| Empresa             | INTERMIX S.A        |
| 🔘 Agencia           |                     |
| 🔘 Canal             |                     |
| 🔘 Empleado          |                     |
| Tipo :              | Empleado,           |
| Estado empl :       | Activo,             |
| Proceso rol         | <no aplica=""></no> |
| Concepto :          |                     |
| Por rangos fechas : | Por Rango de años 🛛 |
| Desde :             | Hasta :             |
|                     |                     |

Después de seleccionar los datos se presiona el botón de buscar, el reporte se genera en una pantalla aparte mostrando los datos seleccionados.

| XI                                                                                                    | 🚽 🎝 = 🖓     |                             |                      |             |            |            | abcd                                 | .xlsx - Microsoft E    | cel                  |                 |           |              |           |             |                         |             |                 |                        | - 6                   | 1 23  |
|----------------------------------------------------------------------------------------------------|-------------|-----------------------------|----------------------|-------------|------------|------------|--------------------------------------|------------------------|----------------------|-----------------|-----------|--------------|-----------|-------------|-------------------------|-------------|-----------------|------------------------|-----------------------|-------|
| Arc                                                                                                    | hivo Inici  | o Insertar                  | Diseño de página 🛛 F | órmulas D   | atos P     | Revisar    | Vista                                |                        |                      |                 |           |              |           |             |                         |             |                 | ۵ (                    | ) — @                 | 23    |
| ľ                                                                                                    | 📙 👗 Corta   | r Arial                     | ~ g ~                | A* A* =     | = _        | ≫          | 📑 Ajustar texto                      | General                | -                    |                 |           |              | •         |             |                         | Σ Auto:     | suma *<br>nar * | Z                      | A                     |       |
| Peg                                                                                                    | ar 🍼 Copia  | r formato N                 | K <u>S</u> * 🔛 * 🌺   | • 🔺 • 🔳     | 8 Z        | 建建         | 📴 Combinar y centrar 🔻               | 🥶 × % 000              | Form                 | nato<br>ional z | Dar forma | to Estilos o | ie Insert | ar Eliminaı | Formato                 | Borra       | r* 0            | rdenar<br>filtrar r ce | Buscary<br>Jacciopara |       |
|                                                                                                    | Portananele | < 15                        | Fuente               | 6           |            | Alinear    | tián 15                              | Número                 | G                    | ional -         | Estilos   | a cerua      |           | Celdas      |                         | -           | Mo              | dificar                | reccionar             |       |
|                                                                                                    |             |                             |                      |             |            | T III CO   |                                      | Hamero                 |                      |                 | courses   |              |           |             |                         |             |                 | unicar                 |                       |       |
|                                                                                                    | C13         |                             | Jx Ana Maria         |             |            |            |                                      |                        |                      |                 |           |              |           |             |                         |             |                 |                        |                       | *     |
|                                                                                                    | A           | В                           | C.                   | D           | E          |            | F                                    |                        | G                    |                 | н         | 1            | J         | К           | L                       | M           | N               | 0                      | P                     |       |
| 2<br>3<br>4<br>5<br>6                                                                                    | ¥           | Inter                       |                      |             |            | ,          |                                      |                        | 1                    |                 |           |              |           |             |                         |             |                 |                        |                       |       |
| 7                                                                                                    | TIPO ROL    | APELLIDOS                   | NOMBRE               | NRO.ID      | GENERO     |            | AREA                                 |                        | DEPARTAMEN           | NTO             | agrupac   | F. ESPAR     | NTRO DE   | RODECU      | CARGO                   | SUELDO      | REMUN           | (III HE 50)            | × HE 100              | 4     |
| 8                                                                                                    | Tercerizado | Cayambe                     | Edison               | 1714862979  | Masculino  | Gerencia   | General / Gerencia de sistemas / D   | esarrollo de Sistemas  | Desarrollo de Sister | imas 1          | 0         | No Aplica    | C022      | COSTA       | Programado              | 4605,040000 | 570,26000       | 0 220,0000             | 00 0,000000           | 4     |
| 9                                                                                                    | Eventual    | Suarez Quintana             | Luis Eduardo         | 1722194978  | Masculino  | Gerencia   | General / Gerencia de ventas / Jefe  | Region Sierra          | Jele Region Sierra   |                 |           |              | C022      | COSTA       | Secretaria (c           | 10125,50000 | 1309,4600       | 00 220,0000            | 30 0,000000           | ÷     |
| 10                                                                                                    | Empleado    | Santana Huiz                | Byron Alejandro      | 1/14859623  | Mascuino   | Gerencia U | seneral / Gerencia de ventas / Jere  | Hegion Sierra          | Jete Hegion Sierra   |                 |           |              |           | DEFAULT     | Ayudante de             | 38500,00000 | 4731,8600       | 220,0000               | 30 10,000000          | ÷     |
| 10                                                                                                    | Empleado    | Vanegas Lopez               | Juan Jose            | 1/14863807  | Masculino  | Lierenoia  | seneral / Auditoria Interna          |                        | Auditoria Interna    |                 | ,         | No Aplica    | 0022      | CUSTA       | AYUUANTE                | 3852,750000 | 468,16000       | 0 220,0000             | 0,000000              | ÷     |
| 12                                                                                                    | Empleado    | Poveda Lopez                | Filonard Llavid      | 1714862932  | Masculno   | Gerencia   | General / Gerencia de IoU            |                        | Gerencia de IGU      |                 |           |              | 0022      | CUSTA       | Tesorero                | 4808,300000 | 1650,74000      | 0 127,33000            | .0 0.000000           | 8     |
| 10                                                                                                    | Empleado    | Pardo Suarez                | LAna Maria           | 1714899623  | Femenino   | Gerencia   | aeneral / Gerencia de Proyectos      |                        | Gerencia de Proyec   | ctos II         |           | NO Aprica    |           | Quito       | vendedor                | 8635,000000 | 1148,10000      | 0 220,0000             | 30 10,000000          | 9     |
| 14                                                                                                    | Empleado    | DAVILA ANUHAUE              | JUSE ANTONIO         | 1/89562333  | Mascuino   | Gerencia U | seneral / Auditoria Interna          |                        | Auditoria Interna    |                 |           |              | 0022      | CUSTA       | Entermera               | 6050,000000 | 735,13000       | 0 220,0000             | 30 10,000000          | ÷     |
| 10                                                                                                    | Empleado    | Hivadenera Dias             | Daniel Alejandro     | 1714862833  | Masculho   | Gerencia   | seneral / Auditoria Interna          |                        | Auditoria interna    |                 |           |              |           | prueba      | Programado              | 8637,530000 | 0043,51001      | 220,0000               | 0000000               | ÷     |
| 17                                                                                                    | Temporada   | Hoses<br>Contempole Alterna | Edwin David          | 171/886041  | Masculno   | Gerencia   | Seneral / Auditoria Interna          |                        | Auditoria Interna    |                 | 0         | NO Aplica    | 0022      | CUSTA       | Programado              | 4974,530000 | 17104000        | 0 220,0000             | 30 10,000000          | ÷     |
| 19                                                                                                    | Empleado    | CHANGUAN                    | SUGANA LUCIA         | 0401100441  | Femeraline | Gerenoia   | General i Goronois de sistemas i D   | ocuralia da Cistamac   | Decarrollo de Sister | an a d          |           | No Anlina    | olo       | Diskinska   | Cauenero<br>Auudanto do | 2220.000000 | 264 60000       | 0 285 22000            | 0. 0.000000           |       |
| 19                                                                                                    | Empleado    | ALARCON ARIAS               | KAROLINA PELEN       | 1719323323  | Marculino  | Gerencia ( | Seneral / Gerencia de sistemas / D   | esarrollo de Sistemas  | Desarrollo de Sister | inas i          | ,         | reo Aprica   | 00015     | MANTA       | Terorero                | 4996 140000 | 552 10000       | 0 210,00000            | 0.000000              | i i i |
| 20                                                                                                    | Empleado    | LUCAS PINTO                 | ANA PAOLA            | 17140620000 | Marculino  | Gerenoia   | Seneral / Gerencia de vertar J. Jele | Perior Sierra          | Jale Region Sierra   | 11142           | 5         | No Anlina    | 00015     | MONITO      | AVUDANTE                | 4072 260000 | 494 01000       | 179 67000              | 0 000000              | ā 👘   |
| 21                                                                                                    | Empleado    | Vargas Lopez                | Veropica Esther      | 0502547623  | Femenino   | Gerencia ( | Seneral / Gerencia financiera / Gere | ancia regional - Costa | Gerencia regional.   | Costa           | ,         | no Aprica    | C022      | COSTA       | Contador G              | 705 000000  | 25 660000       | 31330000               | 0.000000              | ī i   |
| 22<br>23<br>24<br>25<br>26<br>27<br>28<br>29<br>30<br>31<br>32<br>33<br>34<br>35<br>36<br>37<br>37<br>14 | ▶ Н НОЗА    | . / 23 /                    |                      |             |            |            |                                      |                        |                      |                 |           | 11           |           |             |                         |             |                 |                        | •                     | -     |
| Lieb                                                                                                    | 0           |                             |                      |             |            |            |                                      |                        |                      |                 |           |              |           |             |                         |             | 75%             |                        | 1                     | 0     |

## Valor neto de sueldo a pagar por canal

Este reporte se llama "CryRepValorNetoPagaProyectoRH.rpt", el cual debe estar ubicado en la ruta indicada para su correcto funcionamiento. El reporte presenta el valor neto de sueldos por canal.

| Filtro            |              |
|-------------------|--------------|
| M 🕐 🚺             |              |
| Filtro            | INTERMIX S.A |
| Datos             |              |
|                   |              |
| Empresa :         |              |
| Mes :             | Año :        |
| Administrativos : | Empleado,    |
|                   |              |
|                   |              |

| Reportes            |                                                             |                               |
|---------------------|-------------------------------------------------------------|-------------------------------|
| 0                   |                                                             |                               |
| Reportes            |                                                             | INTERMIX S.A                  |
| Datos               |                                                             |                               |
|                     |                                                             |                               |
|                     |                                                             | SAP CRYSTAL REPORTS * 🖾       |
| Informe principal   |                                                             |                               |
|                     |                                                             |                               |
|                     |                                                             |                               |
|                     | Valernote                                                   | do SUELDOS anggar por canal   |
|                     | Valor nelo                                                  | desocrados a pagar por canar  |
|                     |                                                             | Empresa: INTERMIX S.A         |
|                     |                                                             | MES:11/2017                   |
|                     |                                                             | 10120.11/2017                 |
|                     |                                                             |                               |
|                     |                                                             |                               |
| No.<br>Empleados    | FROYECTOS                                                   | VALORES PAGAD OS POR PROYECTO |
| 11                  | Intermix                                                    | 6.113,80                      |
| 6                   | PINZON                                                      | 34.550,77                     |
| 1                   | STO DOMINGO                                                 | 316,71                        |
| 1                   | STA CLARA                                                   | 349,62                        |
| 2                   | Bodega de Suministros VIIIa Flora                           | 1.397,40                      |
| 1                   | BODEGA DE SUMINISTROS - SANTO DOMINGO                       | 374,12                        |
| 3                   | BODEGA DE ACTIVOS - VILLAFLORA                              | 1.928,07                      |
| 3                   | BODEGA INVENTARIOS - QUITO                                  | 1.831,53                      |
| 6                   | Nombre                                                      | 17.437,00                     |
| 1                   | GUAYAQUIL                                                   | 11.168.30                     |
| 4                   | BODEGA PRINCIPAL                                            | 5.534,38                      |
| 4                   | Ulloa                                                       | 1.547,96                      |
|                     | Canal Saldos                                                | 316,71                        |
| 4                   | test1                                                       | 14.413,39                     |
|                     | PRUEBA                                                      | 1.569,67                      |
|                     | 9999                                                        | 451,25                        |
| I                   |                                                             |                               |
| Nº de página actual | : 1 Nº total de páginas: 1                                  | Factor de zoom: 100%          |
| C:\e-bizness\Por    | portes/INTERMIX/CruBenValorNetoRagaProyectoRH_rot           |                               |
| C. YO DIZHESS (FIE) | seres shirt en min sery representation again byector (1) pr |                               |

# Periodos de vacaciones con las provisiones por pagar

Este reporte se llama "CryPeriodosVacacionesEmpleado". El reporte presenta en una hoja de cálculo el periodo de vacaciones con las provisiones por pagar.

| Const  | ultar         |                                                 |
|--------|---------------|-------------------------------------------------|
| 桷      | <b>?</b>      |                                                 |
| Cor    | sultar        | INTERMIXS.A                                     |
| Dato   | s             |                                                 |
| Г      |               |                                                 |
| 6      | 🔵 Todos       |                                                 |
| 0      | 💿 Empresa     | INTERMIX S.A                                    |
| 6      | Agencia       |                                                 |
| 6      | 🕖 Canal       | · · · · · · · · · · · · · · · · · · ·           |
| 6      | 🔵 Empleado    |                                                 |
|        | Tipo :        | Empleado,                                       |
|        | Estado empl : | Activo,                                         |
|        | Proceso rol   | <pre></pre> <pre></pre> <pre></pre> <pre></pre> |
|        | Concepto :    |                                                 |
| ⊃or ra | ngos fechas : | A una fecha específica                          |
|        | Desde :       | Hasta : 23/12/2017                              |
|        |               |                                                 |

Después de seleccionar los datos se presiona el botón de buscar , el reporte se genera en una pantalla aparte mostrando los datos seleccionados.

|                                                                                                    | ■ •) • (si •   •    |                       |                     | 3456.xls [Modo de cor | npatibilidad] - Microsoft Excel |                   |                     |                   | - 1 |
|----------------------------------------------------------------------------------------------------|---------------------|-----------------------|---------------------|-----------------------|---------------------------------|-------------------|---------------------|-------------------|-----|
|                                                                                                    | ivo Inicio Insertar | Diseño de página Fórn | nulas Datos Revisar | Vista                 |                                 |                   |                     | ♡ 🕜               | 0   |
|                                                                                                    | D28 -               | fx                    |                     |                       |                                 |                   |                     |                   | _   |
|                                                                                                    | 4                   | В                     | C                   | n                     | F                               | F                 | G                   | н                 | -   |
|                                                                                                    | <u> </u>            |                       | RESUMEN 11/2017     |                       |                                 |                   |                     |                   | _   |
|                                                                                                    |                     |                       | KESUMEN INZUIT      |                       |                                 |                   |                     |                   |     |
|                                                                                                    |                     |                       |                     |                       |                                 |                   |                     |                   |     |
| <image/>                                                                                                    |                     |                       |                     |                       |                                 |                   |                     |                   |     |
| Image: set this       Image: set this                                                                      |                     |                       |                     |                       |                                 |                   |                     |                   |     |
|                                                                                                    |                     | ew.intermix.com.ec    |                     |                       |                                 |                   |                     |                   |     |
| Indefinidio         Monthramiento         Proveha         Temporal           Educatas de Ninh         Suma de TOTAL COSTO         Coenta de Nombre         Suma de TOTAL COSTO         Coenta de Nombre         Suma de Nombre         Suma de TotAl Nombre         Suma de TotAl | 1                   |                       |                     |                       |                                 |                   |                     |                   |     |
| Internation         Internation                                                                                                    |                     | la da lín i da        |                     | Namhaaniaata          | 1                               | Burnha            |                     | Temperal          | _   |
| Liventa de Montre         Suma de IU/AL LUS/U         Liventa de Montre         Suma de IU/AL LUS/U         Liventa de Montre           SPA         1         2877.20         0         0         0         0         0         0         0         0         0         0         0         0         0         0         0         0         0         0         0         0         0         0         0         0         0         0         0         0         0         0         0         0         0         0         0         0         0         0         0         0         0         0         0         0         0         0         0         0         0         0         0         0         0         0         0         0         0         0         0         0         0         0         0         0         0         0         0         0         0         0         0         0         0         0         0         0         0         0         0         0         0         0         0         0         0         0         0         0         0         0         0         0         0                                                                                                             |                     |                       |                     |                       |                                 |                   |                     | remporar          | _   |
|                                                                                                    | Etiquetas de lila   | L'uenta de Nombre     | Suma de TUTAL LUSTU | L'uenta de Nombre     | Suma de IUIAL LUSIU             | L'uenta de Nombre | Suma de IUIAL LUSIU | L'uenta de Nombre |     |
|                                                                                                    | 3BA                 | 1                     | 887,03              | 0                     | 0                               | 0                 | 0                   | 0                 | _   |
|                                                                                                    | STA                 |                       | 23977,20            | 0                     | 0                               | 0                 | 0                   |                   | -   |
|                                                                                                    | ENTE                |                       | 43303,22            | 0                     | 0                               | 0                 | 6                   | 0                 | -   |
|                                                                                                    |                     |                       | 3131.42             | 0                     | ő                               | 0                 | ň                   | 0                 | -   |
|                                                                                                    | te                  | 1                     | 684,90              | 6                     | 0                               | 0                 | 6                   | 0                 | -   |
|                                                                                                    |                     | 3                     | 1848,53             | 0                     | 0                               | 0                 | 0                   | 0                 |     |
|                                                                                                    | abura               | 5                     | 20637,09            | 1                     | 2628,00                         | 0                 | 0                   | 0                 | _   |
|                                                                                                    | hinoha              | 2                     | 974,80              | 0                     | 0                               | 1                 | 484,06              | 0                 |     |
|                                                                                                    | topani              | 2                     | 1951,40             | 0                     | 0                               | 0                 | 0                   | 0                 | _   |
|                                                                                                    | ito                 | <u>n</u>              | 618,42              | 0                     | 0                               | 1                 | 8862,93             | 0                 | _   |
|                                                                                                    |                     |                       | • •                 |                       |                                 |                   |                     |                   | _   |
|                                                                                                    |                     |                       |                     |                       |                                 |                   |                     |                   |     |
|                                                                                                    |                     |                       |                     |                       |                                 |                   |                     |                   |     |
|                                                                                                    |                     |                       |                     |                       |                                 |                   |                     |                   |     |
|                                                                                                    |                     |                       |                     |                       |                                 |                   |                     |                   |     |
|                                                                                                    |                     |                       |                     |                       |                                 |                   |                     |                   |     |
|                                                                                                    |                     |                       |                     |                       | 7                               |                   |                     |                   |     |
|                                                                                                    |                     |                       |                     |                       |                                 |                   |                     |                   |     |
|                                                                                                    |                     |                       |                     |                       |                                 |                   |                     |                   |     |
|                                                                                                    |                     |                       |                     |                       |                                 |                   |                     |                   |     |
|                                                                                                    |                     |                       |                     |                       |                                 |                   |                     |                   |     |
|                                                                                                    |                     |                       |                     |                       |                                 |                   |                     |                   |     |
|                                                                                                    |                     |                       |                     |                       |                                 |                   |                     |                   |     |
|                                                                                                    |                     |                       |                     |                       |                                 |                   |                     |                   |     |
|                                                                                                    |                     |                       |                     |                       |                                 |                   |                     |                   |     |
|                                                                                                    |                     |                       |                     |                       |                                 |                   |                     |                   |     |
|                                                                                                    |                     |                       |                     |                       |                                 |                   |                     |                   |     |
|                                                                                                    |                     |                       |                     |                       |                                 |                   |                     |                   |     |
|                                                                                                    |                     |                       |                     |                       |                                 |                   |                     |                   |     |
|                                                                                                    |                     |                       |                     |                       |                                 |                   |                     |                   |     |
|                                                                                                    |                     |                       |                     |                       |                                 |                   |                     |                   |     |
|                                                                                                    | HOJA 🖄              |                       |                     |                       | 14                              |                   |                     |                   |     |
|                                                                                                    |                     |                       |                     |                       | 0.0                             |                   |                     |                   |     |

# Lista de empleados por supervisor

Este reporte se llama "EmpleadoSupervisor". El reporte presenta en una hoja de cálculo el cual se puede ver la lista de los empleados y su respectivo supervisor.

| Consul | tar          |                     |
|--------|--------------|---------------------|
| 桷      | 0            |                     |
| Con    | sultar       | INTERMIX S.A        |
| Datos  |              |                     |
|        | Todos        |                     |
|        | Empresa      | INTERMIX S.A        |
|        | Agencia      |                     |
|        | Canal        |                     |
|        | Empleado     |                     |
|        | Tipo :       | Empleado, 💟         |
| E      | stado empl : | Activo,             |
|        | Proceso rol  | <no aplica=""></no> |
|        | Concepto :   |                     |
| or ran | gos fechas : | Por Rango de años 💟 |
|        | Desde :      | Hasta : 🔽           |
|        |              |                     |

Después de seleccionar los datos se presiona el botón de buscar, el reporte se genera en una pantalla aparte mostrando los datos seleccionados.

|                            | 🚽 崎 🕶 (°i 🗸   🗸       |                |                          |                     | 134545454.xlsx - Micros | oft Excel                    |     |   |     |       |     | -     | £۲ ال         |
|----------------------------|-----------------------|----------------|--------------------------|---------------------|-------------------------|------------------------------|-----|---|-----|-------|-----|-------|---------------|
| An                         | thivo Inicio Insertar | Diseño d       | lepágina Fórmulas Da     | itos Revisar Vista  |                         |                              |     |   |     |       | ♡ ( | 3 - 1 | F 23          |
|                            | D1 - (*               | f <sub>x</sub> | Listado de empleados po  | or supervisor       |                         |                              |     |   |     |       |     |       | ~             |
|                            |                       | P              |                          |                     | E                       | F                            | C   | L | 1   |       | 1   | V     |               |
|                            |                       | D              | L                        | Listado do omploado | h por ouporidoor        | F                            | 0   | п |     |       | J   | N     | -             |
| 1<br>2<br>3<br>4<br>5<br>6 | Inte                  | w.intermix.co  |                          | Listado de empleado | or supervisor           |                              |     |   |     |       |     |       |               |
| 7                          | Centra Casta          | to Emplea      | Apellidos                | Nambres             | Cargo                   | Supervisor                   |     |   |     |       |     |       |               |
| 8                          | Quito                 | Empleado       | Pardo Suarez             | Ana Maria           | Vendedor                |                              |     |   |     |       |     |       |               |
| 9                          | COSTA                 | Empleado       | Vanegas Lopez            | Juan Jose           | AYUDANTE1               | ALARCON ARIAS KAROLINA BELEN |     |   |     |       |     |       |               |
| 10                         | COSTA                 | Empleado       | DAVILA ANDRADE           | JOSE ANTONIO        | Enfermera               | ALARCON ARIAS KAROLINA BELEN |     |   |     |       |     |       |               |
| 11                         | prueba                | Empleado       | Rivadeneira Dias         | Daniel Alejandro    | Programador             |                              |     |   |     |       |     |       |               |
| 12                         | Sur                   | Empleado       | Santamaria Alvarez       | Juan David          | cadenero                |                              |     |   |     |       |     |       |               |
| 13                         | MANTA                 | Empleado       | Lopez Davila             | Cristian Esteban    | Mensajero               |                              |     |   |     |       |     |       |               |
| 14                         | Pichincha             | Empleado       | CHANGUAN                 | SUSANA LUCIA        | Ayudante de Ingenieria  | Borja León Tania Del Pilar   |     |   |     |       |     |       | =             |
| 15                         | COSTA                 | Empleado       | Borja León               | Tania Del Pilar     | Programador             |                              |     |   |     |       |     |       |               |
| 16                         | MANTA                 | Empleado       | LUCAS PINTO              | ANA PAOLA           | AYUDANTE1               |                              |     |   |     |       |     |       |               |
| 17                         | COSTA                 | Empleado       | Poveda Lopez             | Richard David       | Tesorero                |                              |     |   |     |       |     |       |               |
| 18                         | COSTA                 | Empleado       | Arias Ludeña             | Sandra Lucia        | cadenero                |                              |     |   |     |       |     |       |               |
| 19                         | COSTA                 | Empleado       | Vargas Lopez             | Veronica Esther     | Contador General        |                              |     |   |     |       |     |       |               |
| 20                         | COSTA                 | Empleado       | Edison                   | Cayambe             | Seniorhh                |                              | 1   |   |     |       |     |       |               |
| 21                         | ORIENTE               | Empleado       | Balseca Pinos            | Juan Jose           | Mensajero               |                              | 4   |   |     |       |     |       |               |
| 22                         | COSTA                 | Empleado       | Arias Santana            | Juan David          | Recepcionista           | /                            |     |   |     |       |     |       |               |
| 23                         | CUSTA                 | Empleado       | Alvarez                  | Natalia             | Programador             | Borja Leon Tania Del Pilar   | 4   |   |     |       |     |       |               |
| 24                         | MANTA                 | Empleado       | Coello Patricio          | sd                  | Tesorero                |                              | 1   |   |     |       |     |       |               |
| 25                         | MANTA                 | Empleado       | Unuquimarca Simba        | Cristian Xavier     | Programador             | Cayambe Edison               | 1   |   |     |       |     |       |               |
| 20                         | COSTA                 | Empleado       | Amanta Piedad            | Evelyn Cristina     | Tesorero                |                              | 1   |   |     |       |     |       |               |
| 20                         | COSTA                 | Empleado       | Vazquez orejuera         | Ciaddia Eleria      | Operador de maquinana   |                              | 1   |   |     |       |     |       |               |
| 29                         | OPIENTE               | Empleado       | Privas Logue<br>Sampadra | Bjronivan           | Mangalara               |                              | 1   |   |     |       |     |       |               |
| 30                         | COSTA                 | Empleado       | Duque Davila             | Juan Jose           | operador de maquiparia  |                              | 1   |   |     |       |     |       | _             |
| 31                         | Sur                   | Empleado       | Davila Soria             | Ariana Flizabeth    | Enfermera               |                              | 1   |   |     |       |     |       |               |
| 32                         | COSTA                 | Empleado       | Jacome Arevalo           | Ana Sarahi          | Enfermera               |                              | 1   |   |     |       |     |       |               |
| 33                         | Sur                   | Empleado       | Sampedro Guizado         | Paul Adrian         | Tesorero                |                              | 1   |   |     |       |     |       |               |
| 34                         | Sur                   | Empleado       | Bodriguez                | Juan Pablo          | Programador             |                              |     |   |     |       |     |       |               |
| 35                         | Sur                   | Empleado       | Tacuri Silva             | Alexis Javier       | Programador             |                              |     |   |     |       |     |       |               |
| 36                         | MANTA                 | Empleado       | Benavides                | Nelson Javier       | Tesorero                | Alvarez Natalia              |     |   |     |       |     |       |               |
| 37                         | Imbabura              | Empleado       | Maldonado                | Susana              | Programador             |                              |     |   |     |       |     |       |               |
| 38                         | Imbabura              | Empleado       | Sucuzhañag Mora          | Darvin Rolando      | Programador             |                              |     |   |     |       |     |       |               |
| 39                         | MANTA                 | Empleado       | Chuquimarca Simba        | Cristian Xavier     | Tesorero                |                              |     |   |     |       |     |       |               |
| 40                         | MANTA                 | Empleado       | CHANGUAN                 | SUSANA LUCIA        | operador de maquinaria  | Borja León Tania Del Pilar   |     |   |     |       |     |       |               |
| 41                         | Norte                 | Empleado       | perez                    | JOSE                | Seniorhh                |                              | 1   |   |     |       |     |       |               |
| 42                         | COSTA                 | Empleado       | Alava                    | Rebeca              | GUARDIA2                |                              | 4   |   |     |       |     |       |               |
| 43                         | MANTA                 | Empleado       | Herrera                  | Nelson              | Tesorero                | Jacome Arevalo Ana Gabriel   | 1   |   |     |       |     |       |               |
| 44                         | Imbabura              | Empleado       | Muñoz                    | Luis                | Contador General        |                              | 1   |   |     |       |     |       |               |
| 14 4                       | 🕩 🗏 HOJA / 💱 /        |                |                          |                     |                         |                              | 111 |   |     |       |     |       |               |
| Lis                        | to                    |                |                          |                     |                         |                              |     |   | 四 7 | 5% (- | )   |       | $\rightarrow$ |

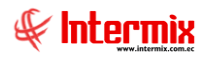

# Ley de solidaridad

Este reporte se llama "CryLeySolidaridad". El reporte presenta en una hoja de cálculo el cual se puede ver la lista de los empleados que aplican la ley de solidaridad.

| ons   | ultar         |                     |
|-------|---------------|---------------------|
| M     | 0             |                     |
| Cor   | nsultar       | INTERMIXS           |
| Dato  | is            |                     |
| _     |               |                     |
|       | 🔵 Todos       |                     |
|       | Empresa       | INTERMIX S.A        |
|       | 🔵 Agencia     |                     |
|       | 🔵 Canal       |                     |
|       | 🔵 Empleado    |                     |
|       | Tipo :        | Empleado,           |
|       | Estado empl : | Activo,             |
|       | Proceso rol   | <no aplica=""></no> |
|       | Concepto :    |                     |
| or ra | ngos fechas : | Ninguno             |
|       | Desde :       | Hasta :             |
|       |               |                     |

Después de seleccionar los datos se presiona el botón de buscar en una pantalla aparte mostrando los datos seleccionados

| Image: Image: Image |                |         |           | so                     | lida.xlsx - | Microsoft E | cel          |   |     |   |     |     |       | - |
|----------------------------------------------------------------------------------------------------|----------------|---------|-----------|------------------------|-------------|-------------|--------------|---|-----|---|-----|-----|-------|---|
| chius Jaide Jacentar Diceñe de afeira J                                                                                                    | ównulas Datas  | Devicer | 16 cto    |                        |             |             |              |   |     |   |     |     | m 🙆 a | _ |
| tando Inicio Insertar Diserio de pagina i                                                                                                    | onnulas Datos  | Revisar | VISCA     |                        |             |             |              |   |     |   |     |     | · •   | _ |
| C13 <del>v</del> (* <i>f</i> <sub>x</sub> 9/2017                                                                                                    |                |         |           |                        |             |             |              |   |     |   |     |     |       |   |
| A                                                                                                    | В              | C       | D         | E                      | F           | G           | н            | J | K L | M | N f | ) P | Q     | 5 |
|                                                                                                    |                | Lovde   | Solidar   | hehi                   |             |             |              |   |     |   |     |     |       | 1 |
|                                                                                                    |                | Leyue   | Sonuar    | luau                   |             |             |              |   |     |   |     |     |       |   |
|                                                                                                    |                | Quince  | nas-9/20  | 17-INTER               | RMIX S.A    | Emplead     | ) Mes:9/2017 |   |     |   |     |     |       |   |
|                                                                                                    |                |         |           |                        |             |             |              |   |     |   |     |     |       |   |
|                                                                                                    |                |         |           |                        |             |             |              |   |     |   |     |     |       |   |
| www.intermix.com.ec                                                                                                    |                |         |           |                        |             |             |              |   |     |   |     |     |       |   |
|                                                                                                    |                | -       | -         |                        |             |             |              |   |     |   |     |     |       |   |
| Empleado                                                                                                    | Identificación | Mes     | gresos me | IESS                   | Ley Solida  | in Ley Sol  | laridad      |   |     |   |     |     |       |   |
| Alvarez Natalia                                                                                                    | 1712074382     | 9/2017  | 500,00    | 46,750000              | 0,000000    | 0,000000    |              |   |     |   |     |     |       |   |
| Maldonado Susana                                                                                                    | 1714862935     | 9/2017  | 358,00    | 33,470000              | 0.000000    | 0,000000    |              |   |     |   |     |     |       |   |
| CHANGUAN SUSANA LUCIA                                                                                                    | 0401100441     | 9/2017  | 364,00    | 34,030000              | 0,000000    | 0,000000    |              |   |     |   |     |     |       |   |
| Borja Leon Tania Del Milar                                                                                                    | 1/14862933     | 9/2017  | 700,00    | 156,720000             | 0,0000000   | 0,000000    |              |   |     |   |     |     |       |   |
| ALAPICON APIAS KAPICINA BELEN                                                                                                    | 1718323333     | 012017  | 1600,00   | 56,100000              | 0,000000    | 0,000000    |              |   |     |   |     |     |       |   |
| Clouded Film to Alex FAULA                                                                                                    | 1719002383     | 912017  | 2222.00   | *2,620000<br>20.110000 | 0,0000000   | 0,000000    |              |   |     |   |     |     |       |   |
| Theori Silve Alexie Taxier                                                                                                    | 1710020704     | 9/2017  | 450.00    | 42.080000              | 0.000000    | 0,000000    |              |   |     |   |     |     |       |   |
| Papavider Malcon Javier                                                                                                    | 1723283103     | 9/2017  | 450.00    | 42,000000              | 0,000000    | 0,000000    |              |   |     |   |     |     |       |   |
| Sucurshañas Mora Darvin Polando                                                                                                    | 1725666697     | 9/2017  | 450,00    | 42,080000              | 0,000000    | 0,000000    |              |   |     |   |     |     |       |   |
| Melani Montaño                                                                                                    | 1723514939     | 9/2017  | 364.00    | 34.030000              | 0.000000    | 0,000000    |              |   |     |   |     |     |       |   |
| perez JOSE                                                                                                    | 1718825902     | 9/2017  | 500.00    | 46 750000              | 0.000000    | 0.000000    |              |   |     |   |     |     |       |   |
| Alava Rebeca                                                                                                    | 1234562356     | 9/2017  | 300.00    | 28.050000              | 0.000000    | 0.000000    |              |   |     |   |     |     |       |   |
| Herrera Nelson                                                                                                    | 0235526520     | 9/2017  | 1250.00   | 116.880000             | 0.000000    | 0.000000    |              |   |     |   |     |     |       |   |
| Muñoz Luis                                                                                                    | 1752239658     | 9/2017  | 1250.00   | 116,880000             | 0.000000    | 0.000000    |              |   |     |   |     |     |       |   |
| Gomez Sonia                                                                                                    | 1502236958     | 9/2017  | 12510,00  | 1169,690000            | 0,000000    | 0,000000    |              |   |     |   |     |     |       |   |
| Gualpa Andrea                                                                                                    | 0543319857     | 9/2017  | 12510,00  | 1169,690000            | 0,000000    | 0,000000    |              |   |     |   |     |     |       |   |
| Morales Melani                                                                                                    | 1714863819     | 9/2017  | 500,00    | 46,750000              | 0,000000    | 0,000000    |              |   |     |   |     |     |       |   |
| Alvarez davalos Daniel                                                                                                    | 2215489623     | 9/2017  | 480,00    | 44,880000              | 0,000000    | 0,000000    |              |   |     |   |     |     |       |   |
| Santa Cruz Magdalena                                                                                                    | 1171486293     | 9/2017  | 390,00    | 36,470000              | 0,000000    | 0,000000    |              |   |     |   |     |     |       |   |
| Perez Heredia Genesis Belen                                                                                                    | 1718380800     | 9/2017  | 450,00    | 42,080000              | 0,000000    | 0,000000    |              |   |     |   |     |     |       |   |
| Luna Vega Cecilia                                                                                                    | 1714892369     | 9/2017  | 450,00    | 42,080000              | 0,000000    | 0,000000    |              |   |     |   |     |     |       |   |
| Flores Aguas María Belen                                                                                                    | 1745895633     | 9/2017  | 00,00     | 46,750000              | 0,000000    | 0,000000    |              |   |     |   |     |     |       |   |
| FUDARI RUSAS VERUNUA MARUARITA                                                                                                    | 1/11231538     | 3/2017  | 2000,00   | 107,000000             | 0,000000    | 0,000000    |              |   |     |   |     |     |       |   |
| EMPLEADUID00314425 EMPLEADU 1000314425                                                                                                    | 1000314425     | 9/2017  | 2000,00   | 187,000000             | 0,000000    | 0,000000    |              |   |     |   |     |     |       |   |
| EMPLEADD 1001064032 EMPLEADD 1001064052                                                                                                    | 1001064052     | 9/2017  | 1500.00   | 140.250000             | 0.0000000   | 0.0000000   |              |   |     |   |     |     |       |   |
| empleado 1708521495 empleado 1708521495                                                                                                    | 1708521495     | 9/2017  | 2000.00   | 187 000000             | 0.000000    | 0.000000    |              |   |     |   |     |     |       |   |
| assad sadasdasd                                                                                                    | 1727325480     | 9/2017  | 1000.00   | 93,500000              | 0.000000    | 0.0000000   |              |   |     |   |     |     |       |   |
| empleado 1726212499 empleado 1726212499                                                                                                    | 1726212499001  | 9/2017  | 2000.00   | 187,000000             | 0.0000000   | 0,000000    |              |   |     |   |     |     |       |   |
| GGGG VVVVV                                                                                                    | 0911782993     | 9/2017  | 500.00    | 46,750000              | 0.0000000   | 0.0000000   |              |   |     |   |     |     |       |   |
| Meneses Recalde Lilian Paola                                                                                                    | 1713006839     | 9/2017  | 700,00    | 65,450000              | 0,000000    | 0,000000    |              |   |     |   |     |     |       |   |
| JOSE MARIA SALAZAR GARCIA JOSE MARIA SALAZAR GARCIA                                                                                                    | 1702218601     | 9/2017  | 866,67    | 81,030000              | 0,000000    | 0,000000    |              |   |     |   |     |     |       |   |
| RODRIGUEZ MENESES EVAN ALEXANDER                                                                                                    | 1727558205     | 9/2017  | 2000,00   | 187,000000             | 0,0000000   | 0,000000    |              |   |     |   |     |     |       |   |
|                                                                                                    |                |         |           |                        |             |             |              |   |     |   |     |     |       |   |
|                                                                                                    |                |         |           |                        |             |             |              |   |     |   |     |     |       |   |
|                                                                                                    |                |         |           |                        |             |             | _            |   |     |   |     |     |       |   |
| I DA ACON                                                                                                    |                |         |           |                        |             |             | 1 4          |   |     |   | _   |     |       |   |
| 0                                                                                                    |                |         |           |                        |             |             |              |   |     |   |     | 75% |       |   |

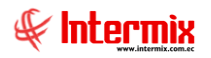

#### Valor de horas extras - Individual

Este reporte se llama "CryRepHorasIndNominaRH". Este reporte muestra el valor por horas extras de un empleado.

| Empleados  | ; FL                        |           |  |         |                            |        |
|------------|-----------------------------|-----------|--|---------|----------------------------|--------|
| <b>M</b> 📀 | ) 🚺                         |           |  |         |                            |        |
| Emplea     | dos FL                      |           |  |         | INTE                       | RMIXSA |
| Datos Adi  | cional                      |           |  |         |                            |        |
|            | Todos                       |           |  |         |                            |        |
|            | <ul> <li>Empresa</li> </ul> |           |  |         | $\mathbf{\mathbf{\nabla}}$ |        |
|            | O Agencia                   |           |  |         |                            |        |
|            | Canal                       |           |  |         |                            |        |
|            | C Empleado                  |           |  |         | ı 🗆 ⊡                      | Todos  |
|            | Cargos                      |           |  |         |                            |        |
|            | Tipo Rol :                  | Empleado, |  |         |                            |        |
|            | Estado Empl. :              | Activo,   |  |         | $\checkmark$               |        |
|            | Proceso pago :              |           |  |         |                            |        |
| Pago :     | Rol Mensual, 🖂              | Desde :   |  | Hasta : |                            |        |
| Est. Rol : | Cerrado 🖂                   | Mes :     |  | Año :   | ,<br>                      |        |

Después de seleccionar los datos se presiona el botón de buscar en una nueva pantalla mostrando los datos seleccionados.

| Repo | ortes          |                |             |                                    |              |      |        |              |                    |              |      |
|------|----------------|----------------|-------------|------------------------------------|--------------|------|--------|--------------|--------------------|--------------|------|
| 0    | 0              |                |             |                                    |              |      |        |              |                    |              |      |
| Re   | eportes        |                |             |                                    |              |      |        |              |                    | NTERMI       | XSA  |
| Dato | s              |                |             |                                    |              |      |        |              |                    |              |      |
| £    | A 2 I          | È (?) 📴   + →  | N 1         | /1 🚜                               | ۹            |      |        |              | SAP CRY            | STAL REPORTS | 30 × |
| Info | orme principal |                |             |                                    |              |      |        |              |                    |              |      |
|      |                |                |             |                                    |              |      |        |              |                    |              | ^    |
|      |                |                | Valor d     | e horas extras                     | - Individual |      |        |              |                    |              |      |
|      |                |                |             |                                    |              |      |        |              |                    |              |      |
|      |                |                |             | Rol Mensual<br>Proceso Pago: 1/2   | 1020         |      |        |              |                    |              |      |
|      |                |                |             | Rol :Empleado<br>Estado Empl. :Act | ,<br>ivo.    |      |        |              |                    |              |      |
|      |                |                |             |                                    | ,            |      |        |              |                    |              |      |
|      |                |                |             |                                    |              |      |        |              |                    |              | - 1  |
|      | Area           | Departamento C | Costo Cargo | Apellido                           | Nombre       | Sexo | Cédula | Código Horas | N. MontoHN. Horas2 | 5 MontoH25   | Но   |
|      |                |                | -           |                                    |              |      |        | -            |                    |              |      |
|      |                |                |             |                                    |              |      |        |              |                    |              |      |
|      |                |                |             |                                    |              |      |        |              |                    |              |      |
|      |                |                |             |                                    |              |      |        |              |                    |              |      |
|      |                |                |             |                                    |              |      |        |              |                    |              |      |
|      |                |                |             |                                    |              |      |        |              |                    |              |      |
|      |                |                |             |                                    |              |      |        |              |                    |              |      |
|      |                |                |             |                                    |              |      |        |              |                    |              |      |
| <    |                |                |             |                                    |              |      |        | _            |                    |              | ×    |

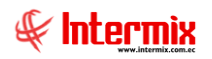

# Cálculo actuarial - Valores promedio

Este reporte se llama "CryRCalculoActuarialRangoWs". Este reporte muestra los valores promedio del cálculo actuarial.

| Cálcul | o Actuarial FL |                            |       |
|--------|----------------|----------------------------|-------|
| 网      | 0              |                            |       |
| Cálc   | ulo Actuarial  | FL INTERM                  | IIXSA |
| Datos  |                |                            |       |
|        |                |                            |       |
|        | Empresa        | INTERMIX S.A               |       |
|        | Agencia        |                            |       |
|        | Canal          |                            |       |
|        | Conceptos :    |                            |       |
|        | Estado empl. : | Activo,                    |       |
|        | Mes :          | Año:                       |       |
|        |                | Promedio últimos : 1 mes 🗹 |       |

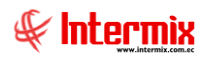

.

#### Detalle de Personal

Este reporte se llama "CryResumenMesAnio". Este reporte muestra el detalle del personal de una empresa.

| Empleados FL           |            |
|------------------------|------------|
| M 🕐 🚺                  |            |
| Empleados FL           | INTERMIXSA |
| Empleado Otros filtros |            |
| Todos                  |            |
| C Empresa              |            |
| O Agencia              |            |
| Canal                  |            |
| Empleado               |            |
| C Rango                |            |
|                        |            |
| Cargo :                |            |
| Tercerizadora :        |            |
| Profesión :            |            |
| Tipo Rol :             | Empleado,  |
| Estado Empl. :         | Activo,    |
| Mes :                  | Año : 🛛 🖂  |

Después de seleccionar los datos se presiona el botón de buscar en un archivo excel mostrando los datos seleccionados.

| n C       | /   | 1 .                 | PERSONAL A / | 1      |        |          |       |      |
|-----------|-----|---------------------|--------------|--------|--------|----------|-------|------|
|           | / h | ntoomiu             |              |        |        |          |       |      |
|           |     |                     |              |        |        |          |       |      |
| N N       |     | www.intermix.com.ec |              |        |        |          |       |      |
| NRO       | ROL | APELLIDOS           | NOMBRES      | CEDULA | GENERO | CODCOSTO | COSTO | ÁREA |
| Total :   | Ó   |                     |              |        |        |          |       |      |
| 0 Total : | 0   |                     |              |        |        |          |       |      |
| 1 Total : | 0   |                     |              |        |        |          |       |      |
| 2 Total : | 0   |                     |              |        |        |          |       |      |
| 3 Total : | 0   |                     |              |        |        |          |       |      |
| 4 Total : | 0   |                     |              |        |        |          |       |      |
| 5 Total:  | 0   |                     |              |        |        |          |       |      |
| 7 Total:  | 0   |                     |              |        |        |          |       |      |
| 7 Total:  | 0   |                     |              |        |        |          |       | I    |
| 9 Total : | 6   |                     |              |        |        |          |       | 1    |
| D Total : | 6   |                     |              |        |        |          |       |      |
| 1 Total : | 6   |                     |              |        |        |          |       |      |
| 2 Total : | 0   |                     |              |        |        |          |       |      |
| 3 Total : | 0   |                     |              |        |        |          |       |      |
| 4 Total : | 0   |                     |              |        |        |          |       |      |
| 5 Total : | 0   |                     |              |        |        |          |       |      |
| 5 Total:  | 0   |                     |              |        |        |          |       |      |
| 7 Total : | 0   |                     |              |        |        |          |       |      |
| 8 Total : | 0   |                     |              |        |        |          |       |      |
| 9 Total : | 0   |                     |              |        |        |          |       |      |
| D         |     |                     |              |        |        |          |       |      |
| 1         |     |                     |              |        |        |          |       |      |
| 2         |     |                     |              |        |        |          |       |      |

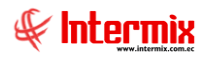

## Resumen de Personal por área y departamento

Este reporte se llama "CryResumenMesAnioDepartamento". Este reporte muestra el detalle del personal de una empresa por área y departamento.

| Empleados FL |                 |           |           |
|--------------|-----------------|-----------|-----------|
| M 🕐 (        | 0               |           |           |
| Empleado     | os FL           | I         | NTERMIXSA |
| Empleado Otr | os filtros      |           |           |
|              | Todos           |           |           |
|              | C Empresa       |           |           |
|              | O Agencia       |           |           |
|              | 🔘 Canal         |           |           |
|              | C Empleado      |           |           |
|              | Rango           |           |           |
|              |                 |           |           |
|              | Cargo :         |           |           |
|              | Tercerizadora : |           |           |
|              | Profesión :     |           | ···       |
|              | Tipo Rol :      | Empleado, |           |
|              | Estado Empl. :  | Activo,   |           |
|              | Mes :           | Año :     |           |
|              |                 |           |           |

Después de seleccionar los datos se presiona el botón de buscar de seleccionar los datos se presiona el botón de buscar de la reporte se genera en un archivo excel mostrando los datos seleccionados.

| ¢           |     |           |         |        |        |          |       |          |
|-------------|-----|-----------|---------|--------|--------|----------|-------|----------|
| NRO         | ROL | APELLIDOS | NOMBRES | CEDULA | GENERO | CODCOSTO | COSTO | ÁREA     |
| Total :     | 0   |           |         |        |        |          |       |          |
| 0 Total:    | 0   |           |         |        |        |          |       |          |
| 1 Total :   | 0   |           |         |        |        |          |       |          |
| 2 Total :   | 0   |           |         |        |        |          |       |          |
| 3 Total :   | 0   |           |         |        |        |          |       |          |
| 4 Total :   | 0   |           |         |        |        |          |       |          |
| 5 Total :   | 0   |           |         |        |        |          |       |          |
| D Total:    | 0   |           |         |        |        |          |       |          |
| 7 Total :   | 0   |           |         |        |        |          |       |          |
| D Total     | 0   |           |         |        |        |          |       |          |
| D Total:    | 0   |           |         |        |        |          |       |          |
| 1 Total     | 6   |           |         |        |        |          |       | <u> </u> |
| 2 Total :   | 0   |           |         |        |        |          |       |          |
| 3 Total :   | 0   |           |         |        |        |          |       | <u> </u> |
| 4 Total :   | 0   |           |         |        |        |          |       |          |
| 5 Total:    | 0   |           |         |        |        |          |       |          |
| 5 Total:    | 0   |           |         |        |        |          |       |          |
| 7 Total :   | 0   |           |         |        |        |          |       |          |
| 8 Total :   | 0   |           |         |        |        |          |       |          |
| 9 Total :   | 0   |           |         |        |        |          |       |          |
| 0<br>1<br>2 |     |           |         |        |        |          |       |          |

# Resumen de Personal por área

Este reporte se llama "CryResumenMesAnioArea". Este reporte muestra el detalle del personal de una empresa por área.

| Empleados FL           |                                       |
|------------------------|---------------------------------------|
| A 🕐 🚺                  |                                       |
| Empleados FL           | INTERMIXSA                            |
| Empleado Otros filtros |                                       |
|                        |                                       |
| Todos                  |                                       |
| C Empresa              |                                       |
| Agencia                |                                       |
| Canal                  |                                       |
| C Empleado             |                                       |
| O Rango                |                                       |
|                        |                                       |
|                        |                                       |
| Cargo :                |                                       |
| Tercerizadora :        |                                       |
| Profesión :            |                                       |
| Tipo Rol :             | Empleado,                             |
| Estado Empl            |                                       |
| Laturo Empl            | Activo,                               |
| Mes :                  | Año :                                 |
|                        | · · · · · · · · · · · · · · · · · · · |

Después de seleccionar los datos se presiona el botón de buscar en un archivo excel mostrando los datos seleccionados.

| ¢           | ł   |           | PERSONAL A / | l      |        |          |       |      |
|-------------|-----|-----------|--------------|--------|--------|----------|-------|------|
| NRO         | ROL | APELLIDOS | NOMBRES      | CEDULA | GENERO | CODCOSTO | COSTO | ÁREA |
| Total :     | 0   |           |              |        |        |          |       |      |
| 0 Total :   | 0   |           |              |        |        |          |       |      |
| 1 Total :   | 0   |           |              |        |        |          |       |      |
| 2 Total :   | 0   |           |              |        |        |          |       |      |
| 3 Total :   | 0   |           |              |        |        |          |       |      |
| 4 Total :   | 0   |           |              |        |        |          |       |      |
| 5 Total :   | 0   |           |              |        |        |          |       |      |
| 5 Total :   | 0   |           |              |        |        |          |       |      |
| 7 Total :   | 0   |           |              |        |        |          |       |      |
| 8 Total :   | 0   |           |              |        |        |          |       |      |
| 9 Total:    | 0   |           |              |        |        |          |       |      |
| U Total:    | 0   |           |              |        |        |          |       |      |
| Total:      | 0   |           |              |        |        |          |       |      |
| 2 Total:    | 0   |           |              |        |        |          |       |      |
| 4 Total :   | 6   |           |              |        |        |          |       |      |
| 5 Total :   | 0   |           |              |        |        |          |       |      |
| 5 Total     | 0   |           |              |        |        |          |       |      |
| 7 Total :   | 0   |           |              |        |        |          |       |      |
| 8 Total :   | 0   |           |              |        |        |          |       |      |
| 9 Total :   | Ó   |           |              |        |        |          |       |      |
| 0<br>1<br>2 |     |           |              |        |        |          |       |      |

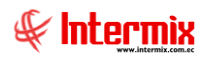

## **Actuarial CIS**

Este reporte se llama "CryActuarialCIS". Este reporte muestra el actuarial CIS.

| Consultar           |                                           |     |
|---------------------|-------------------------------------------|-----|
| M 🕐 🚺               |                                           |     |
| Consultar           | INTERM                                    | XSA |
| Datos               |                                           |     |
|                     |                                           | _   |
| Todos               |                                           |     |
| Empresa             | INTERMIX S.A                              |     |
| Agencia             | •••                                       |     |
| 🔘 Canal             |                                           |     |
| Empleado            |                                           |     |
| Tipo :              | Empleado,                                 | 2   |
| Estado empl :       | Activo,                                   | 2   |
| Proceso rol         | <no aplica=""></no>                       | 2   |
| Concepto :          | BASE APORTABLE, Sueldo Básico, Retroactiv | 2   |
| Por rangos fechas : | Por Rango de años                         | 2   |
| Desde :             | Hasta :                                   | 2   |

# Resumen de ingresos líquidos por proyecto

Este reporte se llama "CryRepValorNetoPagaProyectoRH". Este reporte muestra el detalle de los ingresos líquidos por proyecto.

| Empleados  | s FL                        |                       |
|------------|-----------------------------|-----------------------|
| <b>M</b> 📀 | 0                           |                       |
| Emplea     | dos FL                      | INTERMIXSA            |
| Datos Adi  | icional                     |                       |
|            | Todos                       |                       |
|            | <ul> <li>Empresa</li> </ul> |                       |
|            | O Agencia                   |                       |
|            | Canal                       |                       |
|            | C Empleado                  | Todos                 |
|            | Cargos                      |                       |
|            | Tipo Rol :                  | Empleado,             |
|            | Estado Empl. :              | Activo,               |
|            | Proceso pago :              |                       |
| Pago :     | Rol Mensual, 🖂              | Desde : 🛛 🖌 Hasta : 🖌 |
| Est. Rol : | Cerrado                     | Mes : Año : 🛛         |
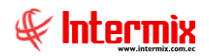

## Liquidaciones

Este reporte se llama "CryRValoresLiquidacionesRH". Este reporte muestra el detalle de las liquidaciones.

| Consultar           |                     |
|---------------------|---------------------|
| M 🕐 🚺               |                     |
| Consultar           | INTERMIX S A        |
| Datos               |                     |
|                     |                     |
| Todos               |                     |
| Empresa             | INTERMIX S.A        |
| O Agencia           | •••                 |
| Canal               |                     |
| C Empleado          | •••                 |
| Tipo :              | Empleado,           |
| Estado empl :       | Activo,             |
| Proceso rol         | <no aplica=""></no> |
| Concepto :          |                     |
| Por rangos fechas : | Por Rango de años 🖂 |
| Desde :             | Hasta : 💟           |
|                     |                     |

### Verificación de roles de pago

Este reporte se llama "CryRVerificarRolesRH". Este reporte muestra la verificación de los roles de pago.

| Co         | Consultar                    |                                 |     |
|------------|------------------------------|---------------------------------|-----|
| <u>الم</u> | l 🕐 🚺                        |                                 |     |
| Co         | onsultar                     | INTERMIXS                       | S.A |
| Dat        | tos                          |                                 |     |
|            | O Todas                      |                                 |     |
|            | <ul> <li>Empresa</li> </ul>  | INTERMIX S.A                    |     |
|            | O Agencia                    | •••                             |     |
|            | Canal                        |                                 |     |
|            | <ul> <li>Empleado</li> </ul> | •••                             |     |
|            | Tipo :                       | Empleado,                       |     |
|            | Estado empl :                | Activo,                         |     |
|            | Proceso rol                  | <no aplica=""></no>             |     |
|            | Concepto :                   |                                 |     |
| Por        | rangos fechas :              | Por rango de Fechas 🖂           |     |
|            | Desde :                      | 01/03/2020 Hasta : 14/03/2020 V |     |
|            |                              |                                 |     |

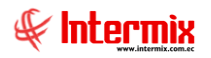

# Reportes para el INEC Empleados obrero

Este reporte se llama "CryRepINECRHEmpleadoObrero". Este reporte genera un detalle de los obreros para el INEC.

| Filtro            |            |
|-------------------|------------|
| M 🕐 🚺             |            |
| Filtro            | INTERMIXSA |
| Datos             |            |
| Empresa :         |            |
| Mes :             | Año :      |
| Administrativos : | Empleado,  |
|                   |            |

#### Reportes total por conceptos y por empleado

Este reporte se llama "ReporteResumenConceptoPorEmpleadoRHXIs". Este reporte muestra un total de conceptos por empleado.

| Filtro                                                                                       |                                |  |  |  |  |  |
|----------------------------------------------------------------------------------------------|--------------------------------|--|--|--|--|--|
| Datos                                                                                        |                                |  |  |  |  |  |
| <ul> <li>Todos</li> <li>Empresa</li> <li>Agencia</li> <li>Canal</li> <li>Empleado</li> </ul> |                                |  |  |  |  |  |
| Tipo rol empleado :                                                                          | Empleado, 🖂                    |  |  |  |  |  |
| Estado empleado :                                                                            | Activo,                        |  |  |  |  |  |
| Concepto :                                                                                   |                                |  |  |  |  |  |
| Estado concepto :                                                                            | Pagado                         |  |  |  |  |  |
| Desde :                                                                                      | 01/3/2020 Hasta : 14/03/2020 V |  |  |  |  |  |

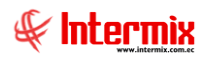

## Ingresos líquidos a recibir por empleado

Este reporte se llama "CryRepRolLiquidadoAPagarRH". Este reporte muestra los ingresos líquidos a recibir por empleado.

| Empleados FL        |                 |            |  |  |  |  |  |
|---------------------|-----------------|------------|--|--|--|--|--|
| <b>A</b> 🕐 🚺        |                 |            |  |  |  |  |  |
| Empleados FL        |                 | INTERMIXSA |  |  |  |  |  |
| Datos Adicional     |                 |            |  |  |  |  |  |
|                     |                 |            |  |  |  |  |  |
| Todos               |                 |            |  |  |  |  |  |
| C Empresa           |                 |            |  |  |  |  |  |
| O Agencia           |                 |            |  |  |  |  |  |
| 🔘 Canal             |                 |            |  |  |  |  |  |
| Empleado            |                 | Todos      |  |  |  |  |  |
|                     |                 |            |  |  |  |  |  |
| Cargos              |                 |            |  |  |  |  |  |
| Tipo Rol            | Empleado,       |            |  |  |  |  |  |
| Estado Empl.        | Activo.         |            |  |  |  |  |  |
|                     |                 |            |  |  |  |  |  |
| Proceso pago        | :               |            |  |  |  |  |  |
| Pago : Rol Mensual, | Desde : Hasta : |            |  |  |  |  |  |
| Est. Rol : Cerrado  | Mes : Año :     |            |  |  |  |  |  |
|                     | ,               |            |  |  |  |  |  |